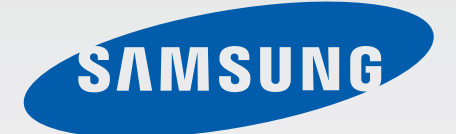

# SM-G800F

# Mode d'emploi

French. 07/2014. Rev.1.0

www.samsung.com

# Table des matières

# À lire avant utilisation

### Démarrage

- 8 Contenu du coffret
- 9 Présentation de l'appareil
- 11 Utilisation de la carte SIM ou USIM et de la batterie
- 17 Utilisation d'une carte mémoire
- 19 Allumer et éteindre l'appareil
- 20 Verrouillage et déverrouillage de l'écran

## Fonctions de base

- 21 Utiliser l'écran tactile
- 24 Disposition de l'écran d'accueil
- 29 Volets des notifications et de paramétrage rapide
- 32 Ouvrir des applications
- 33 Installer ou désinstaller des applications
- 35 Saisir du texte
- 37 Capture d'écran
- 38 Mes fichiers
- 40 Fonction d'économie d'énergie
- 42 Afficher les informations d'aide

### Connectivité réseau

- 43 Données mobiles
- 43 Wi-Fi
- 45 Modem et point d'accès mobile
- 47 Internet

# Reconnaissance des mouvements et maniabilité

- 49 Mouvements et gestes
- 52 Air view
- 52 Boîte à outils
- 53 Utiliser l'appareil avec des gants

### Personnaliser

- 54 Gérer l'écran d'accueil et la liste des applications
- 57 Configurer le fond d'écran et les sonneries
- 58 Changer la méthode de verrouillage de l'écran
- 59 Lecteur d'empreintes
- 62 Mode Privé
- 63 Mode simplifié
- 64 Transfert des données depuis votre ancien appareil
- 65 Créer un compte

## Téléphone

- 66 Passer des appels
- 69 Recevoir des appels
- 70 Options en cours d'appels

## Contacts

- 72 Ajouter des contacts
- 73 Gérer les contacts

## Messages et e-mails

- 76 Messages
- 79 Email

# Appareil photo

- 82 Prise de vue de base
- 85 Modes de prise de vue
- 90 Paramètres de l'appareil photo

## Galerie

- 92 Afficher des photos ou lire des vidéos
- 94 Modification des photos ou des vidéos
- 98 Paramètres de la galerie

## Multimédia

99 Musique

102 Vidéo

## S Health

- 105 À propos de S Health
- 106 Configuration d'un profil utilisateur
- 107 Écran principal de l'application S Health
- 109 Compagnon de marche
- 111 Compagnon d'exercice
- 118 Enregistrer votre consommation alimentaire
- 120 Gérer votre poids
- 123 Installation d'autres applications S Health
- 123 Réglages S Health

## Fonctionnalités de sécurité

- 125 Mode Urgence
- 126 Message d'aide
- 127 Alertes météorologiques (Geo News)

# Applications et fonctions utiles

- 129 Mode Enfant
- 133 S Finder
- 134 S Planner
- 137 S Voice
- 139 Horloge
- 141 Calculatrice
- 141 Mémo
- 143 Enregistreur vocal
- 145 Dropbox
- 146 Flipboard
- 147 Smart Remote
- 149 Torche
- 150 Loupe
- 150 Applications Google

# Établir une connexion avec d'autres appareils

- 153 Bluetooth
- 155 Wi-Fi Direct
- 157 NFC
- 159 S Beam
- 160 Connexion rapide
- 162 Screen Mirroring
- 164 Impression mobile

## Gestionnaire d'appareils et de données

- 165 Mettre l'appareil à jour
- 166 Transférer des fichiers entre l'appareil et un ordinateur
- 167 Sauvegarder et restaurer des données
- 168 Réinitialiser les données

## Paramètres

- 169 Accéder au menu des paramètres
- 169 PARAMÈTRES RAPIDES
- 169 CONNEXIONS RÉSEAU
- 173 CONNECTER ET PARTAGER
- 175 SON ET AFFICHAGE
- 179 PERSONNALISATION
- 180 MOUVEMENT
- 181 UTILISATEUR ET SAUVEGARDE
- 182 SYSTÈME
- 189 APPLICATIONS

## Accessibilité

- 197 À propos de l'accessibilité
- 198 Utiliser la touche Accueil pour ouvrir les menus d'accessibilité
- 198 Informations orales (TalkBack)
- 209 Modifier la taille de police
- 209 Grossir l'écran
- 209 Configurer des rappels de notification
- 210 Inverser les couleurs d'affichage
- 210 Réglage des couleurs
- 211 Configurer une notification par flash
- 211 Couper tous les sons
- 211 Paramètres des sous-titres
- 212 Régler la balance audio
- 212 Audio mono
- 213 Menu assistant
- 215 Configurer la durée de l'appui prolongé
- 215 Contrôle par interaction
- 216 Prendre ou mettre fin à des appels
- 216 Utiliser le mode une seule pression
- 216 Gestion des paramètres d'accessibilité
- 218 Utiliser d'autres fonctions utiles

## Dépannage

# À lire avant utilisation

Veuillez lire attentivement ce mode d'emploi, afin de pouvoir utiliser votre appareil correctement et en toute sécurité.

- Les descriptions sont basées sur les paramètres par défaut de votre appareil.
- En fonction de votre zone géographique, de votre opérateur ou de la version logicielle, certains contenus peuvent différer par rapport à votre appareil.
- Les contenus de qualité élevée nécessitant une forte utilisation du processeur et de la RAM peuvent avoir une incidence sur les performances générales de l'appareil. Les applications en rapport avec ces contenus peuvent ne pas fonctionner correctement selon les caractéristiques de l'appareil et les conditions d'utilisation.
- Samsung ne peut être tenu responsable des problèmes de performance relatifs aux applications fournies par des prestataires autres que Samsung.
- Samsung ne peut être tenu responsable des problèmes de performance ou des incompatibilités découlant de la modification des paramètres de registre par l'utilisateur. Toute tentative de personnalisation du système d'exploitation peut entraîner des problèmes de fonctionnement de l'appareil ou de ses applications.
- Les logiciels, sons, fonds d'écran, images ainsi que les autres contenus multimédia fourni(e)s avec cet appareil sont concédés sous licence et leur usage est soumis à une utilisation limitée. L'extraction et l'utilisation de ces éléments à des fins commerciales ou autres constituent une infraction au regard des lois sur les droits d'auteur. Les utilisateurs sont entièrement responsables de toute utilisation illégale d'un contenu multimédia.
- Les services de données tels que l'envoi ou la réception de messages, le téléchargement ou le chargement de données, la synchronisation automatique ou l'utilisation de services de localisation peuvent occasionner des frais supplémentaires, en fonction de l'offre à laquelle vous avez souscrit dans le cadre de votre forfait. Pour les transferts de données volumineux, il est recommandé d'utiliser la fonction Wi-Fi.
- Les applications par défaut fournies avec l'appareil peuvent être modifiées ou ne plus être disponibles, et ce, sans préavis. Si vous avez des questions à propos d'une application fournie avec l'appareil, contactez un centre de service après-vente Samsung. Pour les applications installées par l'utilisateur, contactez les opérateurs.
- Toute modification du système d'exploitation de l'appareil ou installation de logiciels non officiels peut entraîner des dysfonctionnements et corrompre vos données. Ces actions constituent des violations de l'accord de licence Samsung et annuleront votre garantie.

### Conserver la résistance de l'appareil à l'eau et à la poussière

L'appareil peut être endommagé si de l'eau ou de la poussière pénètre à l'intérieur de celui-ci. Suivez scrupuleusement ces conseils pour éviter d'endommager l'appareil et conserver ses performances de résistance à l'eau et à la poussière.

- N'immergez pas l'appareil dans l'eau à une profondeur supérieure à 1 m et ne le laissez pas immergé pendant plus de 30 minutes.
- Assurez-vous que le cache de la batterie est bien fermé. Dans le cas contraire, le périphérique ne serait plus résistant à l'eau et à la poussière.
- N'immergez pas l'appareil dans l'eau pendant de longues périodes.
- N'exposez pas l'appareil à de **l'eau sous pression**, comme de l'eau coulant d'un robinet, les vagues de la mer ou une chute d'eau.
- N'ouvrez pas le cache de l'appareil si celui-ci se trouve dans l'eau ou dans des endroits très humides, comme une piscine ou une salle de bains.
- N'ouvrez pas le cache arrière avec les mains mouillées ou lorsque l'appareil est mouillé.
- Le joint en caoutchouc fixé sur le cache arrière est un composant important de l'appareil. Faites attention lorsque vous ouvrez et fermez le cache arrière pour éviter d'endommager le joint en caoutchouc. De même, assurez-vous que le joint en caoutchouc est exempt de tout résidu, tel que du sable ou de la poussière, pour éviter d'endommager l'appareil.
- Ne détachez ou ne retirez pas le cache de la batterie de l'appareil.
- Si l'appareil est exposé à de l'eau douce, séchez-le soigneusement avec un chiffon propre et doux. Si l'appareil est exposé à un autre liquide que de l'eau douce, rincez-le immédiatement à l'eau douce et séchez-le soigneusement avec un chiffon propre et doux. À défaut de rincer l'appareil à l'eau douce et de le sécher comme indiqué, il se peut que l'appareil rencontre des problèmes fonctionnels ou esthétiques.
- Le cache de la batterie peut se desserrer **en cas de chute de l'appareil ou de choc**. Assurez-vous que tous les caches sont correctement alignés et parfaitement fermés.

- Si l'appareil a été immergé dans l'eau ou si le microphone ou le haut-parleur est mouillé, il est possible que le son ne soit pas clair pendant un appel. Assurez-vous que le microphone ou le haut-parleur est propre et sec en l'essuyant avec un linge sec.
- La résistance à l'eau de l'appareil peut entraîner de légères vibrations dans certaines conditions. De telles vibrations, par exemple quand le volume est réglé à un niveau élevé, sont tout à fait normales et n'affectent pas les performances de l'appareil.
- L'écran tactile et certaines autres fonctions peuvent ne pas fonctionner correctement si l'appareil est utilisé immergé dans l'eau ou dans d'autres liquides.
- Votre appareil a été testé dans un environnement contrôlé et a été certifié étanche à l'eau et à la poussière sous des conditions spécifiques (conformité aux exigences de la classification IP67 comme décrit dans la norme internationale CEI 60529 - Degrés de protection procurés par les enveloppes (Code IP) ; conditions d'essai : 15 à 35 °C, 86 à 106 kPa, 1 mètre, 30 minutes). Malgré cette classification, votre appareil n'est pas totalement étanche à l'eau, quelle que soit la situation.

### lcônes

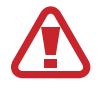

Avertissement : situations susceptibles de vous blesser ou de blesser autrui

Attention : situations susceptibles d'endommager votre appareil ou d'autres équipements

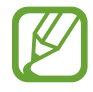

Remarque : remarques, conseils d'utilisation ou informations complémentaires

# Démarrage

# Contenu du coffret

Vérifiez le contenu du coffret et assurez-vous que tous les éléments suivants sont présents :

- Appareil
- Batterie
- Guide de prise en main rapide
- Les éléments fournis avec l'appareil et les accessoires disponibles peuvent varier en fonction de votre zone géographique ou de votre opérateur.
- Les accessoires fournis ont été spécialement conçus pour votre appareil et peuvent ne pas fonctionner avec d'autres appareils.
- L'aspect et les caractéristiques du produit peuvent faire l'objet de modifications sans préavis.
- Vous pouvez acheter d'autres accessoires auprès de votre revendeur Samsung. Avant tout achat, assurez-vous qu'ils sont compatibles avec votre appareil.
- Utilisez exclusivement des accessoires homologués par Samsung. Certains accessoires, comme les stations d'accueil, peuvent ne pas présenter les mêmes garanties en termes d'étanchéité à l'eau et à la poussière.
- La disponibilité de l'ensemble des accessoires dépend entièrement des fabricants. Pour plus d'informations sur la disponibilité des accessoires, consultez le site Web Samsung.

```
Démarrage
```

# Présentation de l'appareil

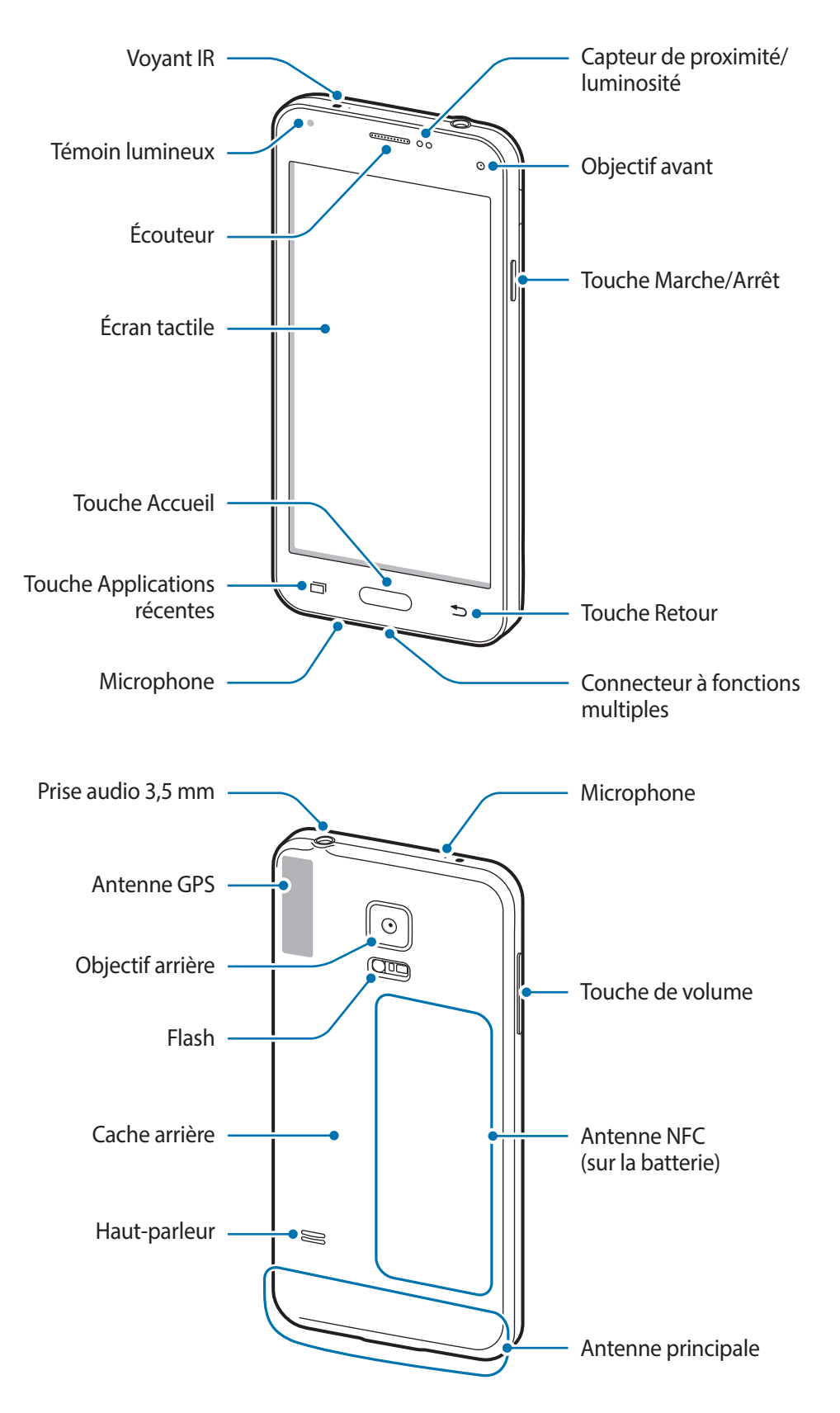

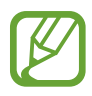

- Ne recouvrez pas la zone autour de l'antenne avec vos mains ou tout autre objet. Cela peut entraîner des problèmes de connectivité ou décharger la batterie.
- N'utilisez pas de protection d'écran. Cela pourrait entraîner un dysfonctionnement du capteur.

### Touches

| Touche    |              | Fonction                                                                                                    |
|-----------|--------------|----------------------------------------------------------------------------------------------------|
| $\square$ | Marche/Arrêt | <ul> <li>Maintenir cette touche enfoncée pour allumer ou éteindre<br/>l'appareil.</li> </ul>                         |
| $\bigcup$ |              | Appuyez sur cette touche pour activer ou verrouiller l'écran.                                                        |
| ī         | Applications | <ul> <li>Appuyer sur cette touche pour ouvrir la liste des applications récentes.</li> </ul>                         |
|           | récentes     | <ul> <li>Maintenir cette touche enfoncée pour accéder à des options<br/>complémentaires de l'écran actif.</li> </ul> |
|           |              | Appuyez pour activer l'écran pendant qu'il est verrouillé.                                                           |
|           |              | Appuyer sur cette touche pour revenir à l'écran d'accueil.                                                           |
|           | Accueil      | <ul> <li>Appuyer deux fois sur cette touche pour lancer l'application</li> <li>S Voice.</li> </ul>                   |
|           |              | Maintenir cette touche enfoncée pour démarrer Google.                                                                |
| 5         | Retour       | Appuyer sur cette touche pour revenir à l'écran précédent.                                                           |
|           | Volume       | Appuyer sur cette touche pour régler le volume de l'appareil.                                                        |

# Utilisation de la carte SIM ou USIM et de la batterie

### Installer la carte SIM ou USIM et la batterie

Insérez la carte SIM ou USIM fournie par votre opérateur, ainsi que la batterie.

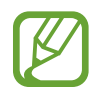

- Seules les cartes microSIM sont compatibles avec cet appareil.
- La disponibilité de certains services 4G dépend de votre opérateur. Pour en savoir plus sur la disponibilité des services, contactez votre opérateur.
- Retirez le cache arrière.

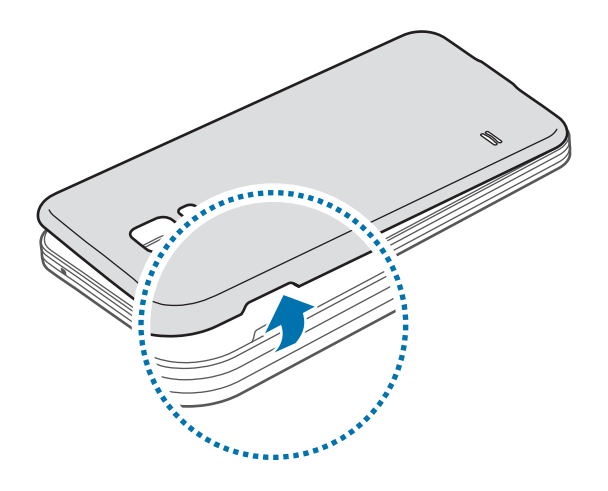

Veillez à ne pas abîmer vos ongles en retirant le cache arrière.

Évitez de plier ou de déformer excessivement le cache arrière. Vous risqueriez de l'endommager.

2 Insérez la carte SIM ou USIM, puce orientée vers le bas.

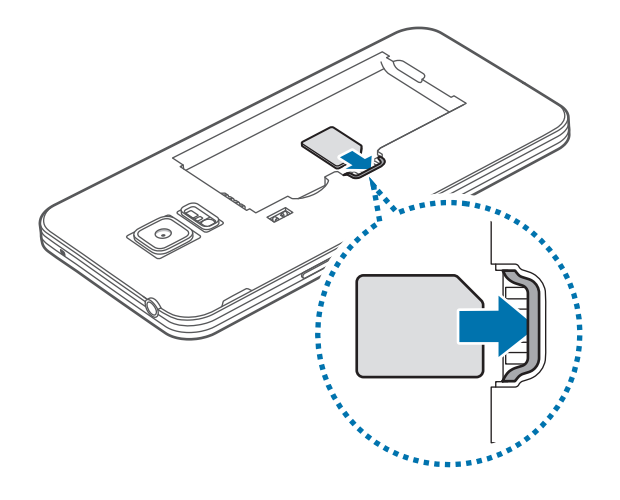

- N'introduisez pas de carte mémoire dans le compartiment prévu pour la carte SIM. Si la carte mémoire venait à se coincer dans le compartiment prévu pour la carte SIM, apportez l'appareil dans un centre de service après-vente Samsung afin de la faire retirer.
  - Veillez à ne pas perdre ou à ne pas laisser d'autres personnes utiliser votre carte SIM ou USIM. Samsung ne peut être tenu responsable en cas de dommage ou désagrément résultant d'une perte ou d'un vol de carte.
- **3** Insérez la batterie.

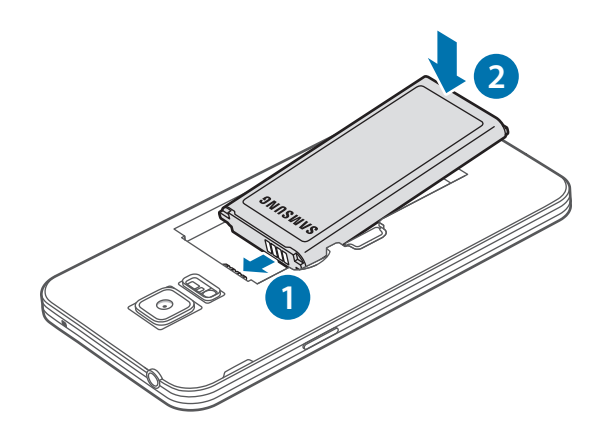

4 Remettez le cache arrière en place.

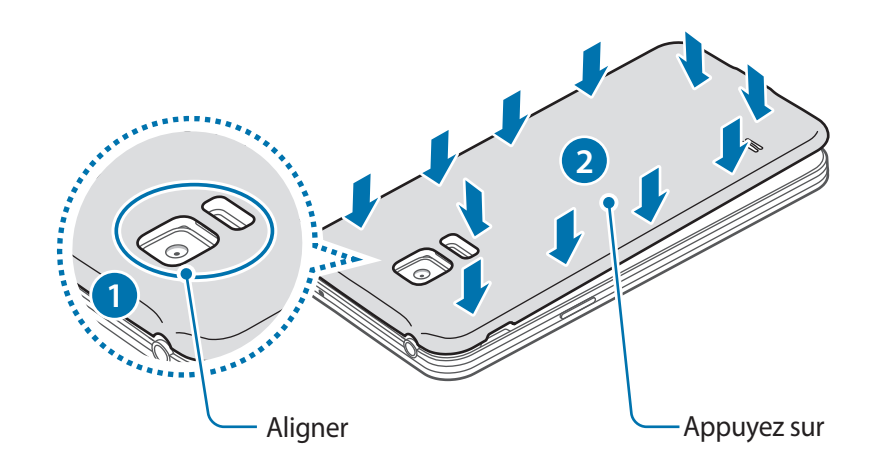

- Assurez-vous que le cache arrière est bien fermé.
  - Avec cet appareil, utilisez uniquement des caches arrière et des accessoires homologués par Samsung.

### Retirer la carte SIM ou USIM et la batterie

- 1 Retirez le cache arrière.
- 2 Retirez la batterie.

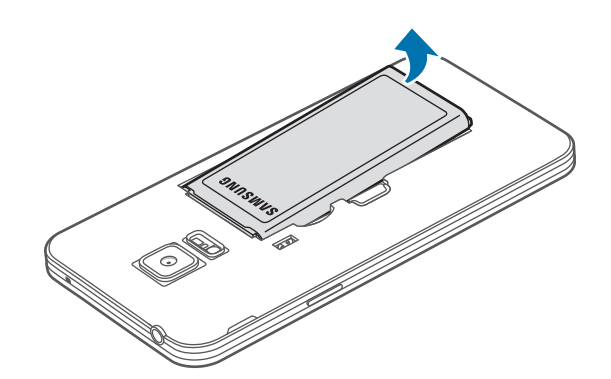

**3** Appuyez du doigt sur la carte SIM ou sur la carte USIM, puis extrayez-la.

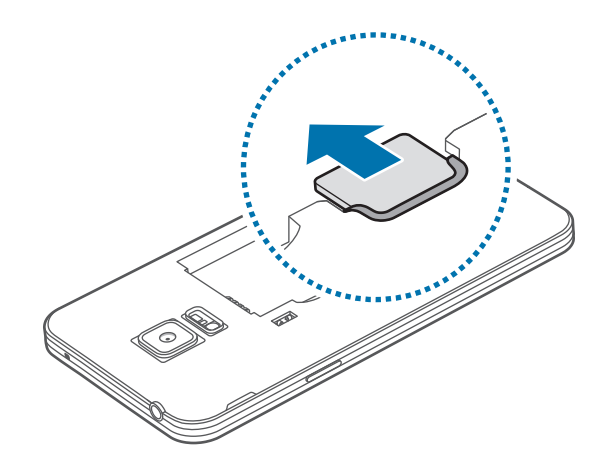

### Charger la batterie

Vous devez charger la batterie avant d'utiliser l'appareil pour la première fois. Vous pouvez également charger la batterie à l'aide d'un ordinateur en les connectant via le câble USB.

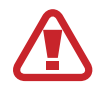

Utilisez uniquement des chargeurs, des batteries et des câbles homologués par Samsung. L'utilisation de chargeurs ou de câbles non homologués peut provoquer l'éclatement de la batterie ou endommager l'appareil.

- Lorsque le niveau de charge est faible, l'icône de la batterie est vide.
- Si la batterie est complètement déchargée, vous ne pouvez pas allumer l'appareil, même si le chargeur est branché. Rechargez la batterie pendant quelques minutes avant d'allumer l'appareil.
- Si vous utilisez simultanément plusieurs applications, des applications réseaux ou des applications qui nécessitent une connexion à un autre appareil, la batterie se déchargera rapidement. Pour éviter toute déconnexion du réseau ou perte d'alimentation lors d'un transfert de données, utilisez toujours ces applications lorsque la batterie est parfaitement chargée.

Connectez le câble USB à l'adaptateur USB.

2 Branchez le câble de connexion PC dans le connecteur à fonctions multiples.

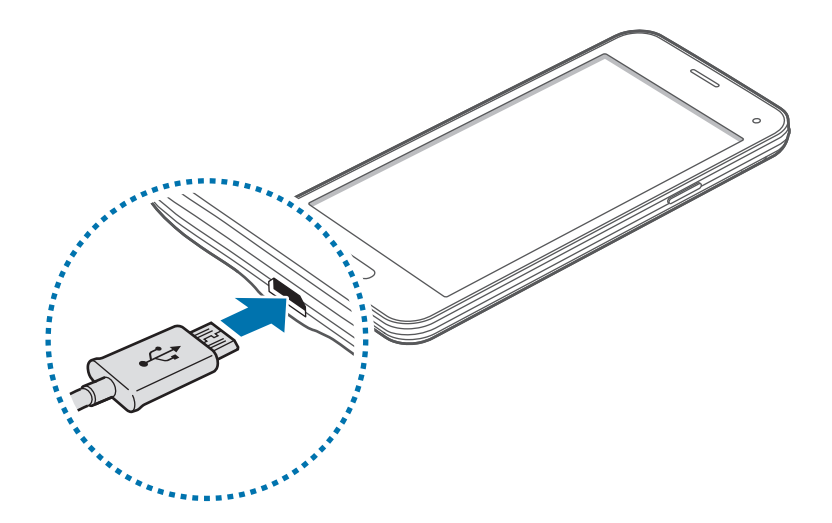

- Un branchement incorrect du chargeur peut sérieusement endommager l'appareil. Les dégâts résultant d'une mauvaise utilisation ne sont pas couverts par la garantie.
  - Veillez à ce que le cache arrière soit bien fermé de manière à ce que l'eau et la poussière ne puissent pas pénétrer dans le périphérique. Un cache arrière ouvert ou mal fermé peut permettre à l'eau et à la poussière de pénétrer dans le périphérique et entraîner des dommages.

**3** Branchez l'adaptateur USB à une prise de courant.

- L'appareil peut être utilisé en cours de chargement, mais dans ce cas, le chargement complet de la batterie risque de prendre plus de temps.
  - Lorsque l'appareil est en cours de chargement, il est possible que l'écran tactile ne fonctionne pas en raison de l'instabilité de l'alimentation électrique. Dans ce cas, débranchez le chargeur de l'appareil.
  - Il est possible que l'appareil chauffe lorsqu'il est en cours de chargement. Ce phénomène est normal et n'affecte ni la durée de vie, ni les performances de l'appareil. Si la température de la batterie devient trop élevée, le chargement risque de s'interrompre.
  - Si l'appareil ne se charge pas correctement, apportez-le, accompagné de son chargeur, dans un centre de service après-vente Samsung.

4 Lorsque la batterie est complètement chargée, déconnectez l'appareil du chargeur. Pour ce faire, débranchez d'abord le chargeur de l'appareil, puis de la prise de courant.

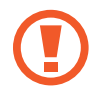

Ne retirez jamais la batterie avant d'avoir débranché le chargeur. Ceci pourrait endommager l'appareil.

- Pour économiser l'énergie, débranchez le chargeur lorsque vous ne l'utilisez pas. Le chargeur n'étant pas muni d'une touche Marche/Arrêt, vous devez le débrancher de la prise de courant pour couper l'alimentation. L'appareil doit rester à proximité de la prise lors du chargement.
  - Le socle de prise de courant doit être installé à proximité du matériel et doit être aisément accessible.

### Réduire la consommation d'énergie de la batterie

Votre appareil est doté d'options destinées à optimiser l'autonomie de votre batterie. En personnalisant ces options et en désactivant les applications fonctionnant inutilement en arrièreplan, vous pouvez utiliser l'appareil plus longtemps entre deux chargements :

- Lorsque vous n'utilisez pas l'appareil, désactivez l'écran tactile en appuyant sur la touche Marche/Arrêt.
- Fermez toutes les applications fonctionnant inutilement en arrière-plan à l'aide du Gestionnaire de tâches.
- Désactivez la fonction Bluetooth.
- Désactivez la fonction Wi-Fi.
- · Désactivez les applications de synchronisation automatique.
- Réduisez la durée du rétroéclairage de l'écran.
- Réduisez la luminosité de l'écran.

# Utilisation d'une carte mémoire

### Installer une carte mémoire

L'appareil est compatible avec les cartes mémoire d'une capacité allant jusqu'à 64 Go. Selon le fabricant et le modèle, certaines cartes mémoire peuvent ne pas être compatibles avec votre appareil.

- Certaines cartes mémoire peuvent ne pas être parfaitement compatibles avec l'appareil. L'utilisation d'une carte mémoire incompatible peut endommager l'appareil ou la carte mémoire elle-même et corrompre les données qui y sont stockées.
- Veillez à insérer la carte mémoire du bon côté.
- Seules les structures de fichiers FAT et exFAT sont compatibles avec les cartes mémoire de l'appareil. Lorsque vous insérez une carte mémoire formatée avec une autre structure de fichiers, l'appareil vous invite à la reformater.
  - Une trop grande fréquence des opérations d'effacement et d'écriture réduit la durée de vie des cartes mémoire.
  - Lorsque vous insérez une carte mémoire dans l'appareil, le répertoire de fichiers de la carte mémoire apparaît dans le dossier Mes fichiers → Carte SD.
- 1 Retirez le cache arrière.
- 2 Insérez la carte mémoire en orientant la puce vers le bas.

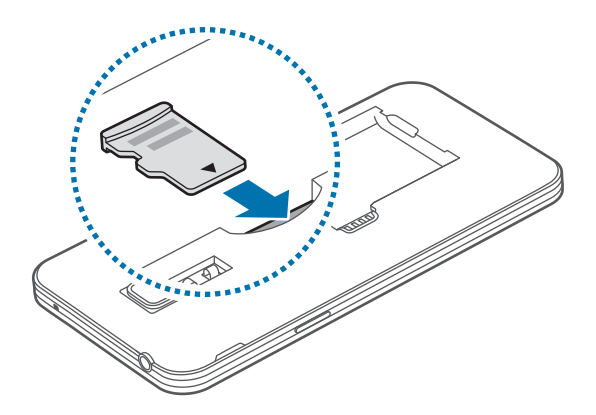

**3** Remettez le cache arrière en place.

### Retirer une carte mémoire

Avant de retirer la carte mémoire, vous devez au préalable la désactiver pour pouvoir la retirer en toute sécurité. Depuis l'écran d'accueil, appuyez sur **Applis**  $\rightarrow$  **Paramètres**  $\rightarrow$  **Stockage**  $\rightarrow$  **Démonter la carte SD**.

- 1 Retirez le cache arrière.
- 2 Retirez la carte mémoire.
- 3 Remettez le cache arrière en place.
  - Ne retirez jamais la carte mémoire lorsque l'appareil y enregistre ou lit des informations. Cela peut occasionner une perte ou une corruption des données ou des dommages au niveau de la carte mémoire ou du périphérique. Samsung ne peut être tenu responsable en cas de perte de données résultant d'une utilisation frauduleuse ou en cas de détérioration d'une carte mémoire.

### Formater une carte mémoire

Une carte mémoire ayant été formatée sur un ordinateur peut ne pas être compatible avec l'appareil. Formatez la carte mémoire dans l'appareil.

Depuis l'écran d'accueil, appuyez sur Applis  $\rightarrow$  Paramètres  $\rightarrow$  Stockage  $\rightarrow$  Formater la carte SD  $\rightarrow$  Formater la carte SD  $\rightarrow$  Supprimer tout.

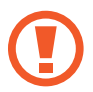

Avant de formater la carte mémoire, n'oubliez pas d'effectuer des copies de sauvegarde de toutes les données importantes stockées sur l'appareil. La garantie du fabricant ne couvre pas la perte de données résultant des manipulations de l'utilisateur.

# Allumer et éteindre l'appareil

Pour allumer l'appareil, maintenez la touche Marche/Arrêt enfoncée pendant quelques secondes.

Lorsque vous activez votre appareil pour la première fois ou après avoir procédé à la réinitialisation des paramètres, suivez les instructions à l'écran pour configurer votre appareil.

Pour éteindre l'appareil, maintenez la touche Marche/Arrêt enfoncée, puis appuyez sur Éteindre.

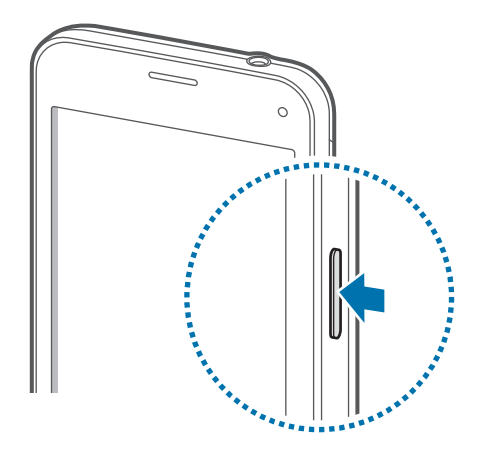

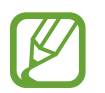

Respectez toutes les consignes de sécurité et directives formulées par le personnel compétent dans les lieux où l'utilisation d'appareils mobiles est interdite, comme par exemple dans les avions et les hôpitaux.

# Verrouillage et déverrouillage de l'écran

Le fait d'appuyer sur la touche Marche/Arrêt désactive l'écran et le verrouille. De même, l'écran se désactive et se verrouille automatiquement si l'appareil n'est pas utilisé pendant une durée spécifiée.

Pour déverrouiller l'écran, appuyez sur la touche Marche/Arrêt ou la touche Accueil, puis effleurez du doigt la zone de déverrouillage d'écran dans le sens de votre choix.

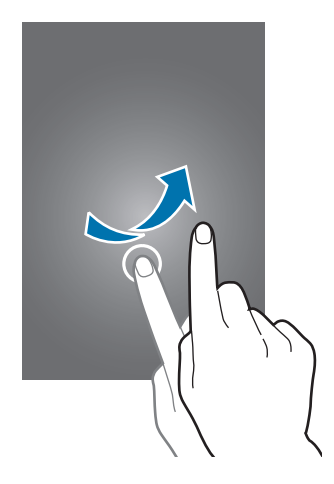

Vous pouvez changer le code permettant de déverrouiller l'écran. Pour plus d'informations, consultez la section Changer la méthode de verrouillage de l'écran.

# Fonctions de base

# Utiliser l'écran tactile

- Évitez tout contact de l'écran tactile avec d'autres appareils électriques. Les décharges électrostatiques peuvent provoquer des dysfonctionnements de l'écran tactile.
  - Pour éviter d'endommager l'écran tactile, n'appuyez pas dessus avec un objet pointu et n'exercez aucune pression excessive avec vos doigts.
- Il se peut que l'appareil ne reconnaisse pas la saisie tactile près des bords de l'écran, hors de la zone de saisie dédiée.
- Si l'écran tactile reste inactif pendant une période prolongée, des images rémanentes risquent d'apparaître (ou persistance de l'affichage). Éteignez l'écran tactile lorsque vous n'utilisez pas l'appareil.
- · Il est recommandé d'utiliser l'écran tactile avec les doigts.

### Appuyer

Pour ouvrir une application, sélectionner un élément de menu, activer une touche à l'écran ou saisir un caractère sur le clavier à l'écran, appuyez sur l'écran tactile avec un seul doigt.

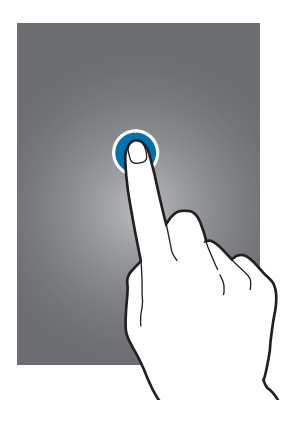

#### Maintenir appuyé

Pour ouvrir une fenêtre d'options contextuelle, maintenez le doigt appuyé sur un élément ou l'écran pendant plus de 2 secondes.

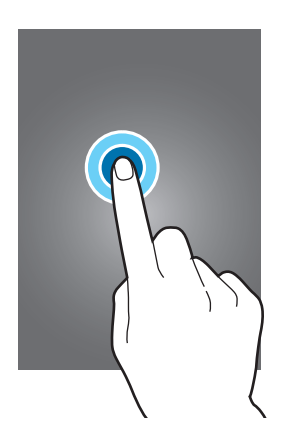

### Faire glisser

Pour déplacer un élément vers un nouvel emplacement, maintenez le doigt appuyé dessus et faitesle glisser sur l'écran.

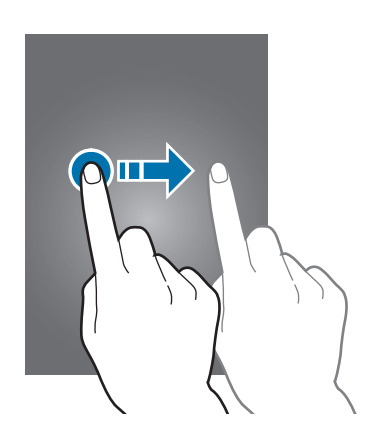

### Appuyer deux fois

Pour effectuer un zoom sur une page Web ou une image, appuyez deux fois sur l'écran. Pour annuler le zoom, appuyez deux fois sur l'écran.

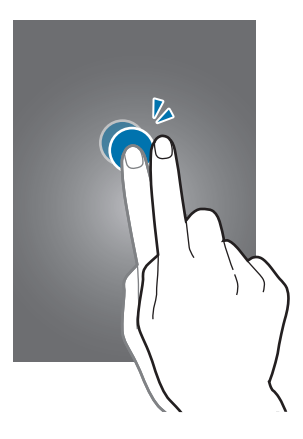

### Effleurer

Pour passer d'une fenêtre à l'autre, faites glisser le doigt vers la gauche ou la droite depuis l'écran d'accueil ou la liste des applications. Pour parcourir une page Web ou une liste d'éléments, telle que celle de vos contacts, faites glisser votre doigt vers le haut ou le bas de l'écran.

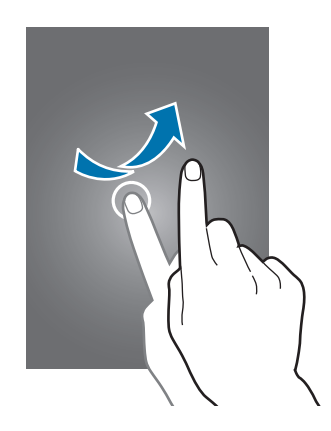

### Écarter et rapprocher les doigts

Pour effectuer un zoom avant sur une page Web, une carte ou une image, placez deux doigts sur l'écran et écartez-les. Rapprochez-les pour effectuer un zoom arrière.

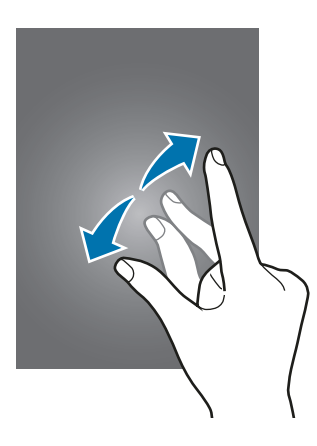

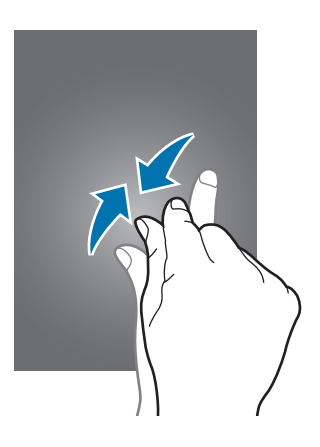

# Disposition de l'écran d'accueil

## Écran d'accueil

L'écran d'accueil est le point de départ pour accéder à toutes les fonctions de l'appareil. Il affiche des widgets, des raccourcis vers les applications, etc. Les widgets sont de petites applications qui lancent des fonctions d'application spécifiques dans le but de fournir des informations et un accès pratique à l'écran d'accueil.

Pour afficher d'autres volets, faites défiler l'affichage à gauche ou à droite, ou appuyez sur l'un des indicateurs en bas de l'écran. Pour personnaliser l'écran d'accueil, reportez-vous à la section Gérer l'écran d'accueil et la liste des applications.

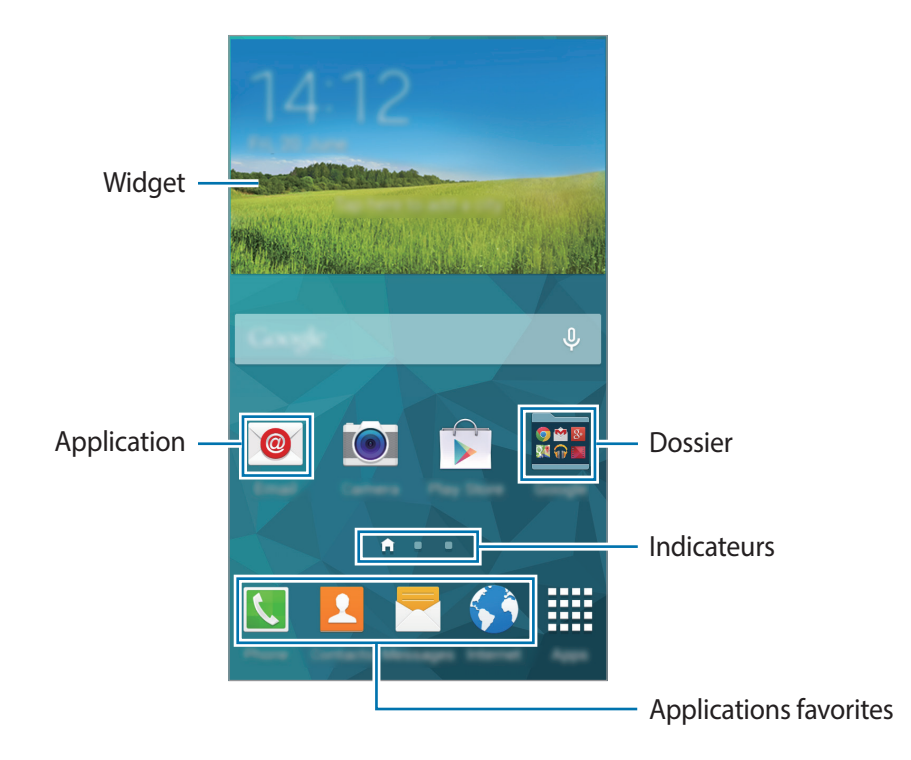

### Options de l'écran d'accueil

Au niveau de l'écran d'accueil, appuyez sans relâcher sur une zone vide ou rapprochez les doigts pour accéder aux options disponibles.

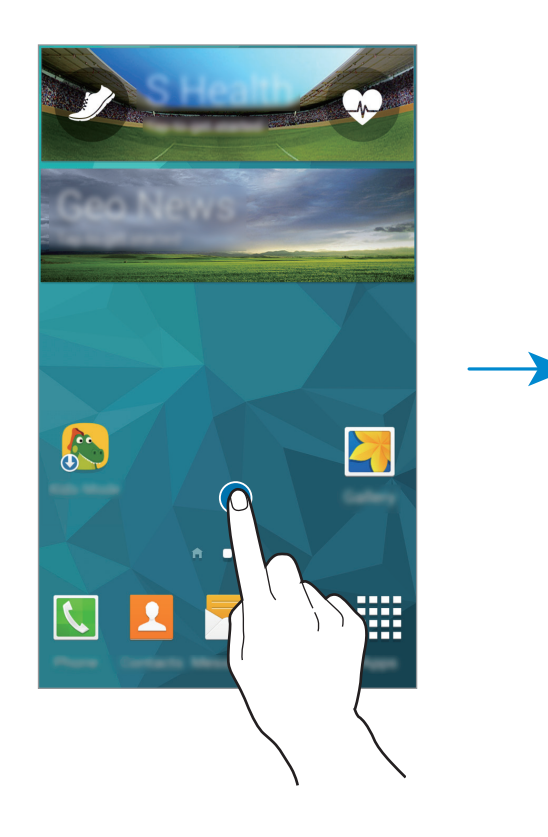

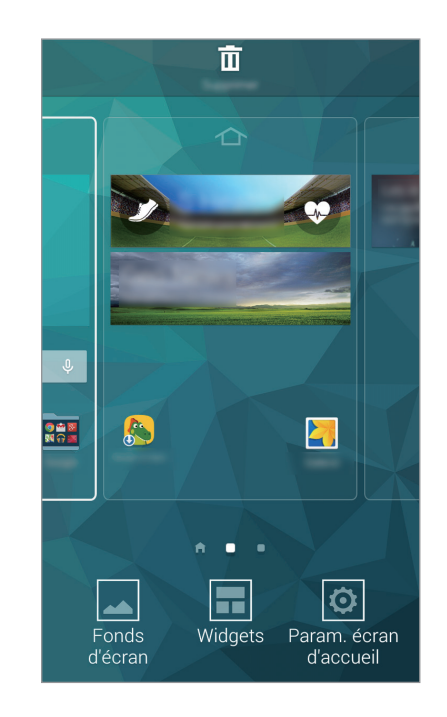

### **Utiliser My Magazine**

My Magazine affiche en direct les actualisations des réseaux sociaux et l'actualité qui vous intéresse.

Pour activer **My Magazine**, appuyez sans relâcher sur une zone vide de l'écran d'accueil. Appuyez ensuite sur **Param. 'écran d'accueil** et sélectionnez **My Magazine**.

Au niveau de l'écran d'accueil, appuyez sur = ou faites défiler l'affichage vers la droite pour ouvrir **My Magazine**.

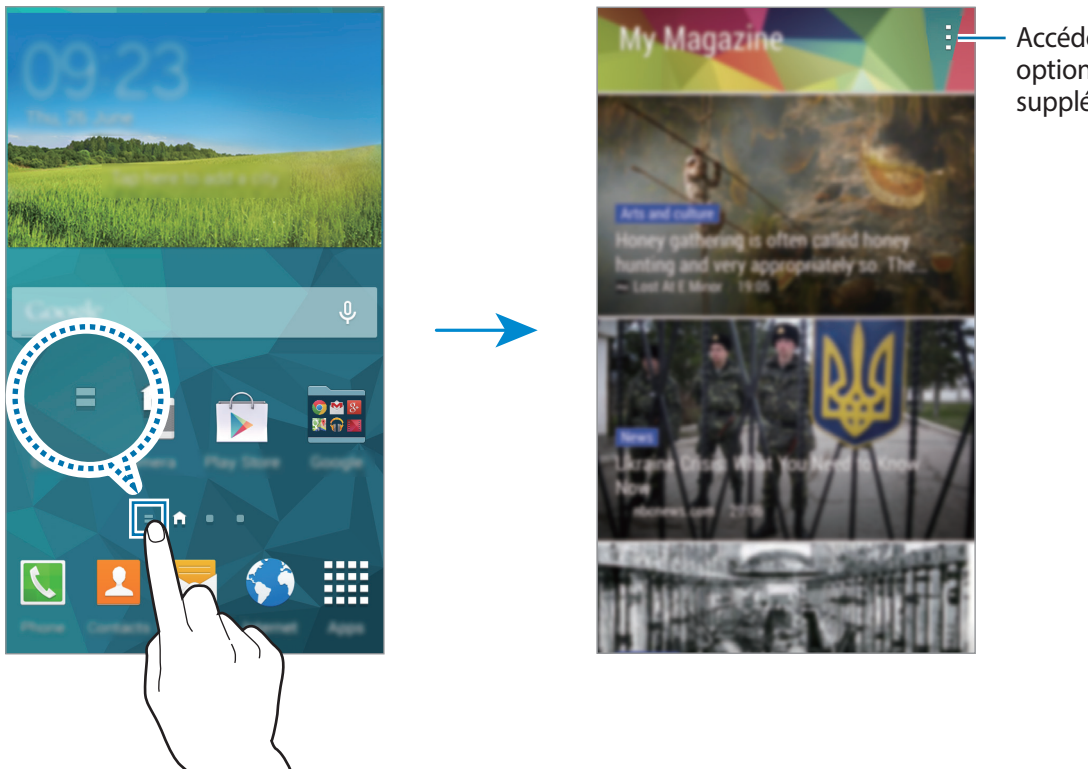

· Accéder à des options supplémentaires.

Pour sélectionner le contenu à afficher, appuyez sur → Paramètres, puis sélectionnez les catégories qui vous intéressent.

Pour mettre à jour le contenu automatiquement lorsque **My Magazine** s'ouvre, appuyez sur  $\rightarrow$  **Paramètres**, puis cochez l'option **Actualisation automatique à...** 

### Liste des applications

La liste des applications affiche les icônes de toutes vos applications, y compris celles récemment installées.

Depuis l'écran d'accueil, appuyez sur **Applis** pour ouvrir la liste des applications. Pour afficher d'autres volets, faites défiler l'affichage à gauche ou à droite ou sélectionnez un indicateur en bas de l'écran. Pour plus d'informations sur la personnalisation de la liste des applications, voir la section Gérer la liste des applications.

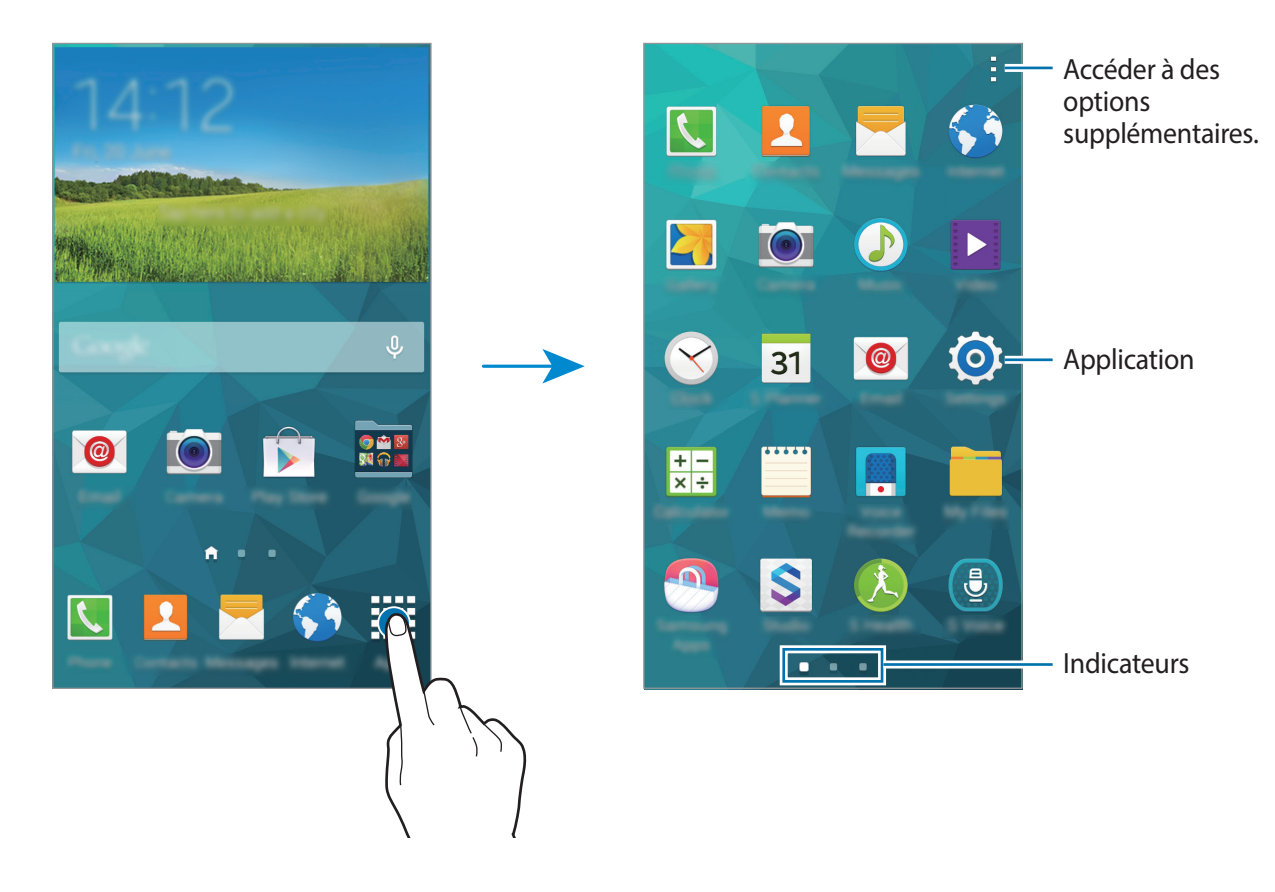

### **Icônes d'informations**

Les icônes d'informations s'affichent sur la barre d'état en haut de l'écran. Les icônes répertoriées dans le tableau ci-dessous sont les plus courantes.

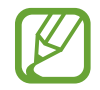

Il se peut que la barre d'état ne s'affiche pas en haut de l'écran dans certaines applications. Pour afficher la barre d'état, faites glisser le doigt du haut de l'écran vers le bas.

| lcône               | Signification                                  |
|---------------------|------------------------------------------------|
| $\otimes$           | Aucun signal                                   |
| h.                  | Puissance du signal                            |
| R                   | Itinérance (hors de la zone de service locale) |
| G<br>↓↑             | Réseau GPRS connecté                           |
| E<br>↓↑             | Réseau EDGE connecté                           |
| 3G<br>↓↑            | Réseau UMTS connecté                           |
| t‡                  | Réseau HSDPA connecté                          |
| H+<br>↓↑            | Réseau HSPA+ connecté                          |
| 4G / LTE<br>#1 / #1 | Réseau LTE (4G) connecté                       |
| t;))                | Connecté au réseau Wi-Fi                       |
| *                   | Fonction Bluetooth activée                     |
| Q                   | GPS activé                                     |
| C                   | Appel en cours                                 |
| Ă                   | Appel manqué                                   |
| < <b>&amp;</b> >    | Fonction Air Browse activée                    |
| ۲                   | Fonction Smart Stay ou Smart Pause activée.    |
| Ð                   | Synchronisation avec le Web                    |
| ψ                   | Connecté à un ordinateur                       |
| Ex                  | Carte SIM ou USIM absente                      |

| lcône        | Signification                                               |
|--------------|-------------------------------------------------------------|
| ×            | Nouveau SMS ou MMS                                          |
| Ø            | Alarme activée                                              |
| ×            | Profil Discret activé                                       |
| ) <b>X</b> ) | Mode Vibreur activé                                         |
| ×            | Mode Hors-ligne activé                                      |
| A            | Une erreur s'est produite ou votre attention est nécessaire |
|              | Niveau de charge de la batterie                             |

# Volets des notifications et de paramétrage rapide

### Utiliser le volet des notifications

Lorsque vous recevez de nouvelles notifications, telles que des messages ou des appels manqués, des icônes d'information apparaissent dans la barre d'état. Pour en savoir plus sur les icônes, ouvrez le volet des notifications et consultez les détails.

Pour ouvrir le volet des notifications, faites glisser la barre d'état vers le bas. Pour fermer le volet des notifications, faites glisser la barre depuis le bas de l'écran vers le haut.

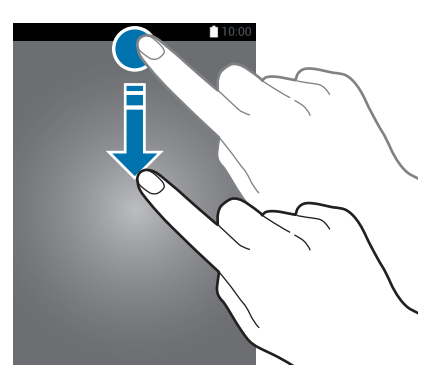

Vous pouvez utiliser les fonctions suivantes dans le volet des notifications.

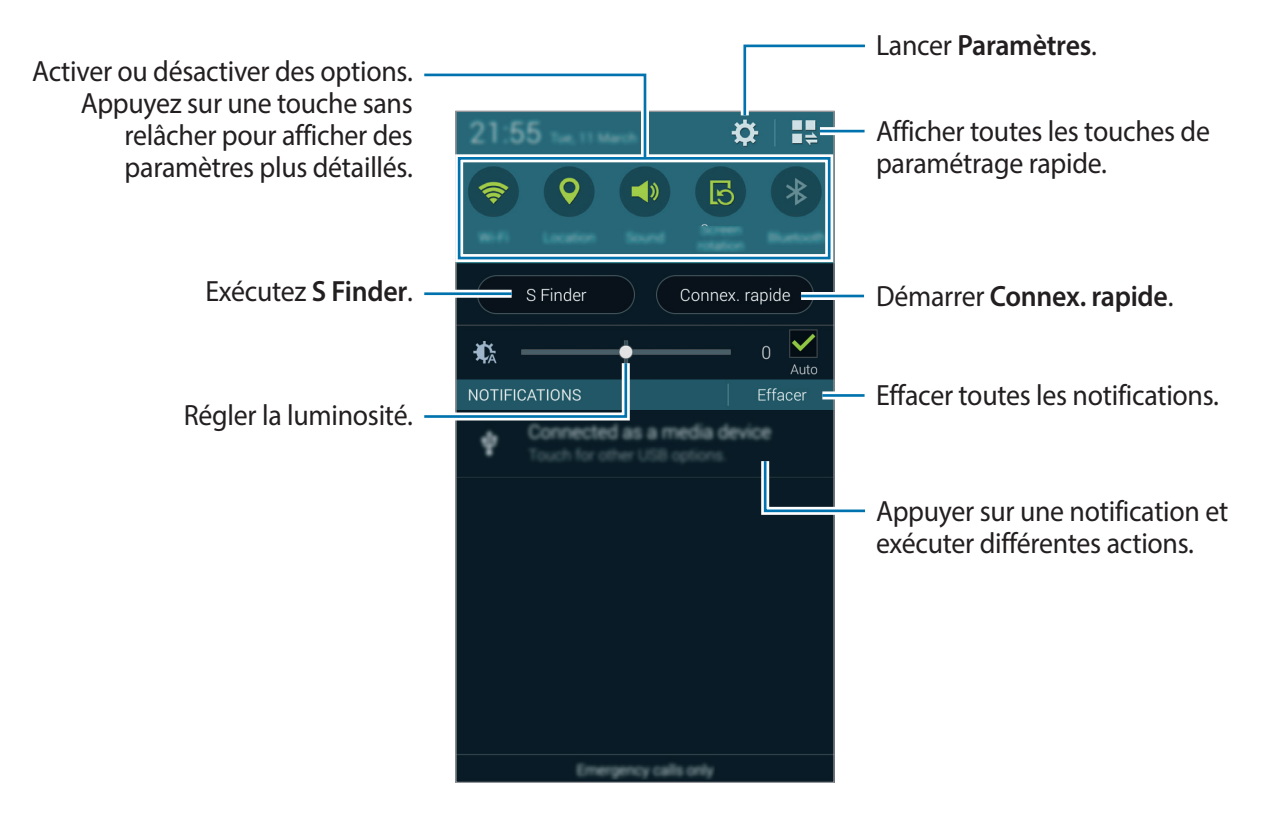

#### **Régler la luminosité**

Pour que l'appareil règle automatiquement la luminosité, cochez la case **Auto**. Pour régler manuellement la luminosité, faites glisser la barre de réglage de la luminosité vers la gauche ou vers la droite.

Lorsque le niveau de la batterie est faible, la barre de réglage de la luminosité disparaît du volet des notifications.

#### Réorganisation des touches de paramétrage rapide

Pour redisposer les touches de paramétrage rapide dans le volet des notifications, appuyez sur

### Utiliser le volet de paramétrage rapide

Vous pouvez activer ou désactiver certaines fonctions du volet des notifications. Pour activer ou désactiver davantage de fonctions, ouvrez le volet de paramétrage rapide.

Pour ouvrir le volet de paramétrage rapide, faites glisser la barre d'état vers le bas en vous servant de deux doigts. Autrement, appuyez sur 🚆 du volet des notifications. Pour fermer le volet de paramétrage rapide, faites glisser la barre depuis le bas de l'écran vers le haut.

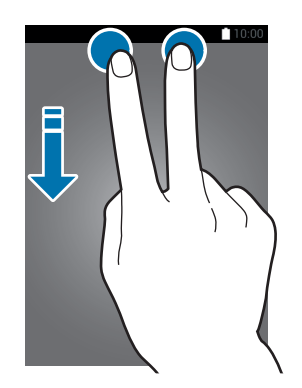

Appuyez sur les options suivantes pour les activer ou les désactiver. Vous pouvez afficher des paramètres plus détaillés en maintenant le doigt appuyé sur une touche.

- Wi-Fi : pour plus d'informations, voir la section Wi-Fi.
- **Position** : pour plus d'informations, voir la section Position.
- Son / Vibreur / Muet : sélectionnez un mode sonore.
- Rotation écran : autoriser ou empêcher l'interface de pivoter lorsque vous tournez l'appareil.

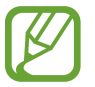

Certaines applications ne permettent pas la rotation de l'écran.

- Bluetooth : pour plus d'informations, voir la section Bluetooth.
- Données mobiles : voir les sections Utilisation des données ou Réseaux mobiles pour plus d'informations.
- Ultra éco énergie : pour plus d'informations, voir la section Mode Ultra économie d'énergie.
- Boîte à outils : pour plus d'informations, voir la section Boîte à outils.

- Pt d'accès mobile : pour plus d'informations, voir la section Modem et point d'accès mobile.
- Screen Mirroring : pour plus d'informations, voir la section Screen Mirroring.
- NFC : pour plus d'informations, voir la section NFC.
- Synchro. : lorsque vous avez activé cette fonction, l'appareil synchronise automatiquement les applications, comme le calendrier ou la messagerie électronique.
- Smart Stay : lorsque vous activez cette fonction, l'écran reste allumé tant que vous le regardez.
- Éco. énergie : pour plus d'informations, voir la section Fonction d'économie d'énergie.
- Mode blocage : pour en savoir plus, voir la section « Mode Blocage ».
- Mode Hors-ligne : pour plus d'informations, voir la section Mode Hors-ligne.
- Mode Privé : pour plus d'informations, voir la section Mode Privé.
- Sensib. tactile : pour plus d'informations, voir la section Utiliser l'appareil avec des gants.

# **Ouvrir des applications**

Depuis l'écran d'accueil ou la liste des applications, appuyez sur une icône pour ouvrir l'application correspondante.

Pour ouvrir la liste des applications récemment utilisées, appuyez sur , puis sélectionnez l'icône d'une application à ouvrir.

#### Fermer une application

Appuyez sur  $\square \rightarrow \mathfrak{S}$ , puis sur **Fin** à côté d'une application pour la fermer. Pour fermer toutes les applications en cours d'exécution, appuyez sur **Fermer tout** près du nombre total d'applications actives. Sinon, appuyez sur  $\square \rightarrow \Xi \mathfrak{K}$ .

# Installer ou désinstaller des applications

### Samsung Apps

Utilisez cette application pour acheter et télécharger des applications.

Appuyez sur Samsung Apps depuis la liste des applications.

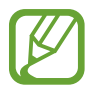

La disponibilité de cette application dépend de votre zone géographique ou de votre opérateur.

### Installer des applications

Parcourez les applications par catégorie ou appuyez sur  $\mathbf{Q}$  pour rechercher un mot-clé.

Sélectionnez une application pour en afficher les informations. Pour télécharger des applications gratuites, appuyez sur **Gratuit**. Pour acheter et télécharger des applications payantes, appuyez sur la touche qui indique le prix de l'application.

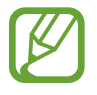

Pour modifier les paramètres de mise à jour automatique, appuyez sur  $\Rightarrow$  **Paramètres**  $\rightarrow$  **Mettre à jour les applications automatiquement**, puis sélectionnez une option.

## **Play Store**

Utilisez cette application pour acheter et télécharger des applications.

Appuyez sur Play Store depuis la liste des applications.

### Installer des applications

Parcourez les applications par catégorie ou appuyez sur  $\heartsuit$  pour rechercher un mot-clé.

Sélectionnez une application pour en afficher les informations. Pour télécharger des applications gratuites, appuyez sur **INSTALLER**. Pour acheter et télécharger des applications payantes, appuyez sur le prix et suivez les instructions à l'écran.

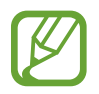

Pour modifier les paramètres de mise à jour automatique, appuyez sur  $\Rightarrow$  **Paramètres**  $\rightarrow$  **Mise à jour automatique des applis**, puis sélectionnez une option.

## Télécharger les applications suggérées

Vous pouvez afficher et télécharger des applications spécialement conçues pour l'appareil Galaxy. Depuis la liste des applications, appuyez sur  $\rightarrow$  Les indispensables GALAXY. Vous pouvez également appuyer sur le widget Les indispensables GALAXY au niveau de l'écran d'accueil, puis sur à côté d'une application.

Pour télécharger toutes les applications de la liste, appuyez sur **Tout télécharger**.

### Gérer les applications

### Désinstaller ou désactiver des applications

Pour désactiver des applications par défaut, depuis la liste des applications, appuyez sur  $\rightarrow$  **Désinstaller/désactiver des applications**.  $\bigcirc$  apparaît sur les applications qu'il est possible de désactiver. Sélectionnez une application, puis appuyez sur **Désactiver**.

Pour désinstaller des applications téléchargées, depuis la liste des applications, appuyez sur  $\rightarrow$  **Applications téléchargées**  $\rightarrow$   $\rightarrow$  **Désinstaller**. Une autre solution consiste à appuyer, depuis la liste des applications, sur **Paramètres**  $\rightarrow$  **Gestionnaire d'applications**, à sélectionner une application, puis à appuyer sur **Désinstaller**.

### Activer les applications

Depuis la liste des applications, appuyez sur  $\rightarrow$  Afficher les applications désactivées, sélectionnez des applications, puis appuyez sur OK. Une autre solution consiste à appuyer, depuis la liste des applications, sur Paramètres  $\rightarrow$  Gestionnaire d'applications, à accéder à DÉSACTIVÉ, à sélectionner une application, puis à appuyer sur Activer.

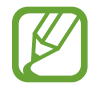

- Masquer des applications : masquer des applications uniquement dans la liste des applications. Vous pouvez continuer à utiliser les applications masquées.
- Désactiver des applications : désactiver les applications sélectionnées par défaut et, ne pouvant pas être désinstallées de l'appareil. Vous ne pouvez pas utiliser les applications désactivées.
- Désinstaller des applications : désinstaller des applications téléchargées.

# Saisir du texte

## Disposition du clavier

Un clavier apparaît automatiquement lorsque vous saisissez du texte pour envoyer des messages, créer des mémos, etc.

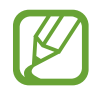

La saisie de texte est impossible dans certaines langues. Pour saisir du texte, vous devez sélectionner une des langues prises en charge.

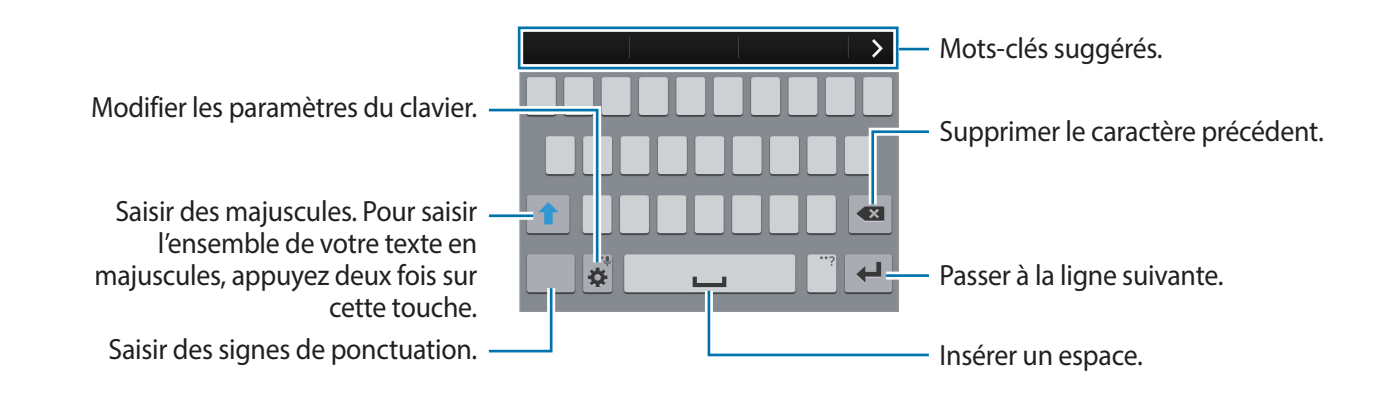

#### Modifier la langue de saisie

Appuyez sur  $3 \rightarrow$  Sélectionner langue de saisie, puis sélectionnez les langues à utiliser. Si vous sélectionnez au moins deux langues, vous pouvez passer d'une langue de saisie à l'autre en faisant glisser la touche espace vers la gauche ou la droite.

### Modifier la disposition du clavier

Appuyez sur 🔅, sélectionnez une langue sous LANGUES DE SAISIE, puis sélectionnez la disposition de clavier à utiliser.

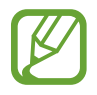

Sur le **Clavier 3x4**, une touche correspond à trois ou quatre caractères. Pour saisir un caractère, appuyez à plusieurs reprises sur la touche correspondante jusqu'à ce que le caractère souhaité s'affiche.

## Utiliser les fonctions supplémentaires du clavier

Maintenez le doigt appuyé sur 🌣 pour utiliser les fonctions suivantes. Suivant la dernière fonction utilisée, d'autres icônes peuvent apparaître à la place de l'icône 🌣.

•  $\mathbf{\Psi}$ : saisir du texte en le dictant.

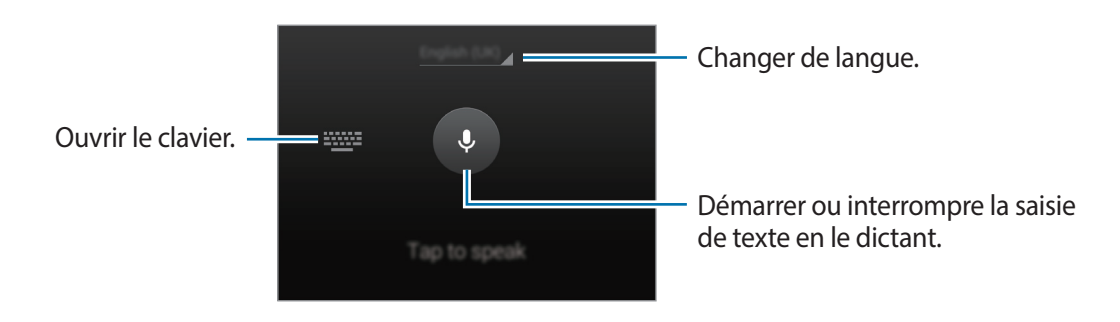

- 🗈 : ajouter un élément du presse-papiers.
- 🔅 : modifier les paramètres du clavier.
- 😁 : saisir des émoticônes.
#### Copier et coller du texte

- 1 Maintenez le doigt appuyé sur le texte.
- 2 Faites glisser ou pour sélectionner le texte voulu, ou appuyez sur Sélectionner tout pour sélectionner l'intégralité du texte.
- 3 Appuyez sur Copier ou sur Couper. Le texte sélectionné est copié dans le presse-papier.
- 4 Placez le curseur à l'endroit où le texte doit être inséré, puis appuyez sur → Coller. Pour coller le texte préalablement copié, appuyez sur → Presse-papier, puis sélectionnez le texte.

## Capture d'écran

Effectuez une capture d'écran lors de l'utilisation de l'appareil.

Maintenez les touches Accueil et Marche/Arrêt simultanément enfoncées. L'image est enregistrée dans le dossier **Galerie**  $\rightarrow \equiv \rightarrow$  **Album**  $\rightarrow$  dossier **Screenshots**. Après avoir effectué la capture d'écran, vous pouvez modifier l'image et la partager avec d'autres personnes.

Vous pouvez également effectuer des captures d'écran par d'autres méthodes. Pour plus d'informations, voir la section Balayer pour capturer.

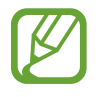

Cette fonction n'est disponible que pour certaines applications.

## **Mes fichiers**

#### À propos de Mes fichiers

Utilisez cette application pour accéder à divers fichiers stockés sur l'appareil ou dans d'autres emplacements, par exemple des services de stockage sur le Cloud.

Appuyez sur Mes fichiers depuis la liste des applications.

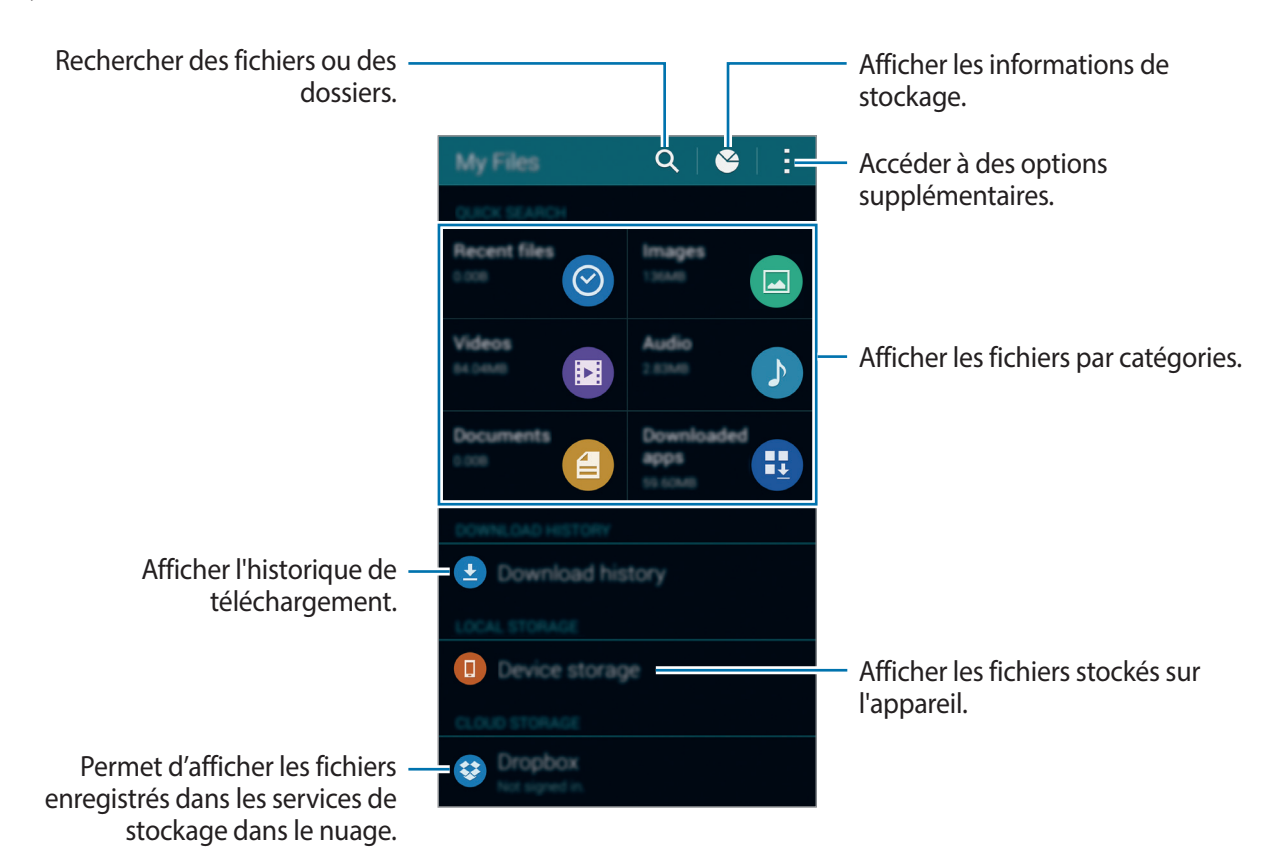

Appuyez sur et utilisez les options suivantes:

- Ajouter un raccourci : permet d'ajouter un raccourci vers un dossier sur l'écran principal Mes fichiers.
- Ajouter un serveur FTP : permet d'ajouter un raccourci vers un serveur FTP sur l'écran principal Mes fichiers.
- Rechercher des périphériques : rechercher les appareils sur lesquels le partage multimédia est activé.
- Paramètres : modifier les paramètres du gestionnaire de fichiers.

#### Visionner des fichiers

Appuyez sur Mes fichiers depuis la liste des applications.

Sélectionnez un dossier pour l'ouvrir. Pour remonter d'un niveau dans le répertoire, appuyez sur **<**. Pour revenir à l'écran principal Mes fichiers, appuyez sur **f**.

Sélectionnez un dossier, appuyez sur , puis utilisez les options suivantes :

- Sélectionner : sélectionner les fichiers ou dossiers auxquels appliquer les options.
- Supprimer : supprimer les fichiers ou dossiers.
- Créer dossier : créer un nouveau dossier.
- Affichage : modifier le mode d'affichage.
- Trier par : trier les fichiers ou les dossiers.
- Ajouter un raccourci : permet d'ajouter un raccourci vers un dossier sur l'écran principal Mes fichiers ou sur l'écran d'accueil.
- Paramètres : modifier les paramètres du gestionnaire de fichiers.

Maintenez le doigt appuyé sur un fichier ou un dossier, puis utilisez les options suivantes :

- < : partager des fichiers avec d'autres personnes.
- 🔟 : supprimer les fichiers ou dossiers.
- $\rightarrow$  **Déplacer** : déplacer les fichiers ou dossiers dans un autre dossier.
- $\rightarrow$  Copier : copier les fichiers ou dossiers dans un autre dossier.
- $\rightarrow$  **Renommer** : renommer un fichier ou dossier.
- → Ajouter un raccourci : permet d'ajouter un raccourci vers un dossier sur l'écran principal Mes fichiers ou sur l'écran d'accueil.
- $\rightarrow$  Zip : compresser des fichiers ou des dossiers pour créer un fichier Zip.
- $\rightarrow$  **Détails** : afficher les détails du fichier ou dossier.

## Fonction d'économie d'énergie

#### Mode Éco. d'énergie

Économisez l'énergie de la batterie en limitant les fonctions de l'appareil.

Dans la liste des applications, appuyez sur **Paramètres**  $\rightarrow$  **Économie d'énergie**  $\rightarrow$  **Mode Éco. d'énergie**, puis appuyez sur le curseur **Mode Éco. d'énergie** pour l'activer. Une autre solution consiste à ouvrir le volet de paramétrage rapide, puis à appuyer sur **Éco. énergie** pour activer la fonction.

Sélectionnez parmi les options suivantes :

- **Restr. données arrière-plan** : empêcher les applications exécutées en arrière-plan d'utiliser une connexion de données mobile.
- Limiter les performances : limiter diverses options, par exemple en désactivant le rétroéclairage des touches Applications récentes et Retour.
- Mode Échelle de gris : afficher les couleurs à l'écran en nuances de gris.

#### Mode Ultra économie d'énergie

Utilisez cette fonction pour prolonger l'autonomie de la batterie. En mode Ultra économie d'énergie, l'appareil se comporte comme suit :

- Il affiche les couleurs à l'écran en nuances de gris.
- Il limite le nombre d'applications disponibles à l'essentiel et affiche uniquement les applications sélectionnées.
- Il désactive la connexion de données mobiles quand l'écran s'éteint.
- Il désactive les fonctions Wi-Fi et Bluetooth.

Dans la liste des applications, appuyez sur **Paramètres**  $\rightarrow$  **Économie d'énergie**  $\rightarrow$  **Mode Ultra économie d'énergie**, puis appuyez sur le curseur **Mode Ultra économie d'énergie** pour l'activer. Une autre solution consiste à ouvrir le volet de paramétrage rapide, puis à appuyer sur **Ultra éco énergie** pour activer la fonction.

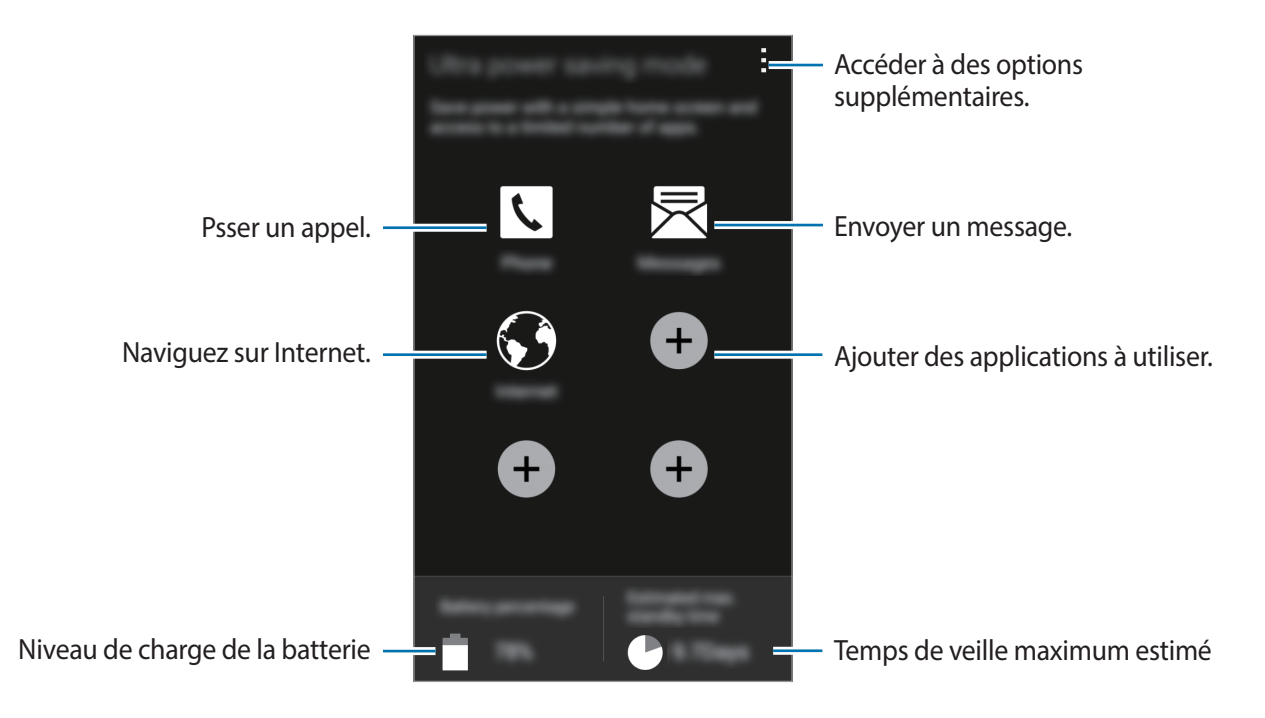

Pour ajouter une application à l'écran d'accueil, appuyez sur 🕒, puis sélectionnez une application.

Pour supprimer une application de l'écran d'accueil, appuyez sur  $\rightarrow$  Supprimer, sélectionnez une application à l'aide de  $\bigcirc$ , puis appuyez sur **OK**.

Pour modifier les paramètres du mode Ultra économie d'énergie, par exemple la connectivité réseau ou le son, appuyez sur  $\rightarrow$  **Paramètres**.

Pour désactiver le mode Ultra économie énergie, appuyez sur  $\rightarrow$  **Désact. Ultra économie énergie**.

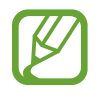

Le délai de veille maximum estimé est le temps qu'il faut à la batterie pour se décharger complètement lorsque l'appareil n'est pas utilisé. Le délai de veille peut varier selon les paramètres de l'appareil et les conditions d'utilisation.

## Afficher les informations d'aide

Pour afficher des informations d'aide concernant l'utilisation de l'appareil et des applications, appuyez sur **Paramètres**  $\rightarrow$  **Aide** dans la liste des applications.

Pour afficher les informations d'aide relatives à une application lorsque vous utilisez cette dernière, appuyez sur  $\rightarrow$  Aide.

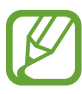

Il est possible que certaines applications n'incluent pas d'informations d'aide.

## Connectivité réseau

## Données mobiles

Connectez l'appareil à un réseau mobile pour pouvoir utiliser Internet ou partager des fichiers multimédia avec d'autres appareils. Pour connaître les options supplémentaires, voir la section « Utilisation des données ».

Depuis la liste des applications, appuyez sur **Paramètres** → **Utilisation des données**, puis cochez l'option **Données mobiles**. Une autre solution consiste à ouvrir le volet de paramétrage rapide, puis à appuyer sur **Données mobiles** pour activer la fonction.

## Wi-Fi

Connectez l'appareil à un réseau Wi-Fi pour pouvoir utiliser Internet ou partager des fichiers multimédia avec d'autres appareils. Pour connaître les options supplémentaires, voir la section « Wi-Fi ».

- Votre appareil utilise une fréquence non harmonisée et est conçu pour fonctionner dans tous les pays européens. Au sein de l'Union Européenne, le réseau Wi-Fi peut fonctionner sans restriction en intérieur, mais pas en extérieur.
- Lorsque vous n'utilisez pas le réseau Wi-Fi, désactivez-le afin d'économiser la batterie.
- Depuis la liste des applications, appuyez sur Paramètres → Wi-Fi, puis appuyez sur le curseur Wi-Fi pour l'activer.
- 2 Sélectionnez un réseau dans la liste des réseaux Wi-Fi détectés. Les réseaux nécessitant un mot de passe sont signalés par une icône représentant un verrou.
- **3** Appuyez sur **Connexion**. Après connexion au réseau Wi-Fi, l'appareil s'y connectera automatiquement dès qu'il sera disponible.

#### Ajouter un réseau Wi-Fi

Si le réseau souhaité n'apparaît pas dans la liste, appuyez sur **Ajouter un réseau Wi-Fi** au bas de la liste des réseaux. Saisissez le nom du réseau dans la zone **SSID du réseau**, sélectionnez le type de sécurité, indiquez votre mot de passe si le réseau est protégé, puis appuyez sur **Connexion**.

#### **Activer Wi-Fi Passpoint**

Wi-Fi Passpoint permet à l'appareil de rechercher un réseau Wi-Fi certifié et de s'y connecter. Vous pouvez utiliser la fonction Passpoint pour vous connecter à des réseaux Wi-Fi publics prenant en charge l'authentification automatisée. Lorsque vous vous rendez sur un autre lieu, elle recherche un autre réseau Wi-Fi certifié et s'y connecte.

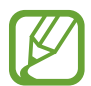

La disponibilité de cette fonction dépend de votre zone géographique.

Appuyez sur  $\rightarrow$  **Paramètres avancés**, puis cochez la case **Passpoint**.

#### Supprimer un réseau Wi-Fi

Si un réseau ne doit plus être utilisé, même s'il s'agit du réseau actuellement activé, vous pouvez le supprimer afin que l'appareil ne s'y connecte plus automatiquement. Sélectionnez le réseau dans la liste, puis appuyez sur **Oublier**.

#### Utiliser la fonction de basculement de réseau intelligent

Utilisez cette fonction pour maintenir une connexion réseau stable lorsque vous naviguez dans des pages Web, téléchargez du contenu, etc.

Depuis la liste des applications, appuyez sur **Paramètres** → **Wi-Fi**, puis cochez l'option **Basculement de réseau intelligent**. L'appareil passe automatiquement d'un réseau Wi-Fi à un réseau mobile lorsque le réseau Wi-Fi actif est faible ou instable. Lorsque le signal du réseau Wi-Fi redevient fort, l'appareil repasse du réseau mobile au réseau Wi-Fi.

## Modem et point d'accès mobile

#### À propos de la fonction Point d'accès mobile et modem

En l'absence de connexion Internet, utilisez cette fonction pour partager la connexion aux données mobiles de l'appareil avec des ordinateurs et d'autres appareils. Les connexions peuvent être effectuées via la fonction Wi-Fi, USB ou Bluetooth.

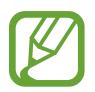

L'utilisation de cette fonction peut entraîner des frais supplémentaires.

#### Utiliser le point d'accès mobile

Utilisez votre appareil comme point d'accès mobile pour partager la connexion aux données mobiles de votre appareil avec d'autres appareils.

- 1 Depuis la liste des applications, appuyez sur Paramètres → Modem et point d'accès mobile → Point d'accès mobile.
- 2 Appuyez sur le curseur **Point d'accès mobile** pour l'activer.
  - apparaît dans la barre d'état. Les autres appareils peuvent détecter le vôtre dans la liste de réseaux Wi-Fi.
  - Pour définir un mot de passe pour le point d'accès mobile, appuyez sur → Configurer le point d'accès, puis sélectionnez le type de sécurité. Saisissez ensuite un mot de passe, puis appuyez sur Enreg.
- 3 Sur l'écran de l'autre appareil, recherchez et sélectionnez votre appareil dans la liste de réseaux Wi-Fi.
- 4 Sur l'appareil connecté, utilisez la connexion aux données mobiles de l'appareil pour accéder à Internet.

#### Utiliser le modem USB

Partagez la connexion de données mobiles de l'appareil avec d'autres ordinateurs via un câble USB.

- 1 Depuis la liste des applications, appuyez sur **Paramètres** → **Modem et point d'accès mobile**.
- 2 Raccordez l'appareil à un ordinateur à l'aide du câble USB.
- **3** Cochez la case **Modem USB**.

na apparaît dans la barre d'état lorsque les deux appareils sont connectés.

4 Sur l'ordinateur, utilisez la connexion aux données mobiles de votre appareil.

#### Utiliser le modem Bluetooth

Partagez la connexion de données mobiles de l'appareil avec d'autres ordinateurs via la fonction Bluetooth. Assurez-vous que l'ordinateur auquel vous vous connectez prend en charge la fonction Bluetooth.

- 1 Associez les deux appareils via la fonction Bluetooth. Pour plus d'informations, voir la section Établir une connexion avec d'autres appareils Bluetooth.
- 2 Depuis la liste des applications de votre appareil, appuyez sur Paramètres → Modem et point d'accès mobile.
- **3** Cochez la case **Modem Bluetooth**.
- 4 Sur l'appareil connecté, ouvrez l'écran des paramètres Bluetooth, puis appuyez sur ✿ → Accès Internet.
  - \* apparaît dans la barre d'état lorsque les deux appareils sont connectés.
- 5 Sur l'appareil connecté, utilisez la connexion aux données mobiles de l'appareil pour accéder à Internet.

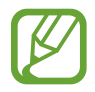

Les modes de connexion peuvent varier en fonction des appareils connectés.

### Internet

#### Parcourir des pages Web

- Depuis la liste des applications, appuyez sur Internet.
- 2 Appuyez sur le champ d'adresse. Pour changer de moteur de recherche, appuyez sur l'icône du moteur de recherche en regard du champ d'adresse Web.
- 3 Saisissez l'adresse Web ou un mot-clé, puis appuyez sur Aller à. Pour effectuer oralement une recherche sur le Web, appuyez sur .

Pour afficher les barres d'outils, faites légèrement glisser le doigt vers le bas de l'écran.

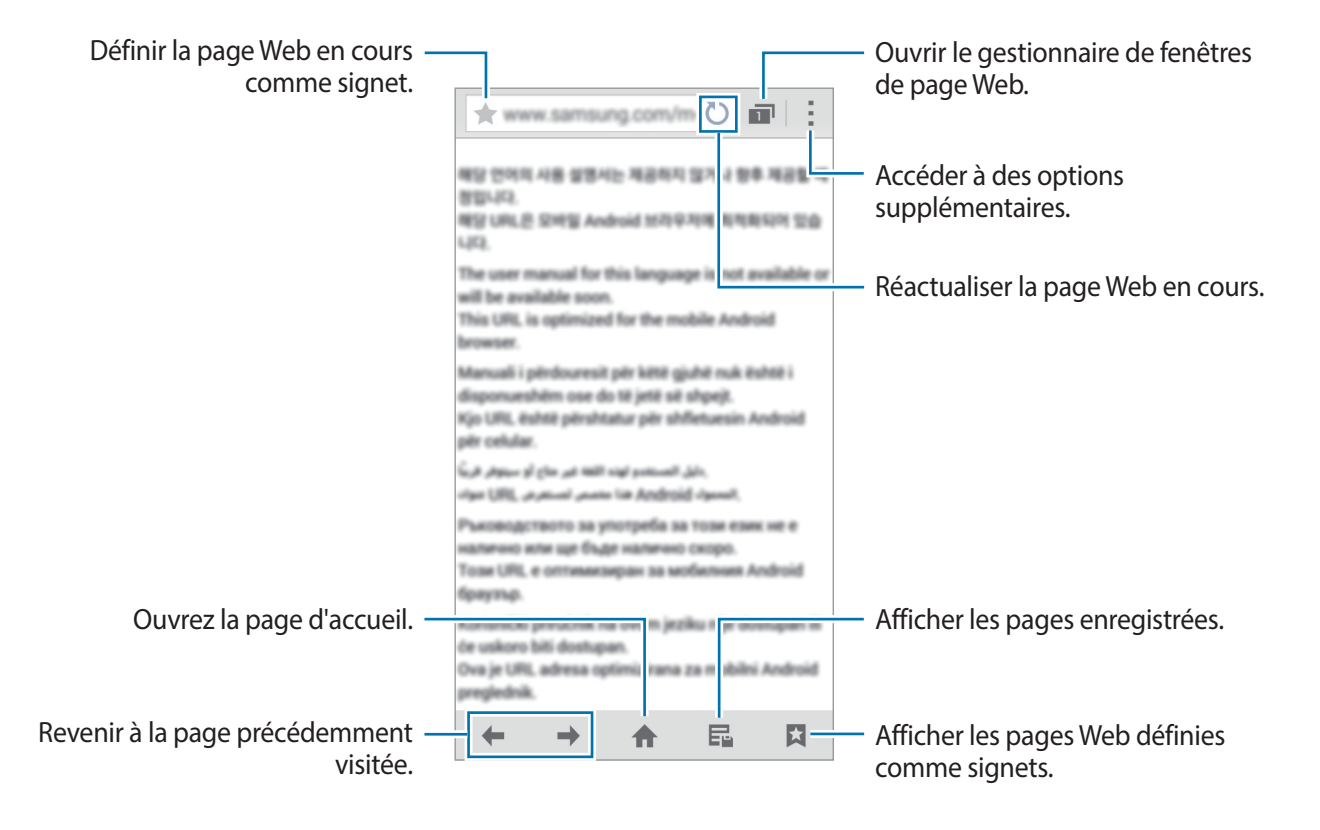

#### Réglage de la page d'accueil

Depuis la liste des applications, appuyez sur Internet.

Appuyez sur  $\rightarrow$  **Paramètres**  $\rightarrow$  **Définir une page d'accueil**  $\rightarrow$  **Page d'accueil**, puis sélectionnez l'une des options suivantes :

- Page par défaut : définissez la page Web par défaut de l'appareil comme votre page d'accueil.
- Page en cours : définissez la page Web actuelle comme votre page d'accueil.
- Accès rapide : permet de définir la liste d'accès rapide en tant que page d'accueil.
- Sites les plus visités : définissez la liste des pages Web les plus visitées comme votre page d'accueil.
- Autre : définissez une page Web prédéfinie comme votre page d'accueil.

Lorsque vous affichez une page Web, appuyez sur 🛧 pour ouvrir la page d'accueil.

#### Gérer la liste d'accès rapide

Vous pouvez accéder rapidement aux pages Web que vous consultez fréquemment en les ajoutant à la liste d'accès rapide.

Pour ajouter une page Web à la liste d'accès rapide, ouvrez la page Web que vous souhaitez ajouter. Appuyez ensuite sur  $\rightarrow$  **Ajouter à l'accès rapide**.Pour supprimer une page Web de la liste d'accès rapide, appuyez sans relâcher sur l'icône de la page Web que vous souhaitez supprimer. Faites-la ensuite glisser vers l'option **Supprimer** en haut de l'écran.

#### Gérer l'historique des pages Web

Depuis la liste des applications, appuyez sur Internet.

Pour ouvrir une page Web figurant dans la liste des pages récemment consultées, appuyez sur  $\square \rightarrow$  **Historique**.

Pour supprimer des pages Web, appuyez sur  $\rightarrow$  Supprimer ou sur Effacer l'historique.

# Reconnaissance des mouvements et maniabilité

### **Mouvements et gestes**

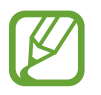

Si l'appareil est soumis à des secousses ou à des chocs excessifs, cela peut entraîner un comportement imprévu. Veillez à contrôler vos gestes.

#### **Appel direct**

Depuis la liste des applications, appuyez sur Paramètres  $\rightarrow$  Mouvements et gestes  $\rightarrow$  Appel direct, puis appuyez sur le curseur Appel direct pour l'activer.

Lorsque vous consultez le journal d'appels, la liste des messages ou celle des contacts, rapprochez l'appareil de votre oreille pour passer un appel.

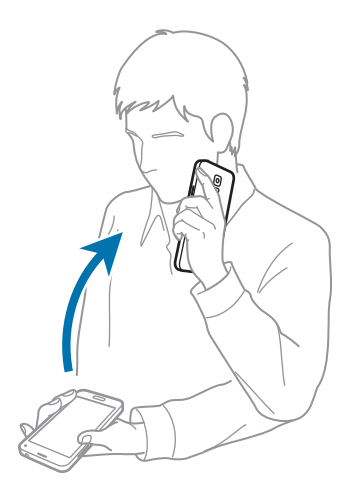

#### Smart Alert

Depuis la liste des applications, appuyez sur Paramètres  $\rightarrow$  Mouvements et gestes  $\rightarrow$  Smart Alert, puis appuyez sur le curseur Smart Alert pour l'activer.

Si vous avez manqué des appels ou des nouveaux messages, l'appareil vibre lorsque vous le prenez dans la main.

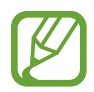

Il se peut que cette fonction ne soit pas opérationnelle si l'écran est allumé ou si l'appareil ne se trouve pas sur une surface plane.

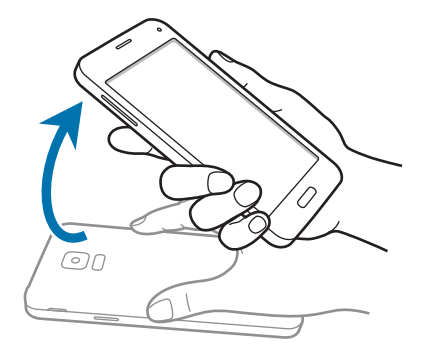

#### Muet/pause

Depuis la liste des applications, appuyez sur Paramètres  $\rightarrow$  Mouvements et gestes  $\rightarrow$  Muet/pause, puis appuyez sur le curseur Muet/pause pour l'activer.

#### Couvrir écran avec main

Recouvrez l'écran de la paume de la main pour désactiver la sonnerie des appels entrants ou les alarmes, ou pour interrompre la lecture des fichiers multimédia.

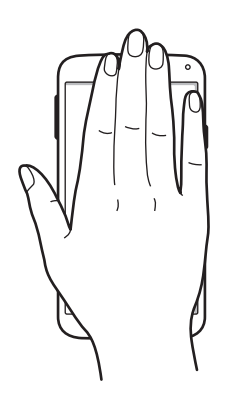

#### En retournant l'appareil

Retournez l'appareil pour désactiver la sonnerie des appels entrants ou les alarmes, ou pour interrompre la lecture des fichiers multimédia.

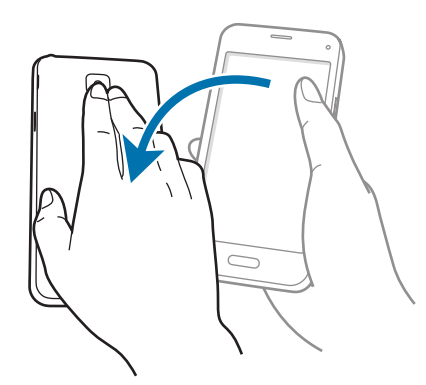

#### **Balayer pour capturer**

Depuis la liste des applications, appuyez sur **Paramètres** → **Mouvements et gestes** → **Balayer pour capturer**, puis appuyez sur le curseur **Balayer pour capturer** pour l'activer.

Placez la tranche de la main sur l'écran et faites-la glisser de droite à gauche ou dans l'autre sens pour prendre une capture d'écran. L'image est enregistrée dans le dossier **Galerie**  $\rightarrow \equiv \rightarrow$  **Album**  $\rightarrow$  dossier **Screenshots**. Après avoir effectué la capture d'écran, vous pouvez modifier l'image et la partager avec d'autres personnes.

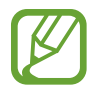

Cette fonction n'est disponible que pour certaines applications.

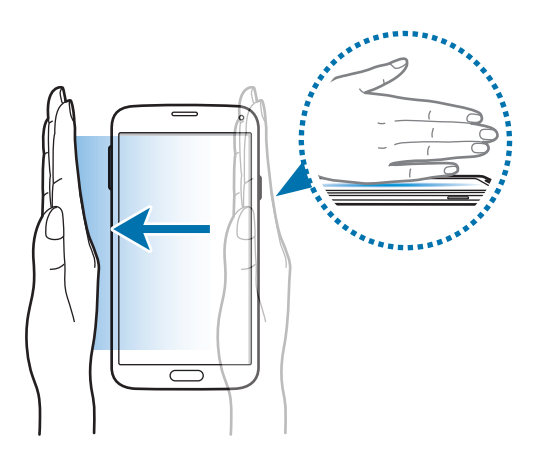

## Air view

Passez le doigt sur un élément ou l'écran pour afficher un aperçu du contenu ou visualiser les informations dans des fenêtres contextuelles.

Depuis la liste des applications, appuyez sur **Paramètres** → **Air view**, puis appuyez sur le curseur **Air view** pour l'activer.

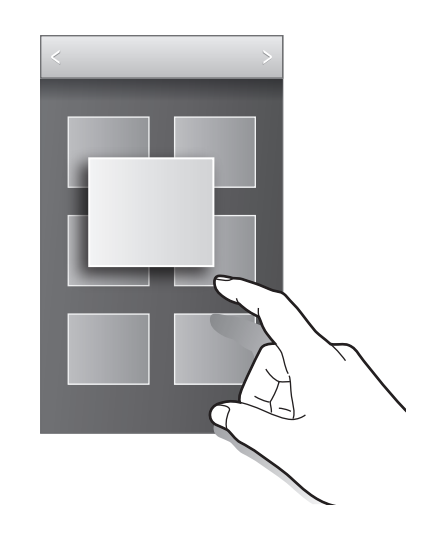

### **Boîte à outils**

Vous pouvez facilement lancer différentes applications depuis la boîte à outils tout en utilisant d'autres applications.

Depuis la liste des applications, appuyez sur **Paramètres**  $\rightarrow$  **Boîte à outils**, puis appuyez sur le curseur **Boîte à outils** pour l'activer. Une autre solution consiste à ouvrir le volet de paramétrage rapide, puis d'appuyer sur **Boîte à outils** pour activer la fonction. **••** apparaît à l'écran.Pour démarrer une application, appuyez sur **••** et sélectionnez l'application en question.

Pour déplacer la boîte à outils, appuyez sur 🐨, puis faites-le glisser jusqu'à un nouvel emplacement.

Pour modifier les applications qui se trouvent dans la boîte à outils, maintenez le doigt appuyé sur l'icône , puis faites-la glisser jusqu'à l'option **Modif.** 

Pour masquer la boîte à outils, maintenez le doigt appuyé sur 💀, puis faites-la glisser jusqu'à l'option **Supprimer**.

## Utiliser l'appareil avec des gants

Utilisez cette fonction pour manipuler l'écran tout en portant des gants.

Depuis la liste des applications, appuyez sur **Paramètres** → **Affichage**, puis cochez l'option **Augmenter sensib. tactile**. Une autre solution consiste à ouvrir le volet de paramétrage rapide, puis à appuyer sur **Sensib. tactile** pour activer la fonction.

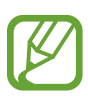

- Pour une meilleure reconnaissance tactile, utilisez plutôt des gants en cuir. Certaines autres matières peuvent ne pas être reconnues.
- Pour un résultat optimal, appuyez fermement sur l'écran lorsque vous portez des gants.
- Il est possible que cette fonctionnalité ne fonctionne pas correctement lorsque vous utilisez S view.

## Personnaliser

## Gérer l'écran d'accueil et la liste des applications

#### Gérer l'écran d'accueil

#### Ajouter des éléments

Depuis la liste des applications, maintenez le doigt appuyé sur une application ou un dossier, puis faites-la glisser vers l'écran d'accueil.

Pour ajouter des widgets, maintenez le doigt appuyé sur une zone vide de l'écran d'accueil, appuyez sur **Widgets**, maintenez le doigt appuyé sur un widget, puis faites-le glisser vers l'écran d'accueil.

#### Déplacer et supprimer un élément

Maintenez le doigt appuyé sur un élément depuis l'écran d'accueil, puis faites-le glisser jusqu'à l'emplacement souhaité.

Pour déplacer l'élément vers un autre volet, faites-le glisser vers le bord de l'écran.

Vous pouvez également déplacer les applications fréquemment utilisées vers la zone de raccourcis située en bas de l'écran d'accueil.

Pour supprimer un élément, maintenez le doigt appuyé dessus. Faites-le ensuite glisser sur l'option **Supprimer** qui s'affiche en haut de l'écran.

#### Créer un dossier

- **1** Depuis l'écran d'accueil, maintenez le doigt appuyé sur une application, puis faites-la glisser jusqu'à l'option **Créer dossier** qui apparaît en haut de l'écran.
- 2 Saisissez un nom de dossier.
- 3 Appuyez sur 🕀, sélectionnez les applications à déplacer vers le dossier, puis appuyez sur OK.

#### Gérer les dossiers

Pour renommer un dossier, sélectionnez-le puis appuyez sur le nom de dossier existant. Saisissez un nouveau nom de dossier et appuyez sur **OK**.

Pour modifier la couleur d'un dossier, sélectionnez un dossier, appuyez sur , puis sélectionnez une couleur.

Pour déplacer d'autres applications vers un dossier, maintenez le doigt appuyé sur une application, puis faites-la glisser jusqu'au dossier.

Pour déplacer une application depuis un dossier, sélectionnez un dossier, maintenez le doigt appuyé sur l'application, puis faites-la glisser jusqu'à l'emplacement souhaité.

#### Gérer les volets

Depuis l'écran d'accueil, maintenez le doigt appuyé sur une zone vide pour ajouter, déplacer ou supprimer un volet.

Pour ajouter un volet, faites-défiler l'écran vers la gauche jusqu'au dernier volet, puis appuyez sur +.

Pour déplacer un volet, maintenez le doigt appuyé sur son aperçu, puis faites-le glisser jusqu'à l'emplacement souhaité.

Pour supprimer un volet, maintenez le doigt appuyé sur son aperçu, puis faites-le glisser vers l'option **Supprimer** en haut de l'écran.

Pour définir un volet comme écran d'accueil principal, appuyez sur 1.

#### Gérer la liste des applications

#### Changer de mode d'affichage

Depuis la liste des applications, appuyez sur  $\rightarrow$  Type d'affichage et sélectionnez un mode de tri.

#### Masquer des applications

Masquez les applications que vous ne voulez pas retrouver dans la liste des applications.

Depuis la liste des applications, appuyez sur  $\rightarrow$  **Masquer applications**, sélectionnez des applications, puis appuyez sur **OK**.

Pour afficher les applications masquées, appuyez sur  $\blacksquare \rightarrow$  Afficher les applications masquées, sélectionnez des applications, puis appuyez sur OK.

#### Déplacer des éléments

Depuis la liste des applications, appuyez sur  $\rightarrow$  **Modifier**. Maintenez le doigt appuyé sur l'élément à déplacer, puis faites-le glisser jusqu'à l'emplacement souhaité.

Pour déplacer l'élément vers un autre volet, faites-le glisser vers le bord de l'écran.

Pour déplacer un élément vers un autre volet, faites-le glisser sur l'option **Créer une page** qui s'affiche en haut de l'écran.

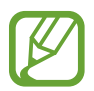

Vous ne pouvez déplacer des dossiers que dans le volet de dossiers.

#### Créer un dossier

- 1 Depuis la liste des applications, appuyez sur → Créer dossier. Sinon, appuyez sur → Modifier, maintenez le doigt appuyé sur une application, puis faites-la glisser vers Créer dossier qui apparaît en haut de l'écran.
- 2 Saisissez un nom de dossier.
- Appuyez sur 
   sélectionnez les applications à déplacer vers le dossier, puis appuyez sur OK.

   Le nouveau dossier est ajouté au volet de dossiers de la liste des applications.

#### Gérer les dossiers

Pour renommer un dossier, sélectionnez-le et appuyez sur le nom de dossier existant. Saisissez un nouveau nom de dossier et appuyez sur **OK**.

Pour modifier la couleur d'un dossier, sélectionnez un dossier, appuyez sur , puis sélectionnez une couleur.

Pour déplacer d'autres applications vers un dossier, appuyez sur  $\rightarrow$  **Modifier**, maintenez le doigt appuyé sur une application, puis faites-la glisser jusqu'au dossier.

Pour déplacer une application depuis un dossier, appuyez sur → **Modifier**, sélectionnez un dossier, maintenez le doigt appuyé sur l'application, puis faites-la glisser jusqu'au volet d'applications. Si vous déplacez l'application depuis le dossier vers le volet de dossiers, un nouveau dossier est créé.

## **Configurer le fond d'écran et les sonneries**

#### Définir un fond d'écran

Permet d'utiliser une image ou une photo enregistrée dans le périphérique en tant que papier peint pour l'écran d'accueil ou l'écran verrouillé.

- Au niveau de l'écran d'accueil, appuyez sans relâcher sur une zone vide, puis appuyez sur Fonds d'écran. Vous pouvez également appuyer sur Paramètres → Fond d'écran dans la liste des applications.
- 2 Sélectionnez un écran à modifier ou auquel appliquer un fond d'écran.
- **3** Faites défiler vers la gauche ou la droite, puis sélectionnez une image parmi celles affichées en bas de l'écran.

Pour sélectionner les photos que vous avez prises avec l'appareil photo ou d'autres images, appuyez sur **Plus d'images**.

4 Appuyez sur **Définir fond d'écran** ou sur **Terminé**.

#### **Modifier les sonneries**

Modifiez les sonneries des appels entrants et des notifications.

Depuis la liste des applications, appuyez sur **Paramètres**  $\rightarrow$  **Son**.

Pour définir une sonnerie pour les appels entrants, appuyez sur **Sonneries**, sélectionnez une sonnerie, puis appuyez sur **OK**. Pour utiliser un morceau de musique stocké sur l'appareil ou sur l'un de vos comptes, comme une sonnerie, appuyez sur **Ajouter**.

Pour définir une sonnerie pour les notifications, appuyez sur **Notifications**, sélectionnez une sonnerie, puis appuyez sur **OK**.

## Changer la méthode de verrouillage de l'écran

Vous pouvez modifier le mode de verrouillage de l'écran pour empêcher l'accès à vos informations personnelles par autrui.

Depuis la liste des applications, appuyez sur Paramètres  $\rightarrow$  Écran de verrouillage  $\rightarrow$ 

**Déverrouillage de l'écran**, puis sélectionnez une méthode de déverrouillage. Pour protéger votre appareil, vous pouvez définir un code de déverrouillage. Sans ce code, l'appareil ne pourra pas être déverrouillé.

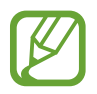

Si vous oubliez le code de déverrouillage, apportez l'appareil dans un centre de service après-vente Samsung pour le réinitialiser.

#### Modèle

Dessinez un modèle en reliant au moins quatre points, puis recommencez pour valider. Définissez un code PIN de secours pour déverrouiller l'écran en cas d'oubli du modèle.

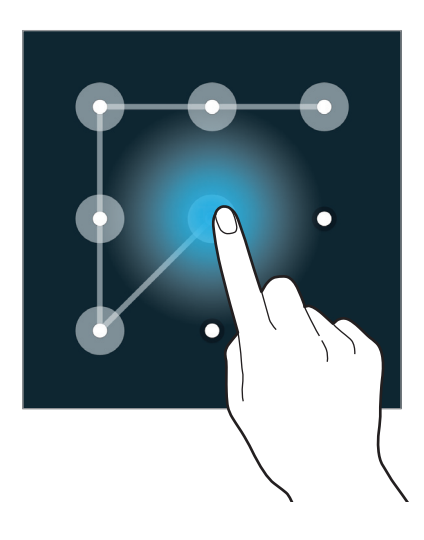

#### Code PIN

Un code PIN se compose uniquement de chiffres. Saisissez au moins quatre chiffres, puis recommencez pour valider.

#### Mot de passe

Un mot de passe comprend des caractères et des chiffres. Saisissez au moins quatre caractères, y compris des chiffres et des symboles, puis recommencez pour valider.

#### Empreinte

Enregistrez vos empreintes de doigts pour déverrouiller l'écran. Pour plus d'informations, voir la section Lecteur d'empreintes.

## Lecteur d'empreintes

#### Pour une meilleure reconnaissance des empreintes

Lorsque vous scannez vos empreintes sur l'appareil, sachez que les conditions suivantes risquent d'affecter les performances de cette fonction :

- La touche Accueil est munie d'un capteur de reconnaissance des empreintes. Assurez-vous que la touche Accueil n'est pas rayée ni endommagée par des objets métalliques comme des pièces de monnaie, des clés ou un collier.
- La protection d'écran fournie avec l'appareil peut altérer le fonctionnement du capteur d'empreintes. Pour améliorer la sensibilité de reconnaissance des empreintes, retirez la protection de l'écran.
- Assurez-vous que la zone de reconnaissance des empreintes et vos doigts sont propres et secs.
- L'appareil peut ne pas reconnaître les empreintes digitales présentant des ridules ou des cicatrices.
- · L'appareil peut ne pas reconnaître l'empreinte d'un petit doigt ou d'un doigt fin.
- Pour améliorer les performances de reconnaissance, enregistrez les empreintes de la main que vous utilisez le plus fréquemment lorsque vous manipulez l'appareil.
- Ne faites pas glisser le doigt trop rapidement ni trop lentement. Faites glisser le doigt à une vitesse modérée afin de donner le temps à l'appareil de le reconnaître.
- Dans les environnements secs, de l'électricité statique peut s'accumuler dans l'appareil. Évitez d'utiliser cette fonction dans des environnements secs ou, avant d'utiliser la fonction, déchargez l'électricité statique accumulée en touchant un objet métallique.

#### Enregistrer des empreintes

- 1 Depuis la liste des applications, appuyez sur Paramètres → Lecteur d'empreintes → Gestionnaire d'empreintes.
- Si vous enregistrez plusieurs empreintes, une fenêtre de reconnaissance d'empreintes apparaît.
   Scannez une empreinte enregistrée à l'aide de l'appareil et appuyez sur +.

- 3 Placez le doigt sur la zone de reconnaissance d'empreintes en bas et au centre de l'écran.
- 4 Maintenez le doigt appuyé sur l'écran dans la zone de reconnaissance d'empreintes, puis faitesle glisser vers le bas sur la touche Accueil.

Répétez cette opération avec le même doigt jusqu'à ce que l'empreinte soit enregistrée.

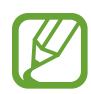

Si vous pliez le doigt ou si vous utilisez le bout du doigt, l'appareil risque de ne pas reconnaître l'empreinte.

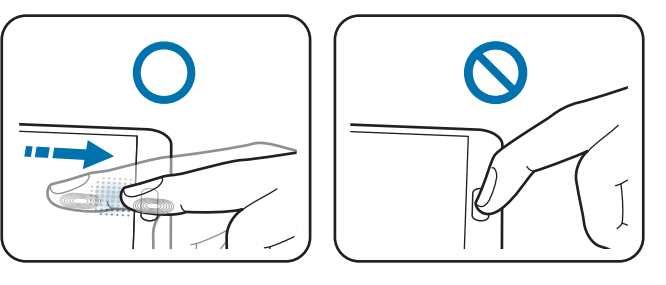

- 5 Si une fenêtre contextuelle vous demandant de saisir un mot de passe de remplacement apparaît, appuyez sur **Continuer**, saisissez à nouveau le mot de passe de remplacement pour le confirmer, puis appuyez sur **OK**. Vous pouvez utiliser le mot de passe de remplacement au lieu de l'empreinte.
- 6 Si la fenêtre contextuelle de verrouillage par empreintes apparaît, appuyez sur OK. Vous pouvez utiliser vos empreintes pour déverrouiller l'écran.

#### Gérer les empreintes enregistrées

Vous pouvez supprimer ou renommer vos empreintes enregistrées.

Depuis la liste des applications, appuyez sur **Paramètres**  $\rightarrow$  **Lecteur d'empreintes**  $\rightarrow$  **Gestionnaire d'empreintes**.

Pour supprimer des empreintes, appuyez sur  $\rightarrow$  Annuler l'enregistrement, sélectionnez les empreintes, puis appuyez sur  $\square \rightarrow OK$ .

Pour renommer une empreinte, appuyez sans relâcher sur l'empreinte, appuyez sur *A*, saisissez un nouveau nom et appuyez sur **OK**.

#### Modifier le mot de passe de remplacement

Vous pouvez modifier le mot de passe que vous utilisez à la place de la reconnaissance d'empreintes.

- 1 Depuis la liste des applications, appuyez sur Paramètres → Lecteur d'empreintes → Modifier MDP de secours.
- 2 Saisissez le mot de passe de remplacement actuel, puis appuyez sur **OK**.
- 3 Saisissez un nouveau mot de passe et appuyez sur Continuer.
- 4 Saisissez de nouveau le mot de passe, puis appuyez sur OK.

#### Déverrouiller l'écran à l'aide d'empreintes

Vous pouvez déverrouiller l'écran à l'aide d'empreintes enregistrées.

Depuis la liste des applications, appuyez sur **Paramètres**  $\rightarrow$  **Lecteur d'empreintes**  $\rightarrow$ 

**Déverrouillage de l'écran**  $\rightarrow$  **Empreinte**. Une autre solution consiste à appuyer, depuis la liste des applications, sur **Paramètres**  $\rightarrow$  **Écran de verrouillage**  $\rightarrow$  **Déverrouillage de l'écran**  $\rightarrow$  **Empreinte**.

#### Vérifier le mot de passe du compte Samsung

Utilisez vos empreintes digitales pour vérifier le mot de passe de votre compte Samsung. Vous pouvez recourir à une empreinte au lieu de saisir un mot de passe, par exemple lors de l'achat de contenus sur **Samsung Apps**.

Depuis la liste des applications, appuyez sur **Paramètres**  $\rightarrow$  **Lecteur d'empreintes**  $\rightarrow$  **Vérifier le compte Samsung**, puis appuyez sur le curseur **Vérifier le compte Samsung** pour l'activer. Saisissez le mot de passe de votre compte Samsung et appuyez sur **Confirm.** 

### Mode Privé

#### À propos du mode privé

Utilisez ce mode pour empêcher d'autres personnes d'utiliser ou d'accéder à des contenus spécifiques, tels que des images ou des documents enregistrés sur l'appareil. Vous pouvez enregistrer du contenu à un emplacement spécifique, puis désactiver le mode privé pour masquer ces éléments.

#### Masquer du contenu

1 Depuis la liste des applications, appuyez sur **Paramètres** → **Mode Privé**, puis appuyez sur le curseur **Mode Privé** pour l'activer. Une autre solution consiste à ouvrir le volet de paramétrage rapide, puis à appuyer sur **Mode Privé** pour activer la fonction.

Lorsque vous activez le mode privé pour la première fois, définissez un code de déverrouillage et un code PIN de secours.

2 Saisissez le code de déverrouillage du mode privé.

Une fois ce mode activé, fa apparaît en haut de l'écran.

3 Pour sélectionner des éléments à masquer, maintenez le doigt appuyé sur un élément de la liste, cochez-le pour le sélectionner, puis appuyez sur → Déplacer dans Privé, ou appuyez sur Déplacer → Privé → Déplacer ici.

Les éléments passés en mode privé portent le symbole f.

4 Une fois les éléments à masquer sélectionnés, ouvrez la liste des applications, appuyez sur Paramètres → Mode Privé, puis appuyez sur le curseur Mode Privé pour le désactiver. Une autre solution consiste à ouvrir le volet de paramétrage rapide, puis à appuyer sur Mode Privé pour désactiver la fonction.

Les éléments sélectionnés disparaissent de l'écran.

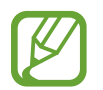

Vérifiez que les fichiers ont bien été enregistrés et déplacés avant de désactiver le mode privé.

#### Afficher du contenu masqué

Vous pouvez afficher le contenu masqué uniquement si le mode privé est activé.

- 1 Depuis la liste des applications, appuyez sur **Paramètres** → **Mode Privé**, puis appuyez sur le curseur **Mode Privé** pour l'activer. Une autre solution consiste à ouvrir le volet de paramétrage rapide, puis à appuyer sur **Mode Privé** pour activer la fonction.
- 2 Saisissez le code de déverrouillage du mode privé.

## Mode simplifié

Le mode simplifié fournit une expérience utilisateur plus conviviale, grâce à une présentation plus simple et à des icônes plus grosses sur l'écran d'accueil. Vous pouvez accéder aux applications les plus courantes et aux paramètres fréquemment utilisés, et utiliser des raccourcis vers vos contacts favoris.

Depuis la liste des applications, appuyez sur **Paramètres**  $\rightarrow$  **Mode simplifié**  $\rightarrow$  **Mode simplifié**, sélectionnez des applications auxquelles appliquer une disposition plus simple, puis appuyez sur **Effectué**.

Pour revenir au mode standard, depuis l'écran d'accueil, appuyez sur **Paramètres simples**  $\rightarrow$  **Mode simplifié**  $\rightarrow$  **Mode standard**  $\rightarrow$  **Effectué**.

#### Gérer les raccourcis

Pour ajouter un raccourci vers une application depuis l'écran d'accueil, faites défiler l'écran vers la gauche, appuyez sur 🕀, puis sélectionnez une application.

Pour ajouter un raccourci vers un contact depuis l'écran d'accueil, faites défiler l'écran vers la droite, puis appuyez sur **£**.

Pour supprimer un raccourci depuis l'écran d'accueil, appuyez sur  $\rightarrow$  Modif., sélectionnez une application ou un contact avec  $\bigcirc$ .

## Transfert des données depuis votre ancien appareil

#### Utilisation des comptes de sauvegarde

Vous pouvez transférer des données de sauvegarde depuis votre ancien appareil vers votre nouvel appareil à l'aide de votre compte Google ou Samsung. Pour plus d'informations, voir la section Sauvegarder et restaurer des données.

#### **Utilisation de Samsung Smart Switch**

Vous pouvez transférer des données de votre ancien appareil vers un nouvel appareil via Smart Switch (pour mobiles et ordinateurs). Pour en savoir plus, rendez-vous sur le site : www.samsung.com/smartswitch.

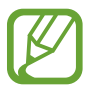

Samsung Smart Switch n'est pas pris en charge sur certains appareils ou ordinateurs.

#### **Utiliser Smart Switch Mobile**

Utilisez cette application pour transférer vos données de votre ancien appareil iPhone ou Android vers votre nouvel appareil. Vous pouvez télécharger l'application depuis **Samsung Apps** ou **Play Store**.

- **1** Depuis votre appareil, appuyez sur **Samsung Smart Switch Mobile**.
- 2 Depuis votre appareil, sélectionnez une option en fonction du type de votre ancien appareil et suivez les instructions qui s'affichent à l'écran.

Si l'ancien appareil est un appareil Android, assurez-vous que l'application Smart Switch Mobile y est installée. Pour en savoir plus, consultez l'aide.

#### Utiliser Smart Switch avec des ordinateurs

Utilisez cette fonction pour importer une sauvegarde de vos données (depuis des appareils mobiles d'un fabricant sélectionné) d'un ordinateur vers votre appareil. Vous pouvez télécharger l'application depuis www.samsung.com/smartswitch.

- 1 Sauvegardez les données d'un ancien appareil vers l'ordinateur. Pour plus d'informations, contactez le fabricant de l'appareil.
- 2 Sur l'ordinateur, lancez Smart Switch.
- **3** Raccordez votre appareil existant à l'ordinateur à l'aide du câble USB.
- 4 Sur l'ordinateur, cliquez sur le fabricant de l'ancien appareil, puis suivez les instructions à l'écran pour transférer les données vers votre appareil.

#### **Utilisation de Samsung Kies**

Importez un fichier de sauvegarde de vos données depuis votre ordinateur via Samsung Kies pour restaurer les données sur votre appareil. Vous pouvez également sauvegarder les données sur l'ordinateur via Samsung Kies. Pour plus d'informations, voir la section Connecter l'appareil avec Samsung Kies.

## Créer un compte

#### Ajouter des comptes

Certaines applications utilisées sur l'appareil nécessitent un compte enregistré. Afin de profiter au maximum de votre appareil, créez des comptes.

Depuis la liste des applications, appuyez sur **Paramètres**  $\rightarrow$  **Comptes**  $\rightarrow$  **Ajouter compte** et sélectionnez un service de compte. Ensuite, suivez les instructions qui s'affichent à l'écran pour procéder à la configuration du compte.

Pour synchroniser du contenu avec vos comptes, sélectionnez un compte, puis cochez les éléments à synchroniser.

#### Supprimer un compte

Depuis la liste des applications, appuyez sur **Paramètres** → **Comptes**, sélectionnez un compte, puis appuyez sur → **Supprimer le compte**.

## Téléphone

### Passer des appels

Depuis la liste des applications, appuyez sur Téléphone.

Appuyez sur **Clavier**, composez le numéro de téléphone, puis appuyez sur **C** pour passer un appel vocal ou sur **C** pour réaliser un appel visio. Vous pouvez également passer des appels aux numéros de téléphone répertoriés dans **Journal**, **Favoris** et **Contacts**.

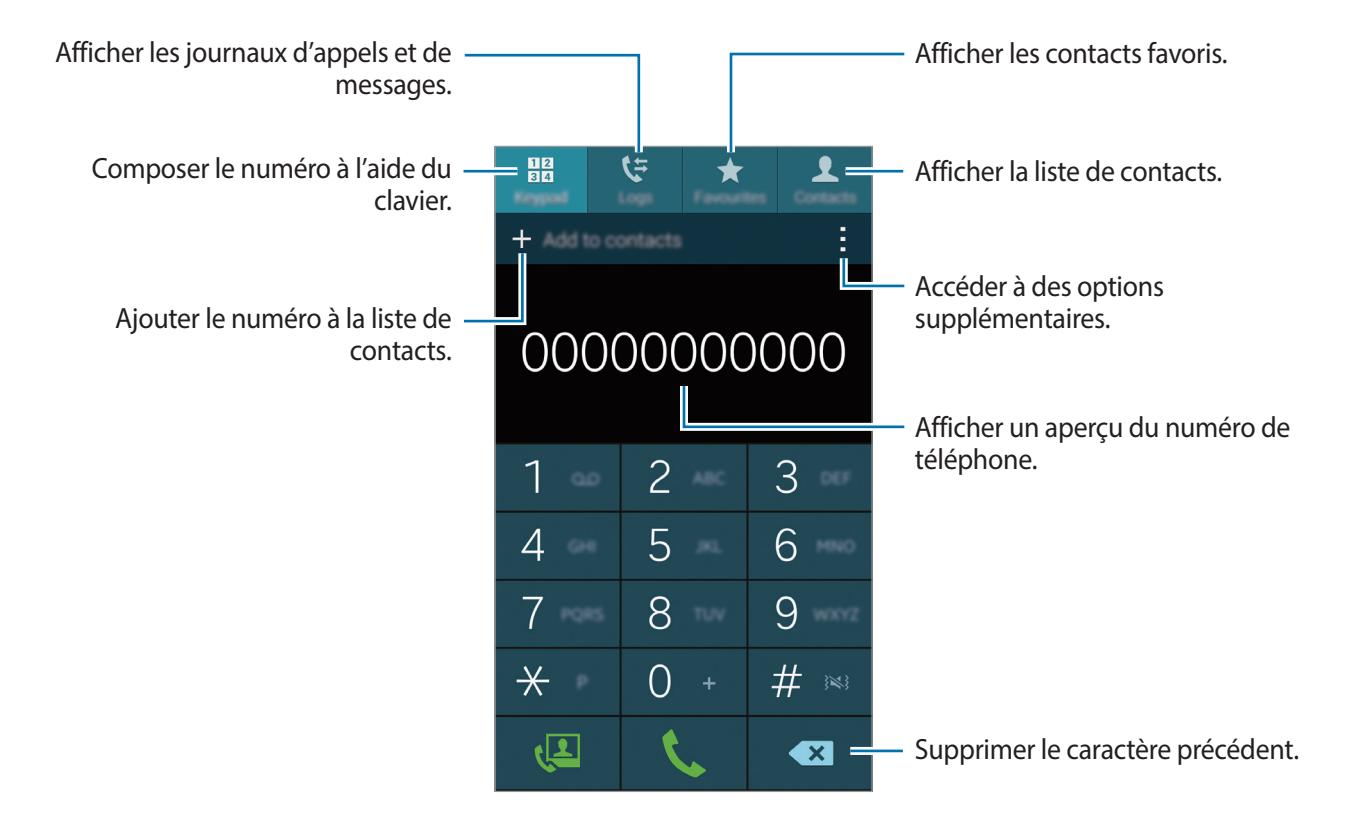

#### Passer des appels depuis le journal d'appels ou la liste de contacts

Appuyez sur **Journal** ou sur **Contacts**, puis faites glisser un contact ou un numéro de téléphone vers la droite pour effectuer l'appel.

Pour désactiver la fonction d'appel en faisant glisser une icône vers la droite, appuyez sur  $\rightarrow$  **Paramètres**  $\rightarrow$  **Contacts**, puis décochez l'option **Gliss. pour app./env. msg**.

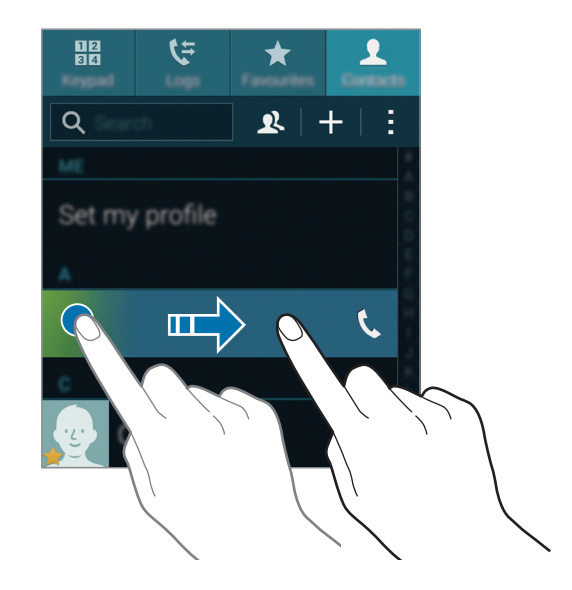

#### Passer des appels depuis la liste de favoris

Vous pouvez facilement appeler des contacts avec lesquels vous communiquez fréquemment en les ajoutant à la liste des contacts favoris.

Pour ajouter des contacts à la liste des favoris, appuyez sur **Contacts**, sélectionner un contact, puis appuyez sur  $\bigstar$ .

Pour passer un appel à un contact favori, appuyez sur Favoris, puis sélectionnez un contact.

#### Saisie intuitive de numéros

#### Appuyez sur Clavier.

Lorsque vous saisissez des chiffres sur le clavier, l'appareil vous suggère automatiquement des numéros. Pour passer un appel, sélectionnez un des numéros proposés.

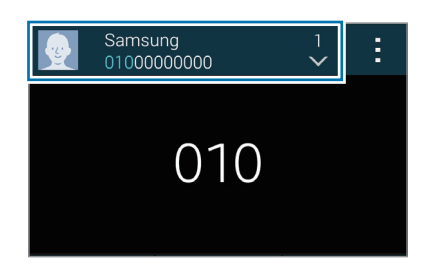

#### Numéros d'appel abrégés

Appuyez sur Clavier.

Pour composer un numéro abrégé, maintenez le doigt appuyé sur le chiffre correspondant.

Pour assigner un contact à un numéro abrégé, maintenez le doigt appuyé sur un numéro abrégé disponible sur le clavier, appuyez sur **OK**, puis sélectionnez un contact. Ou appuyez sur **Contacts**  $\rightarrow$  **Numérotation rapide**, sélectionnez un numéro, puis un contact.

#### Appeler un numéro à l'étranger

Appuyez sur Clavier.

Maintenez le doigt appuyé sur **0** jusqu'à ce que le signe + apparaisse. Composez l'indicatif du pays, l'indicatif régional et le numéro de téléphone, puis appuyez sur **C**.

Pour interdire les appels passés à l'étranger, appuyez sur  $\rightarrow$  Paramètres  $\rightarrow$  Appel  $\rightarrow$  Paramètres supplémentaires  $\rightarrow$  Restriction d'appel. Sélectionnez ensuite un type d'appel, puis décochez la case Appels internationaux.

## **Recevoir des appels**

#### Répondre à un appel

Lorsque vous recevez un appel, faites glisser votre doigt sur l'icône 📞

Si une fenêtre contextuelle de notification d'appel apparaît pendant que vous utilisez une application, appuyez sur **Répondre** dans la fenêtre contextuelle.

Si le signal d'appel est activé, vous pouvez répondre à un autre appel. L'appareil vous demande alors si vous souhaitez mettre fin au premier appel ou le mettre en attente.

#### Rejeter un appel

Lorsque vous recevez un appel, faites glisser votre doigt sur l'icône 🀔

Si une fenêtre contextuelle de notification d'appel apparaît pendant que vous utilisez une application, appuyez sur **Refuser** dans la fenêtre contextuelle.

Pour envoyer un message lorsque vous rejetez un appel entrant, faites glisser la barre des messages de rejet située en bas de l'écran vers le haut.

Pour créer différents messages permettant de refuser les appels, dans la liste des applications, appuyez sur Téléphone  $\rightarrow$   $\Rightarrow$   $\rightarrow$  Paramètres  $\rightarrow$  Appel  $\rightarrow$  Rejet de l'appel  $\rightarrow$  Définir les messages de rejet  $\rightarrow$  +.

#### Rejeter automatiquement des appels de numéros indésirables

- **1** Depuis la liste des applications, appuyez sur **Téléphone**.
- 3 Appuyez sur Liste de rejet auto.  $\rightarrow$  +, saisissez un numéro, puis affectez-lui une catégorie.
- 4 Appuyez sur Enreg.

#### Appels manqués

Si vous manquez un appel, l'icône  $\thickapprox$  apparaît dans le volet des notifications. Ouvrez le volet des notifications pour afficher la liste des appels manqués. Une autre solution consiste, depuis la liste des applications, à appuyer sur **Téléphone**  $\rightarrow$  **Journal** pour afficher les messages manqués.

## **Options en cours d'appels**

#### Options au cours d'un appel vocal

Les options suivantes sont disponibles:

- 💿 : augmenter le volume.
- Ajouter : passer un autre appel.
- Clavier : ouvrir le clavier.
- Fin : terminer l'appel en cours.
- HP : activer ou désactiver le haut-parleur. Lorsque vous utilisez le haut-parleur, parlez dans le microphone en haut de l'appareil et éloignez l'appareil de vos oreilles.
- Muet : désactiver le microphone afin que votre correspondant ne puisse pas vous entendre.
- Bluetooth : sélectionner un casque Bluetooth, à condition qu'il soit connecté à l'appareil.
- → Attente : mettre un appel en attente. Appuyez sur Reprendre l'appel pour récupérer l'appel en attente.
- $\rightarrow$  **Contacts** : ouvrir votre liste de contacts.
- $\rightarrow$  **Mémo** : créer un mémo.
- $\rightarrow$  **Messages** : envoyer un message.
- → Personnaliser son des appels : permet de s
   électionner ou de personnaliser la qualit
   é audio
   utilis
   ée lors des appels lorsqu'un casque ou des 
   écouteurs sont connect
   és.
- $\rightarrow$  **Paramètres** : modifier les paramètres d'appel.

Si vous démarrez des applications au cours d'un appel, une fenêtre contextuelle affichant l'écran d'appel () apparaît. Vous pouvez poursuivre la conversation téléphonique tout en utilisant des applications.

Pour déplacer la fenêtre contextuelle, faites-la glisser vers un autre emplacement.

Pour supprimer la fenêtre contextuelle, maintenez le doigt appuyé sur celle-ci, puis appuyez sur OK.

Pour revenir à l'écran d'appel, appuyez sur la fenêtre contextuelle.

#### Options au cours d'un appel visio

Les options suivantes sont disponibles:

- $\rightarrow$  Masquer mon image : masquer votre image à l'interlocuteur.
- $\rightarrow$  Image sortante : sélectionner l'image à afficher à votre correspondant.
- $\rightarrow$  Capturer une image : capturer l'image de votre correspondant.
- **Enregistrer une vidéo** : enregistrer une vidéo de votre correspondant.
- $\rightarrow$  **Mémo** : créer un mémo.
- $\rightarrow$  **Messages** : envoyer un message.
- $\rightarrow$  **Clavier** : ouvrir le clavier.
- Désactiver haut-parleur / Activer haut-parleur : activer ou désactiver le haut-parleur. Lorsque vous utilisez le haut-parleur, parlez dans le microphone en haut de l'appareil et éloignez l'appareil de vos oreilles.
- ► Basculer sur le casque : sélectionner un casque Bluetooth, à condition qu'il soit connecté à l'appareil.

Appuyez sur l'écran pour utiliser les options suivantes :

- **Permuter** : basculez entre l'objectif avant et l'objectif arrière.
- Muet : désactiver le microphone afin que votre correspondant ne puisse pas vous entendre.
- Fin : terminer l'appel en cours.

## Contacts

## Ajouter des contacts

#### Transférer des contacts d'autres appareils

Vous pouvez transférer des contacts d'autres appareils sur votre appareil. Pour plus d'informations, voir la section Transfert des données depuis votre ancien appareil.

#### Créer manuellement des contacts

- **1** Depuis la liste des applications, appuyez sur Contacts  $\rightarrow$  Contacts.
- 2 Appuyez sur +, sélectionnez une mémoire de stockage et saisissez les informations d'un contact.
  - 👧 : ajouter une image.
  - + / : ajouter ou supprimer un champ d'information.
- 3 Appuyez sur Enreg.

Pour ajouter un numéro de téléphone à la liste de contacts à partir du clavier, appuyez sur **Clavier**, composez le numéro, puis appuyez sur **Ajouter aux contacts**.

#### Créer des contacts à partir de cartes de visite

Prenez une photo d'une carte de visite et extrayez-en les informations.

- 1 Depuis la liste des applications, appuyez sur Contacts  $\rightarrow$  Contacts.
- 2 Appuyez sur  $\rightarrow$  Cartes de visite  $\rightarrow$  +.

Pour sélectionner ou ajouter les langues à reconnaître, appuyez sur  $\rightarrow$  Langue cible.
#### Contacts

- **3** Placez une carte de visite sur la surface plane et faites pivoter l'appareil dans le sens paysage (en large).
- 4 Réglez l'appareil de sorte que la carte tienne dans le cadre de l'écran. Une fois que le cadre devient vert, l'appareil prend automatiquement une photo. L'appareil lit également les coordonnées figurant sur la carte de visite et les convertit en entrée de contact.
  - Si l'appareil ne prend pas automatiquement de photo, appuyez sur <a>a</a>.
  - Pour prendre manuellement des photos de cartes de visite, appuyez sur → Capture automatique → Désactivé.
  - Pour extraire le texte d'une image enregistrée, appuyez sur  $\rightarrow$  Charger une image.
- 5 Modifiez les informations ou ajoutez-en, puis appuyez sur Enreg.

# Gérer les contacts

# Modifier un contact

- **1** Depuis la liste des applications, appuyez sur **Contacts**  $\rightarrow$  **Contacts**.
- 2 Sélectionnez un contact à modifier, puis appuyez sur  $\blacktriangleright$ .
- 3 Modifiez les coordonnées du contact ou appuyez sur **Aj. un autre champ** pour ajouter plus d'informations sur le contact.
- 4 Appuyez sur Enreg.

#### Supprimer un contact

Sélectionnez un contact à supprimer et appuyez sur  $\rightarrow$  **Supprimer**.

#### Partager un contact

Sélectionnez un contact à partager, appuyez sur  $\rightarrow$  **Partager la carte de visite**, puis sélectionnez le mode de partage.

### Gérer les groupes

Depuis la liste des applications, appuyez sur **Contacts**  $\rightarrow$  **Contacts**. Appuyez sur **\mathfrak{L}**.

#### Créer un nouveau groupe

Appuyez sur +, saisissez un nom de groupe, puis appuyez sur **Enreg.** 

#### Ajouter des contacts à un groupe

Dans l'onglet des groupes, sélectionnez un groupe, puis appuyez sur +. Sélectionnez les contacts à ajouter, puis appuyez sur **OK**.

#### Supprimer un groupe

Appuyez sur  $\rightarrow$  Supprimer groupe, sélectionnez des groupes auxquels vous avez ajouté des contacts, puis appuyer sur OK.

#### Envoyer un message ou un courrier électronique aux membres d'un groupe

Sélectionnez un groupe, appuyez sur  $\bullet \to$ Envoyer un message ou un e-mail  $\to$ Message ou E-mail, sélectionnez des membres, appuyez sur OK, saisissez un message, puis appuyez sur la touche d'envoi.

### **Fusionner les contacts avec les comptes**

Fusionnez les contacts enregistrés sur l'appareil avec vos comptes.

Depuis la liste des applications, appuyez sur Contacts  $\rightarrow$  Contacts.

Appuyez sur  $\rightarrow$  Fusionner les comptes  $\rightarrow$  Google ou Samsung.

### Importer et exporter des contacts

Importez des contacts depuis des services de stockage dans l'appareil ou exportez-les vers ces services.

Depuis la liste des applications, appuyez sur Contacts  $\rightarrow$  Contacts.

Appuyez sur  $\rightarrow$  Paramètres  $\rightarrow$  Contacts  $\rightarrow$  Importer/Exporter, puis sélectionnez une option d'importation ou d'exportation.

## **Rechercher des contacts**

Depuis la liste des applications, appuyez sur Contacts  $\rightarrow$  Contacts.

Utilisez l'une des méthodes de recherche suivantes :

- Faites défiler la liste de contacts vers le haut ou le bas.
- Faites glisser un doigt le long de l'index à droite de la liste des contacts pour la faire défiler rapidement.
- Appuyez sur le champ de recherche tout en haut de la liste de contacts, puis saisissez vos critères de recherche.

Une fois le contact sélectionné, choisissez l'une des options suivantes :

- ★ : ajouter le contact aux favoris.
- 🕻 / 4 : passer un appel vocal ou visio.
- 🔀 : rédiger un message.
- 🏹 : rédiger un e-mail.

### Ajouter des raccourcis vers des contacts à l'écran d'accueil

Ajoutez des raccourcis vers les contacts avec lesquels vous communiquez fréquemment dans l'écran d'accueil.

- 1 Depuis la liste des applications, appuyez sur Contacts  $\rightarrow$  Contacts.
- 2 Sélectionnez un contact.
- 3 Appuyez sur  $\rightarrow$  Ajouter un raccourci à l'écran d'accueil.

# Messages et e-mails

# Messages

### Envoyer des messages

Envoyez des messages textuels (SMS) ou des messages multimédia (MMS).

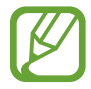

L'envoi ou la réception de messages en dehors de la zone couverte par votre opérateur peut occasionner des frais supplémentaires.

- Depuis la liste des applications, appuyez sur **Messages**.
- 2 Appuyez sur **☑**.
- 3 Ajoutez des destinataires, puis saisissez un message.

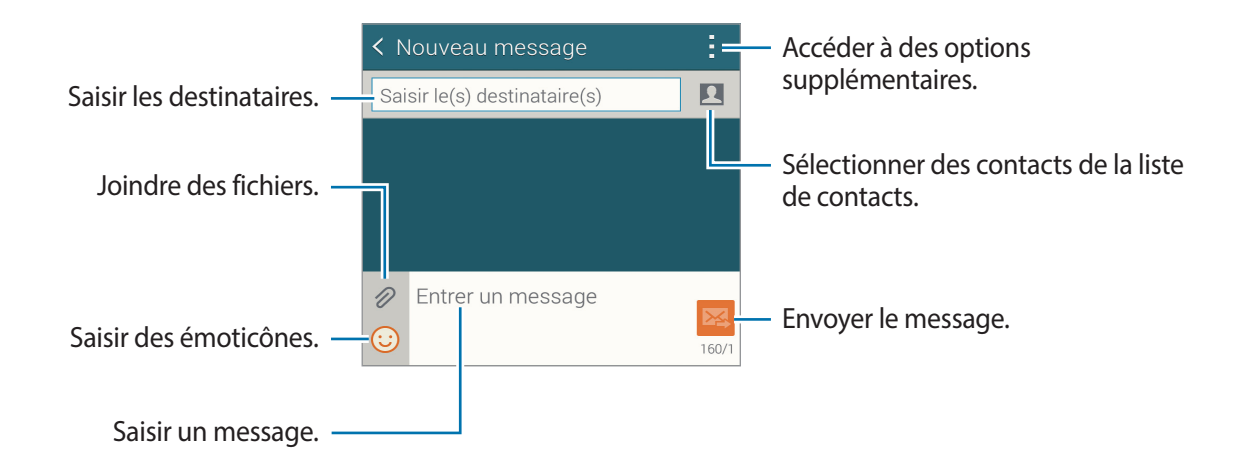

4 Appuyez sur ₩ pour envoyer le message.

Pendant la rédaction d'un message, appuyez sur pour utiliser l'une des icônes suivantes :

- Réponses rapides : sélectionner un modèle et rédiger un message.
- Insérer smiley : saisir des émoticônes.
- Ajouter un objet : entrer un objet.
- Ajouter une diapositive : ajouter des diapositives de messages.
- **Programmer un message** : définir une heure et une date spécifiques auxquelles envoyer un message.
- Ne pas enregistrer : annuler la rédaction du message.
- Taille de police : modifier la taille de police du texte du champ de texte.

### Envoyer des messages programmés

Lorsque vous rédigez un message, appuyez sur  $\rightarrow$  **Programmer un message**. Définissez la date et l'heure, puis appuyez sur **OK**.

- Le message ne sera pas envoyé à l'heure et à la date programmées, si l'appareil est éteint, s'il n'est pas connecté au réseau ou si le réseau est instable.
- Cette fonction est basée sur l'heure et la date configurées sur l'appareil. Si vous changez de fuseau horaire ou si le réseau ne met pas ces informations à jour, il est possible d'envoyer des messages à une heure incorrecte.

### Ajouter des contacts à votre liste prioritaire

Définissez les contacts avec lesquels vous communiquez fréquemment comme contacts prioritaires. Envoyez-leur des messages en sélectionnant l'icône d'un contact dans la liste des messages en haut.

Appuyez sur **Appuyez pour ajouter des expéditeurs prioritaires**  $\rightarrow$  **Boîte de réception** ou **Contacts**, sélectionnez les contacts à ajouter, puis appuyez sur **OK**. Pour ajouter des contacts supplémentaires, appuyez sur (+).

Pour supprimer des contacts de la liste prioritaire, maintenez le doigt appuyé sur un contact, puis appuyez sur **Modifier la liste des expéditeurs prioritaires**  $\rightarrow \bigoplus \rightarrow OK$ .

### Lire les messages entrants

Les messages entrants sont regroupés sous forme de fils de discussion par contact. Pour afficher les messages d'un contact, sélectionnez ce dernier.

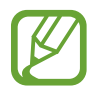

L'envoi ou la réception de messages en dehors de la zone couverte par votre opérateur peut occasionner des frais supplémentaires.

Pendant l'affichage d'un message, appuyez sur pour utiliser l'une des icônes suivantes :

- Appel visio : passer un appel visio avec le contact.
- Voir le contact : afficher les informations du contact.
- Ajouter aux contacts : ajouter le contact à la liste de contacts.
- Réponses rapides : saisir un message en sélectionnant un modèle de message.
- Ajouter un destinataire : ajouter des destinataires auxquels envoyer le message.
- Insérer smiley : saisir des émoticônes.
- Ajouter un objet : entrer un objet.
- Ajouter une diapositive : ajouter des diapositives de messages.
- Programmer un message : définir une heure et une date spécifiques auxquelles envoyer un message.
- Ajouter aux expéditeurs priorit. / Supp. des expéditeurs prio. : ajouter des contacts ou les supprimer de la liste des contacts prioritaires.
- Ajouter aux numéros spam / Supprimer des numéros spam : identifier un numéro de téléphone comme spam ou supprimer un numéro de téléphone de la liste de spams.
- Ne pas enregistrer : annuler la rédaction du message.
- Taille de police : modifier la taille de police du texte du champ de texte.

# Gérer les messages

Lorsque vous affichez la liste de messages, appuyez sur et utilisez les options suivantes :

- Sélectionner : sélectionner les messages auxquels appliquer les options.
- Supprimer : supprimer tous les messages ou supprimer ceux sélectionnés.
- Messages brouillons : afficher les messages enregistrés à des fins d'envoi ultérieur.
- Messages verrouillés : afficher les messages verrouillés.
- Messages programmés : afficher les messages programmés.
- Messages Spam : afficher les messages de spam.
- Taille de police : modifier la taille de police du texte du champ de texte.
- Paramètres : modifier les paramètres des messages.
- Aide : accéder aux informations d'aide relatives à l'envoi et à la gestion des messages.

# Email

# Configurer des comptes de messagerie électronique

Depuis la liste des applications, appuyez sur **Email**.

Lorsque vous ouvrez l'application **Email** pour la première fois, configurez un compte de messagerie électronique.

Saisissez votre adresse e-mail et votre mot de passe. Pour configurer un compte de messagerie électronique privé, comme Google Mail, appuyez sur **Suivant** ; pour configurer un compte de messagerie électronique professionnel, appuyez sur **Configuration manuelle**. Suivez ensuite les instructions qui s'affichent à l'écran pour procéder à la configuration du compte.

Pour configurer un compte de messagerie électronique supplémentaire, appuyez sur  $\Xi \rightarrow G$ érer les comptes  $\rightarrow +$ .

Si vous disposez de plus de deux comptes de messagerie électronique, vous pouvez définir l'un d'eux comme compte par défaut. Appuyez sur  $\equiv \rightarrow$  Gérer les comptes  $\rightarrow \vdots \rightarrow$  Déf. comme cpte par déf.

# Envoyer des messages

Depuis la liste des applications, appuyez sur Email.

Appuyez sur 🗹 en bas de l'écran pour rédiger un message.

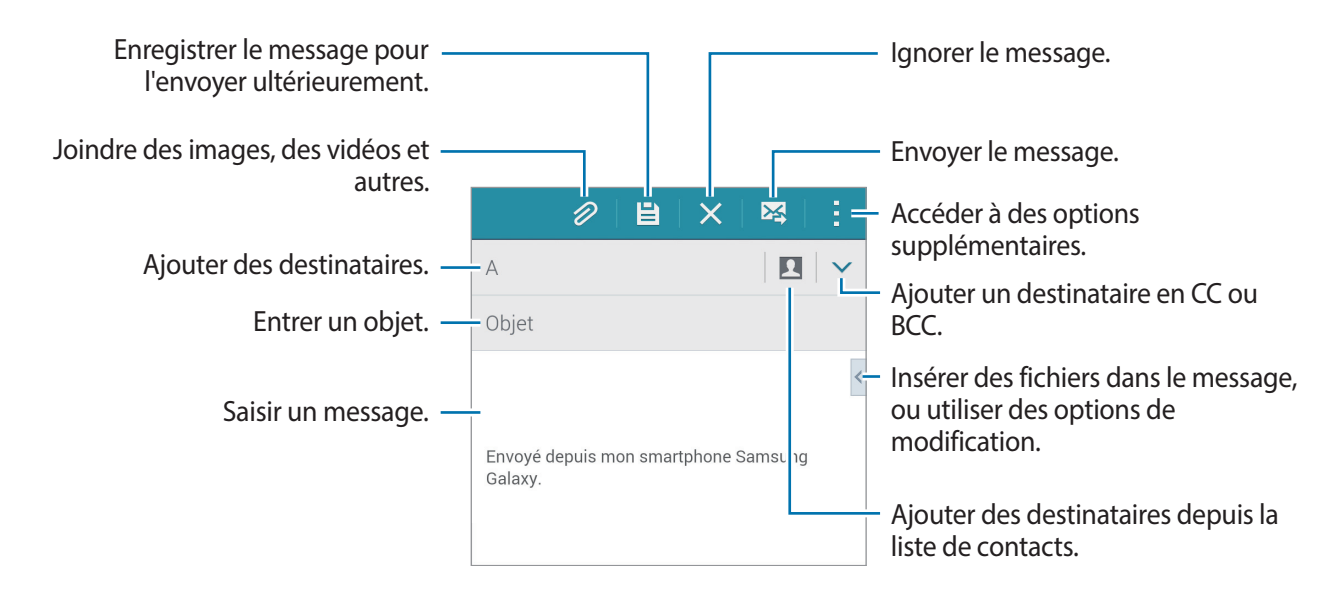

### Accéder à des options supplémentaires

Pendant que vous composez un message, appuyez sur et accédez à des options supplémentaires.

- M'envoyer l'e-mail : permet de vous envoyer une copie du message.
- E-mail programmé : envoyer le message à une heure programmée.
- Le message ne sera pas envoyé à l'heure et à la date programmées, si l'appareil est éteint, s'il n'est pas connecté au réseau ou si le réseau est instable.
  - Cette fonction est basée sur l'heure et la date configurées sur l'appareil. Si vous changez de fuseau horaire ou si le réseau ne met pas ces informations à jour, il est possible d'envoyer des messages à une heure incorrecte.
  - Priorité : sélectionnez le niveau de priorité d'un message.
  - Options de sécurité : définissez les options de sécurité pour le message.

### Lire des messages

Depuis la liste des applications, appuyez sur Email.

Appuyez sur  $\equiv$ , puis sélectionnez un compte de messagerie électronique à utiliser. Les nouveaux messages sont récupérés. Pour récupérer manuellement les messages, appuyez sur  $\circlearrowright$ .

Appuyez sur un message pour le lire.

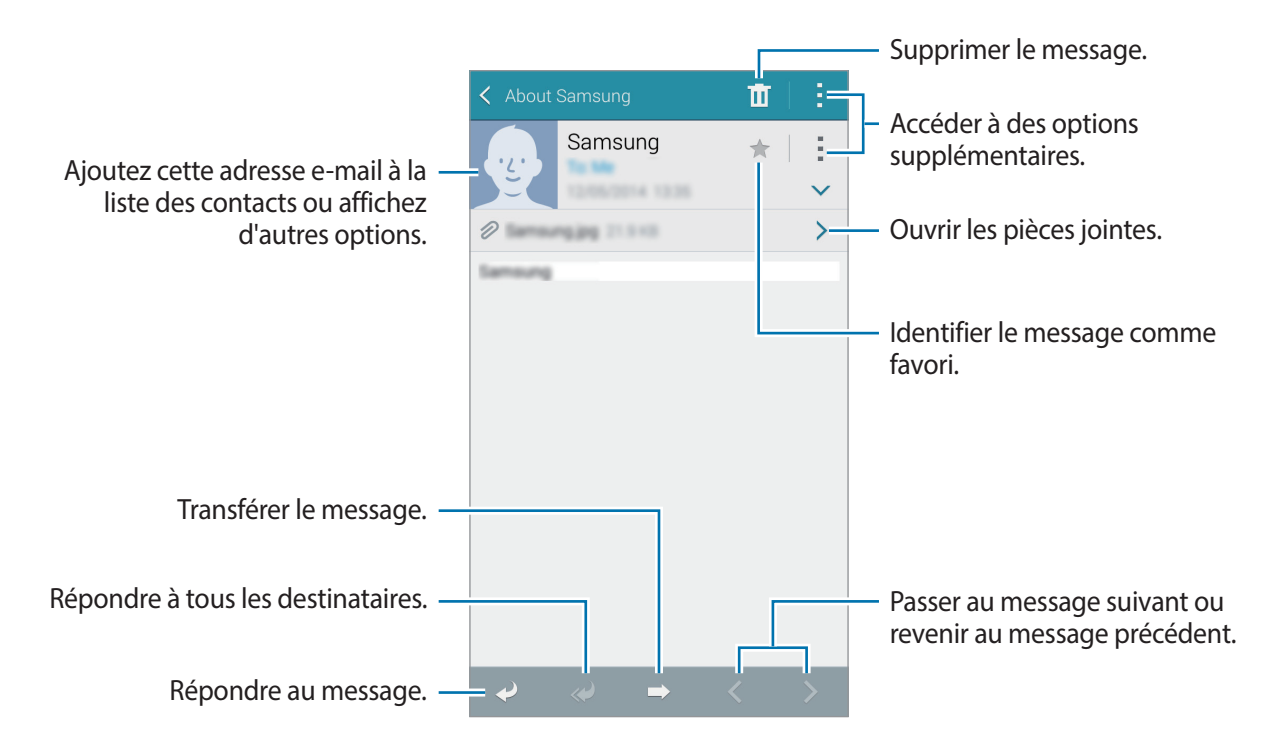

### Ajouter des contacts à votre liste prioritaire

Définissez les contacts avec lesquels vous communiquez fréquemment comme contacts prioritaires.

Appuyez sur  $\equiv \rightarrow$  Expéditeurs prioritaires  $\rightarrow$  Appuyez pour ajouter des expéditeurs prioritaires  $\rightarrow$  E-mail ou Contacts, saisissez les adresses e-mail ou sélectionnez les contacts à ajouter, puis appuyez sur OK ou OK.

Pour ajouter d'autres contacts à la liste prioritaire, appuyez sur (-).

Pour supprimer des contacts de la liste prioritaire, maintenez le doigt appuyé sur un contact, appuyez sur **Modifier la liste des expéditeurs prioritaires**, sur  $\bigcirc$  pour chaque contact, puis sur **OK**.

# **Appareil photo**

# Prise de vue de base

# Prendre des photos ou enregistrer des vidéos

- **1** Depuis la liste des applications, appuyez sur **Appareil photo**.
- 2 Appuyez sur l'écran d'aperçu à l'endroit où l'appareil photo doit faire la mise au point. Une fois la mise au point terminée, le cadre de mise au point devient vert.
- 3 Appuyez sur 💿 pour prendre une photo ou sur 🕞 pour enregistrer une vidéo.
  - Pour effectuer un zoom avant, écartez deux doigts l'un de l'autre sur l'écran ; pour effectuer un zoom arrière, rapprochez-les.
  - Pour capturer une image de la vidéo lors de son enregistrement, appuyez sur .
  - Pour modifier la mise au point tout en enregistrant une vidéo, appuyez sur l'endroit souhaité pour la mise au point. Pour faire la mise au point au centre de l'écran, appuyez sur 🕢.

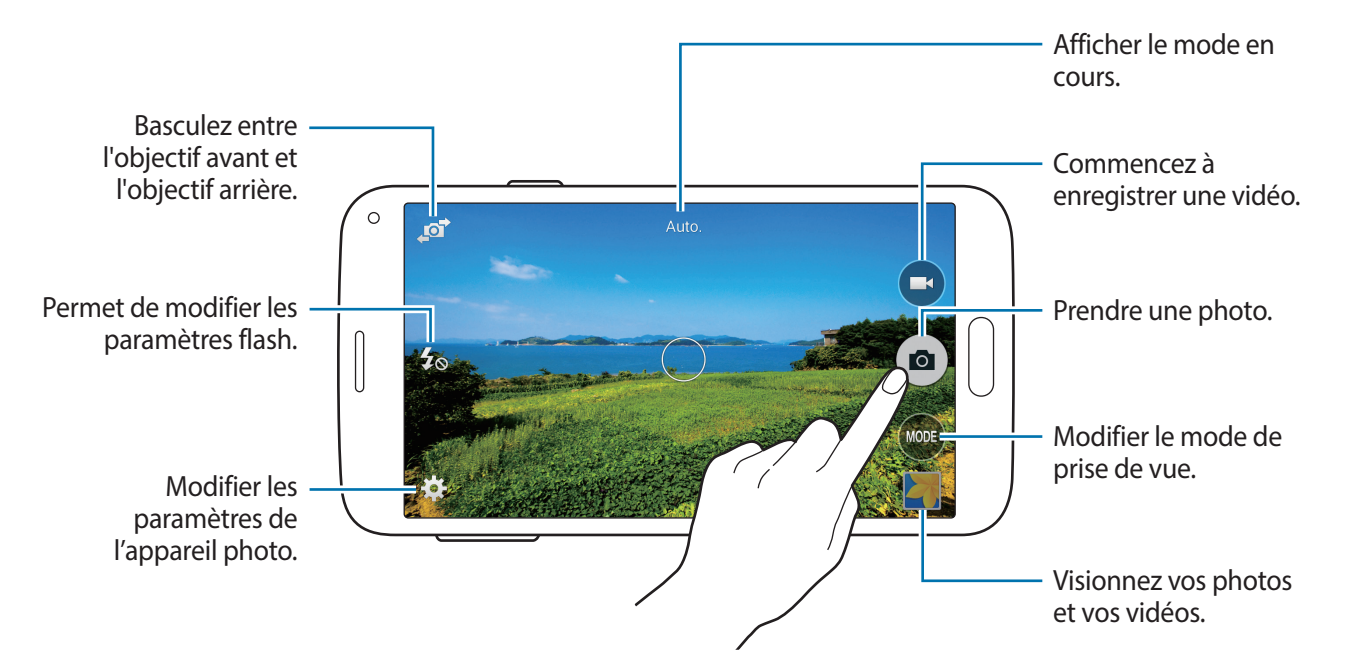

- Lorsque vous n'utilisez plus l'appareil photo, il se ferme automatiquement.
- Assurez-vous que l'objectif est bien propre. Dans le cas contraire, l'appareil risque de ne pas fonctionner correctement dans certains modes nécessitant des résolutions élevées.
- L'objectif avant est adapté à la prise de photos grand-angle. Il se peut qu'une distorsion mineure se produise dans les photos grand-angle ; cela ne traduit pas un problème de performances de l'appareil.

### Ouvrir l'appareil photo depuis l'écran verrouillé

Pour prendre rapidement des photos de moments particuliers, depuis l'écran de verrouillage, démarrez l'application **Appareil photo**.

Depuis l'écran verrouillé, faites glisser **o** en dehors du grand cercle. Si l'icône **o** ne s'affiche pas, ouvrez la liste des applications, appuyez sur **Paramètres** → **Écran de verrouillage**, puis cochez l'option **Raccourci Appareil photo**.

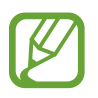

La disponibilité de cette fonction dépend de votre zone géographique ou de votre opérateur.

### Réorganiser les raccourcis de l'appareil photo

Vous pouvez réorganiser les raccourcis de l'appareil photo pour y avoir facilement et rapidement accès depuis l'écran d'aperçu. Sur l'écran d'aperçu, appuyez sur 🏟. Maintenez le doigt appuyé sur un élément et faites-le glisser vers un emplacement libre à gauche de l'écran.

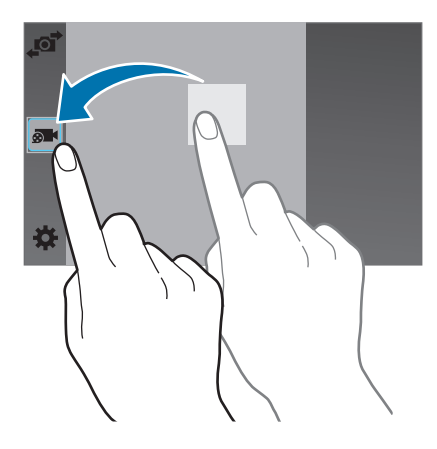

#### Bon usage de l'appareil photo

- Ne prenez pas de photos et n'enregistrez pas de vidéos d'autres personnes sans leur consentement.
- Ne prenez pas de photos et n'enregistrez pas de vidéos lorsque la loi l'interdit.
- Ne prenez pas de photos et n'enregistrez pas de vidéos en violation de la vie privée d'autrui.

### Viseur à distance

Utilisez l'appareil comme viseur d'un autre appareil. Vous pouvez ainsi contrôler l'autre périphérique à distance pour prendre des photos ou enregistrer des vidéos. Votre appareil affiche la même image que celle affichée sur l'appareil connecté.

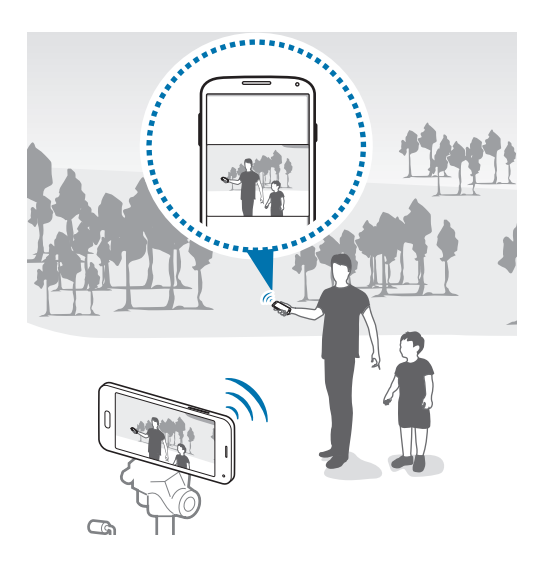

- **1** Depuis la liste des applications, appuyez sur **Appareil photo**.
- 2 Appuyez sur  $\Rightarrow \rightarrow$  Viseur à distance.

- 3 Appuyez sur Connexion facile via NFC ou sur Paramètres Wi-Fi Direct pour vous connecter à un autre appareil.
  - Connexion facile via NFC : activer la fonction NFC sur les deux appareils.
  - **Paramètres Wi-Fi Direct** : activer la fonction Wi-Fi Direct sur les deux appareils.
- 4 Appuyez sur l'image à l'écran d'aperçu à l'endroit où l'appareil doit faire la mise au point.
- 5 Appuyez sur o pour prendre la photo affichée dans le viseur de l'appareil connecté.

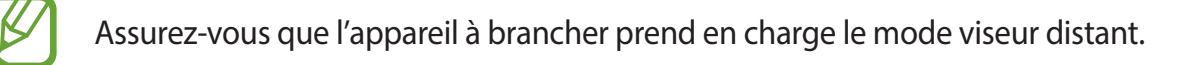

# Modes de prise de vue

### Auto.

Ce mode permet à l'appareil photo d'évaluer l'environnement et de déterminer le mode idéal pour la photo.

Depuis la liste des applications, appuyez sur Appareil photo  $\rightarrow$  MODE  $\rightarrow$  Auto.

### **Beauté**

Ce mode permet de photographier des portraits avec des couleurs plus claires afin d'obtenir des images plus douces.

Depuis la liste des applications, appuyez sur Appareil photo  $\rightarrow$  MODE  $\rightarrow$  Beauté.

# Cliché & plus

Utilisez ce mode pour prendre une série de photos et les modifier en leur appliquant différents effets à l'aide des modes de prise de vue. L'appareil identifie les photos avec 😿 dans la Galerie.

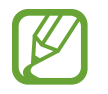

Si vous prenez des photos dans ce mode, la fonction zoom n'est pas disponible.

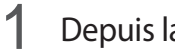

Depuis la liste des applications, appuyez sur Appareil photo.

2 Appuyez sur **MODE** → **Cliché & plus**.

#### 3 Appuyez sur •.

L'appareil prend une série de photos et affiche les modes de prise de vue disponibles.

4 Sélectionnez un mode de prise de vue et appliquez un effet aux photos.

- Meilleures poses : prendre une série de photos et conserver la meilleure. Pour afficher d'autres photos de la série, faites défiler l'écran vers la gauche ou vers la droite. L'appareil recommande la meilleure photo et l'identifie à l'aide de 🗳.
- Meilleure photo : prendre plusieurs photos d'un groupe en même temps et les combiner pour créer la meilleure photo de groupe possible. Appuyez sur le cadre blanc sur chaque visage, puis choisissez la meilleure pose pour chaque sujet parmi celles qui apparaissent en bas de l'écran. L'appareil recommande la meilleure photo et l'identifie à l'aide de 
  .
- Chronophoto : prendre une série de photos et les combiner pour créer une image montrant des traces de mouvements. Développez les traces de mouvements dans l'image en sélectionnant plusieurs photos depuis le bas de l'écran. Pour modifier les mouvements des photos sélectionnées, appuyez sur et sélectionnez une photo. Appuyez sur or pour afficher les mouvements du sujet, ou sur pour les effacer. Modifiez la photo comme vous le souhaitez, puis appuyez sur OK.
- Gomme : supprimer les sujets en mouvement que vous ne souhaitez pas conserver. Appuyez sur 
   pour effacer les sujets en mouvement que vous ne souhaitez pas conserver. Appuyez sur 
   pour restaurer la photo d'origine.

5 Une fois la retouche des photos terminée, appuyez sur 💾.

## Panorama

Ce mode permet de prendre une photo composée de différents clichés assemblés les uns aux autres. L'appareil identifie la photo avec **III** dans la **Galerie**.

Depuis la liste des applications, appuyez sur Appareil photo  $\rightarrow$  MODE  $\rightarrow$  Panorama.

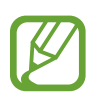

- Pour obtenir la meilleure photo possible, suivez ces conseils :
- Déplacez l'appareil photo lentement dans le sens de votre choix.
- Gardez l'image dans le cadre sur le viseur de l'appareil photo.
- Évitez de prendre des photos d'arrière-plans indistincts, tels qu'un ciel vide ou un mur ordinaire.

# Photo Visite virtuelle

Utilisez ce mode de prise de vue pour prendre des photos dans un espace en avançant ou en tournant à gauche ou à droite. Les photos de l'espace sont prises de différents angles. Vous pouvez afficher les photos dans un diaporama et simuler leur déplacement dans l'espace. L'appareil identifie la photo avec 🛱 dans la **Galerie**.

- **1** Depuis la liste des applications, appuyez sur **Appareil photo**.
- 2 Appuyez sur **MODE**  $\rightarrow$  **Visite virt**.
- 3 Déplacez l'appareil de sorte à placer le point à l'intérieur du grand cercle au centre de l'écran d'aperçu.

Le périphérique commence à prendre des photos lorsque les contours du cercle deviennent bleus.

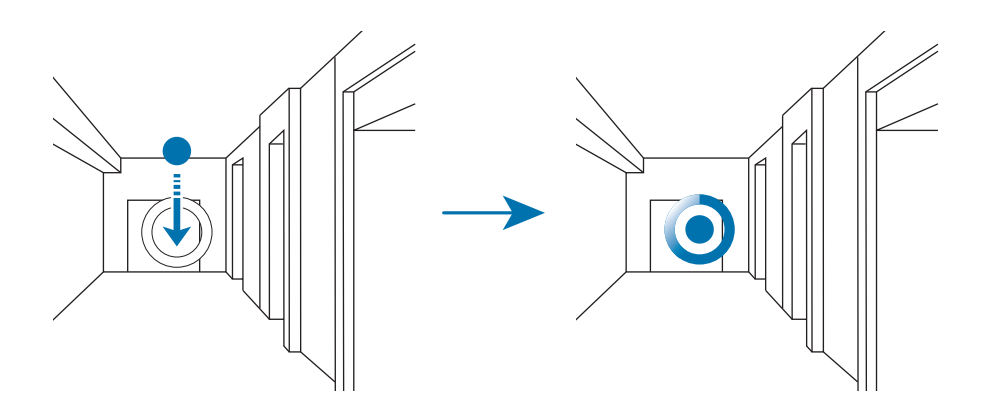

4 Avancez lentement, ou tournez-vous vers la gauche ou vers la droite tout en prenant des photos.

Chaque fois que le point se trouve à l'intérieur du grand cercle, l'appareil prend automatiquement une photo.

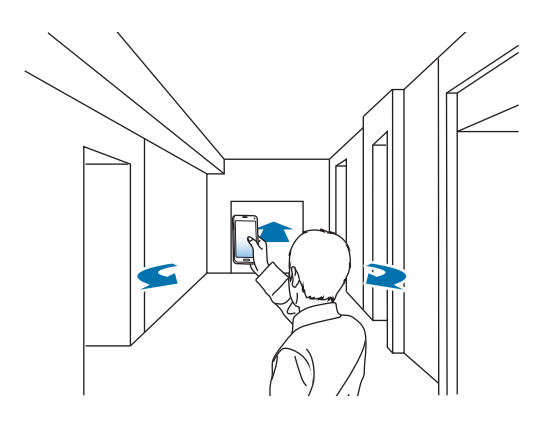

5 Recommencez pour prendre davantage de photos.

Pour afficher un aperçu de la photo, appuyez sur > au coin inférieur gauche de l'écran. Le sens de prise des photos est indiqué sur chaque miniature d'aperçu.

Pour supprimer la dernière photo prise, appuyez sur Annuler.

6 Pour terminer, appuyez sur •.

# Rafale

Ce mode permet de prendre une série de photos de sujets en mouvement.

Depuis la liste des applications, appuyez sur Appareil photo  $\rightarrow$  MODE  $\rightarrow$  Rafale.

# HDR (Ton riche)

Ce mode vous permet de prendre des photos riches en couleurs et de reproduire chacun des détails, même dans des conditions de luminosité extrêmes.

Depuis la liste des applications, appuyez sur Appareil photo  $\rightarrow$  MODE  $\rightarrow$  HDR (Ton riche).

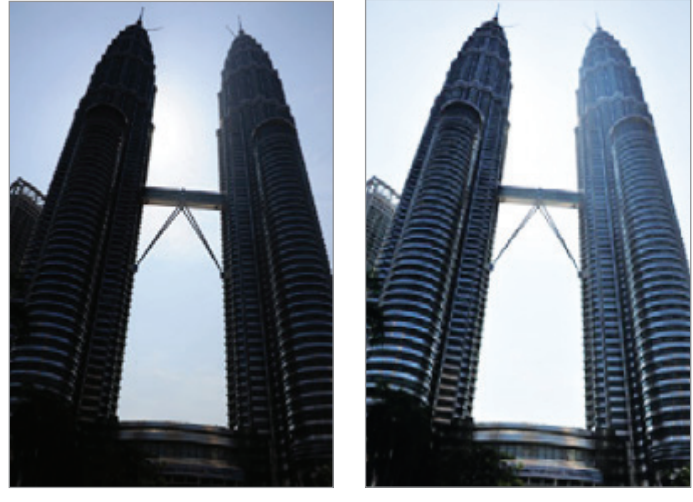

Sans effet

Avec effet

### Gérer les modes de prise de vue

Sélectionnez les modes de prise de vue à afficher dans l'écran de sélection de mode. Depuis la liste des applications, appuyez sur **Appareil photo**  $\rightarrow$  **MODE**  $\rightarrow$  **Gérer modes**.

# Télécharger les modes de prise de vue

Télécharger d'autres modes de prise de vue depuis **Samsung Apps**. Depuis la liste des applications, appuyez sur **Appareil photo**  $\rightarrow$  **MODE**  $\rightarrow$  **Télécharger**.

# Paramètres de l'appareil photo

Depuis la liste des applications, appuyez sur **Appareil photo** → ✿. Les options suivantes sont disponibles pour les deux modes (appareil photo et caméscope). Les options disponibles peuvent varier selon le mode utilisé.

- **Taille de l'image** : sélectionner une résolution. Pour obtenir une meilleure qualité, utilisez une résolution élevée. Cependant, notez qu'une résolution élevée nécessite davantage de mémoire.
- Stabilisation photo : paramétrer l'appareil pour qu'il détecte automatiquement les conditions de faible luminosité et règle la luminosité de la photo sans le flash.

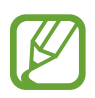

Si vous enregistrez des vidéos, cette option n'est pas disponible.

- Détection visages : paramétrer l'appareil pour qu'il reconnaisse les visages des personnes et vous aide à les prendre en photo.
- ISO : sélectionner une valeur ISO. Ce paramètre permet de contrôler la sensibilité lumineuse de l'appareil photo. Celle-ci est mesurée en équivalents de caméra-film. Les valeurs faibles sont destinées aux objets immobiles vivement éclairés. Les valeurs plus élevées sont pour les objets en mouvement ou faiblement éclairés.
- Modes de mesure : sélectionner un mode de mesure. Ce paramètre détermine la manière dont les valeurs lumineuses sont calculées. Mesure pondérée centrale mesure la lumière d'arrièreplan au centre de la scène. Spot mesure la valeur de la lumière à un endroit spécifique. Matrice calcule la moyenne de la scène toute entière.
- Photo par appui : appuyer sur l'image à l'écran pour prendre une photo.
- Enregistrer : enregistrer la photo à tonalité riche et la photo d'origine ou uniquement la photo à tonalité riche.
- **Taille de la vidéo** : sélectionner une résolution. Pour obtenir une meilleure qualité, utilisez une résolution élevée. Cependant, notez qu'une résolution élevée nécessite davantage de mémoire.
- Mode enregistr. : modifier le mode d'enregistrement.
- Effets : sélectionner un effet de filtre à utiliser lorsque vous prenez des photos ou enregistrez des vidéos.

- Flash : activer ou désactiver le flash.
- **Minuteur** : définir le délai à l'issue duquel l'appareil doit prendre une photo ou enregistrer une vidéo.
- Tags de localis. : joindre une étiquette de géolocalisation GPS à la photo.

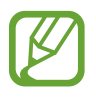

- Pour que les signaux GPS soient meilleurs, évitez de prendre des photos dans des lieux où le signal peut être limité, par exemple entre des bâtiments ou dans des zones de faible altitude, ou encore lorsque les conditions météorologiques sont mauvaises.
- Votre localisation est susceptible d'apparaître sur vos photos au moment où vous les publiez sur le Web. Pour empêcher l'affichage de ces données, désactivez le paramètre de balise GPS.
- Emplac. de stockage : sélectionner l'emplacement de stockage des photos et des vidéos.
- Aperçu photo/vidéo : paramétrer l'appareil pour qu'il affiche les photos ou les vidéos après les avoir prises.
- Viseur à distance : paramétrer l'appareil pour qu'il utilise un viseur et contrôler l'autre appareil pour prendre des photos ou enregistrer des vidéos. Pour plus d'informations, voir la section Viseur à distance.
- **Balance des blancs** : sélectionner une balance des blancs appropriée de sorte que les images offrent une gamme de couleurs proches de la réalité. Les paramètres sont conçus pour des situations lumineuses spécifiques. Ils sont similaires à la gamme thermique d'exposition et de balance des blancs des appareils photo professionnels.
- Valeur d'expos. : modifier la valeur d'exposition. Cela détermine la quantité de lumière reçue par le capteur de l'appareil photo. En cas de faible luminosité, utilisez une exposition plus élevée.
- Grille : afficher des lignes directrices sur l'écran d'aperçu.
- Touche de volume : utiliser la touche de volume pour contrôler l'obturateur ou le zoom.
- **Contrôle vocal** : paramétrer l'appareil pour qu'il prenne des photos à l'aide de commandes vocales.
- Aide : afficher les informations d'aide relatives à l'utilisation de l'appareil photo.
- Réinit. les paramètres : réinitialiser les paramètres de l'appareil.

# Galerie

# Afficher des photos ou lire des vidéos

# Afficher le contenu sur l'appareil

Depuis la liste des applications, appuyez sur **Galerie** et sélectionnez une image ou une vidéo. Les fichiers vidéo sont caractérisés par l'icône () dans l'aperçu miniature.

Pour masquer ou afficher la barre de menu et les aperçus miniatures, appuyez sur l'écran.

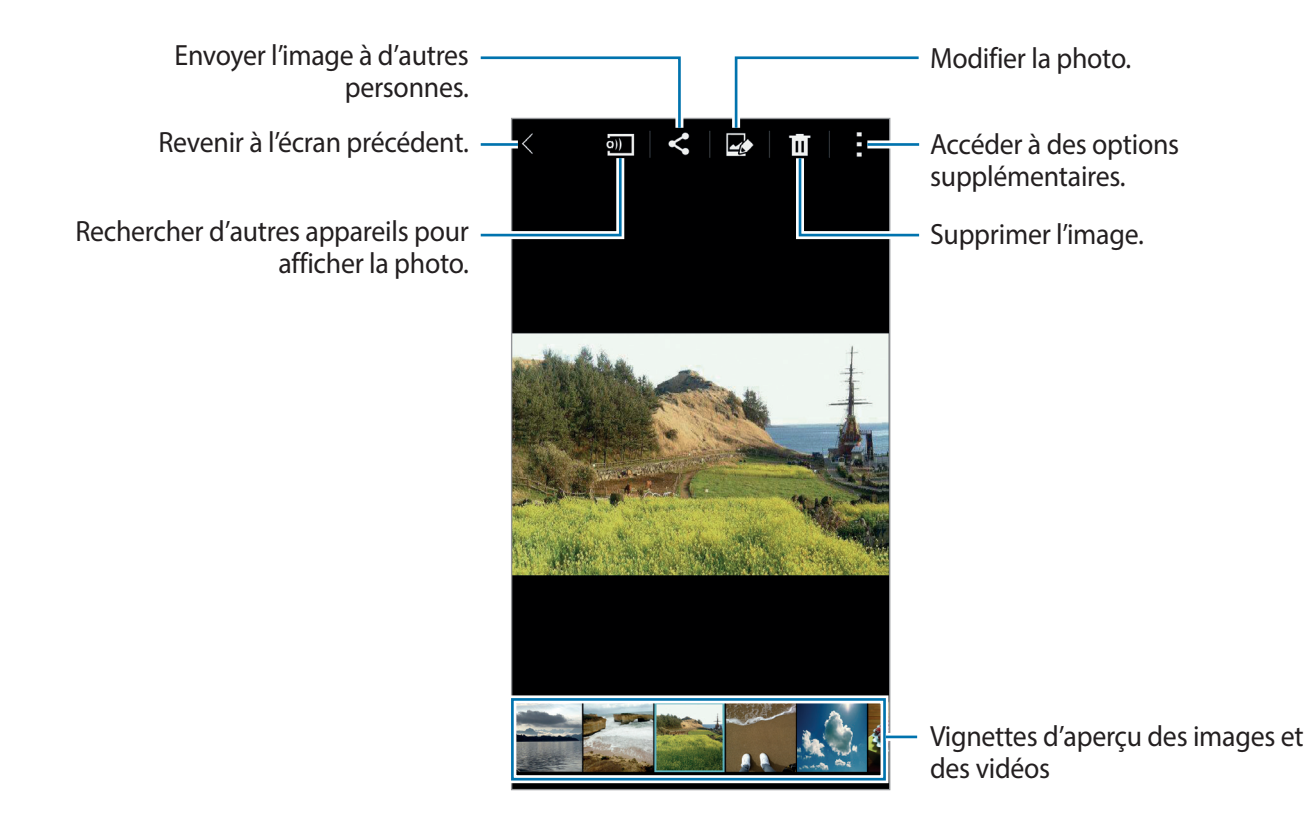

## Sélectionner une option de tri

Les images ou vidéos enregistrées sur votre appareil peuvent être triées par date ou album. Vous pouvez également filtrer les images et les vidéos par catégorie, des personnes ou des paysages, par exemple.

Depuis la liste des applications, appuyez sur **Galerie**  $\rightarrow \equiv$ , puis sélectionnez une option de tri.

# Accéder à des options supplémentaires

Depuis la liste des applications, appuyez sur **Galerie** et sélectionnez une image ou une vidéo. Appuyez sur **:** et utilisez les options suivantes. Les options disponibles peuvent varier en fonction du fichier sélectionné.

- Plus d'infos : afficher des informations supplémentaires concernant le fichier.
- Copier dans le presse-papier : copier le fichier sur le presse-papiers.
- Studio : modifier des photos ou des vidéos en mode studio.
- Rotation à gauche : pivoter l'image dans le sens inverse des aiguilles d'une montre.
- Rotation à droite : pivoter l'image dans le sens des aiguilles d'une montre.
- Rogner : permet de rogner l'image.
- Renommer : renommer le fichier.
- Diaporama : lancer un diaporama de l'ensemble des images du dossier ouvert.
- Définir comme : définir l'image comme fond d'écran ou image de contact.
- Imprimer : imprimer image en connectant l'appareil à une imprimante. Pour plus d'informations, voir la section Impression mobile.
- Paramètres : modifier les paramètres de la galerie.

Dans la liste des fichiers, vous pouvez sélectionner plusieurs fichiers en appuyant sans relâcher sur un fichier. Vous pouvez partager ou supprimer tous les fichiers sélectionnés en une seule fois et utiliser des options supplémentaires en appuyant sur

```
Galerie
```

# Modification des photos ou des vidéos

# Studio photo

Modifier des photos en leur appliquant différents effets.

- **1** Depuis la liste des applications, appuyez sur **Galerie**.
- 2 Appuyez sur  $\rightarrow$  Studio  $\rightarrow$  Studio photo.
- 3 Sélectionnez une image à modifier.
- 4 Modifiez la photo en lui appliquant différents effets.

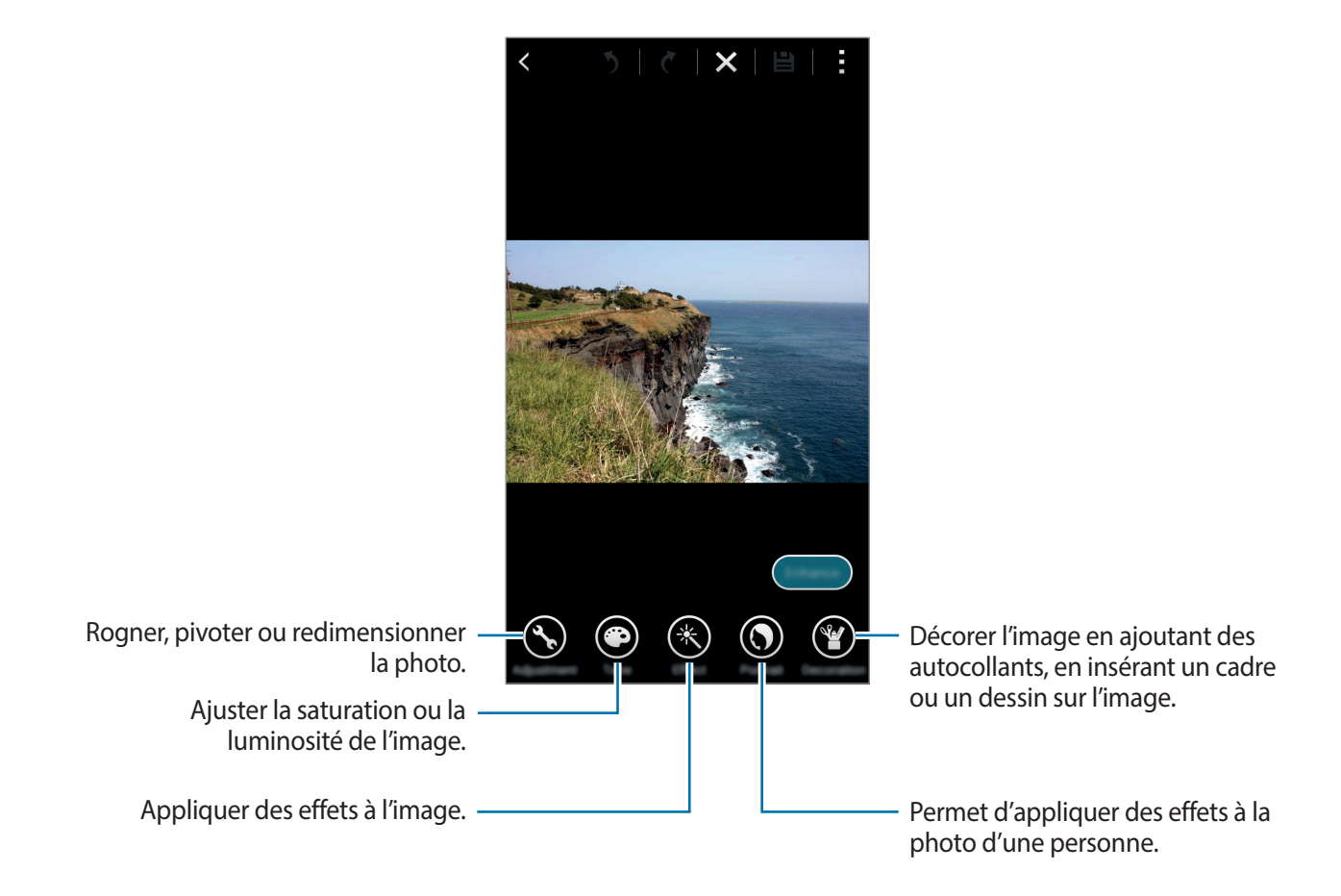

5 Une fois que vous avez fini de modifier l'image, appuyez sur  $OK \rightarrow \blacksquare$ .

6 Sélectionnez une option d'enregistrement, puis appuyez sur OK.

La photo retouchée est enregistrée dans le dossier **Studio**. Pour ouvrir le dossier, appuyez sur **Galerie**  $\rightarrow \equiv \rightarrow$  **Album**  $\rightarrow$  **Studio**.

### Studio de collage

Combiner plusieurs photos pour créer un collage.

- Depuis la liste des applications, appuyez sur Galerie.
- 2 Appuyez sur  $\rightarrow$  Studio  $\rightarrow$  Studio de collage.
- 3 Sélectionnez les images à combiner et appuyez sur **Terminé**.
- 4 Modifiez la photo en lui appliquant différents effets.

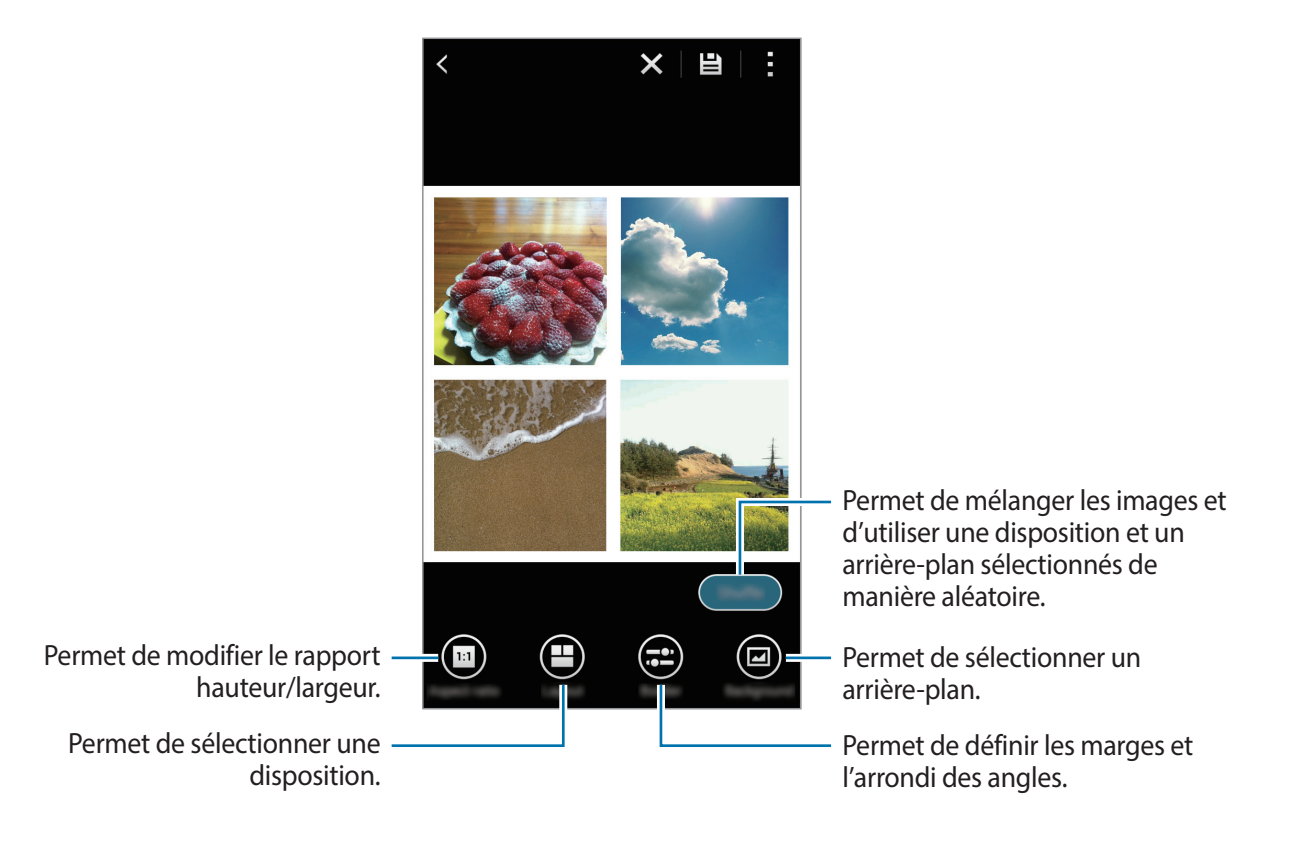

5 Une fois que vous avez fini de modifier les images, appuyez sur 🗎.

L'image modifiée est enregistrée dans le dossier **Studio**. Pour ouvrir le dossier, appuyez sur **Galerie**  $\rightarrow \equiv \rightarrow$  **Album**  $\rightarrow$  **Studio**.

### Prise & plus

Appliquer différents effets aux photos que vous avez prises.

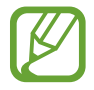

Seules les photos prises en mode Cliché & plus peuvent être sélectionnées.

- Depuis la liste des applications, appuyez sur **Galerie**.
- 2 Appuyez sur  $\rightarrow$  Studio  $\rightarrow$  Prise & plus.
- 3 Sélectionnez une image à modifier.
- 4 Modifiez la photo en lui appliquant différents effets.

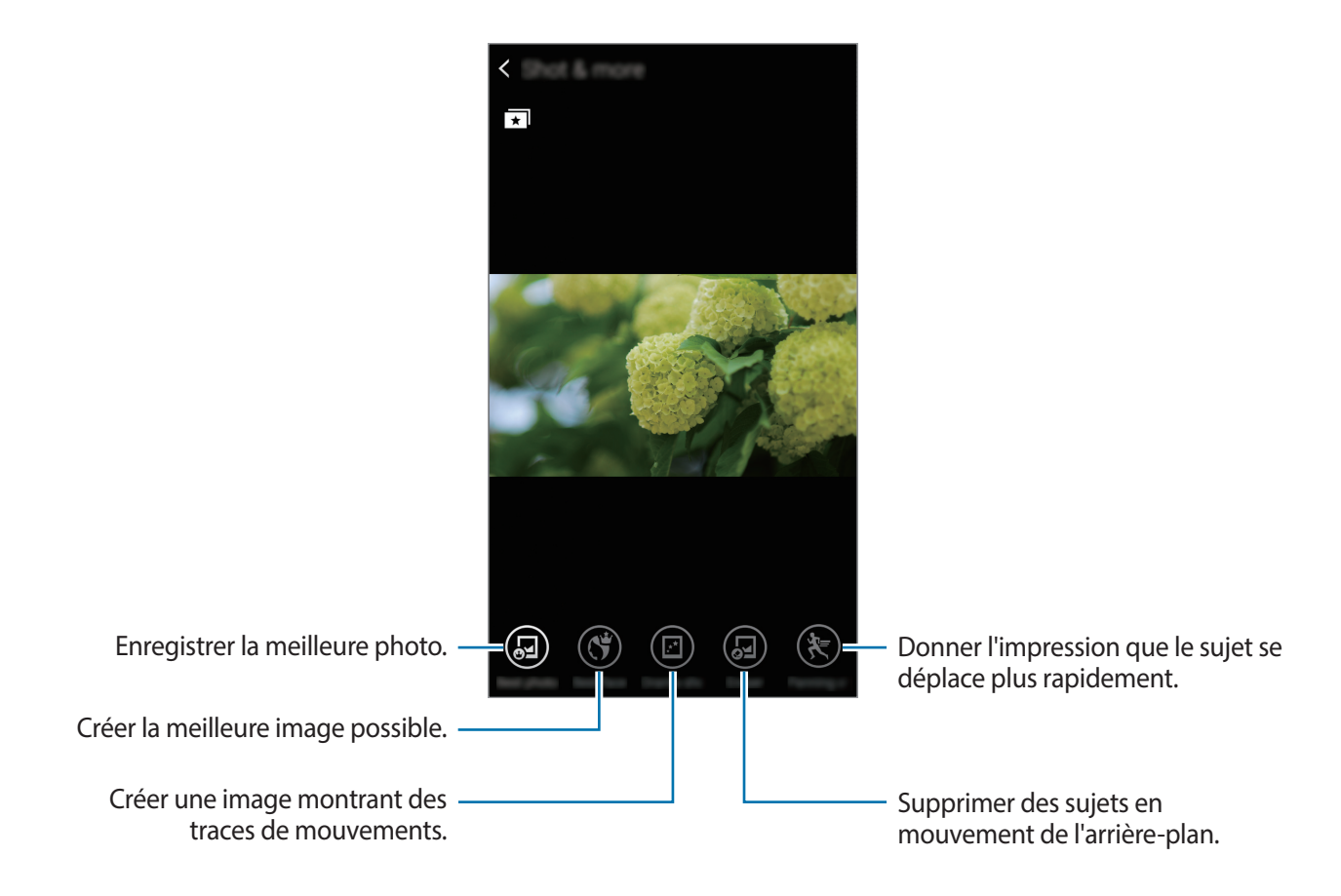

5 Une fois que vous avez fini de modifier l'image, appuyez sur 🗎.

L'image modifiée est enregistrée dans le dossier **Studio**. Pour ouvrir le dossier, appuyez sur **Galerie**  $\rightarrow \equiv \rightarrow$  **Album**  $\rightarrow$  **Studio**.

# Éditeur de vidéos

Ajustez des segments vidéo.

- Depuis la liste des applications, appuyez sur Galerie.
- $2 \quad \text{Appuyez sur} \xrightarrow{\cdot} \text{Studio} \rightarrow \text{Éditeur de vidéos}.$
- 3 Sélectionnez une vidéo à modifier.
- 4 Déplacez le crochet d'ouverture au début de la section souhaitée et le crochet de fermeture à la fin, puis appuyez sur **Effectué**.

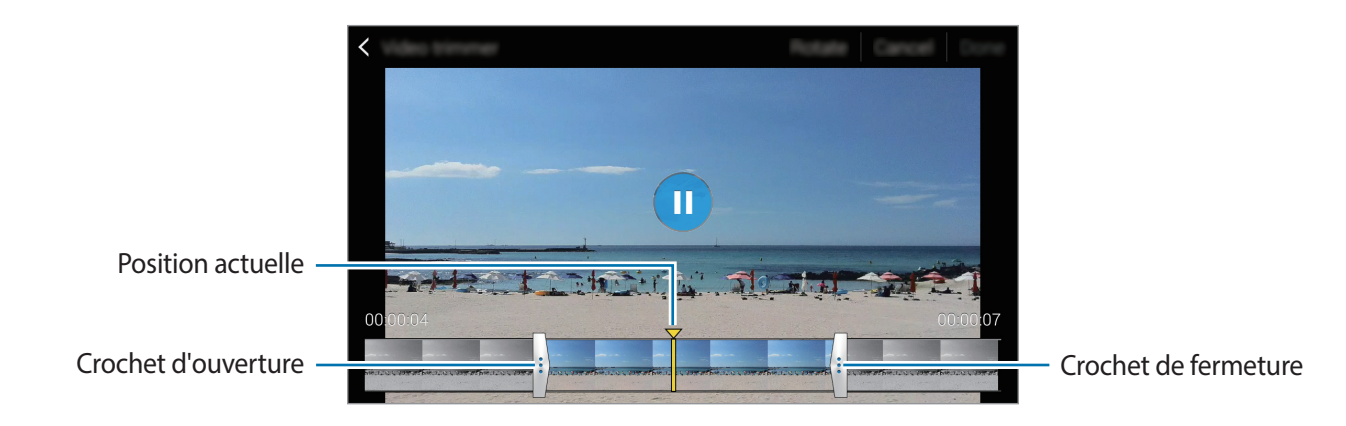

5 Saisissez un nom de fichier, puis appuyez sur **OK** pour enregistrer la vidéo.

# Paramètres de la galerie

- Depuis la liste des applications, appuyez sur Galerie.
- 2 Appuyez sur  $\rightarrow$  Paramètres.
- 3 Vous pouvez utiliser les options suivantes :
  - Sync. via Wi-Fi uniq. : paramétrez l'appareil pour qu'il synchronise le contenu uniquement lorsqu'une connexion Wi-Fi est activée.

  - Libellé de portrait : attribuer des libellés aux portraits dans une image. Un cadre blanc apparaît autour des visages une fois détectés. Sélectionnez le visage, appuyez sur Ajouter un nom, puis sélectionnez un contact pour identifier le libellé de portrait. Lorsque le libellé de portrait apparaît sur une image, appuyez sur ce libellé pour accéder à différentes options, telles que l'appel ou l'envoi d'un message à la personne.

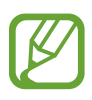

Lorsque vous utilisez la fonction **Libellé de portrait**, selon l'angle du visage, la taille, l'expression, les conditions lumineuses ou les accessoires portés par la personne, il est possible que la reconnaissance faciale ne fonctionne pas.

# Multimédia

# Musique

# Écouter de la musique

Depuis la liste des applications, appuyez sur Musique.

Sélectionnez une catégorie de musique, puis un morceau à écouter.

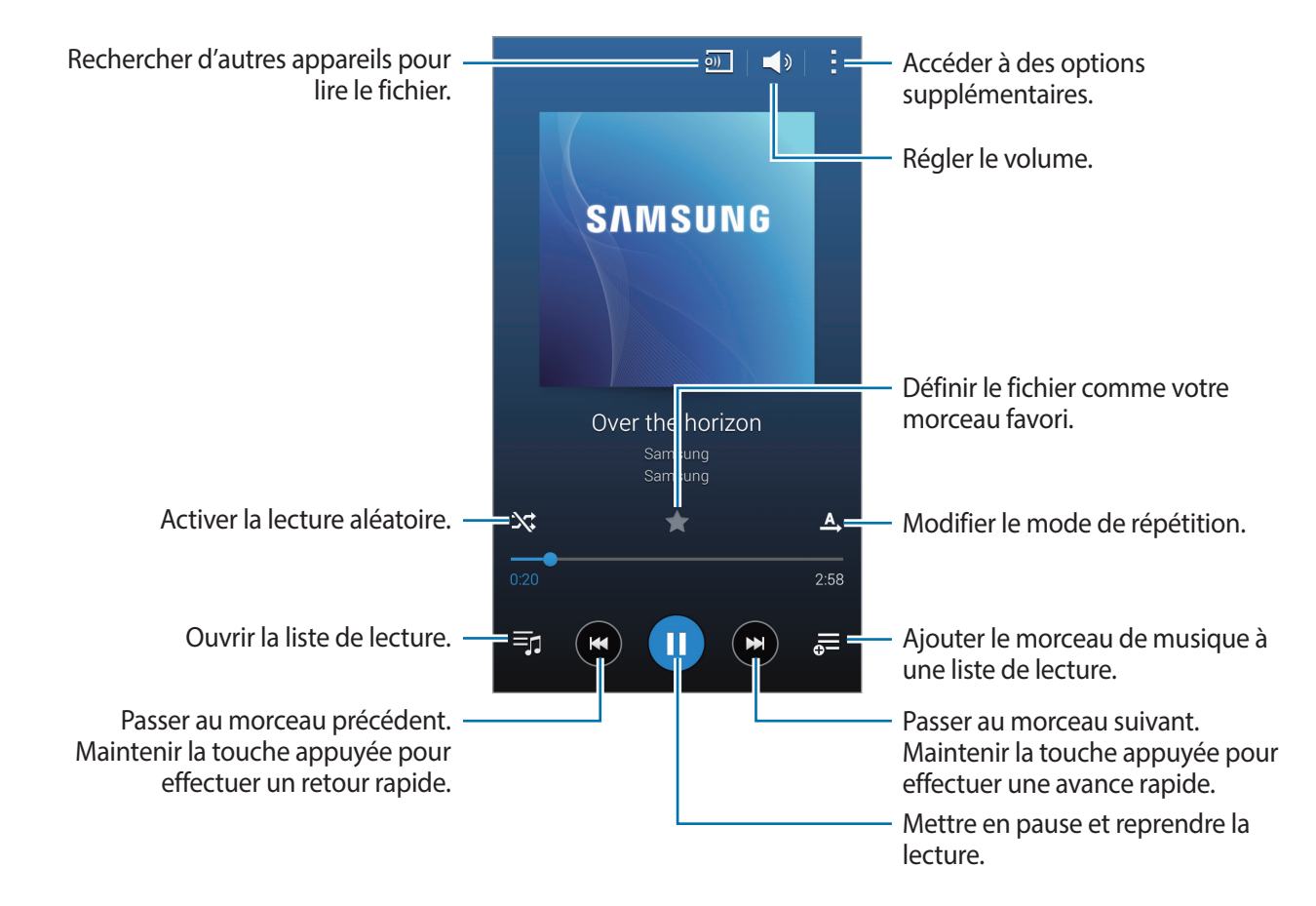

Pour écouter de la musique à volume égal, appuyez sur  $\rightarrow$  **Paramètres**, puis cochez la case **Volume** intelligent.

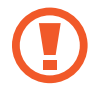

Lorsque la fonction **Volume intelligent** est activée, le volume effectif peut être plus élevé que celui réglé sur l'appareil. Soyez prudent et évitez toute exposition prolongée à des niveaux sonores élevés, car cela pourrait provoquer des séquelles auditives.

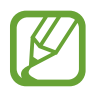

Il est possible que la fonction Volume intelligent ne soit pas activée pour certains fichiers.

Pour personnaliser vos réglages audio lors de l'écoute de musique avec un casque ou un écouteur, appuyez sur  $\rightarrow$  Paramètres  $\rightarrow$  Adapt Sound  $\rightarrow$  Activé.

Lorsque vous activez cette option pour la première fois, appuyez sur **Démarrer** pour régler le son. L'appareil démarre une série de tests audio pour régler le niveau sonore et commence à bipper. Appuyez sur **Oui** si vous entendez le bip ou sur **Non** si vous ne l'entendez pas. Répétez cette étape pour chaque test jusqu'à ce que le réglage du son soit terminé. Cochez ensuite **Musique** et appuyez sur **OK** afin de bénéficier de cette option quand vous écoutez de la musique.

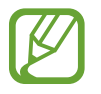

Lorsque vous réglez le volume au niveau 14 ou supérieur, l'option d'adaptation du son (Adapt Sound) n'est pas appliquée. Si vous baissez le volume au niveau 13 ou inférieur, l'option est de nouveau appliquée.

### Afficher une liste de morceaux recommandés

Pour afficher une liste de morceaux recommandés en fonction du morceau en cours de lecture, placez le périphérique en mode paysage.

### Définir un morceau comme sonnerie ou sonnerie d'alarme

Pour utiliser le morceau en cours de lecture comme sonnerie ou sonnerie d'alarme, appuyez sur  $\rightarrow$  **Définir comme**  $\rightarrow$  **Depuis le début** ou sur **Recommandations auto**, sélectionnez une option, puis appuyez sur **OK**.

# Créer des listes de lecture

Faites votre propre sélection de morceaux de musique.

Depuis la liste des applications, appuyez sur Musique.

Appuyez sur Listes lect.  $\rightarrow$   $\stackrel{\bullet}{\longrightarrow}$  **Créer une liste de lecture**. Saisissez un titre, puis appuyez sur **OK**. Appuyez sur +, sélectionnez les morceaux à ajouter, puis appuyez sur **OK**.

Pour ajouter le morceau de musique en cours de lecture à une liste de lecture, appuyez sur  $\overline{\mathbf{s}}$  et sélectionnez une liste de lecture.

# Écouter de la musique par catégorie

Utilisez cette fonction pour écouter de la musique suivant votre humeur.

Depuis la liste des applications, appuyez sur Musique.

Appuyez sur **Coin musique**. Les morceaux sont automatiquement catégorisés en fonction de l'humeur qu'ils dégagent. Appuyez sur la cellule d'une humeur ou faites glisser plusieurs humeurs pour écouter la musique des cellules.

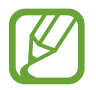

Les catégories de morceau sont basées sur les informations disponibles. Il se peut que certains morceaux ne soient pas catégorisés dans des cellules d'humeur.

# Lire des morceaux stockés sur d'autres appareils

Recherchez des morceaux stockés sur d'autres appareils pour les reproduire sur votre appareil. Depuis la liste des applications, appuyez sur **Musique**.

### Accéder à la musique sur un appareil enregistré

Appuyez sur **Appareils** et sélectionnez un appareil dans **APPAREILS ENREGISTRÉS** pour y accéder et lire les morceaux. Vous pouvez lire le morceau sur les appareils enregistrés sur Samsung Link. Pour en savoir plus, consultez l'adresse suivante : link.samsung.com. Vérifiez que les appareils enregistrés sont allumés et connectés à un réseau Wi-Fi ou mobile.

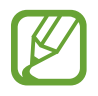

Il se peut que des frais supplémentaires vous soient facturés lorsque vous accédez à des contenus enregistrés sur d'autres appareils via le réseau mobile.

### Accéder à des morceaux sur un appareil à proximité

Appuyez sur **Appareils** et sélectionnez un appareil dans **APPAREILS À PROXIMITÉ** pour accéder aux morceaux et les lire. Vous pouvez lire le morceau sur les appareils où la fonction de partage de contenu est activée.

Depuis la liste des applications, appuyez sur **Paramètres** → **Appareils à proximité**, puis appuyez sur le curseur **Appareils à proximité** pour l'activer. Pour connaître les paramètres supplémentaires, voir la section « Appareils à proximité ».

# Vidéo

# Lire une vidéo

Depuis la liste des applications, appuyez sur Vidéo.

Sélectionnez une vidéo à lire.

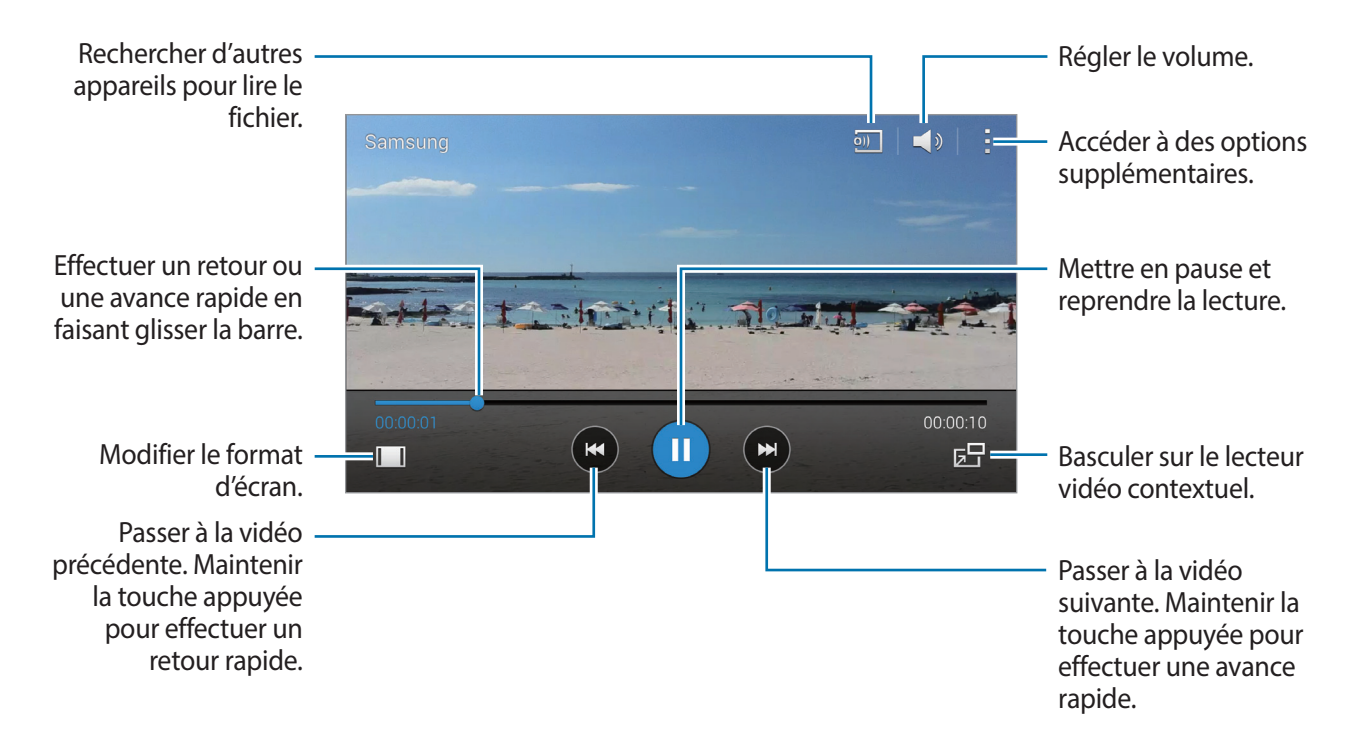

Pour personnaliser l'emplacement du tableau de bord lors de la lecture, appuyez sur → Paramètres, cochez la case Mini contrôleur, puis appuyez sur Fermer. Appuyez ensuite sur ◀ ou sur ▶ pour déplacer le tableau de bord d'un côté ou de l'autre de l'écran.

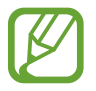

Cette fonction est disponible uniquement en mode paysage.

### Utiliser le lecteur vidéo contextuel

Utilisez cette fonctionnalité pour utiliser d'autres applications sans fermer le lecteur vidéo. Lorsque vous visionnez des vidéos, appuyez sur 🔄 pour utiliser le lecteur vidéo contextuel.

Pour agrandir le lecteur, écartez deux doigts sur l'écran ; pour le réduire, rapprochez-les. Pour déplacer le lecteur, maintenez le doigt appuyé dessus, puis faites-le glisser vers un autre emplacement.

### Capturer des images

Pour utiliser cette fonction, en cours de lecture, appuyez sur  $\rightarrow$  **Paramètres**, cochez la case **Capturer**, puis appuyez sur **Fermer**.

Appuyez sur [@] pour capturer une image de la vidéo pendant la lecture.

# Partager ou supprimer des vidéos

Depuis la liste des applications, appuyez sur Vidéo.

Maintenez le doigt appuyé sur une vidéo, appuyez sur  $\leq$ , puis sélectionnez un mode de partage. Appuyez sur  $\rightarrow$  **Supprimer**, sélectionnez des vidéos, puis appuyez sur **OK**.

# Modifier des vidéos

Depuis la liste des applications, appuyez sur Vidéo.

Sélectionnez une vidéo, appuyez sur  $\vdots \rightarrow$  **Studio**  $\rightarrow$  **Éditeur de vidéos**. Déplacez le crochet d'ouverture au début de la section souhaitée et le crochet de fermeture à la fin, appuyez sur **Effectué**, saisissez un nom de fichier, puis appuyez sur **OK** pour enregistrer la vidéo.

# Lire des vidéos stockées sur d'autres appareils

Recherchez des vidéos stockées sur d'autres appareils pour les reproduire sur votre appareil. Depuis la liste des applications, appuyez sur **Vidéo**.

#### Accéder à une vidéo sur un appareil enregistré

Appuyez sur **Appareils** et sélectionnez un appareil dans **APPAREILS ENREGISTRÉS** pour y accéder et lire la vidéo. Vous pouvez lire la vidéo sur les périphériques enregistrés au niveau du service Samsung Link. Pour en savoir plus, consultez l'adresse suivante : link.samsung.com. Vérifiez que les appareils enregistrés sont allumés et connectés à un réseau Wi-Fi ou mobile.

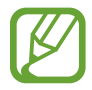

Il se peut que des frais supplémentaires vous soient facturés lorsque vous accédez à des contenus enregistrés sur d'autres appareils via le réseau mobile.

#### Accéder à une vidéo sur un appareil à proximité

Appuyez sur **Appareils** et sélectionnez un appareil dans **APPAREILS À PROXIMITÉ** pour y accéder et lire la vidéo. Vous pouvez lire la vidéo sur les appareils dont la fonction de partage de contenu est activée.

Depuis la liste des applications, appuyez sur **Paramètres** → **Appareils à proximité**, puis appuyez sur le curseur **Appareils à proximité** pour l'activer. Pour connaître les paramètres supplémentaires, voir la section « Appareils à proximité ».

# S Health

# À propos de S Health

Utilisez cette application pour définir votre apport et vos dépenses caloriques en fonction de vos données physiques. Vous pouvez l'utiliser pour enregistrer les calories réelles que vous consommez et brûlez. En outre, l'application recommande des exercices physiques et fournit des conseils de santé pour vous aider à conserver un style de vie équilibré.

Appuyez sur **S Health** depuis la liste des applications.

### **Fonctions S Health**

Lorsque vous utilisez S Health, vous pouvez accéder aux fonctions suivantes :

- Podomètre : compter vos pas.
- Exercice : définir et gérer vos objectifs en matière d'exercice physique. Vous pouvez enregistrer et consulter des informations relatives aux exercices physiques que vous pratiquez, comme la quantité, la vitesse et le nombre de calories brûlées. En outre, si vous pratiquez une activité physique en extérieur, vous pouvez utiliser la fonction Exercice pour prendre des photos, écouter de la musique et vérifier votre position géographique.
- Alimentation : permet de gérer votre consommation de calories.
- Poids : permet d'enregistrer et de gérer les changements de poids.

# **Configuration d'un profil utilisateur**

Lorsque vous exécutez cette application pour la première fois, lisez et acceptez les conditions générales, puis configurez un profil utilisateur.

- 1 Appuyez sur **S Health** depuis la liste des applications.
- 2 Lisez les informations à l'écran concernant l'application, puis appuyez sur Suivant.
- 3 Lisez et acceptez les conditions générales, puis appuyez sur Suivant.
- 4 Connectez-vous à votre compte Samsung. Ou appuyez sur **Ignorer** pour ignorer cette procédure.
- 5 Saisissez un nom d'utilisateur et votre date de naissance, sélectionnez votre sexe, puis appuyez sur **Suivant**.

Pour empêcher l'accès de votre profil à d'autres utilisateurs S Health, cochez la case Masquer mes informations de profil des autres utilisateurs S Health.

- 6 Saisissez vos données physiques, puis appuyez sur Suivant.
- 7 Sélectionnez un niveau d'activité, puis appuyez sur Suivant.

Une fois votre profil configuré, les informations correspondantes apparaissent à l'écran.

- Selon vos données physiques, l'appareil calcule votre métabolisme de base (MB) et vous recommande un apport calorique quotidien. Cette recommandation peut ne pas s'adapter à tous les âges, constitutions corporelles ou besoins nutritionnels.
  - Il est possible que l'estimation des calories brûlées proposée par l'application S Health ne corresponde pas aux calories réellement brûlées en raison des spécifications de l'appareil, de l'environnement, de l'état de santé, du type d'exercices, etc. Samsung ne garantit pas la précision des estimations concernant les calories brûlées et nous vous recommandons de n'utiliser les données qu'à des fins récréatives.

8 Vérifiez les informations de votre profil, puis appuyez sur **Démarrer**. L'écran principal S Health apparaît.

# Écran principal de l'application S Health

Affichez une synthèse indiquant le nombre de pas comptés jusqu'ici et le nombre de calories brûlées ou consommées. Vous pouvez également réorganiser les raccourcis pour accéder facilement aux menus S Health et modifier l'image en arrière-plan sur l'écran principal S Health.

Sur l'écran principal S Health, appuyez sur  $\rightarrow$  **Modifier les favoris**, puis sur  $\oplus$  pour ajouter des raccourcis à l'écran principal S Health.

Pour supprimer des raccourcis, appuyez sur –.

Appuyez sur et utilisez les options suivantes :

- Modifier les favoris : ajouter ou modifier des raccourcis dans le menu S Health.
- Définir arrière-plan : sélectionner une image d'arrière-plan.
- Sauvegarde et restauration : permet de sauvegarder ou de restaurer vos données S Health.
- Paramètres : configurer les paramètres de S Health.
- Aide : permet d'afficher des informations d'aide concernant l'utilisation de l'application S Health.

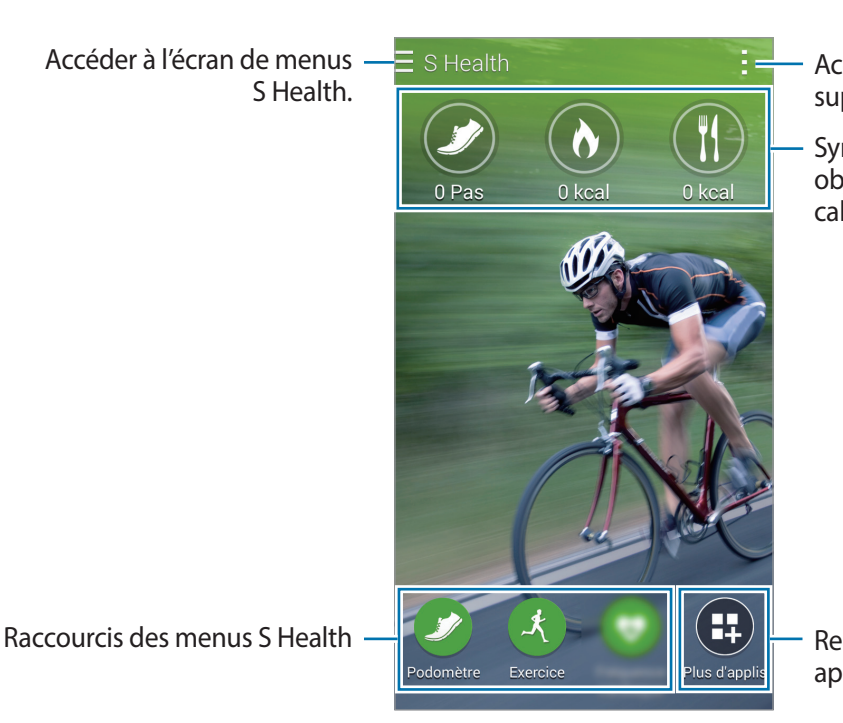

Accéder à des options supplémentaires.

Synthèses du nombre de pas, des objectifs caloriques et de l'apport calorique

Rechercher et télécharger des applications.

```
S Health
```

### Utiliser les menus S Health

Appuyez sur  $\equiv$  pour accéder à différents menus.

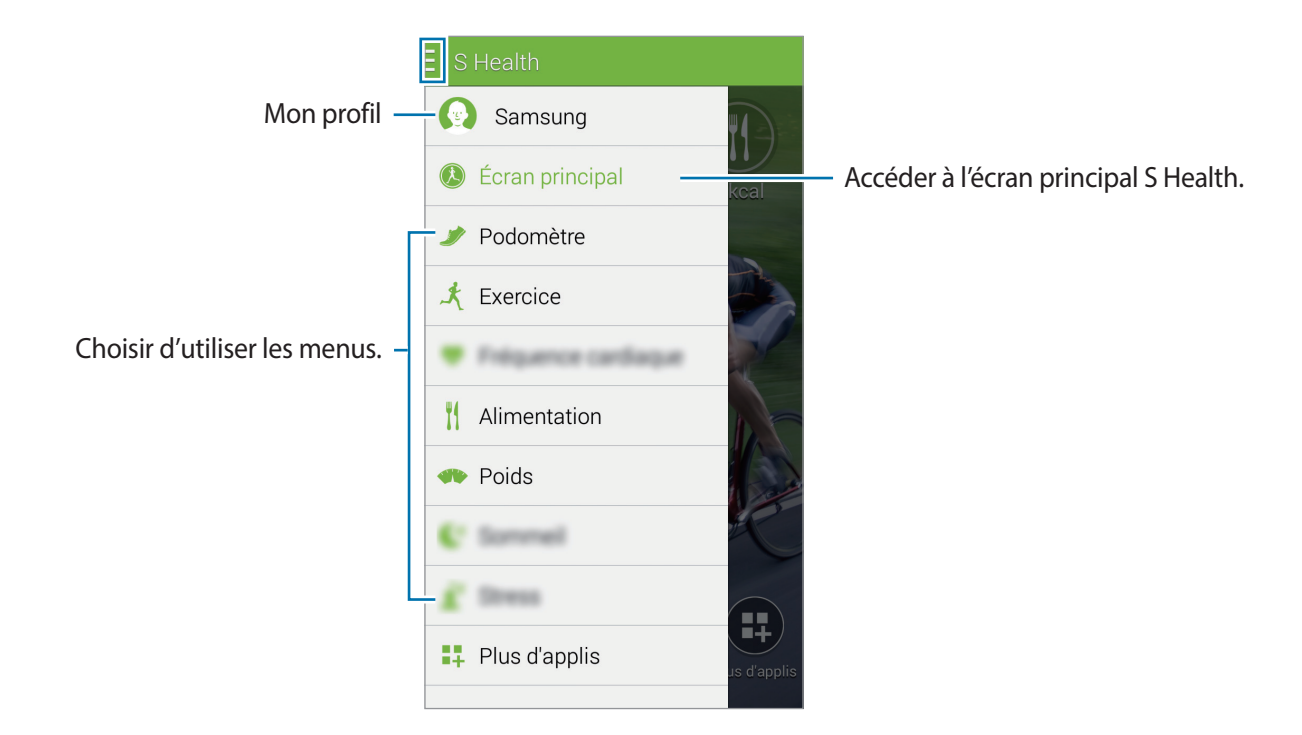

- **Podomètre** : mesurer le nombre de pas et vérifier les calories brûlées. Pour plus d'informations, voir la section Compagnon de marche.
- Exercice : enregistrer la durée d'exercice et vérifier les calories brûlées. Pour plus d'informations, voir la section Compagnon d'exercice.
- Alimentation : enregistrer et gérer votre apport calorique. Pour plus d'informations, voir la section Enregistrer votre consommation alimentaire.
- **Poids** : permet d'enregistrer et de gérer les changements de poids. Pour plus d'informations, voir la section Gérer votre poids.
- Plus d'applis : rechercher et télécharger les applications capables d'être synchronisées avec S Health.

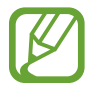

Des informations sur les fonctions S Health ou les applications téléchargées via **Plus d'applis** sont disponibles. Pour obtenir davantage d'informations sur une fonction ou une application, ouvrez-la. Ensuite, appuyez sur :→ **Aide**, sélectionnez une rubrique, puis appuyez sur **Manual utilisateur**.
# Compagnon de marche

L'appareil compte le nombre de pas que vous avez effectués et calcule la distance parcourue. Il calcule également le nombre de calories que vous avez brûlées à l'aide d'un capteur.

- 1 Appuyez sur  $\equiv \rightarrow$  **Podomètre**.
- 2 Appuyez sur Démarrer et commencez à marcher.

L'appareil calcule le nombre de pas effectués, la distance parcourue et le nombre de calories brûlées, et affiche ces informations en temps réel.

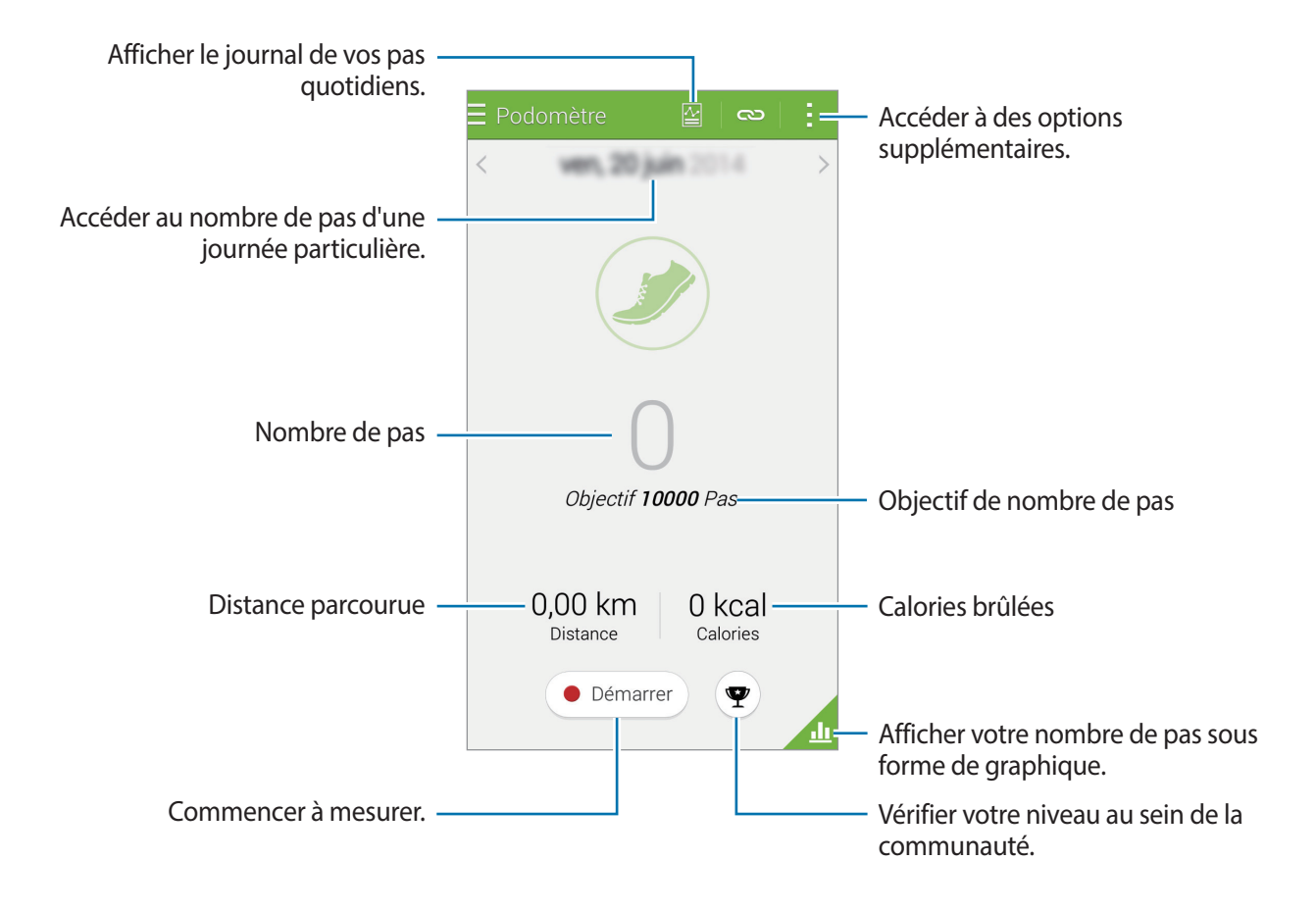

Appuyez sur et utilisez les options suivantes :

- Objectif de pas quotidien : modifier l'objectif du nombre de pas.
- Réinitialiser le journal : réinitialiser le nombre de pas quotidiens.
- **Données appar. à afficher** : sélectionnez un appareil pour afficher les informations enregistrées par le podomètre.
- Partager via : envoyer la page en cours à d'autres personnes.
- Avis: afficher les informations des calories brûlées.
- Paramètres : configurer les paramètres de S Health.
- Manuel utilisateur : afficher les informations sur l'utilisation de S Health.

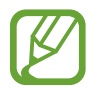

- Un bref délai peut être observé avant l'affichage de votre nombre de pas par le podomètre.
- Si vous utilisez le podomètre lorsque vous vous trouvez dans une voiture ou un train, les vibrations peuvent avoir un effet sur le calcul du nombre de pas.

#### Afficher votre nombre de pas sous forme de graphique

Affichez les calories brûlées pendant une période sous forme de graphique.

Depuis l'écran principal du Podomètre, appuyez sur 🚣.

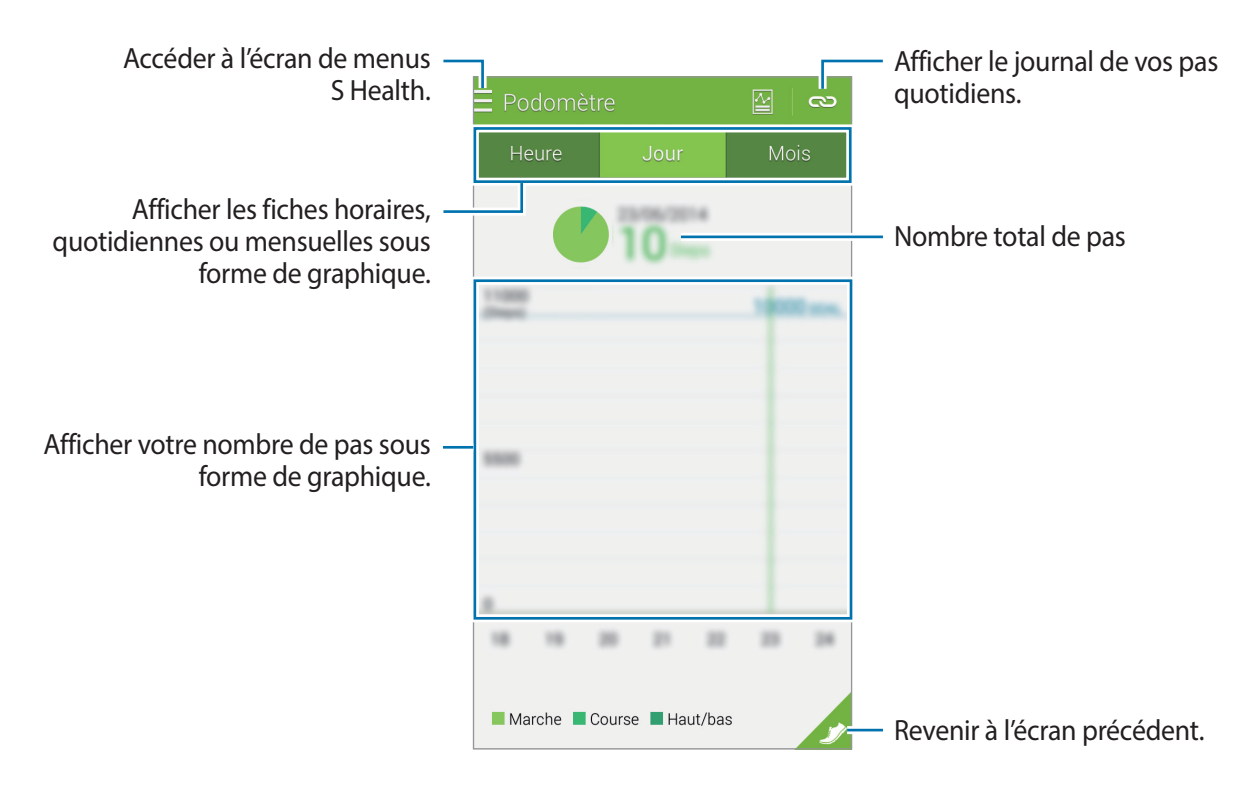

#### Réinitialiser les enregistrements de nombre de pas quotidien

L'appareil accumule les enregistrements de nombre de pas effectués chaque jour. Pour réinitialiser le nombre de pas quotidien, appuyez sur  $\rightarrow$  **Réinitialiser le journal**  $\rightarrow$  **OK**.

# Compagnon d'exercice

Enregistrez les informations relatives à votre activité physique, ainsi que le nombre de calories que vous brûlez à l'aide du partenaire d'exercice S Health. Vous pouvez afficher ces enregistrements sous forme de graphique et partager les données avec d'autres personnes.

Appuyez sur  $\equiv \rightarrow$  **Exercice**.

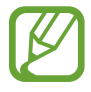

- Avant d'utiliser cette fonction, il est recommandé aux femmes enceintes, aux personnes âgées, aux jeunes enfants, aux utilisateurs souffrant, par exemple, d'insuffisance cardiaque chronique ou d'hypertension artérielle, de demander l'avis d'un professionnel de santé.
- Si vous souffrez de vertiges, ressentez une douleur ou avez des difficultés à respirer pendant l'exercice, arrêtez d'utiliser cette fonction et demandez l'avis d'un professionnel de santé.

#### **Commencer** l'exercice

1 Définissez le type d'exercices, activez ou désactivez le guide vocal, sélectionnez une musique de fond, puis appuyez sur **Démarrer**.

L'appareil enregistre la durée d'exercice et affiche la progression vers les objectifs à atteindre.

2 Commencez les exercices et utilisez les différentes fonctions à l'écran.

Appuyez sur fa pour verrouiller l'écran et afficher uniquement les informations relatives à l'exercice. Pour déverrouiller l'écran, maintenez le doigt appuyé sur fa.

| Prendre une photo du lieu —<br>d'exercice.                                                                                                 |                                                                                                    | <ul> <li>Afficher une carte des endroits où<br/>vous vous êtes entraîné.</li> </ul>  |
|----------------------------------------------------------------------------------------------------|----------------------------------------------------------------------------------------------------|--------------------------------------------------------------------------------------|
| Type d'exercice —                                                                                                    | (Norm<br>Course<br>United Kingdom  P<br>Defitschland<br>(Karne)<br>(Karne) | <ul> <li>Afficher et gérer les connexions<br/>d'accessoires à l'appareil.</li> </ul> |
| Informations affichées au cours de –<br>l'exercice, comme la vitesse, la<br>durée, etc. Appuyer ici pour afficher<br>davantage d'éléments. | Renzi<br>Brazil<br>Brazil<br>Angola<br>Ocean<br>South Aince<br>na<br>Calories<br>O kcal                                                                                                    |                                                                                      |
|                                                                                                    | Coogle                                                                                                    | <ul> <li>Activer ou désactiver le guide vocal.</li> </ul>                            |
| Contrôler la lecture de musique. —                                                                                                    | Écouter de la musique                                                                                                    |                                                                                      |
|                                                                                                    | II Pause                                                                                                    |                                                                                      |

 $3 \quad \text{Pour arrêter l'activité, appuyez sur Pause} \to \text{Arrêter}.$ 

Les informations sur l'activité, la distance et les photos que vous avez prises sont affichées à l'écran.

4 Saisissez des informations supplémentaires, puis appuyez sur **OK**. L'appareil enregistre les informations relatives à l'activité physique. Appuyez sur et utilisez les options suivantes :

- Sélect. fréq. cardio maximale : l'appareil met automatiquement à jour votre fréquence cardiaque maximale en fonction de votre profil et des précédentes mesures de votre fréquence cardiaque. Vous pouvez également mettre à jour votre fréquence cardiaque manuellement et la saisir vous-même.
- Réinitialiser le journal : réinitialiser les données de l'entraînement quotidien.
- Avis: afficher les informations des calories brûlées.
- Paramètres : configurer les paramètres de S Health.
- Manuel utilisateur : afficher les informations sur l'utilisation de S Health.

#### Utiliser la fonction d'entraînement lors de vos exercices en mode Course

Vous pouvez vous servir de la fonction d'entraînement personnalisé pour une pratique sportive sûre et efficace. Vous recevrez des conseils d'entraînement en temps réel afin de pratiquer votre sport de manière sûre et efficace, et ainsi garder la forme.

Connectez l'appareil au moniteur de fréquence cardiaque pour utiliser la fonction Entraînement.

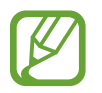

Pour afficher les moniteurs de fréquence cardiaque disponibles, appuyez sur  $\rightarrow$ Paramètres  $\rightarrow$  Accessoires compatibles  $\rightarrow$  Exercice.

À propos de la fonction Entraînement

La fonction Entraînement inclut la technologie Firstbeat qui vous permet de bénéficier d'un entraînement sportif personnalisé. Firstbeat utilise l'analyse Effet d'entraînement (TE) qui mesure la charge physique cumulée lors d'un exercice et évalue son impact sur votre forme physique. Les niveaux Effet d'entraînement sont basés sur votre profil physique et sur vos données de fréquence cardiaque enregistrées lors de l'entraînement. Plus votre exercice est efficace, plus votre niveau Effet d'entraînement augmente, ce qui permet de bénéficier des conseils de la fonction Entraînement.

Ces conseils vous sont fournis par le biais de courts messages, tels que « accélérez », « conservez ce rythme » et « ralentissez ». Lors de la première utilisation de la fonction Entraînement, un niveau Effet d'entraînement approprié est calculé en fonction de votre profil. Au fur et à mesure de vos exercices, la fonction analyse votre historique d'entraînement et vous fournit des conseils personnalisés. Un entraînement type démarre doucement et s'intensifie progressivement à la fin.

Pour en savoir plus, rendez-vous sur le site : www.firstbeat.fi/te.

#### **S**FIRSTBEAT

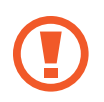

Pendant l'entraînement, il se peut que le moniteur de fréquence cardiaque ne fonctionne pas correctement si l'appareil est exposé à une transpiration excessive ou si sa position est modifiée.

```
S Health
```

- 1 Portez le moniteur de fréquence cardiaque.
- 2 Depuis l'écran principal Exercice, appuyez sur  $\frown \to$  Rechercher.

| 🗧 Exercic                   | е           |      | ∾ :            |  |
|-----------------------------|-------------|------|----------------|--|
| ئہ                          | Ł           | kca  | )<br>al        |  |
| Course                      | K<br>Marche | Vélo | K<br>Randonnée |  |
| 🏲 Sélect. objectif entraîn. |             |      |                |  |
| <b>E)</b> Guide             | e audio     |      | $\checkmark$   |  |
| ♫ Musique                   |             |      |                |  |
| Démarrer     Détection      |             |      |                |  |

- 3 Sélectionnez votre moniteur de fréquence cardiaque dans la liste des appareils détectés.
- 4 Suivez les instructions qui s'affichent à l'écran pour connecter le moniteur de fréquence cardiaque à votre appareil.

5 Une fois la connexion établie, appuyez sur **Course** dans l'écran principal Exercice.

|                                       | Exercice       |                   |
|---------------------------------------|----------------|-------------------|
|                                       | ×              | O<br>kcal         |
|                                       | Course Aarche  | Vélo Randonnée    |
|                                       | R) Guide audio | objectif entrain. |
|                                       | J Musique      |                   |
| Afficher le statut de la connexion. — | Détection      | lémarrer          |

- 6 Appuyez sur Sélect. objectif entraîn.  $\rightarrow$  Objectif effet entraîn.
- 7 Appuyez sur **Auto** dans la fenêtre contextuelle pour régler automatiquement la fréquence cardiaque maximale.

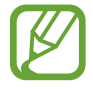

La fréquence cardiaque maximale est la fréquence la plus rapide qu'un individu peut atteindre lors d'une activité physique. Si vous connaissez votre fréquence cardiaque maximale, saisissez-la manuellement. Si vous paramétrez l'appareil pour que la fréquence cardiaque maximale soit mesurée automatiquement, l'appareil la calculera à l'aide de la formule « 210 - 0,65 x âge ». 8 Définissez l'intensité de l'exercice, puis appuyez sur Suivant.

| ≺ Objectif effet entraîn.                                                                                                    |                                                                                                    |
|----------------------------------------------------------------------------------------------------|----------------------------------------------------------------------------------------------------|
| Intensité de l'entraînement                                                                                                    |                                                                                                    |
| Faible Elevée                                                                                                    | <ul> <li>Régler l'intensité de l'entraînement<br/>selon l'un des trois niveaux<br/>disponibles</li> </ul> |
| Effet entr. : 3.5<br>Le temps d'entraînement recommandé est de 45<br>minutes.                                                                                         |                                                                                                    |
| Cet entraînement permet d'améliorer la<br>capacité cardiorespiratoire et offre une<br>bonne condition physique de base. Cet<br>entraînement est adapté aux débutants. |                                                                                                    |
| Plus d'infos                                                                                                    |                                                                                                    |
| FIRSTBEAT                                                                                                    |                                                                                                    |
| Suivant 👂                                                                                                    |                                                                                                    |

9 Définissez la durée de l'exercice, puis appuyez sur OK.

Si vous définissez une durée d'exercice plus courte que celle recommandée, l'intensité de l'exercice augmentera pour atteindre le Effet d'entraînement.

10 Depuis l'écran principal Exercice, activez ou désactivez le guide vocal, sélectionnez une musique de fond, puis appuyez sur **Démarrer**.

11 Démarrer l'entraînement.

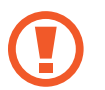

Si vous éprouvez une gêne ou une douleur lors de vos exercices, interrompez-les immédiatement et consultez un médecin.

12 Pour arrêter l'activité, appuyez sur Pause  $\rightarrow$  Arrêter.

13 Vérifiez la durée de l'exercice, la distance et les calories brûlées, puis appuyez sur OK pour enregistrer les informations relatives à l'exercice sur l'appareil.

#### Afficher un journal des calories brûlées

Comparez les journaux de calories brûlées pendant une période en les affichant sous forme de graphique.

Depuis l'écran principal Exercice, appuyez sur 📶.

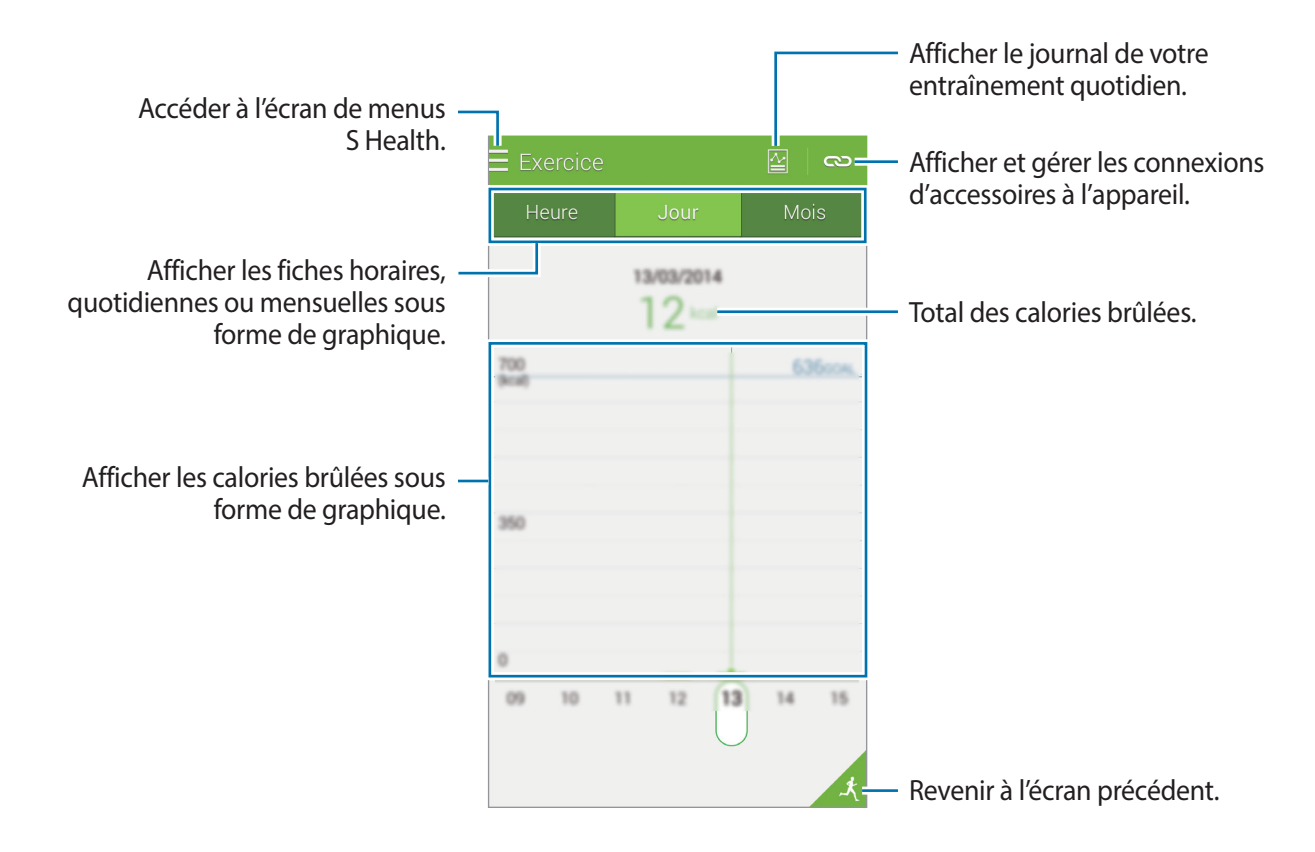

# **Enregistrer votre consommation alimentaire**

Enregistrez votre consommation alimentaire quotidienne et gérez votre apport calorique.

- 1 Appuyez sur  $\equiv \rightarrow$  Alimentation.
- 2 Appuyez sur + pour ajouter un repas.
- 3 Saisissez les informations relatives au repas et appuyez sur OK.
  - Pour rechercher un aliment, appuyez sur **Rechercher**, puis sélectionnez-le dans les résultats de la recherche.
  - Pour effectuer votre sélection parmi une liste d'aliments triés dans des catégories, appuyez sur **Catégorie**.
  - Pour effectuer votre sélection parmi les aliments souvent consommés, appuyez sur Fréquent.
  - Pour effectuer votre sélection dans la liste Mes aliments, appuyez sur Mon repas.

4 Saisissez des informations complémentaires sur votre alimentation, puis appuyez sur Enreg.

Les informations alimentaires sont enregistrées comme votre apport calorique pour le repas.

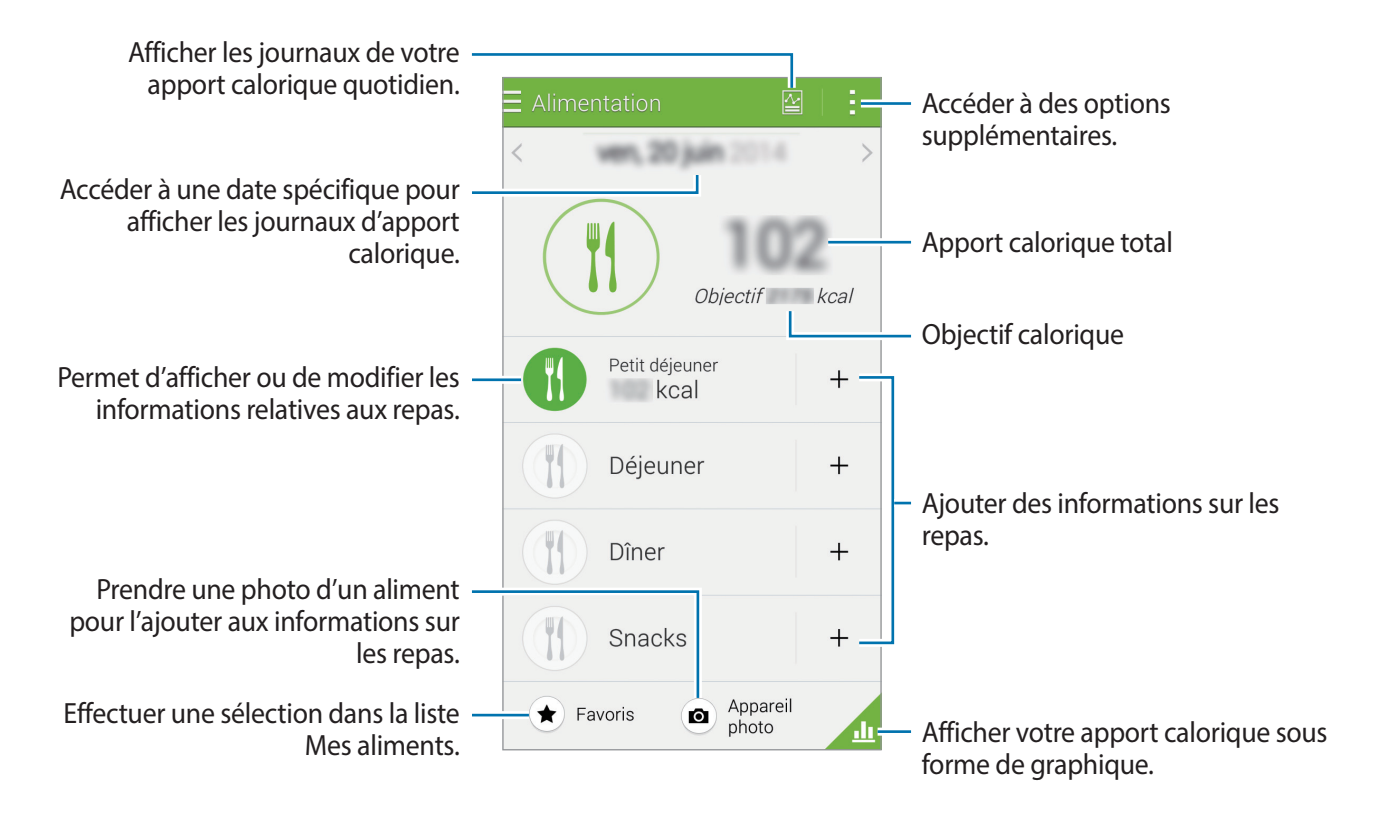

Appuyez sur et utilisez les options suivantes :

- **Objectifs caloriques quotidiens** : modifier votre objectif d'apport calorique quotidien.
- Mon repas : saisir les aliments que vous consommez souvent.
- Réinitialiser le journal : réinitialiser les données de l'apport calorique quotidien.
- Partager via : envoyer la page en cours à d'autres personnes.
- Paramètres : configurer les paramètres de S Health.
- Manuel utilisateur : afficher les informations sur l'utilisation de S Health.

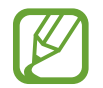

Utilisez les informations sur les calories dans **Alimentation** pour votre référence personnelle uniquement. Les données fournies peuvent parfois ne pas être précises et sont soumises à modification. Certaines informations sur les aliments peuvent varier par rapport aux niveaux réels de calories.

#### Afficher l'apport calorique sous forme de graphique

Comparez les journaux de calories brûlées sur une période en les affichant sous forme de graphique. Depuis l'écran principal Aliment, appuyez sur <u></u>.

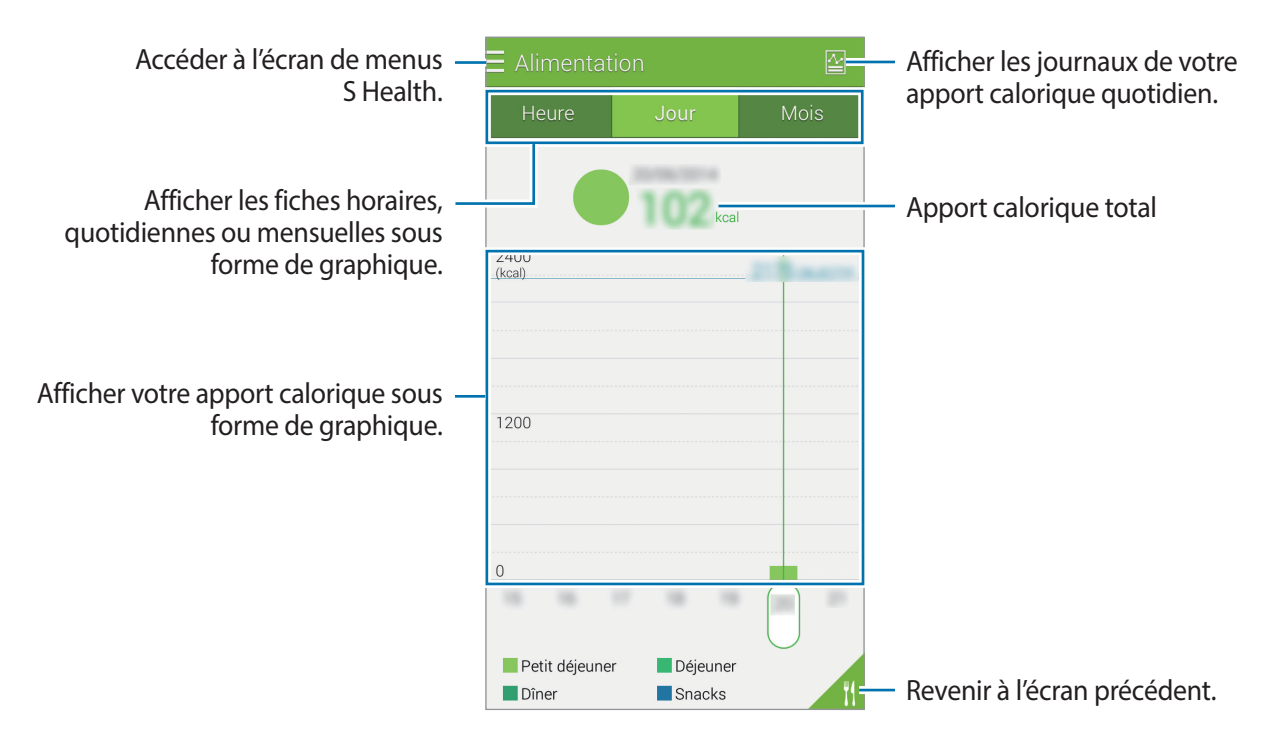

#### Saisir des informations sur les aliments fréquemment consommés

Enregistrez des informations sur les aliments que vous consommez fréquemment. Vous pouvez rapidement mettre à jour votre apport calorique en ajoutant des informations alimentaires enregistrées plutôt que de saisir les informations chaque fois que vous consommez un aliment.

- 1 Appuyez sur  $+ \rightarrow$  Mon repas.
- 2 Appuyez sur Ajouter un aliment, saisissez le nom de l'aliment et sa teneur en calories, puis appuyez sur Enreg.
- 3 Saisissez la quantité consommée, puis appuyez sur OK. Les informations alimentaires sont ajoutées à la liste Mes aliments.
- 4 Pour enregistrer les informations e de la liste des aliments fréquemment consommés, appuyez sur **Mon repas**, sélectionnez les aliments ajoutés, puis appuyez sur **OK**.
- 5 Appuyez sur Enreg.

# Gérer votre poids

Enregistrez les informations relatives à votre poids et surveillez les variations de celui-ci à l'aide de la fonction poids de S Health. Vous pouvez afficher les enregistrements de votre poids sous forme de graphique et en partager les données avec d'autres personnes.

- 1 Appuyez sur  $\equiv \rightarrow$  **Poids**.
- 2 Appuyez sur Mise à jour.

**3** Saisissez votre poids, puis appuyez sur **Enreg**.

Dès que vous modifiez les données de votre poids, l'appareil les applique à votre profil.

![](_page_120_Figure_3.jpeg)

Appuyez sur et utilisez les options suivantes :

- Réinitialiser le journal : réinitialiser les données de poids quotidien.
- Partager via : envoyer la page en cours à d'autres personnes.
- Paramètres : configurer les paramètres de S Health.
- Manuel utilisateur : afficher les informations sur l'utilisation de S Health.

#### Afficher votre poids sous forme de graphique

Comparez les journaux de poids pendant une période en les affichant sous forme de graphique. Depuis l'écran principal Poids, appuyez sur <u>A</u>.

![](_page_121_Figure_3.jpeg)

#### Saisir des données depuis des appareils accessoires

Importez les données de poids depuis l'appareil connecté.

Appuyez sur  $\bigcirc$   $\rightarrow$  Rechercher, puis sélectionnez un appareil dans la liste des appareils détectés. Suivez les instructions qui s'affichent à l'écran pour connecter l'accessoire à votre l'appareil.

#### Réinitialiser le poids

Pour réinitialiser le poids quotidien, appuyez sur  $\rightarrow$  Réinitialiser le journal  $\rightarrow$  OK.

# Installation d'autres applications S Health

Vous pouvez télécharger et installer différentes applications compatibles avec cette application.

- 1 Appuyez sur  $\equiv \rightarrow$  Plus d'applis.
- 2 Appuyez sur **Plus**, puis sélectionnez une application.
- 3 Suivez les instructions qui s'affichent à l'écran pour installer l'application.

# **Réglages S Health**

Depuis l'écran principal S Health, appuyez sur  $\rightarrow$  **Paramètres**, puis sélectionnez l'une des options ci-dessous :

- Profil : modifier vos données physiques.
- **Comptes** : établir une connexion à votre compte Samsung pour gérer les données S Health en ligne.
- Mot de passe : définir un code PIN pour verrouiller ou déverrouiller S Health.
- · Paramètres des unités : définir les options liées aux unités.
- Notification : paramétrer l'appareil pour qu'il affiche les nouveaux événements et réalisations.
- Mes accessoires : afficher et gérer les connexions d'accessoires à l'appareil.
- Accessoires compatibles : afficher les accessoires qui sont compatibles avec l'appareil ou gérer les accessoires connectés.
- Réinitialiser les données : réinitialiser les données S Health.
- Rechercher les mises à jour : vérifier la version actuelle de S Health.
- **Conditions d'utilisation** : afficher les conditions d'utilisation, y compris la politique en matière de données personnelles et de conservation des données.
- A propos de S Health : afficher les informations relatives à S Health.

- Les données personnelles recueillies par S Health peuvent être enregistrées dans l'appareil pour information uniquement. Les données personnelles ne sont pas reçues, sauvegardées ou transmises par Samsung. (Mais, si vous vous connectez sur votre compte Samsung depuis S Health, vos données peuvent être enregistrées sur le serveur pour être sauvegardées.) Les données personnelles peuvent être conservées à cette fin. Vous pouvez supprimer les données personnelles sauvegardées par l'application S Health à l'aide de l'option de réinitialisation des données dans le menu Paramètres ou en désinstallant l'application. La réinitialisation des données supprime toutes les informations enregistrées dans le serveur. Pour supprimer des données partagées avec des réseaux sociaux ou transférées vers des systèmes de stockage, vous devez les supprimer séparément.
- Vous assumez l'entière responsabilité d'une utilisation inappropriée des données partagées sur les réseaux sociaux ou transmises à d'autres personnes. Soyez vigilant lorsque vous partagez vos données personnelles avec d'autres personnes.
- Pour sécuriser vos données personnelles, depuis l'écran principal S Health, appuyez sur → Paramètres → Mot de passe, puis définissez un mot de passe.
- Si l'appareil est connecté à des appareils de mesure, vérifiez le protocole de communication pour confirmer le bon fonctionnement. Si vous utilisez une connexion sans fil, telle que Bluetooth ou ANT+, il se peut que l'appareil soit affecté par des interférences électroniques provenant d'autres appareils. Évitez d'utiliser l'appareil à proximité immédiate d'autres appareils émettant des ondes radio.
- Selon la version logicielle de l'application, le contenu utilisé dans l'application S Health peut différer. Les services offerts avec l'application sont sujets à modification ou annulation d'assistance sans préavis.

# Fonctionnalités de sécurité

# **Mode Urgence**

# À propos du mode d'urgence

Utilisez ce mode pour prolonger la durée de veille de l'appareil lorsque vous vous trouvez dans une situation d'urgence. Lorsque ce mode est activé, la luminosité de l'écran diminue et la consommation de la batterie est réduite grâce à la limitation de certaines fonctionnalités. Vous pouvez également allumer le flash, faire retentir des alarmes et envoyer votre position géographique à d'autres personnes dans un message.

# Activer le mode d'urgence

Maintenez la touche Marche/Arrêt enfoncée, puis appuyez sur **Mode Urgence**. Vous pouvez également, depuis la liste des applications, appuyer sur **Paramètres** → **Assistance sécurité** → **Mode Urgence**, puis appuyer sur le curseur **Mode Urgence** pour l'activer.

![](_page_124_Picture_6.jpeg)

![](_page_125_Picture_1.jpeg)

Le délai de veille maximum estimé est le temps qu'il faut à la batterie pour se décharger complètement lorsque l'appareil n'est pas utilisé. Le délai de veille peut varier selon les paramètres de l'appareil et les conditions d'utilisation.

# Désactiver le mode d'urgence

Pour désactiver le mode d'urgence, maintenez le doigt appuyé sur la touche Marche/Arrêt, puis appuyez sur **Mode Urgence**. Une autre solution consiste à appuyer sur  $\rightarrow$  **Désactiver le mode Urgence**. Le mode d'urgence est désactivé.

# Message d'aide

# À propos du message d'aide

Vous pouvez prédéfinir des contacts pour leur envoyer un message en cas d'urgence. Envoyez des messages à vos contacts principaux en appuyant rapidement trois fois sur la touche Marche/arrêt. Depuis la liste des applications, appuyez sur **Paramètres** → **Assistance sécurité**.

# Ajouter des contacts prédéfinis

- **1** Depuis la liste des applications, appuyez sur **Paramètres**  $\rightarrow$  **Assistance sécurité**.
- 2 Appuyez sur Gérer les contacts principaux  $\rightarrow$  Créer un contact principal.
- 3 Appuyez sur Créer un contact et saisissez ses coordonnées, ou appuyez sur Sélectionner dans les contacts pour transformer un contact en contact prédéfini.

## Définir des messages d'aide

Depuis la liste des applications, appuyez sur **Paramètres**  $\rightarrow$  **Assistance sécurité**  $\rightarrow$  **Envoyer des messages d'aide**, puis appuyez sur le curseur **Envoyer des messages d'aide** pour l'activer. Sélectionnez le contenu à inclure dans les messages d'aide.

## Envoyer des messages d'aide

En cas d'urgence, appuyez à trois reprises rapprochées sur la touche Marche/Arrêt. L'appareil envoie des messages à vos contacts prédéfinis. Les messages incluent des informations concernant votre position géographique.

# Alertes météorologiques (Geo News)

# À propos des alertes météorologiques (Geo News)

Utilisez cette fonction pour recevoir des notifications en cas d'alertes météorologiques à proximité de votre position actuelle.

![](_page_126_Picture_6.jpeg)

 La fonction identifie votre position et vous communique des informations sur la catastrophe si elle se produit dans votre voisinage. Les informations fournies peuvent varier selon le fournisseur de service à proximité de votre positon actuelle.
 Pour en savoir plus à propos des alertes météorologiques, mais aussi savoir dans quelles régions et dans quelles langues ces informations sont disponibles, visitez le site Web www.samsung.com/geonews.

- Pour recevoir les alertes météorologiques, connectez le périphérique à un réseau Wi-Fi ou mobile.
- La disponibilité de cette fonction dépend de votre zone géographique ou de votre opérateur.

# **Recevoir des notifications**

Depuis la liste des applications, appuyez sur **Paramètres**  $\rightarrow$  **Assistance sécurité**  $\rightarrow$  **Geo News**, puis appuyez sur le curseur **Geo News** pour l'activer.

#### Notifications d'avertissement

#### Cochez Notifications pop-up Geo News.

Si les conditions météorologiques empirent, l'appareil affiche la notification dans une fenêtre contextuelle. Vous pouvez passer un appel d'urgence ou envoyer des messages d'urgence à des contacts présélectionnés depuis la fenêtre contextuelle.

#### Notifications de surveillance

Les alertes météorologiques de moindre importance apparaissent dans la barre d'état en haut de l'écran. Les informations fournies sont affichées dans le widget **Geo News**.

### Utiliser le widget Geo News

Vous pouvez afficher votre position actuelle et des informations sur les catastrophes dans votre région dans le widget **Geo News**.

Depuis l'écran d'accueil, faites défiler l'écran vers la gauche et appuyez sur le widget Geo News.

![](_page_127_Figure_6.jpeg)

# **Applications et fonctions utiles**

# **Mode Enfant**

# Démarrage du mode Enfant

Utilisez ce widget pour offrir à vos enfants un environnement ludique et sécurisé en les empêchant d'accéder à certaines applications ou certains contenus.

Avant d'utiliser ce widget, vous devez le télécharger et l'installer. Depuis l'écran d'accueil, appuyez sur **Mode Enfant**  $\rightarrow$  **Installer**. Une fois installé, le widget apparaît sur l'écran d'accueil et la liste des applications.

Pour démarrer le mode Enfants, appuyez sur **Mode Enfant** depuis l'écran d'accueil ou la liste des applications.

Lorsque vous démarrez ce widget pour la première fois, appuyez sur **Définir un code PIN** au bas de l'écran. Suivez ensuite les instructions affichées à l'écran.

![](_page_128_Picture_7.jpeg)

Si le widget **Mode Enfant** est accidentellement désinstallé, vous pouvez le réinstaller. Maintenez le doigt appuyé sur une zone vide de l'écran d'accueil, appuyez sur **Widgets**, maintenez le doigt appuyé sur le widget **Mode Enfant**. Faites glisser le widget sur l'écran d'accueil et appuyez sur **Mode Enfant** pour le réinstaller.

# Écran d'accueil du mode enfants

L'écran d'accueil est le point de départ pour accéder à toutes les applications du mode enfants.

![](_page_129_Figure_3.jpeg)

Utilisez cette application pour visualiser les images, dessins, enregistrements vocaux et fichiers multimédia enregistrés dont vous autorisez l'accès à vos enfants.

![](_page_129_Picture_6.jpeg)

Utilisez cette application pour lire des vidéos. Avant d'utiliser cette application, ajoutez-lui les vidéos enregistrées sur l'appareil. Pour plus d'informations, voir la section Contrôle parental.

Applications et fonctions utiles

**?** 

Utilisez cette application pour créer un dessin à l'aide d'un crayon, d'un pinceau, etc.

![](_page_130_Picture_3.jpeg)

Utilisez cette application pour enregistrer ou écouter des enregistrements vocaux.

![](_page_130_Picture_5.jpeg)

Utilisez cette application pour prendre des photos ou enregistrer des vidéos.

#### Zone de jeux du mode enfants

Faites défiler l'écran d'accueil vers la droite pour ouvrir la zone de jeux du mode enfants. Vous pouvez interagir avec les personnages, les objets du décor, et bien plus encore.

![](_page_130_Picture_9.jpeg)

![](_page_130_Picture_10.jpeg)

# Contrôle parental

Utilisez cette fonction pour définir des restrictions concernant le mode enfants et contrôler l'accès aux contenus et applications. Vous pouvez modifier les paramètres du mode enfants, la durée limite d'utilisation, et bien plus encore.

Depuis l'écran d'accueil, appuyez sur 🖍 pour saisir le code PIN.

Pour quitter le contrôle parental, appuyez sur la touche Accueil.

Appuyez sur 🗧 et utilisez les options suivantes :

- Nom des enfants : afficher et modifier le profil des enfants.
- Activité : afficher des informations sur la manière dont vos enfants utilisent l'appareil, comme la durée de jeu et les applications fréquemment utilisées.
- Durée d'utilisation : définir une durée limite pour gérer l'utilisation du téléphone par vos enfants.
- Applications : afficher et ajouter des applications qui peuvent être utilisées en mode enfants.
- Média : autoriser vos enfants à accéder à certaines photos et vidéos enregistrées sur l'appareil.
- Général : configurer les paramètres du mode enfants.
- Boutique des enfants : télécharger des applications pour enfants auprès de Samsung Apps.

# S Finder

Utilisez cette application pour rechercher un contenu sur l'appareil. Vous pouvez appliquer divers filtres et afficher l'historique de recherche.

Ouvrez le volet des notifications et appuyez sur S Finder.

#### Rechercher des contenus

Appuyez sur le champ de recherche et saisissez un mot-clé, ou appuyez sur 🌷 et prononcez un motclé.

Pour obtenir des résultats plus précis, appuyez sur 🗮 et appliquez des filtres sous le champ de recherche.

Pour mettre à jour la liste des résultats de recherche, appuyez sur  $\rightarrow$  **Actualiser**.

Vous pouvez définir les paramètres de recherche à l'aide des filtres disponibles ou sélectionner des catégories de recherche. Appuyez sur  $\rightarrow$  **Paramètres**  $\rightarrow$  **Sélectionnez des filtres** ou **Sélect. cat. de recherche**.

#### Gérer l'historique de recherche

Vous pouvez afficher ou supprimer vos recherches passées. Sélectionnez un élément de recherche précédente pour effectuer une nouvelle recherche.

Pour supprimer l'historique de recherche, appuyez sur  $\rightarrow$  Paramètres  $\rightarrow$  Supprimer l'historique, sélectionnez les mots clés de la recherche et appuyez sur OK.

Pour configurer le périphérique de manière à ce que l'historique de recherche ne soit pas enregistré, appuyez sur  $\rightarrow$  **Paramètres** et désactivez la fonction **Enreg. historique rech.** 

# S Planner

## Démarrer S Planner

Utilisez cette application pour gérer des événements et des tâches.

Appuyez sur S Planner depuis la liste des applications.

![](_page_133_Picture_5.jpeg)

Appuyez sur et utilisez les options suivantes :

- Aller à : accéder à une date spécifique.
- Supprimer : supprimer des événements ou des tâches.
- Recherche : rechercher des événements ou des tâches.
- Calendriers : sélectionner les calendriers à afficher.
- Synchroniser : synchroniser les événements et les tâches avec vos comptes.
- Paramètres : configurer les paramètres de S Planner.

## Créer un événement ou une tâche

- Appuyez sur **S Planner** depuis la liste des applications.
- 2 Appuyez sur +. Vous pouvez également sélectionner une date ne comportant aucun événement ou tâche, et appuyer à nouveau sur la date.

Si la date comporte déjà des événements ou tâches enregistrés, appuyez sur la date et sur +.

- **3** Sélectionnez un événement ou une tâche, et saisissez ses détails.
  - Ajouter événement : définir la date de début et de fin d'un événement. Vous pouvez lui appliquer une option de répétition.
  - Ajouter une tâche : ajouter une tâche à faire à une date spécifique. Vous pouvez lui appliquer une option de priorité.

| Sélectionner un élément.                                   | India tel Annie Innyster |                                                                                  |
|------------------------------------------------------------|--------------------------|----------------------------------------------------------------------------------|
| Saisir un titre. —                                         | Mon calendrier           | <ul> <li>Sélectionner un calendrier à utiliser<br/>ou à synchroniser.</li> </ul> |
|                                                            | litre                    |                                                                                  |
|                                                            | Emplacement              | <ul> <li>Joignez une carte indiquant le lieu<br/>de l'événement.</li> </ul>      |
| Définir une date de début et de fin -<br>pour l'événement. | — Début                  |                                                                                  |
|                                                            | — Fin                    |                                                                                  |
|                                                            | Journée entière          |                                                                                  |
|                                                            | Afficher plus d'options  | Ajouter des détails.                                                             |
|                                                            |                          |                                                                                  |
|                                                            |                          |                                                                                  |
|                                                            |                          |                                                                                  |
|                                                            |                          |                                                                                  |

4 Appuyez sur **Enregistrer** pour sauvegarder l'événement ou la tâche.

## Synchroniser les événements et les tâches avec vos comptes

Appuyez sur **S Planner** depuis la liste des applications.

Pour synchroniser des événements et des tâches avec vos comptes, appuyez sur  $\rightarrow$  Synchroniser. Pour ajouter des comptes avec lesquels effectuer la synchronisation, appuyez sur  $\rightarrow$  Calendriers  $\rightarrow$  Ajouter compte. Sélectionnez ensuite un compte avec lequel effectuer la synchronisation et ouvrez une session. Une fois le compte ajouté, un cercle vert apparaît en regard du nom du compte.

Pour modifier l'option de synchronisation du compte, depuis la liste des applications, appuyez sur **Paramètres** → **Comptes**, puis sélectionnez un service de compte.

## Supprimer un événement ou une tâche

Appuyez sur **S Planner** depuis la liste des applications.

Pour supprimer des événements ou des tâches, appuyez sur  $\rightarrow$  Supprimer, sélectionnez les éléments ou les tâches, puis appuyez sur OK  $\rightarrow$  OK.

Pour supprimer un événement ou une tâche actuellement affichée, appuyez sur  $\overline{II} \rightarrow OK$ .

Pour indiquer que les tâches sont terminées, appuyez sur une date comportant des tâches et cochez celles qui sont terminées.

## Partager un événement ou une tâche

Appuyez sur **S Planner** depuis la liste des applications.

Pour partager un événement ou une tâche, appuyez sur  $\rightarrow$  **Partager via**, puis sélectionnez un mode de partage.

# S Voice

# À propos de S Voice

Utilisez cette application pour commander vocalement l'appareil et qu'il exécute différentes fonctions.

Depuis la liste des applications, appuyez sur **S Voice**. Vous pouvez également appuyer deux fois sur la touche Accueil.

Vous pouvez désactiver l'accès en appuyant sur la touche Accueil, sur  $\rightarrow$  **Paramètres**, puis en désélectionnant l'option **Ouvrir via touche accueil**.

![](_page_136_Picture_6.jpeg)

La disponibilité de cette application dépend de votre zone géographique ou de votre opérateur.

# **Régler la langue**

Appuyez sur  $\rightarrow$  **Paramètres**  $\rightarrow$  **Langue**, puis sélectionnez une langue.

![](_page_136_Picture_10.jpeg)

La langue sélectionnée est appliquée à **S Voice** uniquement, et non à la langue affichée sur l'appareil.

# **Utiliser S Voice**

Lorsque vous lancez **S Voice**, l'appareil démarre la reconnaissance vocale et l'icône de microphone devient rouge.

Prononcez une commande vocale.

Si vous prononcez une commande et que l'appareil la reconnaît, l'icône de microphone au bas de l'écran clignote en vert. Ensuite, l'appareil exécute la commande.

Conseils pour améliorer la reconnaissance vocale :

- Parlez clairement.
- Parlez dans des endroits calmes.
- N'utilisez pas de langage injurieux ni d'argot.
- Évitez de parler avec un accent local.

Selon l'environnement où vous vous trouvez ou la manière dont vous parlez, il se peut que l'appareil ne reconnaisse pas vos commandes ou qu'il exécute des commandes erronées.

#### Activer S Voice en mode veille

Si vous n'utilisez pas S Voice pendant un certain temps, l'application passe automatiquement en mode veille.

Pour reprendre la commande vocale, appuyez sur l'icône de microphone ou dites « Bonjour Galaxy » à l'appareil.

#### Changer de commande pour le réveil

Vous pouvez changer la commande de réveil qui correspond par défaut à « Bonjour, Galaxy ». La commande de réveil sert à lancer **S Voice** lorsque l'appareil est en mode veille.

Appuyez sur  $\rightarrow$  Paramètres  $\rightarrow$  Réveil vocal  $\rightarrow$  Définir commande réveil.

#### Désactiver la synthèse vocale

Appuyez sur → Désactiver Retour vocal. L'appareil arrête toute synthèse vocale lorsque vous dites les commandes.

#### Corriger des commandes vocales non voulues

Si l'appareil ne reconnaît pas correctement des commandes vocales, vous pouvez les modifier.

Pour corriger une commande vocale, appuyez sur la dernière bulle de dialogue contenant le texte que vous avez prononcé et modifiez le texte à l'aide du clavier.

# Horloge

## Alarme

Depuis la liste des applications, appuyez sur Horloge  $\rightarrow$  Alarme.

#### Créer une alarme

Appuyez sur + dans la liste des alarmes, réglez l'heure de l'alarme, sélectionnez les jours où l'alarme doit être répétée, paramétrez diverses autres options d'alarme, puis appuyez sur **Enreg.** Pour activer ou désactiver les alarmes, appuyez sur 🗭 en regard de l'alarme dans la liste des alarmes.

- **Répéter** : définissez le délai à l'issue duquel l'alarme doit sonner de nouveau et le nombre de répétitions.
- Alarme intelligente : définir une heure et la tonalité de l'alarme intelligente. Une alarme intelligente démarre à faible volume quelques minutes avant l'heure prédéfinie de l'alarme. Le volume de l'alarme intelligente augmente graduellement jusqu'à ce que vous l'éteigniez ou que vous désactiviez les sons des alarmes prédéfinies.

#### Arrêter ou répéter une alarme

Pour éteindre une alarme, faites glisser votre doigt sur l'icône X. Si vous avez précédemment activé l'option de répétition, faites glisser ZZ en dehors du grand cercle pour répéter l'alarme après un délai spécifié.

#### Supprimer une alarme

Appuyez sur  $\rightarrow$  Supprimer, sélectionnez des alarmes, puis appuyez sur OK.

Applications et fonctions utiles

## Horloge mondiale

Depuis la liste des applications, appuyez sur Horloge  $\rightarrow$  Horloge mondiale.

#### Créer une horloge

Appuyez sur ∔, puis saisissez le nom d'une ville ou sélectionnez-en une dans la liste. Pour appliquer l'heure d'été, maintenez le doigt appuyé sur une horloge, puis appuyez sur і.

#### Supprimer une horloge

Appuyez sur  $\rightarrow$  Supprimer, sélectionnez des horloges, puis appuyez sur OK.

## Chronomètre

Depuis la liste des applications, appuyez sur Horloge  $\rightarrow$  Chronomètre.

Dans l'onglet du chronomètre, appuyez sur **Début** pour commencer à chronométrer. Pour enregistrer des temps intermédiaires, appuyez sur **Tour**.

Appuyez sur Arrêter pour arrêter le chronométrage. Pour effacer les temps intermédiaires, appuyez sur Réinitialiser.

Pour configurer le périphérique de manière à ce que la luminosité de l'écran soit réduite pendant les temps intermédiaires, appuyez sur  $\rightarrow$  **Paramètres**  $\rightarrow$  **Garder luminosité réduite**.

## Minuteur

Depuis la liste des applications, appuyez sur Horloge  $\rightarrow$  Minuteur.

Dans l'onglet du minuteur, définissez la durée, puis appuyez sur **Début**.

Lorsque la durée du minuteur est écoulée, faites glisser votre doigt sur l'icône 🗙.

Pour modifier les paramètres de sonnerie d'alarme, appuyez sur  $\rightarrow$  **Paramètres**.

# Calculatrice

Utilisez cette application pour réaliser des calculs simples ou complexes.

Depuis la liste des applications, appuyez sur Calculatrice.

Faites pivoter l'appareil pour utiliser la calculatrice scientifique en mode Paysage. Si l'option Rotation écran est désactivée dans le volet des raccourcis, appuyez sur  $\rightarrow$  Calculatrice scientifique.

# Mémo

Cette application permet de créer des mémos et de les organiser par catégorie.

Depuis la liste des applications, appuyez sur Mémo.

#### Créer un mémo

Appuyez sur + dans la liste des mémos et saisissez votre mémo. Lors de la rédaction d'un mémo, utilisez les options suivantes :

- 🔚 : créer ou définir une catégorie.
- 🖬 : insérer des images.
- 🕛 : enregistrer un mémo vocal et l'insérer.

Pour enregistrer le mémo, appuyez sur Enreg.

Pour modifier un mémo, appuyez sur un mémo, puis sur son contenu.

#### Rechercher des mémos

Appuyez sur **Q** dans la liste des mémos, puis saisissez un mot-clé à rechercher dans les mémos.

### Ajouter et gérer des catégories

Créez des catégories afin de trier et gérer vos mémos.

Depuis la liste des mémos, appuyez sur  $\equiv \rightarrow$  Gérer les catégories.

Pour ajouter une catégorie, appuyez sur +, saisissez le nom d'une catégorie, puis appuyez sur **OK**.

Pour supprimer une catégorie, appuyez sur — en regard de la catégorie, puis appuyez sur **OK**.

Pour renommer une catégorie, maintenez le doigt appuyé sur le nom d'une catégorie, nommez la catégorie, puis appuyez sur **OK**.

Pour modifier l'ordre des catégories, appuyez sur ::: en regard d'une catégorie, puis faite-la glisser vers le haut ou le bas, vers une nouvelle position.

#### Accéder à des options supplémentaires

Vous pouvez accéder à des options supplémentaires dans la liste des mémos et lors de l'affichage des mémos.

Dans la liste des mémos, appuyez sur et utilisez les options suivantes :

- Sélectionner : permet de sélectionner des mémos auxquels les options seront appliquées.
- Supprimer : permet de supprimer des mémos.
- **Compte** : permet de synchroniser des mémos avec votre compte Samsung.

Lors de l'affichage d'un mémo, appuyez sur et utilisez les options suivantes :

- Supprimer : supprimez le mémo.
- Partager via : permet de partager le mémo avec d'autres.
- Imprimer : imprimer le mémo en connectant l'appareil à une imprimante. Pour plus d'informations, voir la section Impression mobile.

# **Enregistreur vocal**

## Enregistrer des mémos vocaux

Depuis la liste des applications, appuyez sur Enregistreur vocal.

Pour commencer l'enregistrement, appuyez sur 

Parlez dans le microphone. Pour interrompre
l'enregistrement, appuyez sur 
Pour annuler l'enregistrement, appuyez sur 
Pour terminer

Pendant l'enregistrement d'un mémo vocal, appuyez sur 🛱 pour insérer un signet vocal.

![](_page_142_Picture_6.jpeg)

Pour paramétrer l'appareil pour qu'il supprime les bruits de fond, appuyez sur  $\rightarrow$  **Paramètres**, puis cochez **Réduction du bruit**.

#### Enregistrer des fichiers avec des balises contextuelles

Lors de l'enregistrement de mémos vocaux, ajoutez des balises contextuelles, comme des adresses et des dates, aux noms de fichier.

Appuyez sur → Paramètres, puis cochez la case Nom de fichier contextuel. L'appareil ajoute la date d'enregistrement à un nom de fichier. Pour ajouter l'emplacement d'enregistrement d'un mémo vocal, appuyez sur → Paramètres, puis cochez la case Balises de localisation.

# Écouter des mémos vocaux

Depuis la liste des applications, appuyez sur Enregistreur vocal.

Appuyez sur 🗮, puis sélectionnez un mémo vocal à lire.

- 🐰 : réduire le contenu du mémo vocal.
- 🔁 : permet de sélectionner une partie du mémo vocal pour la lire en boucle.
- x1.0 : régler la vitesse de lecture.
- 🙀 : ignorer une portion silencieuse du mémo vocal.
- 📮 : permet d'insérer des signets dans le mémo vocal.
- (III) / (IV): mettre en pause ou reprendre la lecture.
- 🕲 / 🖻 : revenir au mémo vocal précédent ou passer au mémo vocal suivant.

#### Utiliser la liste des signets

Vous pouvez repérer des points particuliers dans un mémo vocal à l'aide de signets. Chaque signet est repéré à l'aide d'une icône spécifique sur le mémo vocal.

Pour afficher les détails d'un signet lors de la lecture d'un mémo vocal, appuyez sur  $\Rightarrow$  **Favoris**. Sélectionnez un signet dans la liste des signets pour lire le mémo vocal à partir du point en question.

## Gérer les mémos vocaux

Depuis la liste des applications, appuyez sur Enregistreur vocal  $\rightarrow \blacksquare$ .

Appuyez sur **Q** pour rechercher des mémos vocaux.

Appuyez sur 🔟 pour supprimer des mémos vocaux.

Appuyez sur , puis sélectionnez l'une des options suivantes :

- Sélectionner : permet de sélectionner des mémos vocaux auxquels les options seront appliquées.
- Trier par : trier les mémos par date, titre ou catégorie.
- Filtrer par catégorie : afficher les mémos filtrés sur une catégorie.
- Modifier les catégories : ajouter, supprimer ou renommer des catégories.
- Paramètres : modifier les paramètres de l'enregistreur vocal.
#### Renommer les mémos vocaux

Appuyez sans relâcher sur le mémo vocal, appuyez sur  $\rightarrow$  **Renommer**, saisissez un nouveau nom pour le mémo vocal, puis appuyez sur **OK**.

#### Gérer les catégories

Appuyez sur  $\rightarrow$  Modifier les catégories  $\rightarrow$  +, saisissez un nom de catégorie, sélectionnez une couleur, puis appuyez sur OK.

Pour changer le mémo vocal de catégorie ou lui en affecter une, maintenez le doigt appuyé sur le mémo vocal. Appuyez ensuite sur → Modifier la catégorie, puis sélectionnez la catégorie souhaitée.

Pour filtrer les mémos vocaux selon une catégorie, appuyez sur → Filtrer par catégorie, puis sélectionnez la catégorie.

# Dropbox

Cette application permet d'enregistrer et de partager des fichiers avec d'autres via le service de stockage dans le nuage Dropbox. Lorsque vous enregistrez des fichiers dans Dropbox, votre appareil les synchronise automatiquement avec le serveur Web et tout autre appareil sur lequel le service Dropbox est installé.

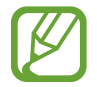

La disponibilité de cette application dépend de votre zone géographique ou de votre opérateur.

**1** Depuis la liste des applications, appuyez sur **Dropbox**.

- 2 Connectez-vous à votre compte Dropbox. Si vous n'en possédez pas, créez un compte Dropbox.
- 3 Appuyez sur Activer Chargements appareil photo.

L'appareil télécharge les photos prises avec l'appareil photo de l'appareil dans Dropbox. Pour télécharger des vidéos, appuyez sur le curseur **Inclure les vidéos** pour l'activer.

Pour charger manuellement des photos ou des vidéos, appuyez sur Ignorer.

4 Utilisez les fonctions suivantes :

- ➡ : afficher/lire les photos/vidéos chargées. Appuyez sur ☑ pour partager ou supprimer des fichiers ou créer des albums.
- 🖈 : ouvrir des fichiers de la liste des favoris.
- **4** : afficher des notifications.

# Flipboard

Utilisez cette application pour afficher les mises à jour et les actualités de réseaux sociaux dans un format de magazine personnalisé.

Depuis la liste des applications, appuyez sur Flipboard.

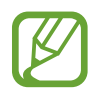

La disponibilité de cette application dépend de votre zone géographique ou de votre opérateur.

Lorsque vous lancez cette application pour la première fois ou lorsque vous la redémarrez après avoir procédé à la réinitialisation des données, suivez les instructions à l'écran pour terminer la configuration.

Depuis l'écran principal Flipboard, choisissez parmi divers articles d'actualités et abonnements.

#### Modification des abonnements

Depuis l'écran principal Flipboard, appuyez sur  $\longrightarrow$  Mon Filpboard pour afficher vos abonnements.

Pour supprimer des abonnements ou pour modifier leur emplacement, maintenez le doigt appuyé sur un élément. Puis, faites glisser l'élément vers la corbeille ou un nouvel emplacement.

Pour ajouter davantage d'abonnements, appuyez sur **E**, sélectionnez un abonnement dans **EN DÉCOUVRIR PLUS**, puis appuyez sur .

#### Création de magazines personnalisés

Enregistrez divers contenus en créant votre propre magazine à lire ultérieurement ou à partager avec d'autres personnes.

Pendant la lecture de contenu, appuyez sur 🛨 pour créer un magazine. Vous pouvez créer un nouveau magazine ou enregistrer le contenu sélectionné dans un magazine existant.

Pour afficher vos magazines, appuyez sur  $\blacksquare \rightarrow Mon Filpboard$ .

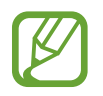

Pour afficher les informations d'aide, appuyez sur  $\blacksquare \to Mon$  Filpboard  $\to \clubsuit \to Aide$ . Pour plus d'informations, vous pouvez visiter le site Web Flipboard.

# Smart Remote

#### À propos de Smart Remote

Utilisez cette application pour vous connecter à un téléviseur et utiliser l'appareil comme une télécommande. Vous pouvez rechercher et sélectionner des programmes de télévision et changer de chaîne avec l'appareil.

Appuyez sur Smart Remote depuis la liste des applications.

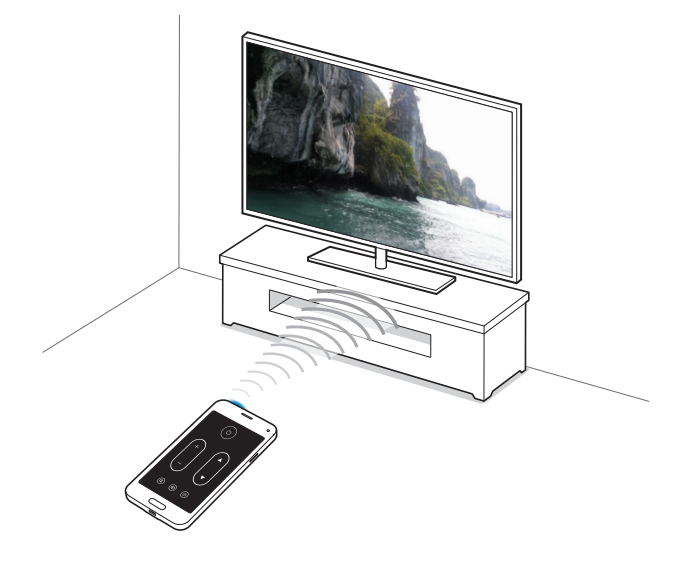

#### Établir une connexion avec un téléviseur

- Appuyez sur **Smart Remote** depuis la liste des applications.
- 2 Appuyez sur Sélect. un pays ou une région et sélectionnez un pays.
- 3 Sélectionnez une région, puis le service de diffusion. Les programmes de télévision disponibles s'affichent.

#### Utiliser l'appareil comme télécommande

Vous pouvez allumer et éteindre le téléviseur, parcourir les chaînes ou régler le niveau de volume du téléviseur en utilisant l'appareil comme une télécommande.

- Sur l'appareil, appuyez sur  $\hat{g} \rightarrow Continuer$ .
- 2 Sélectionnez la marque du téléviseur.
- 3 Assurez-vous que le port infrarouge de l'appareil est orienté vers le téléviseur et appuyez sur 🕛. Appuyez ensuite sur **Oui, ce code fonctionne** si l'appareil éteint le téléviseur.

Si l'appareil n'éteint pas le téléviseur, appuyez sur **Renvoyer ce code** ou **Non, essayer code suiv.** et recommencez cette opération jusqu'à ce que le téléviseur reconnaisse le signal.

- **4** Sélectionnez une source de chaînes.
- 5 Une fois la configuration terminée, appuyez sur  $\hat{s}$ .

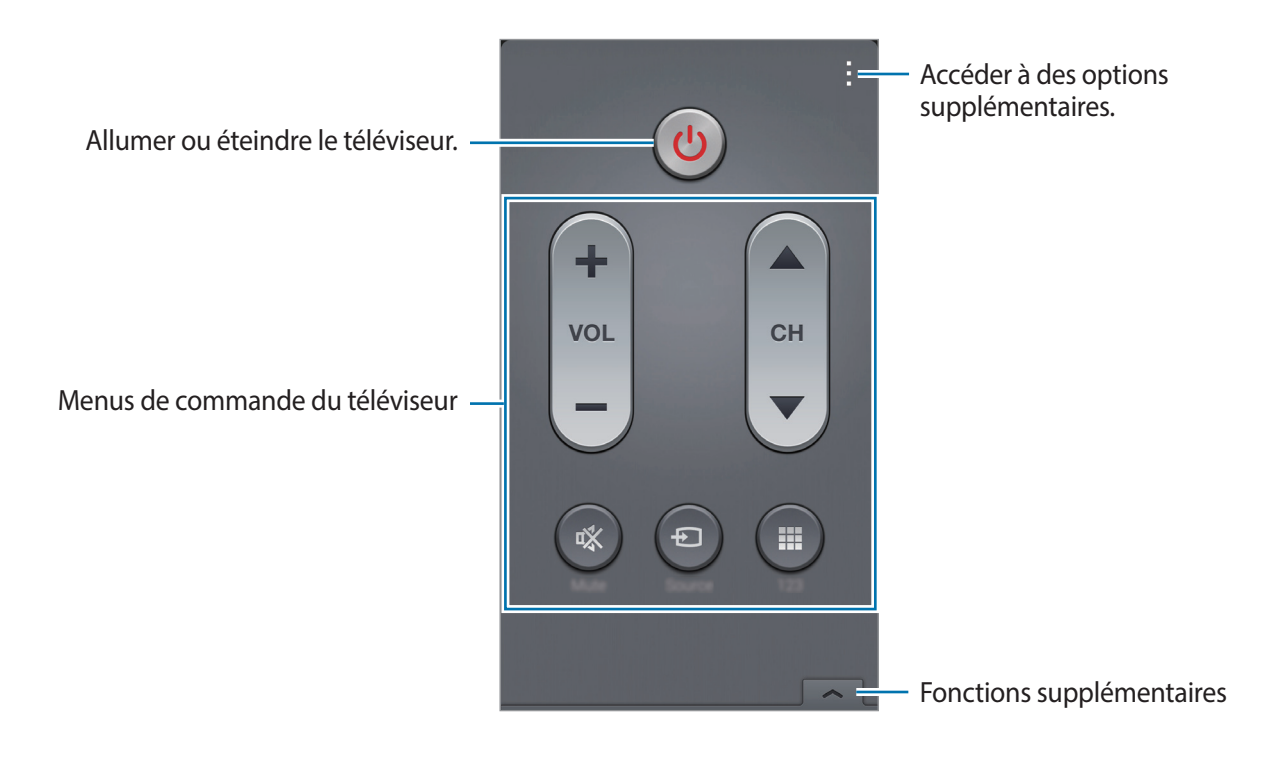

#### Regarder la télévision à l'aide de l'appareil

Sélectionnez un programme TV dans la liste des programmes disponibles pour le regarder sur le téléviseur connecté. Assurez-vous que le port infrarouge de l'appareil est orienté vers le téléviseur.

- Appuyez sur Ξ → Séries télé, Films, ou Sports et faites défiler l'écran vers la gauche ou vers la droite pour choisir une catégorie.
- 2 Sélectionnez un programme TV, puis appuyez sur Regarder.
   Le programme sélectionné apparaît sur le téléviseur connecté.
- Appuyez sur p pour changer de chaîne ou régler le volume.
  Le volet de télécommande apparaît à l'écran.

#### Définir un rappel de programme

- Sélectionnez un programme TV à regarder.
- 2 Appuyez sur **Rappel**, configurez une alarme pour vous rappeler l'heure de début du programme TV, puis appuyez sur **OK**.

L'alarme se déclenche à l'heure prédéfinie.

# Torche

Utilisez ce widget pour allumer ou éteindre le flash afin d'améliorer la visibilité.

Pour ajouter ce widget, maintenez le doigt appuyé sur une zone vide de l'écran d'accueil, appuyez sur **Widgets**, maintenez le doigt appuyé sur le widget **Torche**, puis faites-le glisser vers l'écran d'accueil.

Depuis l'écran d'accueil, appuyez sur le widget Torche pour l'allumer ou l'éteindre.

# Loupe

Utilisez ce widget pour grossir du texte ou des objets à l'aide de l'objectif arrière de l'appareil photo.

Pour ajouter ce widget, maintenez le doigt appuyé sur une zone vide de l'écran d'accueil, appuyez sur **Widgets**, maintenez le doigt appuyé sur le widget **Loupe**, puis faites-le glisser vers l'écran d'accueil.

Depuis l'écran d'accueil, appuyez sur le widget Loupe.

Appuyez sur 🕂 ou — pour régler la loupe.

Pour faire la mise au point au centre de l'écran, appuyez sur 😳. Vous pouvez également effectuer manuellement la mise au point en appuyant à l'endroit souhaité.

Pour allumer le flash afin de visualiser du texte ou des objets dans des conditions de faible luminosité, appuyez sur ④.

Pour prendre du texte ou des objets en photo, appuyez sur .

# **Applications Google**

Google propose des applications de loisirs, de réseaux sociaux et d'activités économiques. Il se peut que vous ayez besoin d'un compte Google pour accéder à certaines applications. Pour plus d'informations, voir la section Créer un compte.

Pour afficher des informations supplémentaires concernant les applications, appuyez sur  $\rightarrow$  Aide dans l'écran principal des applications.

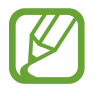

Certaines applications peuvent ne pas être disponibles ou peuvent être appelées différemment en fonction de la zone géographique ou de l'opérateur.

#### Chrome

Rechercher des informations et parcourir des pages Web.

#### Google Mail

Envoyer ou recevoir des e-mails via le service Google Mail.

#### Google+

Partager vos nouvelles et suivre les mises à jour partagées par votre famille, vos amis et autres personnes. Vous pouvez également sauvegarder vos photos et vos vidéos, et plus encore.

#### Maps

Rechercher votre emplacement sur la carte, rechercher des lieux et afficher des informations de localisation pour différents endroits.

#### **Play Musique**

Découvrir, écouter et partager de la musique sur votre appareil.

#### **Play Films**

Visionner des vidéos enregistrées sur votre appareil et télécharger divers contenus à visionner depuis Play Store.

#### **Play Livres**

Télécharger des livres depuis Play Store et les lire.

#### **Play Kiosque**

Lire les actualités et les magazines qui vous intéressent depuis un emplacement pratique.

#### **Play Jeux**

Télécharger des jeux depuis Play Store et jouer avec d'autres personnes.

#### Drive

Stocker des contenus sur le Cloud, y accéder où que vous soyez et les partager avec d'autres personnes.

#### YouTube

Visionner ou créer des vidéos et les partager avec d'autres personnes.

#### Photos

Gérer les photos, les albums et les vidéos que vous avez enregistrés sur l'appareil et téléchargés sur Google+.

#### Hangouts

Discuter avec vos amis en tête-à-tête ou en groupes, et utiliser des images, des émoticônes et des appels vidéo pendant vos conversations.

#### Google

Lancer des recherches rapides sur Internet ou sur votre appareil.

#### **Recherche vocale**

Lancer des recherches rapides en prononçant un mot clé ou une phrase.

#### Paramètres Google

Configurer les paramètres pour certaines fonctions fournies par Google.

# Établir une connexion avec d'autres appareils

# Bluetooth

#### À propos de Bluetooth

La fonction Bluetooth crée une connexion sans fil directe entre deux appareils sur de courtes distances. Pour échanger des données ou des fichiers multimédia avec d'autres appareils, utilisez la fonction Bluetooth.

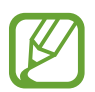

- Samsung ne peut être tenu responsable de la perte, de l'interception ou du mauvais usage des données envoyées ou reçues via la fonction Bluetooth.
- Assurez-vous de toujours utiliser des appareils dignes de confiance et correctement protégés avant de partager ou de recevoir des données. La présence d'obstacles entre les deux appareils peut réduire le rayon d'action.
- Il est possible que votre appareil ne fonctionne pas avec certains appareils, en particulier ceux qui n'ont pas été testés ou approuvés par Bluetooth SIG.
- N'utilisez pas la fonction Bluetooth de manière illégale (par exemple, pour le piratage de fichiers ou l'enregistrement de communications à des fins commerciales).

Samsung ne peut être tenu responsable des répercussions d'une utilisation illégale de la fonction Bluetooth.

#### Établir une connexion avec d'autres appareils Bluetooth

1 Depuis la liste des applications, appuyez sur Paramètres → Bluetooth, appuyez sur le curseur Bluetooth pour l'activer, puis appuyez sur Analyser.

Une liste des appareils détectés apparaît.

Pour définir l'appareil comme visible aux autres appareils, appuyez sur son nom.

2 Sélectionnez un appareil auquel vous associer.

Si votre appareil s'est déjà associé par le passé avec l'appareil, appuyez sur son nom sans confirmer le passe auto-généré.

Si l'appareil auquel vous souhaitez vous associer ne figure pas dans la liste, demandez à ce que l'appareil active son option de visibilité.

**3** Pour confirmer, acceptez la demande d'autorisation Bluetooth sur les deux appareils.

#### Envoyer et recevoir des données

De nombreuses applications prennent en charge le transfert de données via la fonction Bluetooth. Vous pouvez partager des données, comme des contacts ou des fichiers multimédia, avec d'autres appareils Bluetooth. Vous pouvez, par exemple, envoyer une image à un autre appareil comme suit.

#### Envoyer une image

- 1 Depuis la liste des applications, appuyez sur Galerie.
- 2 Sélectionnez une image.
- 3 Appuyez sur  $\blacktriangleleft \rightarrow Bluetooth$ , puis sélectionnez un appareil vers lequel transférer l'image.

Si l'appareil auquel vous souhaitez vous associer ne figure pas dans la liste, demandez à ce que l'appareil active son option de visibilité. Ou définissez votre appareil comme visible aux autres appareils.

4 Acceptez la demande d'autorisation Bluetooth sur l'autre appareil.

#### Recevoir une image

Lorsqu'un autre appareil vous envoie une image, acceptez la demande d'autorisation Bluetooth. L'image reçue est enregistrée dans le dossier **Galerie**  $\rightarrow$  **Download**.

#### Dissocier des appareils Bluetooth

- Depuis la liste des applications, appuyez sur Paramètres → Bluetooth.
   Le périphérique affiche les périphériques associés dans la liste.
- 2 Appuyez sur 🌣 en regard du nom de l'appareil à dissocier.
- 3 Appuyez sur **Dissocier**.

# Wi-Fi Direct

#### À propos de Wi-Fi Direct

Le Wi-Fi Direct autorise la connexion directe entre des appareils via un réseau Wi-Fi sans passer par un point d'accès.

#### Établir une connexion à d'autres appareils

- 1 Depuis la liste des applications, appuyez sur **Paramètres** → **Wi-Fi**, puis appuyez sur le curseur **Wi-Fi** pour l'activer.
- 2 Appuyez sur  $\rightarrow$  Wi-Fi Direct.

Une liste des appareils détectés apparaît.

- 3 Sélectionnez un appareil auquel vous connecter.
   Pour vous connecter à plusieurs appareils, appuyez sur → Connexion multiple.
   Pour modifier le nom de l'appareil, appuyez sur → Renommer le périphérique.
- 4 Acceptez la demande d'autorisation Wi-Fi Direct sur l'autre appareil pour confirmer.

#### Envoyer et recevoir des données

Vous pouvez partager des données, comme des contacts ou des fichiers multimédia, avec d'autres appareils. Vous pouvez, par exemple, envoyer une image à un autre appareil comme suit.

#### Envoyer une image

- **1** Depuis la liste des applications, appuyez sur **Galerie**.
- 2 Sélectionnez une image.
- 3 Appuyez sur  $\lt \rightarrow$  Wi-Fi Direct, puis sélectionnez un appareil vers lequel transférer l'image.
- 4 Acceptez la demande d'autorisation Wi-Fi Direct sur l'autre appareil.

#### Recevoir une image

Lorsqu'un autre appareil vous envoie une image, acceptez la demande d'autorisation Wi-Fi Direct. L'image reçue est enregistrée dans le dossier **Galerie** → **Download**.

#### Interruption de la connexion des appareils

- 1 Depuis la liste des applications, appuyez sur Paramètres  $\rightarrow$  Wi-Fi.
- 2 Appuyez sur  $\rightarrow$  Wi-Fi Direct.

Le périphérique affiche les périphériques connectés dans la liste.

3 Appuyez sur Terminer la connexion  $\rightarrow$  OK pour déconnecter les appareils.

# NFC

### À propos de NFC

Votre appareil est équipé d'une fonction qui permet de lire les étiquettes NFC (Near Field Communication) contenant des informations relatives aux produits. Grâce à cette fonction, vous pouvez également effectuer des paiements et acheter des tickets de transport ou de spectacle après avoir téléchargé les applications correspondantes.

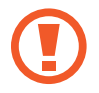

La batterie comporte une antenne NFC intégrée. Manipulez-la avec précaution afin de ne pas endommager l'antenne NFC.

#### **Utiliser la fonction NFC**

Utilisez la fonction NFC pour envoyer des images ou des contacts à d'autres appareils et lire des informations produit des étiquettes NFC. Si vous insérez une carte SIM ou USIM comportant une fonction de paiement, vous pouvez utiliser l'appareil pour effectuer facilement des paiements.

Depuis la liste des applications, appuyez sur **Paramètres**  $\rightarrow$  **NFC**, puis appuyez sur le curseur **NFC** pour l'activer. Une autre solution consiste à ouvrir le volet de paramétrage rapide, puis d'appuyer sur **NFC** pour activer la fonction.

Rapprochez l'antenne NFC, située à l'arrière de votre appareil, d'une étiquette NFC. Les informations de la balise s'affichent.

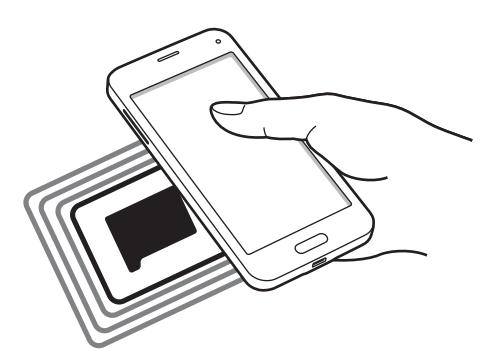

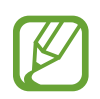

Assurez-vous que l'écran de l'appareil est déverrouillé. Sinon, l'appareil ne pourra pas lire les étiquettes NFC ou recevoir des données.

#### Effectuer un achat à l'aide de la fonction NFC

Pour pouvoir effectuer des paiements à l'aide de la fonction NFC, vous devez d'abord vous inscrire à un service de paiement mobile. Pour vous inscrire ou pour obtenir de plus amples informations concernant le service, contactez votre fournisseur de services.

Depuis la liste des applications, appuyez sur **Paramètres**  $\rightarrow$  **NFC**, puis appuyez sur le curseur **NFC** pour l'activer. Une autre solution consiste à ouvrir le volet de paramétrage rapide, puis d'appuyer sur **NFC** pour activer la fonction.

Rapprochez l'antenne NFC, située à l'arrière de votre appareil, du lecteur de carte NFC.

Pour définir l'application de paiement par défaut, appuyez sur **Paiement NFC** et sélectionnez une application.

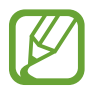

La liste des services peut ne pas inclure toutes les applications de paiement disponibles.

#### Envoyer des données

Utilisez la fonction Android Beam pour envoyer des données, telles que des pages Web ou des contacts, à des appareils compatibles NFC.

- 1 Depuis la liste des applications, appuyez sur Paramètres → NFC, puis appuyez sur le curseur NFC pour l'activer. Une autre solution consiste à ouvrir le volet de paramétrage rapide, puis d'appuyer sur NFC pour activer la fonction.
- 2 Appuyez sur Android Beam, puis appuyez sur le curseur Android Beam pour l'activer.
- **3** Sélectionnez un élément et connectez l'antenne NFC de l'autre appareil avec l'antenne NFC de votre appareil.
- 4 Lorsque Appuyez ici pour transférer apparaît à l'écran, appuyez sur l'écran de l'appareil pour envoyer l'élément.

# S Beam

Utilisez cette fonctionnalité pour envoyer des données, telles que des vidéos, des images et des documents.

- Activez la fonctionnalité S Beam sur le périphérique de réception.
- 2 Depuis la liste des applications, appuyez sur **Paramètres** → **NFC**, puis appuyez sur le curseur **NFC** pour l'activer. Une autre solution consiste à ouvrir le volet de paramétrage rapide, puis d'appuyer sur **NFC** pour activer la fonction.
- 3 Appuyez sur S Beam, puis appuyez sur le curseur S Beam pour l'activer.
- 4 Sélectionnez un fichier et connectez l'antenne NFC de l'autre appareil à l'antenne NFC de votre appareil.
- 5 Lorsque **Appuyez ici pour transférer** apparaît à l'écran, appuyez sur l'écran de l'appareil pour envoyer le fichier.
- N'envoyez pas de données protégées par des droits d'auteur via S Beam. Vous risqueriez de violer des lois sur les droits d'auteur. Samsung ne peut en aucun cas être tenu responsable en cas d'utilisation illégale de données protégées par des droits d'auteur.
- Si les deux appareils tentent d'envoyer simultanément des données, le transfert de fichiers risque d'échouer.

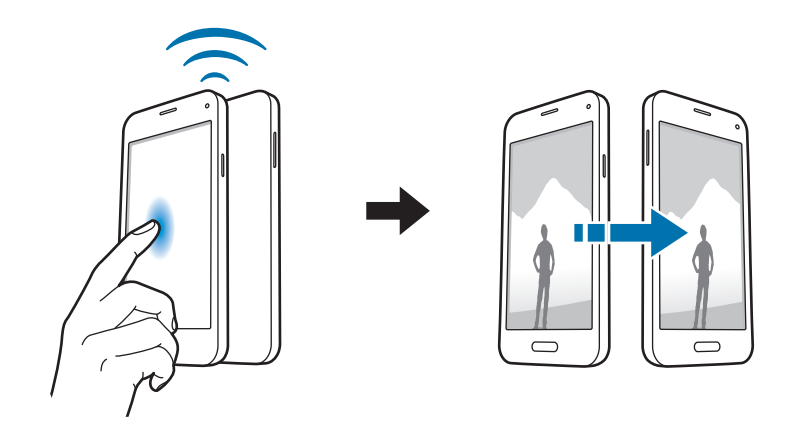

# **Connexion rapide**

#### À propos de Quick Connect

Utilisez cette fonction pour rechercher et vous connecter facilement aux appareils avoisinants. Vous pouvez utiliser l'appareil comme télécommande en le connectant à un téléviseur. Vous pouvez également facilement partager du contenu stocké sur votre appareil avec des ordinateurs.

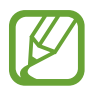

- Les modes de connexion peuvent varier selon le type des appareils connectés ou du contenu partagé.
- Le nom de l'appareil peut varier selon les appareils Bluetooth avec lesquels l'associer. Par exemple, le nom de l'appareil peut s'afficher comme BT MAC.

#### Avant d'utiliser cette fonction

- En cas de connexion à un appareil compatible avec la fonction Quick Connect, activez l'écran de l'appareil pour qu'il puisse être détecté.
- En cas de connexion à un appareil non compatible avec la fonction Quick Connect, assurez-vous que la fonction Wi-Fi Direct ou Bluetooth est activée.

#### Établir une connexion à d'autres appareils

Ouvrez le volet des notifications et appuyez sur **Connex. rapide**.

À l'ouverture du volet, la fonction Bluetooth est automatiquement activée et l'appareil recherche les appareils avoisinants.

#### 2 Sélectionnez un appareil auquel vous connecter.

Les étapes suivantes peuvent varier en fonction de l'appareil connecté. Suivez les instructions qui s'affichent à l'écran pour effectuer la connexion entre les appareils.

Pour permettre aux appareils voisins de rechercher votre appareil et de s'y connecter, appuyez sur → **Toujours prêt à se connecter**, puis appuyez sur le curseur **Toujours prêt à se connecter** pour l'activer.

#### Relancer la recherche d'appareils

Si l'appareil recherché n'apparaît pas dans la liste, recherchez-le.

Appuyez sur 🖒 et sélectionnez l'appareil dans la liste des appareils détectés.

#### Déconnecter des appareils

Pour désactiver la fonction Quick Connect, appuyez sur 🛩 en haut de l'écran. Sinon, appuyez sur 🅤.

#### Partager du contenu

Partagez du contenu avec les appareils connectés.

- 1 Ouvrez le volet des notifications et appuyez sur **Connex. rapide**.
- 2 Sélectionnez un appareil dans la liste des appareils détectés.
- 3 Sélectionnez une catégorie de média.
- 4 Sélectionnez le contenu à partager, puis appuyez sur Terminé.
   Votre appareil envoie le contenu à l'appareil connecté.

#### Établir une connexion avec un téléviseur

Connectez l'appareil à un téléviseur et commandez le téléviseur en utilisant l'appareil comme télécommande.

- 1 Ouvrez le volet des notifications et appuyez sur **Connex. rapide**. Assurez-vous que le téléviseur est allumé.
- 2 Sélectionnez un téléviseur dans la liste des appareils détectés.

Lorsque l'appareil est connecté au téléviseur, une télécommande apparaît à l'écran.

Lorsque vous connectez l'appareil à un téléviseur pour la première fois, appuyez sur **Config. télécommande**. Ensuite, suivez les instructions qui s'affichent à l'écran pour terminer la connexion des appareils.

**3** Commandez le téléviseur à l'aide de la télécommande.

# **Screen Mirroring**

#### À propos de Screen Mirroring

Utilisez cette fonction pour connecter votre appareil à un grand écran avec le routeur AllShare Cast ou HomeSync, puis partagez vos contenus. Vous pouvez également utiliser cette fonction avec d'autres appareils prenant en charge la fonction Miracast Wi-Fi.

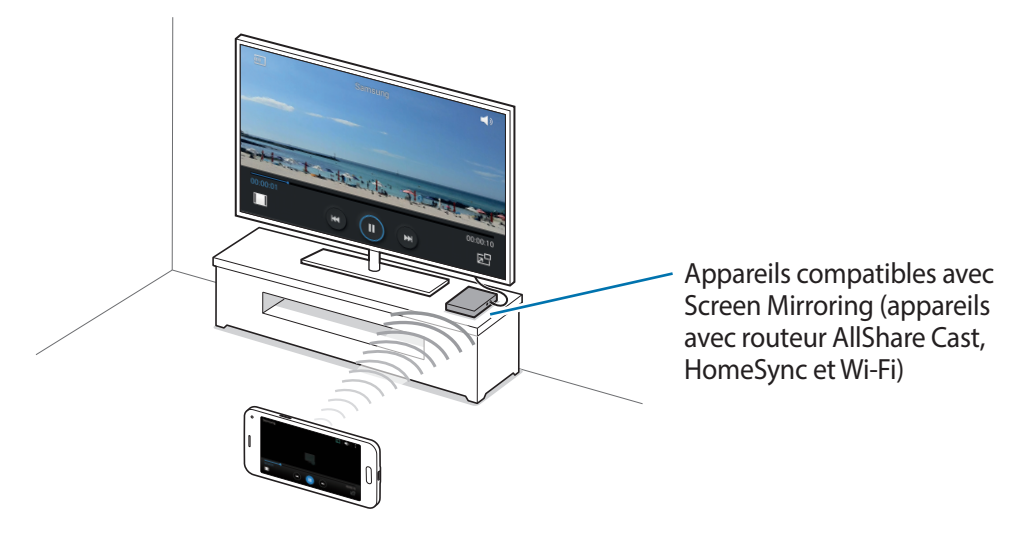

- La disponibilité de cette fonction dépend de votre zone géographique ou de votre opérateur.
- Cette fonction peut ne pas fonctionner sur les appareils compatibles Miracast ne prenant pas en charge le protocole HDCP 2.X (High-bandwidth Digital Content Protection).
- Selon la connexion réseau, certains fichiers peuvent être mis en mémoire tampon en cours de lecture.
- Pour économiser votre batterie, désactivez cette fonction lorsque vous ne l'utilisez pas.
- Si vous indiquez une bande de fréquence Wi-Fi, il se peut que les routeurs AllShare Cast ou HomeSync ne soient pas détectés ou connectés.
- Si vous lisez des vidéos ou jouez à des jeux sur un téléviseur, sélectionnez un mode TV approprié afin d'obtenir un résultat optimal.

#### Afficher du contenu sur un téléviseur

Avant de connecter un téléviseur à votre appareil, connectez le téléviseur et l'appareil devant utiliser la fonction Screen Mirroring. Pour configurer la connexion, reportez-vous au mode d'emploi de l'appareil. Vous pouvez, par exemple, afficher du contenu sur un téléviseur connecté via un routeur AllShare Cast.

- 1 Connectez l'appareil sur lequel utiliser la fonction Screen Mirroring au téléviseur via un câble HDMI.
- 2 Sur le téléviseur, sélectionnez un mode de connexion, comme le mode HDMI, pour permettre la connexion à un appareil externe.
- 3 Depuis la liste des applications, appuyez sur Paramètres → Screen Mirroring.
   Une liste des appareils détectés apparaît.
- 4 Sélectionnez un appareil auquel vous connecter.

L'écran de votre appareil apparaît sur l'écran du téléviseur.

Si vous connectez l'appareil pour la première fois, maintenez le doigt appuyé sur le nom du routeur figurant dans la liste et saisissez le code PIN indiqué sur l'écran du téléviseur.

5 Ouvrez ou lisez un fichier, puis commandez l'affichage à l'aide des touches de votre appareil.

#### Terminer l'affichage du contenu

Depuis la liste des applications, appuyez sur **Paramètres** → **Screen Mirroring**, puis appuyez sur le curseur **Screen Mirroring** pour le désactiver.

## **Impression mobile**

Connectez l'appareil à une imprimante via la fonctionnalité Wi-Fi ou Wi-Fi Direct et imprimez une image ou des documents.

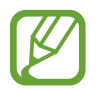

Certaines imprimantes peuvent ne pas être compatibles avec l'appareil.

#### Connecter l'appareil à une imprimante

Depuis la liste des applications, appuyez sur **Paramètres** → **Impression**, sélectionnez un type d'imprimante, puis appuyez sur le curseur situé en haut à droite de l'écran pour l'activer. L'appareil recherche les imprimantes connectées au même réseau Wi-Fi que lui. Sélectionnez une imprimante à utiliser comme imprimante par défaut.

Pour ajouter des imprimantes manuellement, appuyez sur  $\Rightarrow$  Ajouter une imprimante  $\rightarrow$  +, saisissez les détails, puis appuyez sur **OK**.

Pour modifier les paramètres d'impression, appuyez sur  $\rightarrow$  **Paramètres**.

#### Imprimer du contenu

Pendant qu'un contenu est affiché, comme des images ou des documents, appuyez sur  $\rightarrow$  **Imprimer**, puis sélectionnez une imprimante.

# Gestionnaire d'appareils et de données

# Mettre l'appareil à jour

L'appareil peut être mis à jour avec la version logicielle la plus récente.

#### Mettre l'appareil à jour sans connexion PC

Grâce au service FOTA (Firmware Over The Air), le logiciel de l'appareil peut être mis à jour sans passer par une connexion avec un ordinateur.

Depuis la liste des applications, appuyez sur Paramètres  $\rightarrow$  À propos de l'appareil  $\rightarrow$  Mise à jour logicielle  $\rightarrow$  Mettre à jour maintenant.

#### Mettre l'appareil à jour avec Samsung Kies

Téléchargez la dernière version de Samsung Kies à partir du site Web Samsung. Démarrez Samsung Kies et raccordez l'appareil à un ordinateur. Samsung Kies reconnaît automatiquement l'appareil et affiche, le cas échéant, les mises à jour disponibles. Pour lancer la mise à jour, cliquez sur la touche Mettre à jour dans la boîte de dialogue. Pour plus d'informations sur la mise à niveau, consultez l'aide Samsung Kies.

- Lorsque vous mettez votre appareil à jour, n'éteignez pas l'ordinateur et ne déconnectez pas le câble USB.
- Ne raccordez pas non plus d'autres appareils multimédia à l'ordinateur. Cela pourrait interférer avec le processus de mise à jour.

# Transférer des fichiers entre l'appareil et un ordinateur

Vous pouvez transférer différents types de fichiers (sons, vidéos, images, etc.) de l'appareil vers un ordinateur, et inversement.

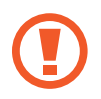

Ne débranchez pas le câble USB de l'appareil lorsqu'un transfert de fichiers est en cours. Cela risquerait d'entraîner une perte de données ou d'endommager l'appareil.

- Ne débranchez pas l'appareil de l'ordinateur lorsque vous lisez des fichiers enregistrés sur l'appareil sur l'ordinateur raccordé. Une fois que vous avez terminé de lire le fichier, débranchez l'appareil de l'ordinateur.
- Il se peut que les appareils ne se connectent pas correctement s'ils le sont via un concentrateur USB. Branchez directement l'appareil sur le port USB de l'ordinateur.

#### Connecter l'appareil en tant qu'appareil multimédia

- Raccordez l'appareil à un ordinateur à l'aide du câble USB.
- 2 Ouvrez le volet des raccourcis, puis appuyez sur Connecté en tant que périphérique multimédia → Périphérique multimédia (MTP).

Appuyez sur **Appareil photo (PTP)** si votre ordinateur ne gère pas le protocole MTP (Media Transfer Protocol) ou ne dispose pas du pilote approprié.

**3** Transférez des fichiers entre votre appareil et l'ordinateur.

#### Connecter l'appareil avec Samsung Kies

Samsung Kies est un logiciel qui permet de gérer vos contenus multimédia et vos informations personnelles avec des appareils Samsung. Téléchargez la dernière version de Samsung Kies à partir du site Web Samsung.

- Raccordez l'appareil à un ordinateur à l'aide du câble USB.
   Samsung Kies démarre automatiquement sur l'ordinateur. Si Samsung Kies ne démarre pas, double-cliquez sur l'icône Samsung Kies sur votre ordinateur.
- 2 Transférez des fichiers entre votre appareil et l'ordinateur. Pour plus d'informations, consultez l'aide de Samsung Kies.

# Sauvegarder et restaurer des données

Conservez vos informations personnelles, données d'applications et paramètres en toute sécurité sur votre appareil. Vous pouvez effectuer une sauvegarde de vos informations importantes sur un compte de sauvegarde et y accéder ultérieurement.

#### Utiliser un compte Google

- 1 Appuyez sur **Paramètres** depuis la liste des applications.
- 2 Appuyez sur Sauvegarder et réinitialiser et cochez Sauvegarder mes données.
- **3** Appuyez sur **Compte de sauvegarde** et sélectionnez un compte comme compte de sauvegarde.

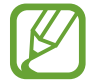

Pour restaurer les données, vous devez vous connecter à votre compte Google via l'assistant de configuration. Vous pouvez lancer et ouvrir l'assistant de configuration en effectuant une réinitialisation des données par défaut sur l'appareil. Si vous ne vous connectez pas à votre compte Google via l'assistant de configuration, vous ne pouvez pas restaurer les données de sauvegarde.

#### Utiliser un compte Samsung

- 1 Depuis la liste des applications, appuyez sur **Paramètres** → **Comptes** → **Ajouter compte** → **Samsung**, puis connectez-vous à votre compte Samsung.
- 2 Appuyez sur **Paramètres** depuis la liste des applications.
- 3 Appuyez sur Cloud → Sauvegarder, cochez les éléments à sauvegarder, puis appuyez sur Sauvegarder maintenant → Sauvegarder.

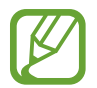

Pour restaurer des données, appuyez sur **Paramètres** → **Cloud** → **Restaurer** dans la liste des applications, sélectionnez les éléments, puis appuyez sur **Restaurer maintenant**.

# **Réinitialiser les données**

Vous pouvez supprimer tous les paramètres et toutes les données sur l'appareil. Avant de réinitialiser les données d'usine, assurez-vous de sauvegarder toutes les données importantes stockées sur l'appareil. Pour plus d'informations, voir la section Sauvegarder et restaurer des données.

Depuis la liste des applications, appuyez sur **Paramètres** → **Sauvegarder et réinitialiser** → **Rétablir param. par défaut** → **Réinitialiser le périphérique** → **Supprimer tout**. L'appareil redémarre automatiquement.

# Paramètres

## Accéder au menu des paramètres

Utilisez cette application pour configurer l'appareil, définir les paramètres d'une application et ajouter des comptes.

Appuyez sur **Paramètres** depuis la liste des applications.

Pour rechercher des paramètres en saisissant des mots clés, appuyez sur Q.

# **PARAMÈTRES RAPIDES**

Permet de consulter la liste de vos options de paramétrage préférées.

Pour modifier la liste des options de paramétrage préférées, appuyez sur → Modifier les paramètres rapides, sélectionnez une option de paramétrage, puis appuyez sur Effectué.

# **CONNEXIONS RÉSEAU**

#### Wi-Fi

Activez la fonction Wi-Fi pour permettre la connexion à un réseau Wi-Fi et accéder à Internet ou à d'autres périphériques réseau.

Depuis la liste des paramètres, appuyez sur Wi-Fi, puis appuyez sur le curseur Wi-Fi pour l'activer.

La stabilité de la connexion réseau peut être maintenue en sélectionnant automatiquement le réseau Wi-Fi ou le réseau mobile pour utiliser le signal le plus puissant. Pour basculer automatiquement entre les réseaux, cochez **Basculement de réseau intelligent**. Pour utiliser des options, appuyez sur .

- Analyser : recherchez les réseaux disponibles.
- Wi-Fi Direct : activez l'option Wi-Fi Direct et connectez directement les périphériques via Wi-Fi pour partager des fichiers.
- Paramètres avancés : personnalisez les paramètres Wi-Fi.
- Touche WPS : connectez-vous à un réseau Wi-Fi sécurisé à l'aide d'une touche WPS.
- Entrée PIN WPS : connectez-vous à un réseau Wi-Fi sécurisé à l'aide d'un code PIN WPS.
- Aide : accédez aux informations d'aide relatives au Wi-Fi.

#### Politique de mise en veille Wi-Fi

#### Appuyez sur $\rightarrow$ Paramètres avancés $\rightarrow$ Wi-Fi activé en mode veille.

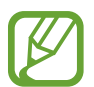

Lorsque l'écran est éteint, l'appareil désactive automatiquement les connexions Wi-Fi. Lorsque cela se produit, l'appareil accède automatiquement aux réseaux mobiles s'il a été configuré pour utiliser ces réseaux. Cela peut entraîner des frais de transfert de données. Pour éviter des frais supplémentaires, définissez cette option sur **Toujours**.

#### Paramètres de notification réseau

L'appareil détecte les réseaux Wi-Fi ouverts et affiche une icône dans le volet des raccourcis lorsqu'un réseau est disponible.

Appuyez sur  $\rightarrow$  **Paramètres avancés** et cochez la case **Notification réseau** pour activer cette fonctionnalité.

#### Bluetooth

Activez la fonction Bluetooth pour échanger des informations sur de courtes distances.

Depuis la liste des paramètres, appuyez sur **Bluetooth**, puis appuyez sur le curseur **Bluetooth** pour l'activer.

Pour accéder à des options supplémentaires, appuyez sur .

- Délai d'expiration de la visibilité : définissez une durée pendant laquelle l'appareil est visible.
- Fichiers reçus : affichez les fichiers reçus via Bluetooth.
- Renommer le périphérique : changez le nom de l'appareil.
- Aide : affichez les informations d'aide sur la fonction Bluetooth.

#### Modem et point d'accès mobile

Utilisez l'appareil comme point d'accès mobile pour partager la connexion aux données mobiles de votre appareil avec d'autres appareils. Pour plus d'informations, voir la section Modem et point d'accès mobile.

Depuis l'écran Paramètres, appuyez sur Modem et point d'accès mobile.

- **Point d'accès mobile** : utilisez le point d'accès mobile pour partager la connexion aux données mobiles de l'appareil avec des ordinateurs ou d'autres appareils via le réseau Wi-Fi. Vous pouvez utiliser cette fonction lorsque la connexion réseau n'est pas disponible.
- Modem USB : utilisez le modem USB pour partager la connexion aux données mobiles de l'appareil avec un ordinateur via le mode USB. Lorsqu'il est connecté à un ordinateur, l'appareil sert de modem sans fil.
- Modem Bluetooth : utilisez le modem Bluetooth pour partager la connexion aux données mobiles de l'appareil avec un ordinateur ou d'autres appareils via la fonction Bluetooth.

#### Mode Hors-ligne

Désactivez toutes les fonctions sans fil de l'appareil. Vous pouvez uniquement utiliser les services hors-réseau, c'est-à-dire les fonctions autres que les fonctions Wi-Fi et Bluetooth.

Depuis l'écran Paramètres, appuyez sur Mode Hors-ligne.

#### Utilisation des données

Effectuez un suivi de la quantité de données utilisées et personnalisez les paramètres de limite d'utilisation des données.

Depuis l'écran Paramètres, appuyez sur Utilisation des données.

- **Données mobiles** : paramétrez l'appareil pour qu'il utilise les connexions de données sur n'importe quel réseau mobile.
- Définir la limite des données mobiles : configurez une limite d'utilisation des données mobiles.
- Cycle utilisation données : indiquez la date de réinitialisation mensuelle à laquelle effectuer la vérification de l'utilisation des données entre deux périodes.

Pour accéder à des options supplémentaires, appuyez sur .

- Itinérance : paramétrez l'appareil pour qu'il utilise les connexions de données lorsque vous changez de zone de couverture.
- **Restr. données arrière-plan** : paramétrez l'appareil pour qu'il désactive la synchronisation en arrière-plan lorsque vous utilisez un réseau mobile.
- Synchroniser les données automatiquement : activez ou désactivez la synchronisation automatique des applications, comme le calendrier ou la messagerie électronique. Vous pouvez choisir les informations devant être synchronisées pour chaque compte dans Paramètres → Comptes.
- Afficher utilisation Wi-Fi : paramétrez l'appareil pour qu'il affiche l'utilisation de données via une connexion Wi-Fi.
- **Points d'accès mobiles** : sélectionnez des points d'accès mobiles afin d'empêcher que les applications fonctionnant en arrière-plan ne les utilisent.

#### Position

Modifiez les paramètres des informations de localisation.

Depuis la liste des paramètres, appuyez sur **Position**, puis appuyez sur le curseur **Position** pour l'activer.

- Mode : sélectionnez une méthode pour collecter vos données de localisation.
- **DEMANDES DE LOCALISATION RÉCENTES** : affichez les applications qui requièrent vos informations de localisation actuelles et la batterie qu'elles consomment.
- SERVICES DE LOCALISATION : affichez les services de localisation utilisés par votre appareil.
- Mes endroits : définissez les profils à utiliser pour des emplacements spécifiques lorsque vous utilisez les fonctions GPS, Wi-Fi ou Bluetooth afin de déterminer votre position.

#### Plus de réseaux

Personnalisez les paramètres réseaux. Depuis l'écran Paramètres, appuyez sur **Plus de réseaux**.

#### Application de messagerie par défaut

Sélectionnez l'application par défaut à utiliser pour la messagerie.

#### **Réseaux mobiles**

- **Données mobiles** : paramétrez l'appareil pour qu'il utilise les connexions de données sur n'importe quel réseau mobile.
- Itinérance : paramétrez l'appareil pour qu'il utilise les connexions de données lorsque vous changez de zone de couverture.
- Nom des points d'accès : configurez des noms de point d'accès (APN).
- Mode réseau : sélectionnez un type de réseau.
- **Opérateurs réseau** : recherchez les réseaux disponibles et sélectionnez-en un pour vous y connecter.

#### VPN

Paramétrez des réseaux privés virtuels (VPN) pour vous y connecter.

# **CONNECTER ET PARTAGER**

#### NFC

Activez la fonction NFC pour lire ou écrire des étiquettes NFC contenant des informations.

Depuis la liste des paramètres, appuyez sur NFC, puis appuyez sur le curseur NFC pour l'activer.

- Android Beam : activez la fonction Android Beam pour envoyer des données, telles que des pages Web ou des contacts, à des appareils compatibles NFC.
- **S Beam** : activez la fonction S Beam pour envoyer des données telles que des vidéos, des images et des documents à des appareils prenant en charge les fonctions NFC et Wi-Fi Direct.
- Paiement NFC : permet de sélectionner l'application par défaut pour les paiements mobiles.

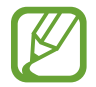

La liste des services peut ne pas inclure toutes les applications de paiement disponibles.

#### Appareils à proximité

Modifiez les paramètres pour partager du contenu lorsque vous connectez l'appareil à des appareils avoisinants.

Depuis la liste des paramètres, appuyez sur **Appareils à proximité**, puis appuyez sur le curseur **Appareils à proximité** pour l'activer.

- NOM DE L'APPAREIL : affichez le nom de serveur multimédia de votre appareil.
- Contenu à partager : paramétrez l'appareil pour partager son contenu avec d'autres appareils.
- Appareils autorisés : affichez la liste des périphériques pouvant accéder à votre appareil.
- Appareils refusés : affichez la liste des périphériques ne pouvant pas accéder à votre appareil.
- **Destination de téléchargement** : sélectionnez l'emplacement de la mémoire dans laquelle enregistrer les fichiers multimédia téléchargés.
- Recevoir fichiers d'autres app. : paramétrez l'appareil pour autoriser le chargement à partir d'autres appareils.

#### Impression

Configurez les paramètres pour les modules d'extension d'imprimante installés sur l'appareil. Vous pouvez rechercher les imprimantes disponibles ou en ajouter une manuellement pour imprimer des fichiers via le réseau Wi-Fi ou les services de Cloud.

Depuis l'écran Paramètres, appuyez sur Impression.

#### **Screen Mirroring**

Activez cette fonction pour partager votre écran avec d'autres personnes.

Depuis l'écran Paramètres, appuyez sur Screen Mirroring.

# SON ET AFFICHAGE

#### Son

Modifiez les paramètres des différents sons de l'appareil.

Depuis l'écran Paramètres, appuyez sur Son.

- Mode son : configurez l'appareil pour qu'il utilise le mode sonore ou le mode silencieux.
- Volume : réglez le niveau sonore des sonneries d'appel, des musiques et des vidéos, des sons système et des notifications.
- Sonneries : ajoutez ou sélectionnez une sonnerie pour les appels entrants.
- Vibrations : ajoutez ou sélectionnez un type de vibreur.
- Notifications : sélectionnez une sonnerie pour les événements, tels que les messages entrants et les appels manqués.
- Vibreur et sonnerie : paramétrez l'appareil pour qu'il vibre et émette une sonnerie à chaque appel entrant.
- Son pavé de numérotation : paramétrez l'appareil pour qu'il émette un son lorsque vous appuyez sur les touches du clavier.
- Sélections audibles : réglez l'appareil pour qu'il émette un son lorsque vous sélectionnez une application ou une option sur l'écran tactile.
- Son verrouillage écran : paramétrez l'appareil pour qu'il émette un son lorsque vous verrouillez ou déverrouillez l'écran tactile.
- Son en cas d'appui : paramétrez l'appareil pour qu'il émette un son lorsque vous appuyez sur une touche.
- APPLICATIONS SAMSUNG : modifiez les paramètres de notification pour chaque application.
- Effets musicaux : sélectionnez un effet audio à appliquer lorsque vous réglez l'appareil sur musique.

#### Affichage

Modifiez les paramètres d'affichage.

Depuis l'écran Paramètres, appuyez sur Affichage.

- Luminosité : réglez la luminosité de l'écran.
- Police :
  - Style de police : modifiez le type de police du texte affiché à l'écran.
  - **Taille de police** : modifiez la taille de la police.
- Rotation de l'écran : indiquez si le contenu doit automatiquement pivoter en même temps que l'appareil.
  - **Smart Rotation** : paramétrez l'interface pour qu'elle pivote selon l'orientation de votre visage.
- Smart Stay : paramétrez l'appareil pour empêcher le rétroéclairage de se désactiver lorsque vous consultez l'écran.
- Mise en veille de l'écran : définissez le délai à l'issue duquel l'écran doit s'éteindre automatiquement.
- Mode d'écran :
  - Adapter l'affichage : utilisez ce mode pour optimiser l'affichage en fonction des paramètres d'affichage.
  - **Dynamique** : utilisez ce mode pour rendre les couleurs plus vives.
  - **Standard** : utilisez ce mode pour obtenir un environnement normal.
  - **Photo professionnelle** : utilisez ce mode pour que les tons de l'écran ressemblent à de vraies couleurs.
  - **Cinéma** : utilisez ce mode pour obtenir un environnement sombre (une chambre obscure, par exemple).
- Tons écran auto. : paramétrez l'appareil pour pouvoir économiser de l'énergie en ajustant la luminosité de l'écran.
- Écran de veille : le périphérique lance un économiseur d'écran lors du chargement ou de la connexion à une station de bureau.

- Témoin lumineux:
  - **Chargement** : le périphérique active le témoin lumineux lors du chargement de la batterie.
  - **Batterie faible** : paramétrez l'appareil pour que le témoin lumineux s'allume lorsque la batterie est faible.
  - Notifications : paramétrez l'appareil pour que le témoin lumineux s'allume en cas d'appels, de messages ou d'événements manqués.
  - Mémo vocal : paramétrez l'appareil pour que le témoin lumineux s'allume lorsque vous enregistrez des mémos vocaux.
- Durée de l'éclairage des touches : paramétrez la durée de rétroéclairage des touches Applications récentes et Retour.
- Augmenter sensib. tactile : paramétrez l'appareil pour pouvoir autoriser l'utilisation de l'écran tactile avec des gants.

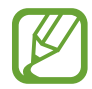

Selon la matière des gants que vous portez, certaines commandes peuvent ne pas être reconnues.

#### Fond d'écran

Modifier les paramètres de fond d'écran.

Depuis l'écran Paramètres, appuyez sur Fond d'écran.

- Écran d'accueil : sélectionnez l'image d'arrière-plan de l'écran d'accueil.
- Écran de verrouillage : sélectionnez l'image d'arrière-plan de l'écran de verrouillage.
- Écrans d'accueil et de verrouillage : sélectionnez l'image d'arrière-plan de l'écran d'accueil et de l'écran de verrouillage.

#### Écran de verrouillage

Modifiez les paramètres de l'écran verrouillé.

Depuis l'écran Paramètres, appuyez sur Écran de verrouillage.

- Déverrouillage de l'écran : activez la fonction de déverrouillage par mot de passe, modèle ou code PIN de l'écran. Les options suivantes peuvent varier selon la fonction de déverrouillage d'écran sélectionnée.
- Double horloge : paramétrez l'appareil pour qu'il affiche la double horloge.

- Taille de l'horloge : modifiez la taille de l'horloge.
- Afficher la date : paramétrez l'appareil pour qu'il affiche la date et l'heure.
- Raccourci Appareil photo : paramétrez le périphérique de manière à ce qu'il affiche le raccourci vers l'appareil photo sur l'écran verrouillé.

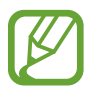

La disponibilité de cette fonction dépend de votre zone géographique ou de votre opérateur.

- Infos propriétaire : saisissez les informations que vous souhaitez voir apparaître avec sur l'écran verrouillé.
- Effet de déverrouillage : sélectionnez un effet à appliquer lorsque vous déverrouillez l'écran.
- En savoir plus : l'appareil affiche des informations supplémentaires sur l'écran verrouillé.
- Texte d'aide : paramétrez l'appareil pour qu'il affiche un texte d'aide à l'utilisation sur l'écran verrouillé.

#### Volet des raccourcis

Personnalisez les éléments apparaissant sur le volet des raccourcis.

Depuis l'écran Paramètres, appuyez sur Volet des raccourcis.

- Ajustement de la luminosité : paramétrez l'appareil pour qu'il affiche la barre de réglage de la luminosité dans le volet des raccourcis.
- Applications recommandées : paramétrez l'appareil pour afficher la liste des applications recommandées dans le volet des raccourcis en fonction de vos actions, par exemple la connexion d'un casque/écouteur à l'appareil.
- Définir les raccourcis : réorganisez les touches de paramétrage rapide dans le volet des raccourcis.

#### **Boîte à outils**

Paramétrez l'appareil pour pouvoir utiliser la boîte à outils.

Depuis la liste des paramètres, appuyez sur **Boîte à outils**, puis appuyez sur le curseur **Boîte à outils** pour l'activer.

- APPLICATIONS : affichez la liste d'applications à afficher dans la boîte à outils.
- Modif. : sélectionnez les applications à afficher dans la boîte à outils.

# PERSONNALISATION

#### Mode simplifié

Configurez l'appareil en mode simplifié.

Depuis l'écran Paramètres, appuyez sur Mode simplifié.

- Mode standard : le mode standard de l'appareil est activé.
- Mode simplifié : configurez l'appareil en mode simplifié.
- APPLICATIONS SIMPLIFIÉES : sélectionnez les applications pour appliquer une présentation simplifiée.

#### Accessibilité

Utilisez cette fonction pour améliorer l'accessibilité de l'appareil. Pour plus d'informations, voir la section À propos de l'accessibilité.

Depuis l'écran Paramètres, appuyez sur Accessibilité.

#### Mode Blocage

Sélectionnez les notifications à bloquer ou paramétrez l'appareil pour autoriser les notifications d'appel des contacts définis en Mode blocage.

Depuis la liste des paramètres, appuyez sur **Mode Blocage**, puis appuyez sur le curseur **Mode Blocage** pour l'activer.

#### Mode Privé

Paramétrez l'appareil pour empêcher d'autres personnes d'accéder à votre contenu personnel en activant le mode privé.

Depuis la liste des paramètres, appuyez sur **Mode Privé**, puis appuyez sur le curseur **Mode Privé** pour l'activer.

• Méthode de déverrouillage : configurez ou modifiez la méthode de déverrouillage pour activer le mode privé.

#### Lecteur d'empreintes

Enregistrez votre empreinte sur l'appareil pour le sécuriser ou vous connecter à votre compte Samsung.

Depuis l'écran Paramètres, appuyez sur Lecteur d'empreintes.

- Gestionnaire d'empreintes : enregistrez ou supprimez des informations d'empreinte.
- Modifier MDP de secours : modifiez le mot de passe de remplacement à utiliser si l'appareil ne reconnaît pas l'empreinte.
- Déverrouillage de l'écran : définissez une méthode de déverrouillage et un mot de passe de remplacement.
- Vérifier le compte Samsung : configurez l'appareil pour qu'il vérifie votre compte Samsung à l'aide des empreintes.
- Payer avec PayPal : configurez l'appareil pour qu'il vérifie votre compte PayPal et autorise les achats en utilisant vos empreintes digitales.

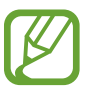

La disponibilité de cette fonction dépend de votre zone géographique ou de votre opérateur.

# MOUVEMENT

#### Mouvements et gestes

Activez la fonction de détection des mouvements et modifiez les paramètres permettant de contrôler la détection de mouvement de votre appareil.

Depuis la liste des applications, appuyez sur Mouvements et gestes.

- **Appel direct** : paramétrez l'appareil pour pouvoir passer un appel vocal en portant l'appareil à l'oreille lorsque vous consultez le journal d'appels, la liste des messages ou celle des contacts.
- Smart Alert : paramétrez l'appareil pour être averti des appels manqués ou des nouveaux messages lorsque vous le prenez dans la main.
- Muet/pause : paramétrez l'appareil pour couper la sonnerie des appels entrants ou des alarmes, ou pour interrompre la lecture d'un fichier multimédia en utilisant les mouvements de la main ou en éloignant le regard de l'écran.
  - Couvrir écran avec main : paramétrez l'appareil pour couper la sonnerie des appels entrants ou des alarmes, ou pour interrompre la lecture d'un fichier multimédia en recouvrant l'écran de la paume de la main.
  - En retournant l'appareil : paramétrez l'appareil pour couper la sonnerie des appels entrants ou des alarmes, ou pour interrompre la lecture d'un fichier multimédia en retournant l'appareil.
• Balayer pour capturer : paramétrez l'appareil pour pouvoir effectuer une capture d'écran en balayant l'écran avec le côté de la main vers la gauche ou vers la droite.

#### Air view

Passez le doigt sur un élément ou l'écran pour afficher un aperçu du contenu ou visualiser les informations dans des fenêtres contextuelles.

Depuis la liste des paramètres, appuyez sur **Air view**, puis appuyez sur le curseur **Air view** pour l'activer.

# **UTILISATEUR ET SAUVEGARDE**

#### Comptes

Ajoutez des comptes de messagerie électronique ou de réseaux sociaux.

Depuis l'écran Paramètres, appuyez sur Comptes.

### Cloud

Modifiez les paramètres de synchronisation des données ou des fichiers avec votre compte Samsung ou le stockage Cloud Dropbox.

Depuis l'écran Paramètres, appuyez sur Cloud.

#### Sauvegarder et réinitialiser

Modifiez les paramètres de gestion des paramètres et des données.

Depuis la liste des applications, appuyez sur Sauvegarder et réinitialiser.

- Sauvegarder mes données : paramétrez l'appareil pour pouvoir sauvegarder vos paramètres et vos données d'application sur le serveur Google.
- Compte de sauvegarde : configurez ou modifiez votre compte de sauvegarde Google.
- **Restauration auto.** : paramétrez l'appareil pour pouvoir restaurer vos paramètres et vos données d'application lorsque les applications sont réinstallées.
- Rétablir param. par défaut : restaurez les valeurs par défaut de l'appareil et supprimez toutes vos données.

# SYSTÈME

#### Langue et saisie

Modifiez les paramètres de la saisie de texte. La disponibilité de certaines options dépend de la langue sélectionnée.

Depuis la liste des applications, appuyez sur Langue et saisie.

#### Langue

Sélectionnez la langue d'affichage des menus et des applications.

#### Par défaut

Sélectionnez le type de clavier à utiliser par défaut pour la saisie de texte.

#### **Clavier Samsung**

Pour modifier les paramètres du clavier Samsung, appuyez sur 🌣.

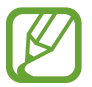

La disponibilité des options dépend de votre zone géographique ou de votre opérateur.

- Français(FR) : sélectionnez une présentation de clavier par défaut.
- Sélectionner langue de saisie : sélectionnez les langues pour la saisie de texte.
- **Texte intuitif** : activez le mode de saisie intuitive pour que des suggestions de mots s'affichent au fur et à mesure de votre saisie. Vous pouvez également personnaliser les paramètres de la saisie intuitive.
- **Remplacement automatique** : paramétrez l'appareil pour qu'il corrige les mots erronés et incomplets en appuyant sur la barre d'espace ou un signe de ponctuation.
- **Majuscules auto.** : paramétrez l'appareil pour qu'il mette automatiquement en majuscules la première lettre qui suit un signe de ponctuation final (point, point d'interrogation et point d'exclamation).
- Espace auto : paramétrez l'appareil pour qu'il insère automatiquement un espace entre les mots.
- **Ponctuation automatique** : paramétrez l'appareil pour qu'il insère un point lorsque vous appuyez deux fois sur la barre d'espace.

- Glissement du clavier :
  - Aucun(e) : paramétrez l'appareil pour désactiver la fonction de balayage du clavier.
  - Saisie en continu : paramétrez l'appareil pour qu'il autorise la saisie continue qui consiste à faire glisser le doigt d'une lettre à l'autre sur le clavier, sans le soulever.
  - **Contrôle du curseur** : activez la fonction de navigation intelligente sur le clavier pour déplacer le curseur en faisant défiler le clavier.
  - Saisie glissée : activez ou désactivez le clavier pour saisir des nombres ou des symboles quand vous maintenez le doigt appuyé sur une touche, puis que vous effleurez l'écran vers le haut avec le doigt.
- Son : paramétrez l'appareil pour qu'il émette un son lorsque vous appuyez sur une touche.
- Aperçu du caractère : paramétrez l'appareil pour qu'il affiche une image agrandie de chaque caractère saisi.
- Durée de l'appui prolongé : définissez le délai de reconnaissance lorsque vous maintenez le doigt appuyé sur l'écran.
- Réinitialiser paramètres : réinitialisez les paramètres du clavier Samsung.

#### Saisie vocale Google

Pour modifier les paramètres de saisie vocale, appuyez sur 🌣.

- Sélect. langues saisie : sélectionnez les langues pour la saisie de texte.
- Bloquer termes choquants : paramétrez l'appareil pour l'empêcher de reconnaître les mots injurieux lors de la saisie vocale.
- **Reconnaissance vocale hors connexion** : téléchargez et installez les données linguistiques pour la saisie vocale hors ligne.

#### **Recherche vocale**

- Langue : sélectionnez la langue de la reconnaissance vocale.
- Détection du mot clé Ok Google : paramétrez l'appareil pour qu'il commence la reconnaissance vocale lorsque vous prononcez la commande de réveil pendant que vous utilisez l'application de recherche.

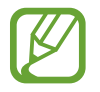

La disponibilité de cette fonction dépend de votre zone géographique ou de votre opérateur.

- Sortie vocale : paramétrez l'appareil pour qu'il vous prévienne de l'action en cours à l'aide d'un retour vocal.
- Bloquer termes choquants : masquez les mots injurieux dans les résultats de la recherche vocale.
- **Reconnaissance vocale hors connexion** : téléchargez et installez les données linguistiques pour la saisie vocale hors ligne.

- **Reconnais. personnalisée** : paramétrez l'appareil pour qu'il utilise les informations provenant de votre tableau de bord Google afin d'améliorer la précision de la reconnaissance vocale.
- **Casque Bluetooth** : paramétrez l'appareil de manière à autoriser la saisie vocale de mots clés de recherche via le microphone du casque Bluetooth, dans le cas où un casque Bluetooth est connecté.

#### **Options synthèse vocale**

- MOTEUR TTS FAVORI : sélectionnez un moteur de synthèse vocale. Pour modifier les paramètres des moteurs de synthèse vocale, appuyez sur <sup>\*</sup>.
- Vitesse d'élocution : sélectionnez la vitesse de diction de la synthèse vocale.
- Écouter un exemple : écoutez le texte prononcé à titre d'exemple.
- État langue par défaut : affichez le statut de la langue par défaut pour la fonction de synthèse vocale.

#### Lect. notific. haute voix

Paramétrez l'appareil pour qu'il lise les notifications à haute voix en cas d'appel entrant, de message ou d'événement.

#### Vitesse du curseur

Réglez la vitesse du curseur de la souris ou du pavé tactile connectés à l'appareil.

#### Date et heure

Accédez aux paramètres suivants et modifiez-les afin de contrôler l'affichage de l'heure et de la date. Depuis l'écran Paramètres, appuyez sur **Date et heure**.

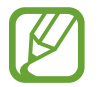

Si la batterie est entièrement déchargée ou si vous la retirez de l'appareil, l'heure et la date sont alors réinitialisées.

- Date et heure automatiques : mettez automatiquement à jour la date et l'heure lors du changement de fuseaux horaires.
- Définir la date : réglez la date manuellement.
- Définir l'heure : réglez l'heure manuellement.
- Fuseau horaire auto : paramétrez l'appareil pour pouvoir recevoir des informations sur l'heure depuis le réseau lorsque vous changez de fuseau horaire.
- Sélectionner le fuseau horaire : réglez le fuseau horaire de votre domicile.
- Format 24 heures : affichez l'heure au format 24 heures.
- Format de date : sélectionnez un format de date.

### Assistance sécurité

Activez le mode d'urgence et configurez des contacts et des messages prédéfinis. Pour plus d'informations, voir la section Mode Urgence.

Depuis l'écran Paramètres, appuyez sur Assistance sécurité.

- Mode Urgence : paramétrer l'appareil pour qu'il active le mode Urgence et réduise la consommation de la batterie en utilisant les fonctions de base, comme le téléphone.
- Geo News : paramétrez l'appareil pour recevoir des notifications de catastrophe naturelle.

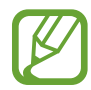

La disponibilité de cette fonction dépend de votre zone géographique ou de votre opérateur.

- Envoyer des messages d'aide : le périphérique envoie des messages d'aide lorsque vous appuyez trois fois sur la touche Marche/arrêt.
  - **Envoyer images** : paramétrez l'appareil pour envoyer des photos prises par les objectifs arrière et avant avec le message d'aide.

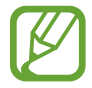

La disponibilité de cette fonction dépend de votre zone géographique ou de votre opérateur.

- **Envoyer un enreg. sonore** : l'appareil enregistre le son et l'envoie avec le message aux destinataires.
- Gérer les contacts principaux : sélectionnez ou modifiez les destinataires des messages d'aide.

#### Batterie

Affichez la quantité d'énergie consommée par votre appareil.

Depuis l'écran Paramètres, appuyez sur Batterie.

• Affich. pourcentage batterie : paramétrez l'appareil pour qu'il affiche l'autonomie restante de la batterie.

### Économie d'énergie

Activez le mode Économie d'énergie et modifiez les paramètres. Pour plus d'informations, voir la section Fonction d'économie d'énergie.

Depuis l'écran Paramètres, appuyez sur Économie d'énergie.

- Mode Éco. d'énergie : activez le mode Économie d'énergie et modifiez les paramètres.
  - **Restr. données arrière-plan** : paramétrez l'appareil pour qu'il empêche les applications exécutées en arrière-plan d'utiliser une connexion de données mobile.
  - Limiter les performances : paramétrez l'appareil pour qu'il limite diverses options, par exemple en désactivant le rétroéclairage des touches Applications récentes et Retour.
  - Mode Échelle de gris : paramétrez l'appareil pour qu'il affiche les couleurs à l'écran en nuances de gris.
- Mode Ultra économie d'énergie : paramétrez l'appareil pour prolonger le temps de veille et réduire la consommation de la batterie en affichant une présentation simplifiée et en autorisant un accès limité à une application.

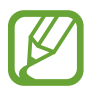

Le délai de veille maximum estimé est le temps qu'il faut à la batterie pour se décharger complètement lorsque l'appareil n'est pas utilisé. Le délai de veille peut varier selon les paramètres de l'appareil et les conditions d'utilisation.

### Stockage

Affichez les informations relatives à la quantité de stockage disponible sur l'appareil et la carte mémoire, ou formatez une carte mémoire.

Depuis l'écran Paramètres, appuyez sur Stockage.

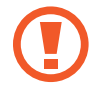

Le formatage d'une carte mémoire supprime définitivement toutes les données qui y sont stockées.

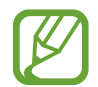

La mémoire interne de votre appareil a une capacité réelle disponible inférieure à la capacité indiquée, car elle est en partie occupée par le système d'exploitation et les applications installées par défaut. La capacité disponible peut varier lorsque vous mettez à jour l'appareil.

### Sécurité

Modifiez les paramètres de sécurité de l'appareil et de la carte SIM ou USIM.

Depuis l'écran Paramètres, appuyez sur Sécurité.

• **Crypter l'appareil** : définissez un mot de passe pour crypter les données enregistrées sur l'appareil. Vous devez saisir ce mot de passe à chaque fois que vous allumez l'appareil.

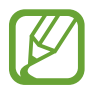

Chargez la batterie avant d'activer ce paramètre, car il peut arriver que le cryptage des données dure plus d'une heure.

• Crypter la carte SD externe : paramétrez l'appareil pour crypter les fichiers contenus sur une carte mémoire.

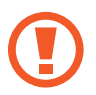

Votre appareil ne sera pas en mesure de lire les fichiers cryptés si vous le réinitialisez alors que ces paramètres sont activés. Désactivez ces paramètres avant de réinitialiser votre appareil.

- **Contrôle à distance** : paramétrez l'appareil pour qu'il autorise le contrôle à distance de votre appareil perdu ou volé via Internet. Pour utiliser cette fonctionnalité, vous devez vous connecter à votre compte Samsung.
  - **ENREGISTREMENT DU COMPTE** : affichez ou connectez-vous à vos comptes Samsung et Google.
  - Utiliser réseaux sans fil : l'appareil collecte des données de localisation ou la position de l'appareil perdu ou volé est déterminée via les réseaux Wi-Fi ou mobiles.
- Traçage du mobile : activez ou désactivez la fonction de Traçage du mobile qui vous aide à localiser votre appareil en cas de perte ou de vol.
- Accéder au site Web : accédez au site Web permettant de localiser votre mobile (findmymobile.samsung.com). Ce site vous permet de repérer et de contrôler un appareil égaré ou dérobé.
- Configurer blocage SIM :
  - Verrouiller carte SIM : activez ou désactivez la fonction de verrouillage par code PIN de l'appareil. Si vous activez ce paramètre, un code PIN vous sera demandé à chaque fois que vous allumez l'appareil.
  - Modifier code PIN SIM : modifiez le code PIN utilisé pour accéder aux données SIM ou USIM.

- Rendre les mots de passe visibles : paramétrez l'appareil pour qu'il affiche votre mot de passe à mesure que vous le saisissez.
- Admin. de périphérique : affichez les administrateurs de votre appareil. Vous pouvez autoriser les administrateurs de l'appareil à appliquer de nouvelles règles à celui-ci.
- Sources inconnues : paramétrez l'appareil pour autoriser l'installation d'applications provenant de sources inconnues.
- Vérifier les applications : paramétrez l'appareil pour permettre à Google de vérifier que les applications ne présentent pas de contenus nuisibles avant de les installer.
- MàJ de politique sécurité : paramétrez l'appareil pour qu'il vérifie et télécharge automatiquement les mises à jour de sécurité.
- Envoyer des rapports de sécurité : paramétrez l'appareil pour qu'il envoie automatiquement les rapports de sécurité mis à jour à Samsung.
- Type de stockage : définissez un type de stockage pour les fichiers d'identification.
- Infos d'ident. sécurisées : recourez à des certificats et des identifiants pour sécuriser l'utilisation des diverses applications.
- Installer depuis stock. périph. : installez des certificats cryptés sur le stockage USB.
- Effacer infos identification : effacez les identifiants de sécurité contenus dans l'appareil et réinitialisez le mot de passe.

#### Aide

Permet de consulter des informations d'aide vous indiquant comment utiliser le périphérique et les applications ou comment configurer des paramètres importants.

Depuis l'écran Paramètres, appuyez sur Aide.

### À propos de l'appareil

Accédez aux informations relatives à l'appareil, modifiez le nom de l'appareil ou mettez à jour le logiciel de l'appareil.

Depuis l'écran Paramètres, appuyez sur À propos de l'appareil.

# **APPLICATIONS**

#### Gestionnaire d'applications

Affichez et gérez les applications installées sur votre appareil. Depuis l'écran Paramètres, appuyez sur **Gestionnaire d'applications**.

### **Applications par défaut**

Sélectionnez un paramètre par défaut pour utiliser des applications. Depuis l'écran Paramètres, appuyez sur **Applications par défaut**.

### Appels

Personnalisez les paramètres d'appel.

Depuis l'écran Paramètres, appuyez sur Appels.

- **Rejet de l'appel** : rejetez automatiquement les appels provenant de numéros de téléphone spécifiques. Ajoutez des numéros de téléphone à la liste de rejet.
- Répondre et mettre fin aux appels :
  - **Pression sur la touche Accueil** : paramétrez l'appareil pour pouvoir répondre aux appels en appuyant sur la touche Accueil.
  - **Contrôle vocal** : paramétrez l'appareil pour pouvoir répondre à un appel ou le rejeter à l'aide des commandes vocales.
  - Appuyez sur la touche Marche : paramétrez l'appareil pour pouvoir mettre fin à un appel en appuyant sur la touche Marche/Arrêt.

- Fenêtres contextuelles d'appel :
  - **Fenêtres notifications appels** : paramétrez l'appareil pour qu'il affiche une fenêtre contextuelle lorsque vous recevez un appel et que vous utilisez des applications.
  - **Fenêtres état de l'appel** : l'appareil affiche une fenêtre contextuelle indiquant le statut des appels lorsque vous utilisez des applications.
- Afficher coord. appelant : paramétrez l'appareil pour qu'il affiche les activités récentes de l'appelant sur les réseaux sociaux en cas d'appel entrant.
- Alertes d'appel :
  - Vibr. lors de la réponse : paramétrez l'appareil pour qu'il vibre lorsque votre correspondant répond à un appel.
  - **Vibreur en fin l'appel** : paramétrez l'appareil pour qu'il vibre lorsque votre correspondant met fin à un appel.
  - Tonalité de connexion : activez ou désactivez la tonalité de connexion d'appel.
  - **Bip durée d'appel** : activez ou désactivez la tonalité émise chaque minute.
  - Tonalité de fin d'appel : activez ou désactivez la tonalité de fin d'appel.
  - Avertir pendant appels : paramétrez l'appareil pour qu'il vous prévienne de vos événements au cours d'un appel.
- Accessoires d'appel :
  - **Réponse automatique** : paramétrez l'appareil pour qu'il réponde automatiquement à un appel si un casque ou un écouteur est connecté.
  - **Temps de réponse auto.** : Définissez la durée à l'issue de laquelle l'appareil doit répondre à un appel.
  - **Conditions appel sortant** : paramétrez l'appareil pour qu'il autorise les appels sortants avec un casque Bluetooth, même si l'appareil est verrouillé.
  - **Type d'appel sortant** : sélectionnez le type d'appel sortant à effectuer avec un casque Bluetooth.

- Paramètres supplémentaires:
  - Identité de l'appelant : affichez votre identité à vos correspondants lors d'un appel sortant.
  - Transfert d'appel : transférez les appels entrants vers un autre numéro.
  - **Code région auto** : paramétrez l'appareil pour qu'il insère automatiquement un préfixe (code régional ou national) avant un numéro de téléphone.
  - **Restriction d'appel** : bloquez les appels entrants ou sortants.
  - Signal d'appel : autorisez les appels entrants en cours d'appel.
  - **Rappel auto.** : activez le rappel automatique si un appel n'a pas abouti ou a été interrompu.
  - Numérotation fixe : activez ou désactivez le mode de numérotation fixe pour limiter les appels aux numéros de la liste FDN. Saisissez le code PIN2 fourni avec votre carte SIM ou USIM.
- Sonneries et son clavier :
  - Sonneries : ajoutez ou sélectionnez une sonnerie pour les appels entrants.
  - Vibrations : ajoutez ou sélectionnez un type de vibreur.
  - Vibreur et sonnerie : paramétrez l'appareil pour qu'il vibre et émette une sonnerie à chaque appel entrant.
  - Son des touches : paramétrez l'appareil pour qu'il émette un son lorsque vous appuyez sur les touches du clavier.
- **Personnaliser son d'appel** : permet de sélectionner ou de personnaliser la qualité audio utilisée lors des appels lorsqu'un casque ou des écouteurs sont connectés.
- Masquer ma vidéo : sélectionnez une image à afficher à votre correspondant.
- Service de messagerie vocale : sélectionnez votre opérateur de messagerie vocale.
- **Param. messagerie vocale** : indiquez le numéro pour accéder au service de messagerie vocale. Vous pouvez obtenir ce numéro auprès de votre opérateur.
- Son : sélectionnez une sonnerie pour les nouveaux messages vocaux.
- Vibreur : paramétrez l'appareil pour qu'il vibre lors de la réception de messages vocaux.
- **Comptes** : paramétrez l'appareil pour pouvoir accepter les appels IP et configurez vos comptes de services IP.
- Utiliser appel Internet : définissez si vous devez utiliser les appels Internet pour tous les appels ou seulement pour les appels IP.

### Contacts

Modifiez les paramètres d'utilisation des contacts.

Depuis l'écran Paramètres, appuyez sur Contacts.

- Importer/Exporter : importez ou exportez des contacts.
- Contacts à afficher : sélectionnez les contacts à afficher.
- Gliss. pour app./env. msg : paramétrez l'appareil pour pouvoir passer un appel ou envoyer un message en faisant glisser un contact vers la gauche ou vers la droite de la liste des contacts.
- Uniquement contacts avec téléphones : paramétrez l'appareil pour qu'il affiche les contacts qui ont uniquement un numéro de téléphone répertorié.
- Trier par : sélectionnez une option de tri des contacts.
- Afficher les contacts par : sélectionnez une option d'affichage des noms des contacts.
- Envoyer les coordonnées : sélectionnez un mode de partage de contacts.
- **Comptes** : permet d'ajouter ou de modifier les comptes avec lesquels les contacts sont synchronisés.

### E-mail

Modifiez les paramètres de gestion et d'envoi d'e-mails.

Depuis l'écran Paramètres, appuyez sur **E-mail**.

- Gérer les comptes : gérez les comptes de messagerie électronique existants ou ajoutez de nouveaux comptes.
- Affichage : modifiez les paramètres d'affichage des e-mails.
- Affichage par défaut : paramétrez l'appareil pour qu'il ouvre un écran donné après la suppression d'e-mails.
- Paramètres d'expéditeur prioritaire : modifiez les paramètres des contacts prioritaires.
- Adresses spam : ajoutez des adresses électroniques à bloquer.
- **Retarder l'envoi de l'e-mail** : définissez le temps que l'appareil doit attendre avant d'envoyer des e-mails après que vous avez appuyé sur la touche d'envoi.

### Galerie

Modifiez les paramètres d'utilisation de la Galerie.

Depuis l'écran Paramètres, appuyez sur Galerie.

- Sync. via Wi-Fi uniq. : paramétrez l'appareil pour qu'il synchronise le contenu uniquement lorsqu'une connexion Wi-Fi est activée.
- Tag contextuel : paramétrez l'appareil photo pour qu'il affiche des tags contextuels.
- Libellé de portrait : enregistrez les visages de l'image sous forme de libellés de portraits.

#### Internet

Modifiez les paramètres d'utilisation d'Internet.

Depuis l'écran Paramètres, appuyez sur Internet.

- **Comptes** : connectez-vous à votre compte Samsung.
- Définir une page d'accueil : définissez une page d'accueil par défaut.
- **Remplir automatiquement les formulaires** : paramétrez l'appareil pour qu'il fournisse automatiquement des informations utilisateur, comme le nom ou le numéro de téléphone, lorsque vous renseignez des formulaires sur des pages Web.
- Confidentialité : gérez vos données personnelles lorsque vous consultez des pages Web.
- Ecran et texte : modifiez les paramètres, réglez la taille de police, etc., lors de l'affichage de pages Web.
- **Paramètres des contenus** : modifiez les paramètres de gestion des cookies provenant de la consultation de pages Web ou choisissez d'afficher ou non des fenêtres contextuelles, etc.
- Gestion de la bande passante : modifiez les paramètres de la bande passante.

#### Messages

Modifiez les paramètres d'utilisation des messages.

Depuis l'écran Paramètres, appuyez sur Messages.

- Application de messagerie par défaut : sélectionnez l'application par défaut à utiliser pour la messagerie.
- Affichage : modifiez les paramètres de la fenêtre de messagerie, comme la taille de police, la couleur d'arrière-plan, etc.
- Réponses rapides : ajoutez ou modifiez un modèle de message.
- SMS : modifiez les paramètres des SMS.
- MMS : modifiez les paramètres des MMS.
- Supprimer les anciens messages : l'appareil supprime les anciens messages.
- Expéditeurs prioritaires : paramétrez l'appareil pour qu'il affiche la liste des contacts prioritaires.
- Messages Push : définissez un intervalle pour les notifications contextuelles vous avertissant de l'arrivée de nouveaux messages.
- Diffusion cellulaire : paramétrez l'appareil pour qu'il reçoive des messages de diffusion cellulaire.
- Notifications : paramétrez l'appareil pour qu'il vous avertisse de l'arrivée de nouveaux messages.
- Signature : paramétrez l'appareil pour qu'il affiche votre signature sur le message.
- Filtre anti-spam : paramétrez l'appareil pour qu'il bloque les messages provenant de numéros donnés ou contenant certains termes.
- **Retarder envoi de message** : définissez le temps que l'appareil doit attendre avant d'envoyer des messages après que vous avez appuyé sur la touche d'envoi.
- Mode sécurisé:
  - **Autor. accès à tous liens** : paramétrez l'appareil pour lui permettre d'ouvrir le lien contenu dans un message lorsque vous appuyez sur le lien.
  - Alertes menace potent. : paramétrez l'appareil pour qu'il vous prévienne lorsque vous installez des applications compatibles avec la fonction de messagerie pour prévenir l'hameçonnage.

#### **S** Planner

Modifiez les paramètres d'utilisation de S Planner.

Depuis l'écran Paramètres, appuyez sur S Planner.

- Premier jour de la semaine : sélectionnez le premier jour de la semaine.
- Afficher numéros semaines : paramétrez l'appareil pour qu'il affiche le nombre de semaines dans une année.
- Masquer les événements refusés : paramétrez l'appareil pour qu'il masque les événements expirés.
- Masquer les tâches terminées : paramétrez l'appareil pour qu'il masque les tâches terminées.
- Météo : paramétrez l'appareil pour qu'il affiche les prévisions météorologiques.
- Verrouiller fuseau horaire : paramétrez l'appareil pour qu'il ne modifie pas les réglages de fuseau horaire lorsque vous changez de fuseau horaire.
- Sélectionner le fuseau horaire : sélectionnez le fuseau horaire.
- Aff. aujourd'hui selon : paramétrez le calendrier pour qu'il utilise votre fuseau horaire ou un autre fuseau horaire.
- Sélectionnez un type d'alerte : sélectionnez les paramètres de notification des événements.
- Son de notification : sélectionnez une sonnerie pour les événements ou les tâches.
- Vibreur : paramétrez l'appareil pour qu'il vibre afin de vous avertir en cas d'événements ou de tâches.
- Réponses rapides : créez des modèles d'envoi de messages aux participants à des événements.

### S Voice

Modifiez les paramètres de reconnaissance vocale.

Depuis l'écran Paramètres, appuyez sur **S Voice**.

- Langue : sélectionnez la langue de la reconnaissance vocale.
- Masquer mots injurieux : masquez les mots injurieux dans les résultats de la recherche vocale.
- A propos de : afficher les informations de version.
- Ouvrir via touche accueil : paramétrez l'appareil pour démarrer S Voice lorsque vous appuyez deux fois sur la touche Accueil.
- **Réveil vocal** : paramétrez l'appareil pour pouvoir lancer la reconnaissance vocale à l'aide d'une commande de réveil quand vous utilisez **S Voice**.
- Activation auto. haut-parleur : paramétrez l'appareil pour qu'il active automatiquement le haut-parleur lors d'un appel avec **S Voice**.

- Voir le corps du message : paramétrez l'appareil pour qu'il affiche le texte des nouveaux messages.
- Evénements manqués : paramétrez l'appareil pour qu'il lance S Voice et vous avertisse des notifications manquées lorsqu'un casque est connecté et que vous appuyez sur la touche de casque.
- Résumé personnel : paramétrez l'appareil pour qu'il affiche les événements dans S Planner alors que vous utilisez S Voice.
- Effacer données S Voice : supprimez du serveur S Voice les données utilisées par S Voice.
- Adresse personnelle : indiquez l'adresse personnelle à utiliser pour les informations de localisation avec la fonction de commande vocale.
- Se connecter à Facebook : saisissez les informations de votre compte Facebook pour utiliser Facebook avec S Voice.
- Se connecter à Twitter : saisissez les informations de votre compte Twitter pour utiliser Twitter avec S Voice.

# Accessibilité

# À propos de l'accessibilité

Les menus Accessibilité correspondent à des fonctionnalités spéciales qui s'adressent aux personnes ayant certaines capacités réduites comme une mauvaise vue ou des troubles auditifs. Vous pouvez utiliser les fonctions suivantes :

- TalkBack
- Modifier la taille de police
- Grossir l'écran
- Rappels de notification
- Inverser les couleurs d'affichage
- Réglage des couleurs
- Couper tous les sons
- Notification par flash
- Régler la balance audio
- Mode audio mono
- · Personnaliser les paramètres des sous-titres
- Menus auxiliaires
- · Configurer la durée de l'appui prolongé
- · Mode commande des interactions
- Modification du mode de prise ou de fin d'appel
- Mode une seule pression
- · Gestion des paramètres d'accessibilité

Pour utiliser les menus d'accessibilité, depuis la liste des applications, appuyez sur **Paramètres** → **Accessibilité**.

# Utiliser la touche Accueil pour ouvrir les menus d'accessibilité

Vous pouvez accéder aux menus d'accessibilité suivants en appuyant à trois reprises rapprochées sur la touche Accueil.

- Accessibilité
- TalkBack
- Couleurs négatives
- Contrôle par interaction

Depuis la liste des applications, appuyez sur **Paramètres**  $\rightarrow$  **Accessibilité**  $\rightarrow$  **Accès direct**, puis appuyez sur le curseur **Accès direct** pour l'activer. Ensuite, sélectionnez un menu d'accessibilité à ouvrir lorsque vous appuyez à trois reprises rapprochées sur la touche Accueil.

Si vous sélectionnez plusieurs menus, l'appareil affiche une fenêtre contextuelle vous demandant quel menu utiliser lorsque vous appuyez à trois reprises rapprochées sur la touche Accueil. Pour activer la **Contrôle par interaction** des menus d'accessibilité, activez la fonction. Depuis la liste des applications, appuyez sur **Paramètres**  $\rightarrow$  **Accessibilité**  $\rightarrow$  **Dextérité et interaction**  $\rightarrow$  **Contrôle par interaction**, puis appuyez sur le curseur **Contrôle par interaction** pour l'activer.

# **Informations orales (TalkBack)**

### Activer ou désactiver TalkBack

Lorsque vous activez TalkBack, l'appareil lit à haute voix le texte affiché à l'écran ou les fonctions sélectionnées. Cette fonction s'avère utile si vous rencontrez des difficultés à voir l'écran.

- **1** Depuis la liste des applications, appuyez sur **Paramètres**  $\rightarrow$  **Accessibilité**  $\rightarrow$  **Vue**  $\rightarrow$  **TalkBack**.
- 2 Appuyez sur le curseur TalkBack pour l'activer.

Pour désactiver TalkBack, appuyez sur le curseur **TalkBack** et appuyez rapidement deux fois n'importe où sur l'écran.

3 Appuyez sur OK.

Pour désactiver TalkBak, appuyez sur **OK** et appuyez à deux reprises rapprochées sur l'écran.

Lorsque vous activez TalkBack, l'appareil fournit des informations orales et lit à haute voix les fonctions que vous sélectionnez. L'appareil fournit également des informations orales lorsque l'écran est éteint, lorsque vous recevez de nouvelles notifications, etc.

Lorsque vous activez la fonction **Explorer au toucher** pendant que vous utilisez TalkBack, l'appareil lit à haute voix les éléments sélectionnés. D'abord, l'appareil lit à haute voix les éléments à l'écran lorsque vous appuyez dessus. Ensuite, l'appareil exécute la fonction ou ouvre l'application si vous appuyez à deux reprises rapprochées n'importe où sur l'écran. Si la fonction **Explorer au toucher** est désactivée, l'appareil ne peut pas prendre en compte plusieurs fonctions qui requièrent des gestes des doigts.

Pour activer la fonction **Explorer au toucher**, depuis la liste des applications, appuyez sur Paramètres → Accessibilité → Vue → TalkBack → Paramètres, puis cochez Explorer au toucher.

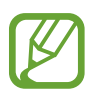

Lorsque vous utilisez TalkBack, certaines fonctions ne sont pas disponibles :

### Commander l'écran à l'aide de geste des doigts

Avec TalkBack, vous pouvez contrôler l'écran d'un simple geste des doigts. Si la fonction **Explorer au toucher** est désactivée, l'appareil ne peut pas prendre en compte certaines des fonctions qui requièrent des gestes des doigts.

Pour activer la fonction **Explorer au toucher**, depuis la liste des applications, appuyez sur **Paramètres**  $\rightarrow$  **Accessibilité**  $\rightarrow$  **Vue**  $\rightarrow$  **TalkBack**  $\rightarrow$  **Paramètres**, puis cochez **Explorer au toucher**.

- Parcourir l'écran : placez un doigt sur l'écran, puis déplacez-le pour parcourir l'écran. Maintenez le doigt appuyé sur un élément afin que l'appareil énonce son nom. Lorsque vous relâchez le doigt, l'élément sous le doigt est sélectionné.
- Sélectionner des éléments : appuyez sur un élément pour le sélectionner. Vous pouvez également sélectionner un élément et maintenir le doigt appuyé dessus, puis relâcher le doigt.
- Ouvrir l'élément sélectionné : alors que les noms des éléments sélectionnés sont énoncés, relâchez le doigt dès que vous entendez le nom de l'élément souhaité. Appuyez ensuite à deux reprises rapprochées sur l'écran.
- Sélectionner l'élément précédent : faites défiler rapidement l'écran du doigt vers le haut ou vers la gauche.

- Sélectionner l'élément suivant : faites défiler rapidement l'écran du doigt vers le bas ou vers la droite.
- Parcourir les listes : faites défiler l'écran avec deux doigts vers le haut ou vers le bas.
- Revenir à la page précédente : faites défiler l'écran avec deux doigts vers la droite.
- Passer à la page suivante : faites défiler l'écran avec deux doigts vers la gauche.
- Déverrouiller l'écran : faites défiler l'écran avec deux doigts dans n'importe quelle direction au sein de la zone de verrouillage de l'écran.
- Ouvrir le volet des notifications : faites glisser le haut de l'écran vers le bas avec deux doigts.
- Ouvrir le volet de paramétrage rapide : faites glisser le haut de l'écran vers le bas avec trois doigts.

Vous pouvez configurer les paramètres des gestes des doigts de TalkBack dans **Gérer les gestes**. Pour plus d'informations, voir la section Configurer les paramètres des gestes des doigts.

### Configurer les paramètres des gestes des doigts

Lorsque vous utilisez la fonction TalkBack, vous pouvez effectuer certaines opérations d'un simple geste des doigts. Vous pouvez effectuer des opérations, comme revenir à l'écran précédent, ouvrir l'écran d'accueil, etc. Configurez les gestes des doigts avant de les utiliser.

#### Configurer les paramètres des gestes verticaux

Vous pouvez utiliser des gestes verticaux décomposés en faisant glisser votre doigt vers le haut et vers le bas depuis le bas de l'écran, ou inversement.

Depuis la liste des applications, appuyez sur **Paramètres**  $\rightarrow$  **Accessibilité**  $\rightarrow$  **Vue**  $\rightarrow$  **TalkBack**  $\rightarrow$  **Paramètres**  $\rightarrow$  **Gérer les gestes**  $\rightarrow$  **Gestes verticaux en deux parties**. Sélectionnez ensuite l'une des fonctions suivantes :

- Déplacement vers le premier et le dernier élément à l'écran : lorsque vous faites glisser votre doigt vers le haut, puis vers le bas de l'écran, le premier élément en haut de l'écran est sélectionné. Lorsque vous faites glisser votre doigt vers le bas, puis vers le haut de l'écran, le dernier élément en bas de l'écran est sélectionné.
- Sélection du niveau de précision pour la lecture : lorsque vous faites glisser le doigt vers le haut, puis vers le bas de l'écran, l'unité de lecture change. L'unité de lecture passe à la page, au paragraphe, à la ligne, au mot, au caractère, puis à une unité par défaut. Lorsque vous faites glisser votre doigt vers le bas, puis vers le haut de l'écran, l'unité de lecture est inversée.

#### Configurer les paramètres des gestes de raccourci

Utilisez cette fonction pour configurer huit gestes de raccourci. Vous pouvez configurer des gestes, comme faire glisser le doigt vers le haut, puis vers la droite, sans le relâcher. Vous pouvez modifier les gestes de raccourci ou assigner des fonctions à des raccourcis vierges.

Depuis la liste des applications, appuyez sur Paramètres  $\rightarrow$  Accessibilité  $\rightarrow$  Vue  $\rightarrow$  TalkBack  $\rightarrow$  Paramètres  $\rightarrow$  Gérer les gestes. Sélectionnez un geste, puis assignez-lui une fonction.

Les fonctions suivantes sont disponibles :

- Bouton "Retour" : Revenir à l'écran précédent.
- Bouton "Accueil" : ouvrez l'écran d'accueil.
- Bouton "Applications récentes" : ouvrez la liste des applications récemment utilisées.
- Ouvrir les notifications : ouvrez le volet des notifications.
- Ouvrir le menu contextuel général : ouvrez le menu contextuel général. Maintenez le doigt appuyé sur l'écran pour ouvrir le menu contextuel général circulaire. Vous pouvez utiliser des fonctions, telles que Navigation rapide, Lire à partir du haut de la page, Épeler le dernier énoncé et Lire à partir de l'élément suivant. Ensuite, parcourez les menus en traçant un cercle du doigt sans le relâcher. Une fois que vous avez trouvé le menu que vous cherchez, relâchez le doigt du menu pour le sélectionner.

Appuyez sur **Mettre en pause les retours** en haut à gauche de l'écran pour mettre en pause les informations orales.

Appuyez sur **Paramètres TalkBack** en haut à droite de l'écran pour accéder aux paramètres TalkBack. Pour plus d'information, voir la section Configurer les paramètres de TalkBack.

- Ouvrir le menu contextuel local : ouvrez le menu contextuel local. Vous pouvez sélectionner une unité pour lire le texte à l'écran. Lorsque vous utilisez cette fonction tout en saisissant du texte, des menus contextuels, comme le menu de commande du curseur, sont disponibles. Maintenez le doigt appuyé sur l'écran pour ouvrir le menu contextuel circulaire. Ensuite, parcourez les menus en traçant un cercle du doigt sans le relâcher. Une fois que vous avez trouvé le menu que vous cherchez, relâchez le doigt du menu pour le sélectionner.
- Lire à partir du haut de la page : l'appareil énonce les éléments du premier au dernier.
- Lire à partir de l'élément suivant : l'appareil énonce les éléments à partir de l'élément figurant après l'élément sélectionné.

#### Modifier les unités de lecture

Lorsque vous utilisez TalkBack, vous pouvez écouter le texte affiché à l'écran. Vous pouvez faire glisser le doigt vers le haut, le bas, la gauche ou la droite afin de sélectionner le texte souhaité. Par défaut, l'appareil énonce le texte figurant dans la zone sélectionnée. Vous pouvez également paramétrer l'appareil pour qu'il lise le texte d'autres unités, comme des lignes ou des paragraphes.

#### Modifier les unités de lecture à l'aide du menu contextuel local

- Sélectionnez un texte à lire.
- 2 Faites glisser votre doigt vers le haut, puis vers la droite sans le relâcher pour ouvrir le menu contextuel local.
- 3 Maintenez le doigt appuyé sur l'écran, puis tracez un cercle du doigt pour parcourir les menus. Relâchez ensuite le doigt quand vous entendez **Modifier le niveau de lecture**.
- 4 Maintenez à nouveau le doigt appuyé sur l'écran, puis tracez un cercle du doigt pour parcourir les menus. Relâchez ensuite le doigt quand vous entendez l'unité de lecture souhaitée.

Pour modifier le geste de raccourci permettant d'ouvrir le menu contextuel local, voir la section « Configurer les paramètres des gestes de raccourci ».

#### Modifier les unités de lecture à l'aide de gestes verticaux décomposés

Lorsque vous faites glisser le doigt vers le haut, puis vers le bas de l'écran, l'unité de lecture change. L'unité de lecture passe à la page, au paragraphe, à la ligne, au mot, au caractère, puis à une unité par défaut. Lorsque vous faites glisser votre doigt vers le bas, puis vers le haut de l'écran, l'unité de lecture est inversée.

Depuis la liste des applications, appuyez sur Paramètres  $\rightarrow$  Accessibilité  $\rightarrow$  Vue  $\rightarrow$  TalkBack  $\rightarrow$  Paramètres  $\rightarrow$  Gérer les gestes  $\rightarrow$  Gestes verticaux en deux parties  $\rightarrow$  Sélection du niveau de précision pour la lecture.

Vous pouvez écouter le texte à la suite du texte actuellement sélectionné grâce à l'unité de lecture en cours. Pour écouter le texte de la prochaine unité de lecture, faites glisser le doigt vers le bas ou vers la droite de l'écran. Vous pouvez également écouter le texte avant le texte actuellement sélectionné grâce à l'unité de lecture en cours. Pour écouter le texte de la précédente unité de lecture, faites glisser le doigt vers le haut ou vers la gauche de l'écran.

#### Mettre TalkBack en pause

Ouvrez le menu contextuel général en faisant glisser le doigt vers le bas, puis vers la droite de l'écran sans le relâcher. Lorsque vous sélectionnez **Mettre en pause les retours** au coin supérieur gauche de l'écran, TalkBack est mis en pause.

Lorsque TalkBack est mis en pause, vous pouvez le réactiver en allumant l'écran ou par d'autres méthodes. Pour modifier la méthode de reprise de TalkBack, dans la liste des applications, appuyez sur **Paramètres**  $\rightarrow$  **Accessibilité**  $\rightarrow$  **Vue**  $\rightarrow$  **TalkBack**  $\rightarrow$  **Paramètres**  $\rightarrow$  **Réactiver**. Sélectionnez ensuite une option.

Pour modifier le geste de raccourci permettant d'ouvrir le menu contextuel général, voir la section « Configurer les paramètres des gestes de raccourci ».

### Utiliser la fonction de navigation rapide

Avec la fonction de navigation rapide, vous pouvez accéder à des menus en traçant un cercle à l'écran sans faire défiler l'écran vers le haut ou vers le bas pour sélectionner un élément.

Ouvrez le menu contextuel général en faisant glisser le doigt vers le bas, puis vers la droite de l'écran sans le relâcher. Maintenez le doigt appuyé sur l'écran, puis tracez un cercle du doigt autour du menu pour parcourir les menus. Relâchez ensuite le doigt quand vous entendez **Navigation rapide**. Appuyez à nouveau sur l'écran, puis tracez un cercle du doigt autour du menu pour parcourir les menus. Relâchez ensuite le doigt quand vous entendez le menu souhaité.

### Ajouter et gérer des libellés d'image

Vous pouvez assigner des libellés aux images à l'écran. L'appareil énonce les libellés lorsque les éléments sont sélectionnés. Ajoutez des libellés aux images sans libellé à l'aide du menu contextuel local.

Ouvrez le menu contextuel local en faisant glisser le doigt vers le haut, puis vers la droite de l'écran sans le relâcher. Maintenez le doigt appuyé sur l'écran, puis tracez un cercle du doigt autour du menu pour parcourir les menus. Lorsque vous entendez le nom du menu d'ajout de libellé, relâchez le doigt pour ajouter des libellés.

Pour afficher les libellés, depuis la liste des applications, appuyez sur Paramètres  $\rightarrow$  Accessibilité  $\rightarrow$  Vue  $\rightarrow$  TalkBack  $\rightarrow$  Paramètres  $\rightarrow$  Gérer les libellés personnalisés.

### Configurer les paramètres de TalkBack

Configurez les paramètres de TalkBack selon vos préférences.

Depuis la liste des applications, appuyez sur **Paramètres**  $\rightarrow$  **Accessibilité**  $\rightarrow$  **Vue**  $\rightarrow$  **TalkBack**  $\rightarrow$  **Paramètres**. Sinon, ouvrez le menu contextuel général en faisant glisser le doigt vers le bas, puis vers la droite de l'écran sans le relâcher. Ensuite, faites glisser le doigt jusque dans le coin supérieur droit de l'écran et relâchez-le lorsque vous entendez **Paramètres TalkBack**.

• Volume de la voix : réglez le volume des informations orales.

Le volume des informations orales peut varier en fonction du volume du média. Pour régler le volume du média, appuyez sur la touche de volume haut/bas tout en écoutant des informations orales. Ou, depuis la liste des applications, appuyez sur **Paramètres**  $\rightarrow$  **Son**  $\rightarrow$  **Volume**, puis faites glisser la barre de réglage du volume du contenu multimédia vers la gauche ou vers la droite.

- Modification du ton : paramétrez l'appareil pour qu'il énonce le texte saisi à l'aide du clavier à basse tonalité.
- Écho du clavier : paramétrez l'appareil pour qu'il lise à haute voix le texte ou les symboles saisis à l'aide du clavier. Vous pouvez également définir le type de clavier à utiliser avec cette fonction.
- Parler quand l'écran est éteint : paramétrez l'appareil pour qu'il fournisse des informations orales lorsque l'écran est éteint.
- Utiliser capteur proxim. : paramétrez l'appareil pour qu'il mette les informations orales en pause quand vous placez la main sur le capteur en haut de l'appareil. Pour réactiver les informations orales, appuyez sur l'écran.
- Secouer pour démarrer la lecture continue : paramétrez l'appareil pour qu'il énonce le texte affiché à l'écran lorsque vous secouez l'appareil. Vous pouvez sélectionner différentes options de vitesses de secousses.
- Dire le n° de l'appelant : paramétrez l'appareil pour qu'il lise à haute voix le nom de l'appelant lors d'un appel entrant.
- Vibration : paramétrez l'appareil pour qu'il vibre lorsque vous parcourez l'écran du doigt.
- **Retour audio** : paramétrez l'appareil pour qu'il émette un son lorsque vous commandez l'écran, comme lorsque vous le parcourez, etc.

- **Privilégier le volume de la voix** : paramétrez l'appareil pour qu'il baisse le volume du média lorsqu'il lit un élément à haute voix.
- Volume sonore : réglez le volume du son émis lorsque vous appuyez sur l'écran pour le contrôler. Cette fonction est disponible lorsque **Retour audio** est sélectionné.
- Explorer au toucher : paramétrez l'appareil pour qu'il lise à haute voix les éléments sur lesquels vous appuyez du doigt. Par exemple, lorsque vous appuyez sur Applis depuis l'écran d'accueil l'appareil énonce le mot « Applis ». Pour sélectionner Applis, relâchez le doigt et appuyez à deux reprises rapprochées sur l'écran. Vous pouvez aller à la page de votre choix en faisant défiler l'écran vers la gauche ou la droite avec deux doigts. Pour savoir comment commander l'écran à l'aide de la fonction de navigation tactile, voir la section Commander l'écran à l'aide de geste des doigts.
- Faire défiler les listes automatiquement : paramétrez l'appareil pour qu'il parcoure automatiquement la partie de la liste non affichée à l'écran et qu'il énonce les éléments.
- Appuyer une fois pour sélectionner : paramétrez l'appareil pour qu'il ouvre l'élément sélectionné lorsque vous appuyez une fois dessus.
- Lancer le didacticiel "Explorer au toucher" : affichez le didacticiel sur l'utilisation de la fonction Navigation tactile.
- Gérer les gestes : assignez les opérations à effectuer à l'aide des gestes des doigts. Pour plus d'informations, voir la section Configurer les paramètres des gestes des doigts.
- Gérer les libellés personnalisés : affichez les libellés que vous avez ajoutés.
- Réactiver : sélectionnez une méthode de reprise des informations orales.
- Paramètres du développeur : paramétrez les options de développement d'applications.

### Utiliser l'appareil avec l'écran éteint

Paramétrez l'appareil pour qu'il laisse toujours l'écran éteint afin de préserver la confidentialité de vos données. L'écran ne s'allume pas lorsque vous appuyez sur les touches externes ou sur l'écran. En revanche, les fonctions activées restent activées.

Depuis la liste des applications, appuyez sur **Paramètres**  $\rightarrow$  **Accessibilité**  $\rightarrow$  **Vue**, puis cochez la case **Ecran atténué**. Vous pouvez activer ou désactiver cette fonction en appuyant à deux reprises sur la touche Marche/Arrêt.

### Utiliser la fonction de saisie par touches rapide

Paramétrez l'appareil pour pouvoir saisir un caractère lorsque vous relâchez le doigt du caractère du clavier. Vous pouvez utiliser cette fonction pour saisir des caractères au lieu de relâcher le doigt et d'appuyer deux fois sur l'écran.

Depuis la liste des applications, appuyez sur **Paramètres**  $\rightarrow$  **Accessibilité**  $\rightarrow$  **Vue**, puis sur **Saisie** clavier rapide.

#### Lire des mots de passe à haute voix

Paramétrez l'appareil pour qu'il lise le mot de passe à haute voix lorsque vous saisissez le mot de passe alors que TalkBack est activé. Utilisez cette fonction pour vous assurer que vous saisissez le mot de passe correct.

Depuis la liste des applications, appuyez sur **Paramètres**  $\rightarrow$  **Accessibilité**  $\rightarrow$  **Vue**, puis cochez la case **Énoncer mots de passe**.

### Paramétrer les fonctions de diction de la synthèse vocale

Modifiez les paramètres de diction de la synthèse vocale utilisés lorsque TalkBack est activé, comme les langues, la vitesse, etc.

Depuis la liste des applications, appuyez sur **Paramètres** → **Accessibilité** → **Vue** → **Options synthèse vocale**, puis utilisez les fonctions suivantes :

- Moteur de synthèse vocale Samsung / Moteur de synthèse vocale Google : sélectionnez un moteur pour la fonction de diction de la synthèse vocale.
- Vitesse d'élocution : sélectionnez la vitesse de diction de la synthèse vocale.
- Écouter un exemple : écoutez le texte prononcé à titre d'exemple. Si l'appareil ne parvient pas à lire des exemples à haute voix, appuyez sur ☆ → Installer les données vocales pour télécharger et installer les données vocales de la fonction de diction de la synthèse vocale.
- État langue par défaut : affichez le statut de la langue par défaut pour la fonction de synthèse vocale.

### Saisir du texte à l'aide du clavier

Pour afficher le clavier, appuyez sur le champ de saisie de texte, puis appuyez à deux reprises rapprochées n'importe où sur l'écran.

Lorsque vous appuyez du doigt sur le clavier, l'appareil lit à haute voix les touches de caractères sous votre doigt. Lorsque vous entendez le caractère que vous recherchez, relâchez le doigt de l'écran pour le sélectionner. Le caractère est saisi et l'appareil lit le texte à haute voix.

Si la fonction **Saisie clavier rapide** n'est pas activée, relâchez le doigt du caractère que vous souhaitez, puis appuyez à deux reprises rapprochées sur l'écran. Pour activer la fonction de saisie rapide, depuis la liste des applications, appuyez sur **Paramètres**  $\rightarrow$  **Accessibilité**  $\rightarrow$  **Vue**, puis cochez la case **Saisie clavier rapide**.

#### Saisir des caractères supplémentaires

Maintenez le doigt appuyé sur une touche du clavier. Si des caractères supplémentaires sont disponibles via la touche, une fenêtre contextuelle apparaît au-dessus du clavier, affichant les caractères. Pour sélectionner un caractère, faites glisser le doigt sur l'écran jusqu'à ce que vous entendiez le nom du caractère souhaité, puis relâchez le doigt.

#### Modifier la langue de saisie

Pour ajouter des langues de saisie, depuis la liste des applications, appuyez sur **Paramètres**  $\rightarrow$ **Langue et saisie**. Appuyez ensuite sur 🌞 en regard de **Clavier Samsung**  $\rightarrow$  **Sélectionner langue de saisie**, puis sélectionnez les langues à utiliser.

Pour modifier la langue de saisie, appuyez sur (), puis appuyez à deux reprises rapprochées sur l'écran.

#### Modifier du texte

Utilisez le menu contextuel local pour déplacer le curseur ou copier et coller du texte.

Ouvrez le menu contextuel local en faisant glisser le doigt vers le haut, puis vers la droite de l'écran sans le relâcher. Maintenez le doigt appuyé sur l'écran, puis tracez un cercle du doigt autour du menu pour parcourir le menu. Relâchez ensuite le doigt quand vous entendez **Modifier le niveau de lecture**. Appuyez à nouveau sur l'écran, puis tracez un cercle autour du menu pour parcourir les menus. Relâchez ensuite le doigt quand vous entendez l'unité de lecture souhaitée.

Lorsque vous modifiez du texte, pour plus de facilité, définissez l'unité de lecture sur mot ou caractère. En mode sélection, l'appareil sélectionne le texte en fonction de l'unité de lecture sélectionnée.

Faites glisser le doigt vers le haut, vers le bas, vers la gauche ou vers la droite pour écouter le texte. Lorsque le texte que vous souhaitez modifier est lu à haute voix, effectuez les opérations suivantes :

- Supprimer le texte : appuyez sur la touche Supprimer du clavier.
- Sélectionner le texte à l'aide du mode sélection : activez le mode sélection pour sélectionner et écouter le texte. Pour activer le mode sélection, ouvrez le menu contextuel local, puis sélectionnez Contrôle du curseur → Commencer la sélection. Faites défiler l'écran vers la gauche ou vers la droite pour écouter le texte avant ou après le texte sélectionné. Pour désactiver le mode sélection, ouvrez le menu contextuel local, puis sélectionnez Contrôle du curseur → Terminer la sélection.
- Sélectionner le texte tout entier : ouvrez le menu contextuel local, puis sélectionnez Contrôle du curseur → Sélectionner tout. L'ensemble du texte du document est sélectionné.
- Copier ou couper du texte : sélectionnez le texte à l'aide du menu contextuel local. Ensuite, ouvrez le menu contextuel local, puis sélectionnez Contrôle du curseur. Sélectionnez
  Copier pour copier le texte sélectionné, ou Couper pour couper le texte sélectionné. Le texte sélectionné est copié dans le presse-papier.
- Coller le texte : placez le curseur à l'endroit où le texte doit être inséré, ouvrez le menu contextuel local, puis sélectionnez Contrôle du curseur → Coller.

### Dicter du texte

Vous pouvez saisir du texte en le dictant. Pour afficher le clavier, appuyez sur le champ de saisie de texte, puis appuyez à deux reprises rapprochées n'importe où sur l'écran.

Lorsque vous maintenez le doigt appuyé sur 🔅, l'appareil affiche une fenêtre contextuelle indiquant les options du clavier. Faites glisser le doigt sur l'écran sans le soulever. Lorsque 🌷 est sélectionné, relâchez le doigt. Prononcez ensuite les mots que vous souhaitez saisir dans le champ de saisie. Les mots prononcés apparaissent sous forme de texte à l'écran et l'appareil les lit à voix haute.

Pour saisir plus de texte, sélectionnez la touche microphone et prononcez les mots.

#### Modifier la langue de saisie

Pendant que vous saisissez du texte en le dictant, sélectionnez **Français (France)**, puis une langue pour modifier la langue de saisie.

Pour ajouter des langues à la liste, sélectionnez **Français (France)** → **Ajouter des langues**, désélectionnez **Automatique**, puis sélectionnez les langues à utiliser.

# Modifier la taille de police

Utilisez cette fonction pour modifier la taille de police. Pour faciliter l'utilisation pour les malvoyants, l'appareil propose différentes tailles de police. Il se peut que, dans certaines applications, il ne soit pas possible de régler la taille de la police sur **Enorme**.

Depuis la liste des applications, appuyez sur Paramètres  $\rightarrow$  Accessibilité  $\rightarrow$  Vue  $\rightarrow$  Taille de police.

# Grossir l'écran

Utilisez cette fonction pour grossir l'écran et effectuer un zoom avant sur une zone spécifique.

Depuis la liste des applications, appuyez sur **Paramètres**  $\rightarrow$  **Accessibilité**  $\rightarrow$  **Vue**  $\rightarrow$  **Gestes d'agrandissement**, puis appuyez sur le curseur **Gestes d'agrandissement** pour l'activer.

- Effectuer un zoom avant et arrière : appuyez à trois reprises rapprochées sur l'écran pour effectuer un zoom avant sur une zone spécifique. Appuyez de nouveau à trois reprises rapprochées sur l'écran pour annuler le zoom.
- Parcourir l'écran en le faisant défiler : utilisez deux doigts pour faire défiler l'écran grossi.
- Régler le niveau de zoom : appuyez sur l'écran grossi avec deux doigts. Ensuite, écartez deux doigts ou rapprochez-les pour régler le niveau de zoom.
  - Il n'est pas possible d'agrandir les claviers à l'écran.
  - Lorsque cette fonction est activée, les performances de certaines applications, comme Téléphone et Calculatrice, peuvent en être affectées.

# Configurer des rappels de notification

Utilisez cette fonction pour vous rappeler des notifications que vous n'avez pas vérifiées selon l'intervalle défini.

Depuis la liste des applications, appuyez sur Paramètres  $\rightarrow$  Accessibilité  $\rightarrow$  Vue  $\rightarrow$  Rappel de notification, puis appuyez sur le curseur Rappel de notification pour l'activer.

Pour définir un intervalle entre les alertes, appuyez sur Fréquence de rappel.

## **Inverser les couleurs d'affichage**

Utilisez cette fonction pour améliorer la visibilité de l'écran et aider les utilisateurs à déchiffrer plus facilement le texte à l'écran. Lorsque cette fonction est activée, l'appareil affiche une image négative qui inverse les couleurs à l'écran. L'inversion des couleurs augmente le contraste entre le noir et le blanc.

Depuis la liste des applications, appuyez sur **Paramètres**  $\rightarrow$  **Accessibilité**  $\rightarrow$  **Vue**, puis cochez la case **Couleurs négatives**.

# **Réglage des couleurs**

Utilisez cette fonction pour régler l'affichage des couleurs à l'écran si vous avez des difficultés à distinguer les couleurs. L'appareil remplace les couleurs par des couleurs plus faciles à reconnaître.

- 1 Depuis la liste des applications, appuyez sur Paramètres → Accessibilité → Vue → Réglage des couleurs.
- 2 Appuyez sur le curseur **Réglage des couleurs** pour l'activer.
- **3** Appuyez sur **Démarrer**.
- 4 Organisez les vignettes de couleurs par ordre de similarité, en commençant par la couleur de base.
- 5 Une fois les couleurs réglées, appuyez sur OK.

Si vous pouvez distinguer les couleurs, aucun autre réglage n'est nécessaire.

- 6 Si les couleurs ne peuvent toujours pas être distinguées, appuyez sur **Appareil photo** ou sur **Image**.
- Faites glisser la barre de réglage des couleurs vers la gauche ou vers la droite, puis appuyez sur OK.

Pour réajuster la couleur, appuyez sur  $\rightarrow$  **Réajuster la couleur**.

# **Configurer une notification par flash**

Configurez le flash pour qu'il clignote lorsque vous recevez des appels entrants, de nouveaux messages ou des notifications.

Depuis la liste des applications, appuyez sur **Paramètres** → **Accessibilité** → **Audition**, puis cochez la case **Notification par flash**.

### **Couper tous les sons**

Permet de régler le périphérique de manière à ce que tous les sons du périphérique, tels que les sons multimédia, et la voix du correspondant soient mis en sourdine lors d'un appel.

Depuis la liste des applications, appuyez sur **Paramètres**  $\rightarrow$  **Accessibilité**  $\rightarrow$  **Audition**, puis cochez la case **Désactiver tous les sons**.

# Paramètres des sous-titres

### Sous-titres Samsung

Depuis la liste des applications, appuyez sur Paramètres  $\rightarrow$  Accessibilité  $\rightarrow$  Audition  $\rightarrow$  Sous-titres Samsung (CC), puis appuyez sur le curseur Sous-titres (codés) pour l'activer.

Vous pouvez utiliser les options suivantes :

- Alignement : modifiez la position des sous-titres.
- Police : modifiez le type de police.
- Taille de police : modifiez la taille de la police.
- Bordure : modifiez le bord du texte des sous-titres.
- Police : modifiez la couleur et la transparence du texte.
- **Couleur d'arrière-plan** : modifiez la couleur et la transparence de l'arrière-plan de la zone de sous-titres.
- Fenêtre des sous-titres : modifiez la couleur et la transparence de la fenêtre de sous-titres.

### Sous-titres Google

Depuis la liste des applications, appuyez sur Paramètres  $\rightarrow$  Accessibilité  $\rightarrow$  Audition  $\rightarrow$  Sous-titres Google (CC), puis appuyez sur le curseur Sous-titres Google (CC) pour l'activer.

Vous pouvez utiliser les options suivantes :

- Langue : sélectionnez une langue d'affichage.
- Taille du texte : modifiez la taille de la police.
- Style des sous-titres : modifiez le style des sous-titres.

# **Régler la balance audio**

Configurez l'appareil pour pouvoir régler la balance audio lorsque vous utilisez un casque.

Pour régler la balance audio, connectez un casque à l'appareil. Depuis la liste des applications, appuyez sur **Paramètres**  $\rightarrow$  **Accessibilité**  $\rightarrow$  **Audition**  $\rightarrow$  **Balance audio**. Faites glisser la barre de réglage vers la gauche ou vers la droite pour régler la balance audio, puis appuyez sur **Définir**.

# Audio mono

Paramétrez l'appareil de manière à ce que la sortie son passe du stéréo au mono lorsqu'un casque est connecté. La sortie mono combine le son stéréo en un signal qui est émis par les haut-parleurs du casque. Utilisez cette option si vous êtes malentendant ou si vous préférez utiliser un seul écouteur.

Depuis la liste des applications, appuyez sur **Paramètres**  $\rightarrow$  **Accessibilité**  $\rightarrow$  **Audition**, puis cochez la case **Audio mono**.

# Menu assistant

### Afficher l'icône de raccourci auxiliaire

Paramétrez l'appareil pour qu'il affiche l'icône de raccourci auxiliaire. Vous pouvez vous servir de cette icône pour accéder aux applications, fonctions et paramètres. Commandez l'appareil en appuyant sur les menus auxiliaires de l'icône sans parcourir l'écran. Lorsque cette fonction est lancée, le **Mode pression unique** est activé.

- 1 Depuis la liste des applications, appuyez sur Paramètres → Accessibilité → Dextérité et interaction → Menu assistant.
- 2 Appuyez sur le curseur **Menu assistant** pour l'activer. L'icône de raccourci auxiliaire apparaît au coin inférieur droit de l'écran.
- 3 Appuyez sur Main dominante pour déplacer l'icône de raccourci auxiliaire vers un emplacement pratique.

#### Accéder aux menus auxiliaires

L'icône de raccourci auxiliaire apparaît sous forme d'icône flottante, ce qui vous permet d'accéder facilement aux menus auxiliaires depuis n'importe quel écran.

Lorsque vous appuyez sur l'icône de raccourci auxiliaire, l'icône s'agrandit légèrement et les menus auxiliaires apparaissent sur l'icône. Appuyez sur la flèche haut ou bas pour accéder à d'autres volets ou faites défiler l'écran vers le haut ou vers le bas pour sélectionner d'autres menus.

#### Utiliser le curseur

Depuis le menu auxiliaire, appuyez sur **Curseur**. Un curseur et une zone tactile où le curseur peut être commandé apparaissent à l'écran. Vous pouvez commander l'écran à l'aide de petits mouvements du doigt sur la zone tactile. Faites glisser le doigt sur la zone tactile afin de déplacer le curseur. Vous pouvez également appuyer sur l'écran afin de sélectionner les éléments situés sous le curseur.

Vous pouvez utiliser les options suivantes :

- $\ll$  /  $\gg$  : sélectionner un élément ou faire défiler l'écran vers la gauche ou la droite.
- $\land / >$ : faire défiler l'écran vers le haut ou le bas.
- ↔ : déplacer la zone tactile vers un autre emplacement.
- X : fermer la zone tactile.

Pour modifier les paramètres du curseur, dans la liste des applications, appuyez sur **Paramètres**  $\rightarrow$  **Accessibilité**  $\rightarrow$  **Dextérité et interaction**  $\rightarrow$  **Menu assistant**, puis appuyez sur le curseur **Menu assistant** pour l'activer. Utilisez ensuite les options sous **PARAMÈTRES PAVÉ ET CURSEUR**.

#### Utiliser les menus auxiliaires avancés

Configurez l'appareil pour qu'il affiche des menus auxiliaires avancés pour les applications sélectionnées. Par exemple, lorsque vous lancez **Messages**, les fonctions de recherche et de rédaction apparaissent sur le menu auxiliaire.

Dans la liste des applications, appuyez sur **Paramètres**  $\rightarrow$  **Accessibilité**  $\rightarrow$  **Dextérité et interaction**  $\rightarrow$  **Menu assistant**  $\rightarrow$  **Assistant plus**, appuyez sur le curseur **Assistant plus** pour l'activer, puis sélectionnez les applications.

#### Modifier les menus auxiliaires

Vous pouvez utiliser cette fonction pour modifier les menus de l'icône de raccourci auxiliaire.

Dans la liste des applications, appuyez sur **Paramètres**  $\rightarrow$  **Accessibilité**  $\rightarrow$  **Dextérité et interaction**  $\rightarrow$  **Menu assistant**, appuyez sur le curseur **Menu assistant** pour l'activer, puis appuyez sur **Modifier**. Pour ajouter ou supprimer des menus, appuyez sur  $\oplus$  ou  $\bigcirc$ .

# Configurer la durée de l'appui prolongé

Définissez le délai de reconnaissance lorsque vous maintenez le doigt appuyé sur l'écran.

Depuis la liste des applications, appuyez sur **Paramètres**  $\rightarrow$  **Accessibilité**  $\rightarrow$  **Dextérité et interaction**  $\rightarrow$  **Durée de l'appui prolongé**, puis sélectionnez une option.

# **Contrôle par interaction**

Activez le mode contrôle des interactions pour limiter les réactions de l'appareil aux saisies lorsque vous utilisez des applications. Utilisez ce mode si vous souhaitez limiter l'accès des autres personnes et garder le contrôle de vos fichiers multimédia ou de vos données.

- 1 Depuis la liste des applications, appuyez sur Paramètres → Accessibilité → Dextérité et interaction → Contrôle par interaction.
- 2 Appuyez sur le curseur **Contrôle par interaction** pour l'activer.
- 3 Maintenez les touches Accueil et Volume bas simultanément enfoncées tout en utilisant une application.
- 4 Réglez la taille du cadre ou tracez une ligne autour d'une zone que vous souhaitez limiter.
- 5 Appuyez sur OK.

L'appareil affiche la zone limitée. Si vous appuyez sur l'écran ou sur des touches, comme la touche Accueil, l'opération de fonctionne pas dans cette zone.

Pour désactiver le mode contrôle des interactions, maintenez les touches Accueil et Volume bas simultanément enfoncées.

# Prendre ou mettre fin à des appels

Modifiez le mode de prise ou de fin d'appel.

Depuis la liste des applications, appuyez sur **Paramètres**  $\rightarrow$  **Accessibilité**  $\rightarrow$  **Début/Fin d'appel**.

Vous pouvez utiliser les options suivantes :

- Pression sur la touche Accueil : paramétrez l'appareil pour pouvoir répondre aux appels en appuyant sur la touche Accueil.
- Contrôle vocal : paramétrez l'appareil pour pouvoir répondre à un appel à l'aide des commandes vocales.
- Appuyez sur la touche Marche : paramétrez l'appareil pour pouvoir mettre fin à un appel en appuyant sur la touche Marche/Arrêt.

# Utiliser le mode une seule pression

Paramétrez l'appareil pour commander les appels entrants ou les notifications en appuyant sur la touche plutôt qu'en la faisant glisser. En cas d'alarme ou d'appel entrant, appuyez sur la touche pour arrêter l'alarme ou prendre l'appel au lieu de faire glisser la touche.

Depuis la liste des applications, appuyez sur **Paramètres** → **Accessibilité**, puis cochez la case **Mode pression unique**.

# Gestion des paramètres d'accessibilité

#### Enregistrer les paramètres d'accessibilité dans un fichier

Exportez les paramètres d'accessibilité en cours dans un fichier.

Depuis la liste des applications, appuyez sur **Paramètres**  $\rightarrow$  **Accessibilité**  $\rightarrow$  **Gérer l'accessibilité**  $\rightarrow$  **Importer/Exporter**, puis sélectionnez une option d'importation et appuyez sur **OK**. Le fichier des paramètres d'accessibilité est enregistré dans l'emplacement de stockage sélectionné.
### Importer un fichier de paramètres d'accessibilité

Importez un fichier de paramètres d'accessibilité et mettez à jour les paramètres actuels.

Depuis la liste des applications, appuyez sur **Paramètres**  $\rightarrow$  **Accessibilité**  $\rightarrow$  **Gérer l'accessibilité**  $\rightarrow$  **Importer/Exporter**, puis sélectionnez une option d'importation. Sélectionnez un fichier d'importation, puis appuyez sur **OK**  $\rightarrow$  **OK**. Les paramètres d'accessibilité sont mis à jour conformément au fichier importé.

## Partager des fichiers de paramètres d'accessibilité

Partagez des fichiers de paramètres d'accessibilité avec d'autres personnes par e-mail ou via les fonctions Wi-Fi Direct, Bluetooth, etc.

Depuis la liste des applications, appuyez sur **Paramètres**  $\rightarrow$  **Accessibilité**  $\rightarrow$  **Gérer l'accessibilité**  $\rightarrow$  **Partager via**. Sélectionnez ensuite des fichiers d'accessibilité, puis appuyez sur **OK**. Sélectionnez un mode de partage, puis suivez les instructions à l'écran pour partager les fichiers.

# Afficher des services d'accessibilité

Affichez les services d'accessibilité installés sur l'appareil.

Depuis la liste des applications, appuyez sur **Paramètres** → **Accessibilité**, puis affichez la liste des services d'accessibilité dans **SERVICES**.

# **Utiliser d'autres fonctions utiles**

- Utiliser S Voice : vous pouvez utiliser **S Voice** pour exécuter diverses fonctions à l'aide de commandes vocales. Lancez **S Voice** pour passer des appels, envoyer des messages et afficher des tâches. Pour plus d'informations, voir la section S Voice.
- Effectuer une recherche oralement : utilisez les commandes vocales pour rechercher un contenu de page Web. Utilisez cette fonction lorsque vous vous déplacez et que vous ne pouvez pas vous servir de vos mains pour saisir du texte. Pour plus d'informations, voir la section Recherche vocale.
- Utiliser le volet des notifications : faites glisser la barre d'état vers le bas pour ouvrir le volet des notifications. Vous pouvez afficher les appels manqués, les nouveaux messages, régler la luminosité de l'écran et plus encore. Pour plus d'informations, voir la section Volets des notifications et de paramétrage rapide.
- Activer le mode simplifié : le mode simplifié utilise une présentation simplifiée et de grandes icônes pour offrir une expérience utilisateur conviviale. Pour un accès simplifié, vous pouvez ajouter des applications récemment utilisées ou des raccourcis vers l'écran d'accueil. Pour plus d'informations, voir la section Mode simplifié.
- Utiliser la reconnaissance des mouvements : commandez l'appareil avec des mouvements ou des gestes de la paume de la main. Pour plus d'informations, voir la section Mouvements et gestes.
- Utiliser le lecteur d'empreintes : enregistrez vos empreintes pour déverrouiller l'écran ou vérifier le mot de passe de votre compte Samsung. Pour plus d'informations, voir la section Lecteur d'empreintes.
- Utiliser les raccourcis vers les contacts : ajoutez des raccourcis vers les contacts sur l'écran d'accueil pour passer plus facilement des appels ou envoyer plus facilement des messages. Pour plus d'informations, voir la section Ajouter des raccourcis vers des contacts à l'écran d'accueil.
- Utiliser l'enregistreur vocal : enregistrer ou écouter des mémos vocaux. Pour plus d'informations, voir la section Enregistreur vocal.

# Dépannage

Avant de contacter un centre de service après-vente Samsung, veuillez essayer de mettre en œuvre les solutions suivantes. Il est possible que certaines situations ne s'appliquent pas à votre appareil.

# Lorsque vous allumez ou utilisez votre appareil, un message vous invite à effectuer l'une des manipulations suivantes :

- Mot de passe : lorsque la fonction de verrouillage est activée, vous devez saisir le mot de passe que vous avez défini pour l'appareil.
- Code PIN : lorsque vous utilisez l'appareil pour la première fois ou lorsque la demande de code PIN est activée, vous devez saisir le code PIN fourni avec la carte SIM ou USIM. Vous pouvez désactiver cette fonction à l'aide du menu de verrouillage de la carte SIM.
- Code PUK : si vous saisissez un code PIN incorrect à plusieurs reprises, la carte SIM ou USIM est bloquée. Vous devez alors saisir le code PUK fourni par votre opérateur.
- Code PIN2 : lorsque vous accédez à un menu nécessitant le code PIN2, vous devez saisir le code
  PIN2 fourni avec la carte SIM ou USIM. Pour en savoir plus, contactez votre opérateur.

#### Votre appareil affiche des messages d'erreur de réseau et de service

- Lorsque vous vous trouvez dans une zone de mauvaise réception, vous risquez de perdre la connexion au réseau. Déplacez-vous et réessayez. Lorsque vous vous déplacez, plusieurs messages d'erreur peuvent apparaître.
- Certaines options ne sont pas accessibles sans abonnement. Pour en savoir plus, contactez votre opérateur.

#### Votre appareil ne s'allume pas

- Lorsque la batterie est entièrement déchargée, il n'est pas possible d'allumer l'appareil. Rechargez complètement la batterie avant d'allumer l'appareil.
- Il est possible que la batterie ne soit pas correctement installée. Réinsérez la batterie.
- Essuyez les deux contacts dorés et réinsérez la batterie.

#### Mauvaise réaction ou lenteur de l'écran tactile

- Si vous fixez sur l'écran tactile un cache de protection ou tout autre accessoire en option, il est possible que l'écran ne fonctionne pas correctement.
- Si vous portez des gants, si vos mains ne sont pas parfaitement propres, ou si vous appuyez sur l'écran avec un objet pointu ou vos ongles, l'écran tactile risque de présenter des dysfonctionnements.
- · L'humidité ou le contact avec l'eau peut provoquer des dysfonctionnements de l'écran tactile.
- Redémarrez votre appareil afin de mettre fin à d'éventuels dysfonctionnements logiciels temporaires.
- Assurez-vous que vous disposez bien de la dernière version logicielle de votre appareil.
- Si l'écran tactile est endommagé ou rayé, contactez un centre de service après-vente Samsung.

#### Votre appareil se bloque ou est sujet à des erreurs fatales

Si votre appareil ne répond plus ou se bloque, vous devrez éventuellement fermer les applications ou réinsérer la batterie et réinitialiser votre appareil pour qu'il retrouve un fonctionnement correct. Si votre appareil se bloque et ne répond plus, maintenez simultanément la touche Marche/Arrêt et la touche Volume enfoncées pendant plus de 7 secondes afin de redémarrer.

Si vous ne parvenez pas à résoudre le problème à la suite de ces manipulations, procédez à la réinitialisation des paramètres par défaut. Depuis la liste des applications, appuyez sur **Paramètres**  $\rightarrow$  **Sauvegarder et réinitialiser**  $\rightarrow$  **Rétablir param. par défaut**  $\rightarrow$  **Réinitialiser le périphérique**  $\rightarrow$  **Supprimer tout**. Avant de rétablir les paramètres par défaut de votre appareil, n'oubliez pas d'effectuer des copies de sauvegarde de toutes les données importantes qui y sont stockées.

Si le problème persiste, contactez un centre de service après-vente Samsung.

#### Impossible de passer des appels

- · Assurez-vous d'être connecté au réseau cellulaire approprié.
- Vérifiez que vous n'avez pas activé la fonction de restriction d'appel pour le numéro de téléphone que vous composez.
- Vérifiez que vous n'avez pas activé la fonction de restriction d'appel pour le numéro de téléphone de l'appel entrant.

#### Vos interlocuteurs ne vous entendent pas

- Vérifiez que le microphone intégré n'est pas recouvert.
- Vérifiez que le microphone est placé suffisamment près de votre bouche.
- Si vous utilisez un kit piéton ou un casque, vérifiez qu'il est correctement branché.

#### Vous percevez un écho lors des appels

Réglez le volume en appuyant sur la touche de volume ou déplacez-vous.

# Déconnexions fréquentes du réseau cellulaire ou d'Internet, ou mauvaise qualité audio

- · Assurez-vous que rien n'entrave l'antenne intégrée à l'appareil.
- Lorsque vous vous trouvez dans une zone de mauvaise réception, vous risquez de perdre la connexion au réseau. Vos problèmes de connectivité peuvent être dus à une panne au niveau de votre opérateur. Déplacez-vous et réessayez.
- Si vous utilisez votre appareil tout en vous déplaçant, il est possible que les services de réseau sans fil soient désactivés en raison de problèmes sur le réseau de votre opérateur.

#### L'icône de la batterie est vide

Le niveau de charge de la batterie est faible. Rechargez ou remplacez la batterie.

#### La batterie ne se charge pas correctement (pour les chargeurs homologués Samsung)

- Assurez-vous que le chargeur est correctement branché.
- Si les bornes de la batterie sont sales, la batterie peut ne pas se recharger correctement ou l'appareil risque de s'éteindre. Essuyez les deux contacts dorés et réessayez de recharger la batterie.
- Sur certains appareils, la batterie ne peut pas être remplacée par l'utilisateur. Pour remplacer ce type de batterie, contactez un centre de service après-vente Samsung.

#### La batterie se décharge de plus en plus rapidement

- Lorsque la batterie est exposée à des températures extrêmes, la charge utile peut être réduite.
- La consommation de la batterie augmente lorsque vous utilisez certaines fonctionnalités, comme les SMS et MMS, ou certaines applications, comme les jeux ou Internet.
- La batterie est un consommable dont la charge utile diminue avec le temps.

#### L'appareil est chaud au toucher

Lorsque vous utilisez plusieurs applications simultanément ou sur une période prolongée, l'appareil peut chauffer. Ce phénomène est normal et n'affecte ni la durée de vie, ni les performances de l'appareil.

#### Messages d'erreur à l'ouverture de l'appareil photo

Pour utiliser l'appareil photo, votre appareil doit disposer de suffisamment de mémoire et sa batterie être suffisamment chargée. Si vous obtenez des messages d'erreur lors de l'ouverture de l'appareil photo, tentez les manipulations suivantes :

- · Chargez la batterie ou remplacez-la par une autre entièrement chargée.
- Libérez de la mémoire en transférant des fichiers sur un ordinateur ou en supprimant des éléments de l'appareil.
- Redémarrez l'appareil. Si les problèmes persistent avec l'appareil photo, contactez un centre de service après-vente Samsung.

#### Qualité des photos inférieure par rapport à l'aperçu

- La qualité de vos photos peut varier selon l'environnement et les techniques photographiques utilisées.
- Si vous prenez des photos avec une luminosité insuffisante, de nuit ou en intérieur, l'image risque d'être floue.

#### Messages d'erreur à l'ouverture de fichiers multimédia

Si vous obtenez des messages d'erreur ou si vous ne parvenez pas à lire les fichiers multimédia lorsque vous les ouvrez sur votre appareil, tentez les manipulations suivantes :

- Libérez de la mémoire en transférant des fichiers sur un ordinateur ou en supprimant des éléments de l'appareil.
- Assurez-vous que le fichier audio n'est pas protégé par des droits DRM (Gestion des droits d'auteur). Si le fichier est protégé par des droits DRM, vous devez posséder une licence ou une clé pour pouvoir le lire.
- Assurez-vous que les formats de fichiers sont pris en charge par l'appareil. Si un format de fichier n'est pas pris en charge, tel que DivX ou AC3, installez une application le prenant en charge. Pour confirmer les formats de fichier compatibles avec votre appareil, connectez-vous à www.samsung.com.

- Votre appareil est compatible avec les photos et vidéos capturées avec ce même appareil. Les photos et vidéos capturées avec d'autres appareils peuvent ne pas s'afficher correctement.
- Votre appareil prend en charge les fichiers multimédia autorisés par votre opérateur ainsi que les opérateur, des autres services réseaux. Il est possible que certains contenus circulant sur Internet, comme des sonneries, vidéos ou fonds d'écran, ne fonctionnent pas correctement.

#### Impossible de localiser un autre appareil Bluetooth

- Vérifiez que la fonction sans fil Bluetooth est activée sur votre appareil.
- Vérifiez que la fonction sans fil Bluetooth est également activée sur l'appareil auquel vous tentez de vous connecter.
- Vérifiez que les deux appareils Bluetooth se trouvent bien à l'intérieur du rayon d'action Bluetooth (10 m maximum).

Si les conseils ci-dessus ne résolvent pas le problème, contactez un centre de service après-vente Samsung.

#### Problème de connexion avec un ordinateur

- · Assurez-vous que le câble USB utilisé est compatible avec votre appareil.
- Vérifiez que le pilote nécessaire est bien installé sur votre ordinateur et qu'il est à jour.
- Si vous utilisez Windows XP, vérifiez que votre ordinateur est équipé de Windows XP Service Pack 3 ou de toute version ultérieure.
- Vérifiez que Samsung Kies ou Windows Media Player 10 (ou toute version ultérieure) est installé sur votre ordinateur.

#### Votre appareil ne parvient pas à détecter votre position

À certains endroits, comme à l'intérieur d'un bâtiment, les signaux GPS peuvent être faibles. Si cela se produit, configurez votre appareil pour l'utilisation d'un réseau Wi-Fi ou mobile afin de trouver votre position.

#### Les données stockées sur l'appareil ont été perdues

Effectuez toujours des copies des données importantes stockées sur votre appareil. Dans le cas contraire, vous ne pourriez pas récupérer vos données corrompues ou perdues. Samsung ne peut être tenu responsable de la perte des données stockées sur votre appareil.

#### Un petit espace est apparu sur le bord externe du boîtier de l'appareil

- Cet espace est une caractéristique de fabrication, et il est possible d'observer un jeu ou une vibration des pièces.
- Au fil du temps, la friction entre les pièces peut entraîner l'élargissement de cet espace.

# Droits d'auteur

Copyright © 2014 Samsung Electronics

Ce mode d'emploi est protégé par les lois internationales sur les droits d'auteur.

Il est interdit de reproduire, distribuer, traduire ou transmettre sous quelque forme et par quelque moyen que ce soit, électronique ou mécanique, notamment par photocopie, enregistrement ou stockage dans un système de stockage et de recherche documentaire, tout ou partie de ce document, sans le consentement préalable écrit de Samsung Electronics.

### Marques

- SAMSUNG et le logo SAMSUNG sont des marques déposées de Samsung Electronics.
- Bluetooth<sup>®</sup> est une marque déposée de Bluetooth SIG, Inc.
- Wi-Fi<sup>®</sup>, Wi-Fi Protected Setup<sup>™</sup>, Wi-Fi CERTIFIED Passpoint<sup>™</sup>, Wi-Fi Direct<sup>™</sup>, Wi-Fi CERTIFIED<sup>™</sup> et le logo Wi-Fi sont des marques déposées de Wi-Fi Alliance.
- Toutes les autres marques et droits d'auteur demeurent la propriété de leurs propriétaires respectifs.